SPCL3-ICCU-MUT-Catalogazione-V.3.0

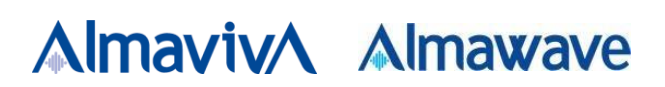

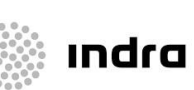

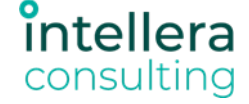

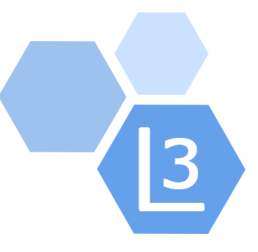

## Istituto centrale per il catalogo unico e delle

# Biblioteche Italiane

# Catalogazione Bibliografica

# Manuale Utente

## Sistema Pubblico di Connettività - Lotto 3

Compilato Almaviva

Rivisto

Approvato

Lista di distribuzione

| Ver. | Elabora  | Verifica | Approva | Data emissione | Descrizione delle modifiche |
|------|----------|----------|---------|----------------|-----------------------------|
| 1.0  | AlmavivA |          |         |                | Prima stesura               |
| 2.0  | AlmavivA |          |         |                | Seconda stesura             |
| 3.0  | AlmavivA |          |         |                | Terza stesura               |

Manuale Utente - Lotto 3

SPCL3-ICCU-MUT-Catalogazione-V.3.0

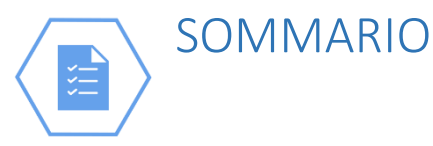

| 1. IN | ITRODUZIONE                                                | 6  |
|-------|------------------------------------------------------------|----|
| 1.1   | Premessa                                                   | 6  |
| 1.2   | Scopo del documento                                        | 6  |
| 1.3   | Campo di applicazione                                      | 6  |
| 1.4   | Acronimi e glossario                                       | 6  |
| 1.5   | Documenti correlati                                        | 6  |
| 1.6   | Convenzioni                                                | 6  |
| 2. CA | ATALOGAZIONE                                               | 7  |
| 2.1   | Interrogazione di un titolo                                | 8  |
| 2.1.1 | Materiale musicale                                         |    |
| 2.1.2 | Materiale grafico                                          |    |
| 2.1.3 | Materiale cartografico                                     | 13 |
| 2.1.4 | Materiale audiovisivo (materiale video e da proiezione)    | 14 |
| 2.1.5 | Materiale audiovisivo (registrazione sonora)               | 14 |
| 2.1.6 | Materiale elettronico                                      | 15 |
| 2.2   | Esito della ricerca e funzioni attivabili                  |    |
| 2.2.1 | Lista sintetica di titoli                                  |    |
| 2.2.2 | Prospettazione analitica titoli – Gestione bibliografica   |    |
| 2.2.3 | Prospettazione analitica Titoli - Ulteriori informazioni   | 22 |
| 2.2.4 | Dettaglio titolo                                           | 25 |
| 2.3   | Navigazione attraverso la funzione Esamina                 | 29 |
| 2.3.1 | Esamina entità collegate da lista sintetica e da analitica | 29 |
| 2.4   | Interrogazione di un nome                                  |    |
| 2.4.1 | Lista sintetica dei nomi                                   |    |
| 2.4.2 | Prospettazione analitica nome                              |    |
| 2.4.3 | Menu Esamina per i nomi                                    |    |
| 2.5   | Interrogazione di una marca                                |    |
| 2.5.1 | Lista sintetica delle marche                               |    |
| 2.5.2 | Lista sintetica immagini                                   |    |
| 2.5.3 | Prospettazione analitica marca                             | 40 |
| 2.5.4 | Menu Esamina per le marche                                 | 41 |
| 2.6   | Interrogazione di un luogo                                 | 41 |
| 2.6.1 | Lista sintetica dei luoghi                                 | 42 |
| 2.6.2 | Prospettazione analitica luogo                             | 44 |
| 2.6.3 | Menu Esamina per il luogo                                  | 44 |
| 2.7   | Interrogazione di un'opera                                 | 44 |
| 2.7.1 | Lista sintetica delle opere                                | 45 |

| 2.7.2         | Prospettazione analitica opera                              |     |
|---------------|-------------------------------------------------------------|-----|
| 2.7.3         | Menu Esamina per l'opera                                    |     |
| 2.8           | Catalogazione condivisa di un titolo                        |     |
| 2.8.1         | Cattura della notizia base                                  |     |
| 2.8.2         | Cattura dei titoli inferiori                                |     |
| 2.8.3         | Copia Reticolo                                              |     |
| 2.8.4         | Creazione della notizia base                                |     |
| 2.9           | Catalogazione locale di un titolo                           | 60  |
| 2.9.1         | Crea in locale                                              | 61  |
| 2.9.2         | Raccolta fattizia                                           | 64  |
| 2.9.3         | Cataloga in Indice                                          | 64  |
| 2.9.4         | Cataloga in Indice elementi del reticolo                    |     |
| 2.9.5         | Ricerca oggetto condiviso per fusione                       | 69  |
| 2.9.6         | Carica file di documenti locali per catalogazione in Indice | 72  |
| 2.9.7         | Liste di confronto                                          | 73  |
| 2.10          | Gestione del reticolo del documento                         | 73  |
| 2.10.1        | Lega titolo                                                 | 73  |
| 2.10.2        | Lega nome                                                   | 77  |
| 2.10.3        | Lega marca                                                  |     |
| 2.10.4        | Lega luogo                                                  |     |
| 2.10.5        | Lega opera                                                  |     |
| 2.10.6        | Crea volume inferiore (natura W)                            | 92  |
| 2.10.7        | Crea titolo analitico (natura N)                            |     |
| 2.10.8        | Replica legame titolo nome                                  | 97  |
| 2.10.9        | Crea titolo analitico (natura N) solo locale                |     |
| 2.10.1        | 0 Lega Raccolta fattizia                                    |     |
| 2.10.1        | 1 Varia descrizione                                         |     |
| 2.10.1        | 2 Correzione nota ISBD                                      |     |
| 2.10.1        | 3 Cancella titolo                                           |     |
| 2.10.1        | 4 Delocalizza                                               |     |
| 2.10.1        | 5 Delocalizza volume inferiore/titolo analitico             |     |
| 2.10.1        | 6 Varia legame                                              |     |
| 2.10.1        | 7 Cancella legame                                           |     |
| 2.10.1        | 8 Scambia nome alternativo con nome principale              |     |
| 2.10.1        | 9 Allinea titolo                                            |     |
| 2.10.2        | 0 Proposta di correzione                                    |     |
| 2.10.2        | 1 Modifica localizzazioni per gestione                      |     |
| 2.10.2        | 2 Legami di legami                                          |     |
| 3. AU         | THORITIES                                                   |     |
| 3 1           | Authority Nome                                              | 171 |
| J.I<br>Creazi | one di un nome                                              |     |
| CIEdZI        |                                                             |     |

SPCL3-ICCU-MUT-Catalogazione-V.3.0

| 3.1.3     | Esamina                                         | 127 |
|-----------|-------------------------------------------------|-----|
| 3.1.4     | Crea rinvio                                     | 127 |
| 3.1.5     | Crea rinvio reciproco (soltanto per i nomi E G) | 129 |
| 3.1.6     | Lega marca a Nome                               | 132 |
| 3.1.7     | Varia descrizione                               | 135 |
| 3.1.8     | Cancella nome                                   | 137 |
| 3.1.9     | Proposta di correzione                          | 137 |
| 3.1.10    | Allinea nome                                    | 137 |
| 3.1.11    | Modifica localizzazioni per gestione            | 137 |
| 3.1.12    | Gestione della Forma di Rinvio del Nome         | 137 |
| 3.1.13    | Visualizzazione dettaglio                       | 138 |
| 3.1.14    | Varia descrizione                               | 138 |
| 3.1.15    | Varia legame                                    | 138 |
| 3.1.16    | Scambia forma                                   | 138 |
| 3.1.17    | Cancella rinvio                                 | 139 |
| 3.1.18    | Proposta di correzione                          | 140 |
| 3.1.19    | Operazioni di servizio su localizzazioni        | 140 |
| 3.2 A     | uthority Opera                                  | 140 |
| Creazione | opera                                           | 140 |
| 3.2.1     | Inserimento dell'Organico Analitico e Sintetico | 146 |
| Gestione  | dell'Opera e della Composizione Musicale        | 147 |
| 3.2.2     | Visualizzazione dettaglio                       | 148 |
| 3.2.3     | Esamina                                         | 148 |
| 3.2.4     | Lega Nome                                       | 148 |
| 3.2.5     | Crea Rinvio                                     | 148 |
| 3.2.6     | Lega Opera a Opera                              | 150 |
| 3.2.7     | Varia descrizione                               | 152 |
| 3.2.8     | Cancella opera                                  | 154 |
| 3.2.9     | Proposta di correzione                          | 154 |
| 3.2.10    | Allinea Opera                                   | 154 |
| 3.2.11    | Modifica localizzazioni per gestione            | 154 |
| Gestione  | della Forma di Rinvio dell'Opera                | 154 |
| 3.2.12    | Visualizzazione dettaglio                       | 155 |
| 3.2.13    | Varia descrizione                               | 155 |
| 3.2.14    | Varia legame                                    | 155 |
| 3.2.15    | Cancella rinvio                                 | 155 |
| 3.2.16    | Proposta di correzione                          | 155 |
| 3.3 A     | uthority Marca                                  | 155 |
| 3.3.1     | Creazione di una Marca                          | 155 |
| 3.3.1.1   | Supporto all'inserimento delle Citazioni        | 160 |
| Gestione  | dell'Autority Marca                             | 161 |
| 3.3.1.2   | Visualizzazione dettaglio                       | 161 |
| 3.3.1.3   | Esamina                                         | 161 |
| 3.3.1.4   | Lega Editore a Marca                            | 161 |
|           |                                                 |     |

| 3.3.1.6      | Cancella Marca                       |     |
|--------------|--------------------------------------|-----|
| 3.3.1.7      | Proposta di correzione               |     |
| 3.3.1.8      | Allinea marca                        |     |
| 3.3.1.9      | Modifica localizzazioni per gestione |     |
| 3.4          | Authority Luogo                      |     |
| Creazio      | one di un luogo                      |     |
| Gestio       | ne dell'Authority Luogo              |     |
| 3.4.1.1      | Visualizzazione dettaglio            |     |
| 3.4.1.2      | Esamina                              |     |
| 3.4.1.3      | Proposta di correzione               |     |
| 3.4.1.4      | Allinea luogo                        |     |
| Gestio       | ne della Forma di Rinvio del Luogo   |     |
| 3.4.1.5      | Visualizzazione dettaglio            |     |
| 3.4.1.6      | Proposta di correzione               |     |
|              |                                      |     |
| <b>4.</b> PR | OPOSTA DI CORREZIONE                 | 174 |
| 4.1          | Creazione di una proposta            |     |

| 4.2 | Ricerca di una proposta      | 176 |
|-----|------------------------------|-----|
| 4.3 | Inserimento nota di risposta | 177 |

SPCL3-ICCU-MUT-Catalogazione-V.3.0

## 1. INTRODUZIONE

#### 1.1 Premessa

Il presente documento consiste in una guida rapida che fornisce una descrizione delle principali funzionalità presenti nell'applicativo SbnCloud relativamente all'area della Catalogazione dei titoli e degli elementi di authority file collegati all'elemento selezionato

#### 1.2 Scopo del documento

Scopo del documento è descrivere principali funzionalità dell'area Catalogazione e dell'area Authorities attivabili dall'applicativo SBNCloud tramite la voce di Menu Catalogo.

## 1.3 Campo di applicazione

L'intervento si svilupperà nell'ambito del progetto "Progetto Cooperazione Sistemi Sbn Iccu".

#### 1.4 Acronimi e glossario

| Definizione / Acronimo | Descrizione                                                                              |
|------------------------|------------------------------------------------------------------------------------------|
| ICCU                   | Istituto centrale per il catalogo unico delle Biblioteche Italiane e per le informazioni |
|                        | bibliografiche                                                                           |

#### 1.5 Documenti correlati

| Definizione / Acronimo                | Descrizione         |
|---------------------------------------|---------------------|
| SPCL4-IND_SIST-ProgettoFabbisogni-1.0 | Progetto Fabbisogni |
| Contratto esecutivo CIG 7999637549    | Contratto esecutivo |

## 1.6 Convenzioni

NA

SPCL3-ICCU-MUT-Catalogazione-V.3.0

## 2. CATALOGAZIONE

Il seguente manuale utente è rivolto agli utenti dell'applicativo SbnCloud e descrive i principali passi operativi necessari per effettuare la procedura di Catalogazione le cui funzionalità sono attivabili in larga parte dalla voce di menu Catalogo/Catalogazione che consente tutte le operazioni relative alla catalogazione dei documenti.

L'applicativo SbnCloud, basato sul protocollo SBNMARC (cfr. sito dell'ICCU – Evoluzione Indice SBN – Documentazione specifiche SBNMARC) e sul quale sono implementate le gestioni di tutti i tipi di materiale (oltre al materiale Moderno e Antico anche i documenti con specialità Grafica, Cartografia, Musica, Audiovisivo e Risorsa elettronica) e di tutti gli authority file, nonché tutte le azioni previste dal protocollo, offre la possibilità di:

- Interrogare, sulla base dati di SbnCloud e/o di Indice, i record relativi a documenti ed utilizzare le funzioni di navigazione per visualizzare i record (documenti o elementi di authority file) collegati all'elemento selezionato (vedi funzioni di <u>Navigazione attraverso la funzione Esamina</u>);
- esaminare:
  - per un elemento individuato sulla Base dati di SbnCloud:
    - gli ordini
    - lo stato di ricezione dei fascicoli
    - le localizzazioni in SBNCloud e la/le collocazione/i nella biblioteca operante
  - per un elemento individuato in Indice:
    - le localizzazioni
- importare sulla base dati di SbnCloud titoli, autori, marche, luoghi e opere individuati in Indice e localizzarli per gestione in Indice (vedi <u>Cattura della notizia base</u>);
- copiare dalla base dati dell'Indice notizie bibliografiche relative a documenti registrandole sulla base dati di SbnCloud complete dei legami desunti dall'Indice (vedi. <u>Copia Reticolo</u>);
- catalogare documenti ed elementi ad essi collegati (titoli, nomi, luoghi, marche) sulla base dati di SbnCloud e in condivisione con l'Indice SBN (vedi <u>Creazione della notizia base</u>);
- catalogare titoli solo in locale (vedi <u>Crea in locale</u>);
- condividere con l'Indice i propri record bibliografici già catalogati solo localmente sulla base dati locale (vedi <u>Cataloga in Indice</u>);
- confrontare i propri record locali con record di Indice (vedi *<u>Ricerca oggetto condiviso per fusione</u>);*
- modificare, cancellare, fondere documenti o elementi di authority file (vedi <u>Gestione del reticolo del</u> <u>documento</u>);
- delocalizzare per gestione, gli elementi di authority file (vedi *Delocalizza*);

Le funzioni previste nell'ambito della Catalogazione sono condizionate dalle procedure di Amministrazione, Gestione biblioteca e Gestione bibliotecari, per quanto riguarda le autorizzazioni a:

- svolgere azioni;
- gestire le diverse tipologie di materiale e di authority file accordate alla biblioteca e al singolo bibliotecario (v. procedure di Amministrazione: Gestione biblioteche, Gestione bibliotecari).

#### 2.1 Interrogazione di un titolo

L'interrogazione è la procedura che consente di:

- Consultare la base dati locale o di Indice
- Esaminare le notizie bibliografiche e i relativi reticoli
- Attivare tutte le operazioni (cattura, creazione, modifica, etc.) relative ad un titolo (documenti, titoli d'accesso) o ad un'authority (opere, autori, marche, luoghi, soggetti e classi)
- Navigare partendo da un oggetto per arrivare ad un titolo o ad altre entità.

Le funzioni di Interrogazione sono attivabili, dopo aver effettuato le operazioni di login dal menu principale ed avere selezionato il Polo e la Biblioteca, cliccando sulla voce Catalogo/Catalogazione.

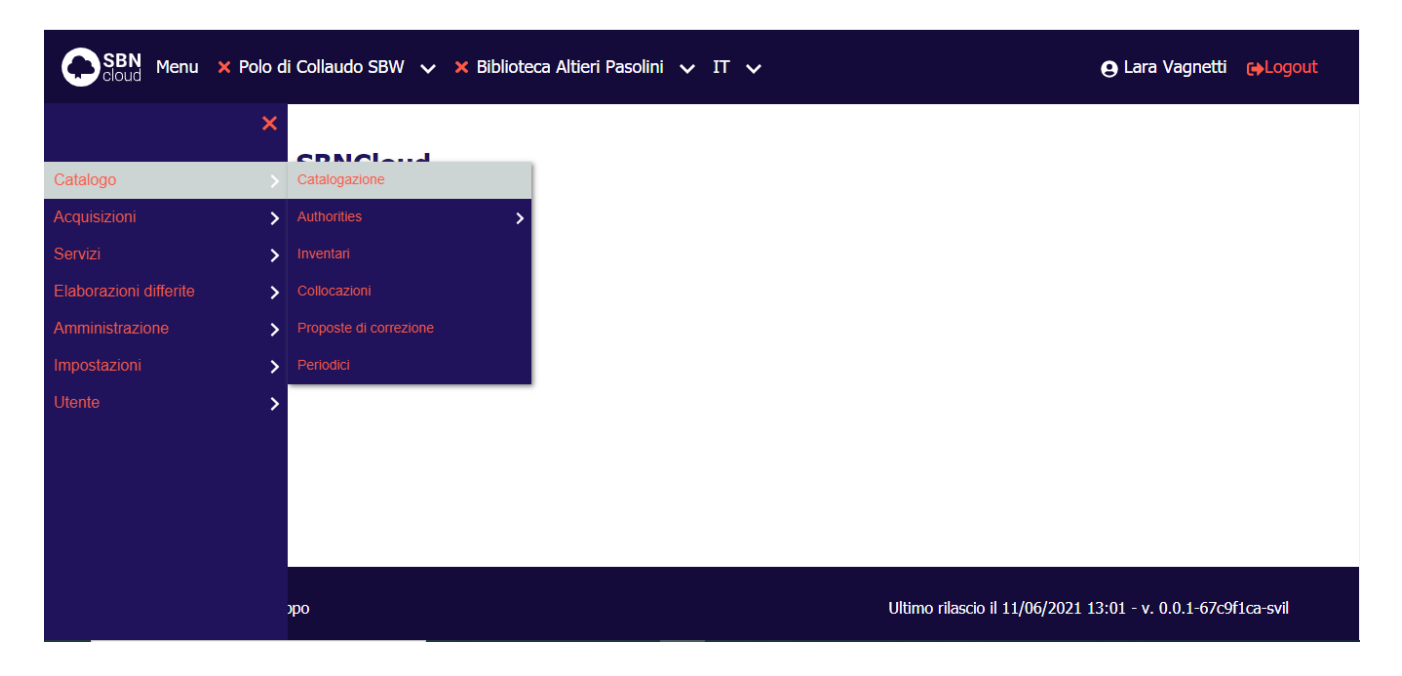

Alla selezione di questa voce fa seguito la prospettazione di una mappa di canali e filtri peculiari dell'elemento che si sta interrogando (a seguire la pagina di Cerca titolo con l'accordion relativo alla ricerca per Inventario Chiuso e aperto).

SPCL3-ICCU-MUT-Catalogazione-V.3.0

Manuale Utente - Lotto 3

|                                  |                                                          | e care regress to           |
|----------------------------------|----------------------------------------------------------|-----------------------------|
|                                  | Cerca titolo                                             |                             |
|                                  | Titolo                                                   |                             |
|                                  | 🖬 📄 Runtaale                                             |                             |
|                                  | Did                                                      |                             |
|                                  | Tipo Nam, Standard                                       |                             |
|                                  | v                                                        |                             |
|                                  | Impronta                                                 |                             |
|                                  | Documenti entichi O Musiceli                             |                             |
|                                  | Netura                                                   |                             |
|                                  | v v v                                                    |                             |
|                                  | 5. Hpo D                                                 |                             |
|                                  |                                                          |                             |
|                                  | Deta pubble. I<br>da a                                   |                             |
|                                  | Editore (Colona)                                         |                             |
|                                  |                                                          |                             |
|                                  | Nome collogato                                           |                             |
|                                  | D Ratio                                                  |                             |
|                                  | iipo recora i ento remenono                              |                             |
|                                  | Inventario                                               |                             |
|                                  | Carlos file Documenti locali per catalogastone in Indice |                             |
|                                  | Trascria file Bid solszioneli                            |                             |
|                                  | Seegli Tile 0                                            |                             |
|                                  |                                                          |                             |
|                                  | Decument posseduit                                       |                             |
|                                  | Ordinamento                                              |                             |
|                                  | TITOLO + DATA1 ~                                         |                             |
|                                  |                                                          |                             |
|                                  | Conca Pullisci                                           |                             |
|                                  | Ultimo disedo 1 03/01/2024 13:                           | 04 - v. 1.0.25-bibifbabc-pp |
| biblioteche italiane e per le in |                                                          |                             |

SPCL3-ICCU-MUT-Catalogazione-V.3.0

Manuale Utente - Lotto 3

| , the second second second                                | st migrazione) 🗸 🕷 Biblioteca Romana ed Emeroteca 🤟 IT 🗸 | 🖰 Lara Vagnetti 🛛 😝 🔒                         |
|-----------------------------------------------------------|----------------------------------------------------------|-----------------------------------------------|
|                                                           | Cerca titolo                                             |                                               |
|                                                           | Titalo                                                   |                                               |
|                                                           | E Putule                                                 |                                               |
|                                                           | 24d                                                      |                                               |
|                                                           | Tipo Nam. Standard                                       |                                               |
|                                                           | · · · · · · · · · · · · · · · · · · ·                    |                                               |
|                                                           | Impronta                                                 |                                               |
|                                                           | Documenti antichi     O Musicali                         |                                               |
|                                                           | Naturn                                                   |                                               |
|                                                           | · · · ·                                                  | Ŭ.                                            |
|                                                           | 5. Itpo D                                                |                                               |
|                                                           | v.                                                       |                                               |
|                                                           | Data putote. 1<br>da a                                   |                                               |
|                                                           | telitore (Collane)                                       |                                               |
|                                                           |                                                          |                                               |
|                                                           | Nome collegato                                           |                                               |
|                                                           | Patiet                                                   |                                               |
|                                                           | ngo metara 👻 🗸 🖓 🖓                                       |                                               |
|                                                           | Inventario                                               | ^                                             |
|                                                           | Serie Inventariale Numero                                |                                               |
|                                                           | <ul> <li>—</li> </ul>                                    |                                               |
|                                                           | Carlos file Documenti locali per catalogetone in Indice  |                                               |
|                                                           | Trascine file Bid solicitoreti                           |                                               |
|                                                           | Sngfile 0                                                |                                               |
|                                                           |                                                          |                                               |
|                                                           | Decorrenti possetuli                                     |                                               |
|                                                           | Ordinamento                                              |                                               |
|                                                           | TTTOLO + DATAL 🗸                                         |                                               |
|                                                           |                                                          |                                               |
|                                                           | tosa Pulst                                               |                                               |
| ICCU<br>Istituto Centrale per II Catal                    | spo Unko delle Ultre rilesc                              | o 8 05/01/2024 13:04 - v. 1:0.25-bibitbebc-pp |
| biblioteche Kallane e per le I<br>bibliozeche - collectio | iformazoni DELLA<br>MICE CULTURA                         |                                               |

Si può procedere alla ricerca del titolo immettendo i seguenti parametri, in alternativa esclusiva, per tutti i tipi record:

- stringa titolo (titolo puntuale o troncato a destra) con o senza filtri: è presente una stop list per gli
  articoli in lingua italiana; per escludere gli articoli in altra lingua deve essere cura dell'operatore non
  inserire l'articolo o inserire l'asterisco per permettere al sistema di calcolare la corretta chiave titolo;
  N.B. L'immissione dell'asterisco non è obbligatoria in fase di ricerca. Al fine di evitare risultati troppo
  rumorosi è possibile effettuare l'interrogazione per titolo valorizzando l'apposito check "puntuale" che
  si trova accanto al campo titolo; Accanto al campo testuale è presente un pulsante (Tastiera virtuale)
  per l'inserimento dei caratteri speciali.
- identificativo (BID) non ammette filtri;
- **numero standard** (ISBN, ISSN, numeri BNI, BOMS, CNR, ecc.), non ammette filtri; è necessario valorizzare entrambi i campi (tipo numero e numero standard);

| Versione 3.0   |  |  |
|----------------|--|--|
| del 17/01/2025 |  |  |

• impronta canale univoco utilizzabile solo per i materiali Antico e Musica;

La parte centrale della maschera di ricerca è composta dai filtri che si possono associare ai valori inseriti nel canale titolo: alcuni filtri sono comuni a tutti i tipi di record altri sono disponibili valorizzando i campi *Tipo record* e selezionando il check *Campi specifici* e sono quindi peculiari del tipo record selezionato.

Sono filtri comuni:

- natura (fino ad un massimo di quattro);
- Sottotipo D;
- data di pubblicazione (è possibile valorizzare anche solo il campo da)
- editore (Collana): nome completo o troncato a destra;
- nome collegato: nome in forma accettata completo o troncato a destra;
- tipo record;
- testo letterario;
- check per la visualizzazione dei filtri per i Campi Specifici; alla selezione comparirà una selezione dei filtri specifici per il tipo record selezionato (Vedi paragrafi successivi per il dettaglio specifico);

A seguire è presente un'accordion in cui è possibile effettuare l'interrogazione attraverso i canali di Gestione del Patrimonio. Questo canale è in alternativa a quelli sopra descritti:

- Serie inventariale
- Numero

Infine, è presente l'area per effettuare l'interrogazione a partire da un file contenente un elenco di identificativi in formato txt.

Per tutti i canali selezionati è possibile utilizzare il filtro Documenti posseduti tramite il check apposito.

L'utente può impostare, a corredo del messaggio di richiesta, il criterio di ordinamento delle liste.

La ricerca verrà attivata sulla base dati locale; se la ricerca nel livello locale ha esito negativo, la

ricerca al livello di Indice viene attivata automaticamente altrimenti sta all'utente indicare se intende proseguire la ricerca al livello di Indice.

## 2.1.1 Materiale musicale

I canali specifici di ricerca per i documenti relativi al materiale musicale sono:

- n. di lastra
- n. editoriale
- impronta

I filtri specifici per il materiale musica (tipi record "**c**"/"**d**") utilizzabili in aggiunta al canale titolo sono quelli presenti nell'area sottostante:

| R.T. I. Almaviva S.p.A/ Almawave S.p.a/<br>Indra Italia S.p.A/ Intellera Consulting | Sistema Pubblico di Connettività LOTTO 3 |
|-------------------------------------------------------------------------------------|------------------------------------------|
| Manuale Utente - Lotto 3                                                            | SPCL3-ICCU-MUT-Catalogazione-V.3.0       |
|                                                                                     |                                          |
| Elaborazione                                                                        |                                          |
| Organico sintetico elaborazione                                                     |                                          |
|                                                                                     |                                          |
| Organico analitico elaborazione                                                     |                                          |
|                                                                                     |                                          |
| Presentazione                                                                       |                                          |
|                                                                                     |                                          |

## 2.1.2 Materiale grafico

Non sono presenti canali di ricerca specifici.

I filtri specifici per il materiale grafica (tipo record "**k**") utilizzabili in aggiunta al canale titolo sono quelli presenti nell'area sottostante:

| dan Gran Mat             |   |
|--------------------------|---|
| sign. Spec. Mat.         |   |
|                          | ~ |
|                          |   |
|                          |   |
| pporto primario          |   |
|                          | ~ |
|                          |   |
|                          |   |
| dicatore colore          |   |
|                          |   |
|                          | Ŷ |
|                          |   |
| dicatore tecnica grafica |   |
|                          |   |
|                          |   |
|                          |   |
|                          |   |
| signatore funzione       |   |
|                          |   |
|                          | ~ |
|                          |   |

#### 2.1.3 Materiale cartografico

I canali di ricerca specifici per i documenti relativi al materiale cartografico sono:

 coordinate geografiche: meridiano di origine e almeno uno dei quattro campi destinati alla longitudine (da... a...) e alla latitudine (da... a...); il campo è attivabile selezionando il tipo record e/f, e selezionando il check Campi specifici. Il campo specifico di ricerca coordinate geografiche è utilizzabile solo in alternativa ai campi comuni a tutti i tipi materiale

I filtri specifici per il materiale cartografico (tipo record "**e**"/"**f**") utilizzabili in aggiunta al canale titolo sono quelli presenti nell'area sottostante:

|            |         | ~          |         |   |   |   |  |  |
|------------|---------|------------|---------|---|---|---|--|--|
| ongitudine |         |            |         |   |   |   |  |  |
|            | v<br>0  |            |         | - | ~ | 0 |  |  |
| atitudine  |         |            |         |   |   |   |  |  |
|            | ~<br>•  |            |         | - | ~ | 0 |  |  |
| po Scala   | Cineare | O Angolare | O Altro |   |   |   |  |  |
| ala        |         |            |         |   |   |   |  |  |
|            |         |            |         | v |   |   |  |  |

#### 2.1.4 Materiale audiovisivo (materiale video e da proiezione)

Non sono presenti canali di ricerca specifici.

I filtri specifici per il materiale audiovisivo con tipo record "g" specifico per il materiale video e da proiezione utilizzabili in aggiunta al canale titolo sono quelli presenti nell'area sottostante:

| Ca | ptured screenshot     |   |
|----|-----------------------|---|
|    | Tipo video            |   |
|    |                       | ~ |
|    | Formato distribuzione |   |
|    |                       | ~ |
|    | Tecnica               |   |
|    |                       | ~ |
|    |                       |   |

#### 2.1.5 Materiale audiovisivo (registrazione sonora)

Non sono presenti canali di ricerca specifici.

I filtri specifici per il materiale audiovisivo con tipo record "i" specifico per le *registrazioni sonore non musicali* e tipo record "j" specifico per *registrazioni sonore musicali* utilizzabili in aggiunta al canale titolo sono quelli presenti nell'area sottostante:

| Formato distribuzion | e |
|----------------------|---|
|                      | * |
| Velocità             |   |
|                      | ~ |
|                      |   |

Manuale Utente - Lotto 3

SPCL3-ICCU-MUT-Catalogazione-V.3.0

#### 2.1.6 Materiale elettronico

Non sono presenti canali di ricerca specifici.

I filtri specifici per il materiale audiovisivo con tipo record I utilizzabili in aggiunta al canale titolo sono quelli presenti nell'area sottostante:

| Tipo risorsa elettronica        |  |
|---------------------------------|--|
|                                 |  |
| Indicazione specifica materiale |  |
|                                 |  |
|                                 |  |

## 2.2 Esito della ricerca e funzioni attivabili

La ricerca può dar esito a:

- nessun titolo trovato nelle basi dati di SBNCloud e di Indice;
- uno o più titoli trovati in una o in entrambe le basi dati indicate.

L'esito negativo della ricerca viene visualizzato tramite messaggio.

SPCL3-ICCU-MUT-Catalogazione-V.3.0

Manuale Utente - Lotto 3

|                                                                                                    | BW 🗸 🗙 Biblioteca Altie                                              | ri Pasolini 🗸          | Π 🗸                       |                                               | e Lara Vagnetti           | <b>€</b> ♦Lo |
|----------------------------------------------------------------------------------------------------|----------------------------------------------------------------------|------------------------|---------------------------|-----------------------------------------------|---------------------------|--------------|
| Protocollo di INDICE: 30                                                                                                    | 001 Nessun elemento trovat                                           | o. Nessun eleme        | ento trovato              |                                               |                           | ×            |
|                                                                                                    |                                                                      |                        |                           |                                               |                           |              |
|                                                                                                    |                                                                      |                        |                           |                                               |                           |              |
| titolo non presente su alcur                                                                                                    | a Base Dati                                                          |                        |                           |                                               |                           |              |
|                                                                                                    |                                                                      |                        |                           |                                               | U Puntuaie                |              |
| Bid                                                                                                    |                                                                      |                        |                           |                                               |                           |              |
| Tipo Num, S                                                                                                    | Standard                                                             |                        |                           |                                               |                           |              |
| ~                                                                                                    |                                                                      |                        |                           |                                               |                           |              |
|                                                                                                    |                                                                      |                        |                           |                                               |                           |              |
| Impronta                                                                                                    |                                                                      |                        |                           |                                               |                           |              |
|                                                                                                    |                                                                      |                        | Documenti                 | antichi 🔘 Musicali                            |                           |              |
| Natura                                                                                                    |                                                                      |                        |                           |                                               |                           |              |
|                                                                                                    | v                                                                    | *                      |                           | ~                                             |                           | ~            |
| S. tipo D                                                                                                    |                                                                      |                        |                           |                                               |                           |              |
|                                                                                                    | v                                                                    |                        |                           |                                               |                           |              |
| Data pubblic. 1                                                                                                    |                                                                      |                        |                           |                                               |                           |              |
| da                                                                                                    | a                                                                    |                        |                           |                                               |                           |              |
| Editore (Collana)                                                                                                    |                                                                      |                        |                           |                                               |                           |              |
| -<br>Fino record                                                                                                    | Tecto letterario                                                     |                        |                           |                                               | _ Puntuale                |              |
|                                                                                                    |                                                                      | ~                      |                           |                                               |                           |              |
| b Testo manoscritto                                                                                                    | *                                                                    |                        | Campi specifici           |                                               |                           |              |
| b Testo manoscritto<br>Serie inventariale                                                                                                    | * Numero                                                             |                        | Campi specifici           |                                               |                           |              |
| b Testo manoscritto<br>Serie inventariale                                                                                                    | Numero                                                               |                        | Campi specifici           |                                               |                           |              |
| b Testo manoscritto<br>Serie inventariale<br>Carica file Documenti locali per c                                                                                  | Numero                                                               |                        | Campi specifici           |                                               |                           |              |
| b Testo manoscritto<br>Serie inventariale<br>Carica file Documenti locali per o<br>Trascina file                                                                 | Numero                                                               | ionati                 | Campi specifici           |                                               |                           |              |
| b Testo manoscritto<br>Serie inventariale<br>Carica file Documenti locali per o<br>Trascina file                                                                 | Numero Atalogazione in Indice Bid selez gli file 0                   | ionati                 |                           |                                               |                           |              |
| b Testo manoscritto<br>Serie inventariale<br>Carica file Documenti locali per o<br>Trascina file                                                                 | Numero                                                               | ionati                 |                           |                                               |                           |              |
| b Testo manoscritto Serie Inventariale Carica file Documenti locali per o Trascina file Documenti posseduti                                                      | Numero atalogazione in Indice Bid selez gli file 0                   | ionati                 |                           |                                               |                           |              |
| b Testo manoscritto Serie inventariale Carica file Documenti locali per o Trascina file Documenti posseduti Ordinamento                                          | Numero Atalogazione in Indice Bid selez gli file 0                   | ionati                 |                           |                                               |                           |              |
| b Testo manoscritto Serie inventariale Carica file Documenti locali per o Trascina file Documenti posseduti Ordinamento TITOLO + DATA1                           | Numero atalogazione in Indice Bid selez gli file 0                   | ionati                 |                           |                                               |                           |              |
| b Testo manoscritto Serie inventariale Carica file Documenti locali per o Trascina file Documenti posseduti Ordinamento TITOLO + DATA1                           | Vumero Numero atalogazione in Indice Bid selez gli file 0            | ionati                 |                           |                                               |                           |              |
| b Testo manoscritto Serie inventariale Carica file Documenti locali per o Trascina file Documenti posseduti Ordinamento TITOLO + DATA1                           | Vumero Numero Rid selez Gi file O Cerca                              | ionati<br>Crea in SBNC | Crea in indice            |                                               |                           |              |
| b Testo manoscritto Serie inventariale Carica file Documenti locali per o Trascina file Documenti posseduti Drdinamento TITOLO + DATA1 CU - Ambiente di Sviluppo | Vumero Numero atalogazione in Indice Bid selez gif file 0 Cerca      | ionati<br>Crea in SBNC | Crea in indice Uit        | imo rilascio il 16/06/2021                    | 18:22 - v. 0.0.1-12cb9c6  | c6-sv        |
| b Testo manoscritto Serie Inventariale Carica file Documenti locali per o Trascina file Documenti posseduti Ordinamento TITOLO + DATA1 CU - Ambiente di Sviluppo | Vumero Numero Rid selez Gif file O Cerca                             | ionati<br>Crea in SBNC | Campi specifici           | imo rilascio il 16/06/2021                    | 18:22 - v. 0.0.1-12сb9сб  | c6-sv        |
| b Testo manoscritto Serie Inventariale Carica file Documenti locali per o Trascina file Documenti posseduti Ordinamento TITOLO + DATA1 CU - Ambiente di Sviluppo | Vumero Numero Italogazione in Indice Bid selez Italogazione in Cerca | Crea in SBHC           | oud Crea in indice<br>Uit | imo rilascio il 16/06/2021<br>ΔΙταριγιου S. σ | 18:22 - v. 0.0.1-12ctb9c6 | c6-sv        |

Il Bibliotecario può attivare una nuova ricerca modificando i parametri immessi in precedenza.

All'emissione del messaggio fa seguito l'abilitazione del tasto **Crea in SBNCloud** tramite il quale si accede alla funzione di inserimento di un titolo sulla base dati locale: il titolo creato non è condiviso con l'Indice e potrà essere successivamente (ad es. dopo il ricevimento di un ordine) catalogato in Indice (e quindi condiviso) tramite apposita funzione Cataloga in Indice o Ricerca oggetto condiviso per fusione (vedi <u>Catalogazione locale</u> <u>di un titolo</u>). Sarà abilitato anche il tasto **Crea in Indice** tramite il quale si accede alla funzione di inserimento di un nuovo titolo da catalogare in condivisione, quindi sia sulla base dati di Indice che di SBNCloud.

#### 2.2.1 Lista sintetica di titoli

I risultati della ricerca sono proposti nella forma di una lista sintetica.

La lista sintetica presenta sempre:

- in alto a sinistra l'indicazione della base dati sulla quale è stata effettuata la ricerca ed il numero degli elementi trovati
- in alto a destra saranno presenti i tasti
  - Analitica: per esaminare il prospetto analitico di più titoli presenti in elenco, anche non in successione, dopo averli selezionati con check box (selezione multipla) e click sul tasto in oggetto; con la selezione multipla si ottiene l'analitica del primo dei record scelto e le doppie frecce consentono lo scorrimento dei record avanti >> e indietro <<</li>
  - Salva ID per salvare gli identificativi (BID) di più titoli presenti in elenco, anche non in successione, dopo averli selezionati con check box (selezione multipla) e click sul tasto in oggetto su un file in formato .txt
- a seguire la lista dei titoli che non riporta i record completi, ma solo gli elementi essenziali per il riconoscimento della notizia bibliografica.

Di seguito la maschera di una Sintetica titoli relativa ad una interrogazione sulla base dati di SBNCloud:

😔 Lara Vagnetti 🕞 Logout

SPCL3-ICCU-MUT-Catalogazione-V.3.0

Manuale Utente - Lotto 3

💽 SBN denu 🗙 Polo di Collaudo SBW 🗸 🗙 Biblioteca Altieri Pasolini 🗸 IT 🗸

Cerca titolo / Sintetica titolo

| Sintetica tito | olo |
|----------------|-----|
|----------------|-----|

| Ricerca in | SBNCloud   |                                                                                                    |      |        |         |                |           |            |         |
|------------|------------|----------------------------------------------------------------------------------------------------|------|--------|---------|----------------|-----------|------------|---------|
| Elementi 1 | rovati: 86 |                                                                                                    |      |        |         |                | Anal      | itica 🕞 Sa | ilva ID |
| Pr Tipo    | l. Bid     | ISBD e legami                                                                                                    | Data | Natura | Livello | Tipo<br>record | Condiviso | Funzioni   |         |
| 1          | RMS2400939 | *nome della rosa<br>• 1 Eco, Umberto                                                                                                    |      | A      | 51      |                | ~         | =          |         |
| 2          | SBN0152345 | Il *nome della rosa / Umberto Eco.<br>• 1 Eco, Umberto                                                                                            |      | A      | 51      |                | ~         | = =        |         |
| 3          | SBW0004470 | Il *nome della rosa / Umberto Eco [S. l.] : Club<br>degli editori, c1980 (stampa 1981)<br>• 1 Eco, Umberto                                        |      | М      | 01      | а              |           | ≡          |         |
| 4          | SBW0004634 | Il *nome della rosa / Umberto Eco [S. l.] : Club<br>degli editori, c1980 (stampa 1981)<br>• 1 Eco, Umberto                                        |      | М      | 01      | а              |           | =          |         |
| 5          | SBW0004740 | Il *nome della rosa / Umberto Eco [S. l.] : Club<br>degli editori, c1980 (stampa 1981)                                                            |      | М      | 01      | а              |           | ≡          |         |
| 6          | SBW0018438 | II *nome della rosa / Umberto Eco ; prefazione di<br>Giovanni Della Paceh Milano : Bompiani, 2006<br>• 1 Eco, Umberto<br>• C *saor<br>• C *Volare |      | М      | 04      | a              |           | ≡          |         |
| 7          | SBW0120467 | II *nome della rosa / Umberto Eco ; prefazione di<br>Giovanni Della Paceh Milano : Bompiani, 2006<br>• 1 Eco, Umberto<br>• C *saor<br>• C *solare |      | Μ      | 04      | a              |           | ≡          |         |
| 8          | X110007205 | II *nome della rosa / Umberto Eco ; prefazione di<br>Giovanni Della Paceh Milano : Bompiani, 2006<br>1 Eco, Umberto<br>C *saor<br>C *volare       |      | М      | 51      | a              | ~         | =          |         |
| 9          | SBW0160336 | Il *nome della rosa Milano, 1985                                                                                                    | 19   | С      | 05      |                |           | ≡          |         |
| 10         | SBW0002910 | il *nome della rosa                                                                                                    | 1978 | М      | 51      | a              |           | ≡          |         |
| 11 🛢       | LUA0531514 | Il *nome della rosa / Umberto Eco Milano :<br>Bompiani, 1980<br>• 1 Eco, Umberto                                                                  | 1980 | М      | 51      | а              | ~         | = •        |         |
| 12         | RMS2400702 | Il *nome della rosa / Umberto Eco Milano : CDE,<br>1980                                                                                           | 1980 | М      | 51      | g              | ~         |            |         |
| 13 🔳       | SBW0007047 | Il *nome della rosa / Umberto Eco [S. I.] : Club<br>degli editori, c1980 (stampa 1981)<br>• 1 Eco, Umberto                                        | 1980 | М      | 04      | a              |           | ≡          |         |
| 14 🔳       | SBW0007780 | Il *nome della rosa / Umberto Eco Milano : CDE,<br>1980                                                                                           | 1980 | М      | 01      | а              |           | ≡          |         |
| 15         | SBW0154991 | II *nome della rosa / Umberto Eco Milano :<br>Bompiani, c1980<br>• 1 Eco, Umberto <omonimo identificato="" non=""><br/>• C I *Grandi</omonimo>    | 1980 | Μ      | 05      | a              |           | =          |         |

Carica altri risultati Cerca in indice

Crea in SBNCloud

ICCU - Ambiente di Sviluppo

Ultimo rilascio il 16/06/2021 18:22 - v. 0.0.1-12cb9c6c6-svil

SPCL3-ICCU-MUT-Catalogazione-V.3.0

Ogni elemento della lista conterrà:

- progressivo
- icona per descrivere il tipo materiale dell'elemento
- identificativo univoco (BID)
- ISBD e legami: il contenuto di quest'area varia a seconda del tipo materiale e della natura ma saranno sempre presente i primi 160 caratteri dell'area 1 e l'area 4 (per le nature W è sempre presente la monografia superiore); per gli altri documenti è presente il legame 1M, 1S o 1C; è presente il legame con l'autore principale o, in sua assenza, un legame di responsabilità 3. Sia l'ISBD del titolo che i suoi legami sono link e sono utilizzati per esaminare il prospetto analitico o del titolo o dei uno dei legami presenti
- data di pubblicazione
- natura del titolo
- livello di autorità
- tipo record
- check di condivisione acceso solo nel caso di titoli condivisi con l'Indice (questa colonna è assente nella lista sintetica di Indice)
- una colonna contenente i pulsanti per l'attivazione delle funzioni sulle singole righe:

| ≡ | <b>Esamina</b> per accedere al menù Esamina del titolo (vedi <u>Esamina entità collegate da lista</u><br><u>sintetica e da analitica</u> )                                                                                                  |
|---|----------------------------------------------------------------------------------------------------|
| • | Analitica di Indice per esaminare il prospetto analitico del titolo direttamente sulla base<br>dati di Indice (questa colonna è presente solo sui titoli condivisi con il sistema Centrale ed<br>è assente nella lista sintetica di Indice) |

 check per la selezione multipla (nella riga di intestazione è presente il check per selezionare/deselezionare tuti gli elementi)

In fondo alla maschera saranno presenti i tasti:

- > caricare i titoli successivi ai primi 15 se presenti (tasto **Carica altri risultati**)
- > rilanciare la ricerca in Indice (tasto Cerca in Indice)
- > inserire un titolo solo su SBNCloud [loc] (tasto Crea in SBNCloud)
- > inserire un titolo in condivisione con l'Indice (tasto Crea presente solo da sintetica di Indice)

## 2.2.2 Prospettazione analitica titoli – Gestione bibliografica

La prospettazione analitica è composta da vari tab relativi ognuno relativo ad un'area; il primo tab che viene prospettato è relativo alla descrizione bibliografica del titolo ed espone con modalità "**ad albero**" l'intero reticolo con tutti i record bibliografici che lo compongono.

I rami del reticolo i cui oggetti di arrivo sono a loro volta partenza di legami ad altri oggetti hanno all'estrema sinistra un bottone in cui è rappresentato il segno "+" quando i rami sottostanti sono nascosti, il segno "-" quando i rami sottostanti sono visibili.

La mappa analitica della notizia introduce diversi pulsanti funzionali a seconda che si tratti di analitica di SBNCloud o di analitica di Indice che può essere relativa sia ad un titolo non ancora gestito da SBNCloud oppure ad un titolo creato/gestito da una Biblioteca di SbnCloud. Di seguito la prospettazione analitica di un titolo interrogato sulla base dati di Indice e non presente sulla base dati SBNCloud:

| Applitica Titolo (C    | ET0050202)         |                                     |               |                        |  |
|------------------------|--------------------|-------------------------------------|---------------|------------------------|--|
| Ricerca in indice      | 10030202)          |                                     |               |                        |  |
| Gestione Bibliografica | Gestione Semantica | Documento Fisico                    | Periodici     | Ulteriori Informazioni |  |
| - ✓ 	 CFI0050202       | *Voglia<br>Med M 1 | a di tenerezza / Larry McMi<br>1984 | urtry         |                        |  |
| CFIV018322             | McI<br>Max         | Murtry, Larry                       |               |                        |  |
| CFIV008294             | Bor<br>Max         | nini, Mario<br>3                    |               |                        |  |
| CFI0000512             | *Or<br>Max         | nnibus<br>- C 01 19                 |               |                        |  |
| + 🗌 🛈 CFI0050203       | *Te<br>Min         | erms of endearment<br>A 09          |               |                        |  |
| D 11 813.54            | NA<br>Min          | RRATIVA AMERICANA IN L              | INGUA INGLESE | . 1945-                |  |

ICCU - Ambiente di Sviluppo

Ultimo rilascio il 16/06/2021 18:22 - v. 0.0.1-12cb9c6c6-svil

SPCL3-ICCU-MUT-Catalogazione-V.3.0

Di seguito la prospettazione analitica di un titolo interrogato sulla base dati di Indice e presente sulla base dati SBNCloud:

| SBN Menu × Polo di Collaudo                 | SBW 🗸 🗙 Biblioteca Alt | ieri Pasolini 🗸 IT 🗸             |               | e Lara Va              | agnetti | €→Logout |
|---------------------------------------------|------------------------|----------------------------------|---------------|------------------------|---------|----------|
| Cerca titolo / Sintetica titolo / Analitica |                        |                                  |               |                        |         |          |
| Analitica Titolo (C<br>Ricerca in indice    | FI0050202)             |                                  |               |                        |         |          |
| Gestione Bibliografica                      | Gestione Semantica     | Documento Fisico                 | Periodici     | Ulteriori Informazioni |         |          |
| - CFI0050202                                | *Voglia<br>Med M 1.    | di tenerezza / Larry McMu<br>984 | ırtry         |                        |         |          |
| CFIV018322                                  | McN<br>Max             | lurtry, Larry<br>1               |               |                        |         |          |
| CFIV008294                                  | Bon<br>Max             | ini, Mario<br>3                  |               |                        |         |          |
| CFI0000512                                  | *On<br>Max             | nnibus<br>C 01 19                |               |                        |         |          |
| + □ ● CFI0050203                            | *Te<br>Min /           | rms of endearment<br>1 <i>09</i> |               |                        |         |          |
| D 11 813.54                                 | NAR<br>Min             | RATIVA AMERICANA IN L            | INGUA INGLESE | 1945-                  |         |          |
|                                             |                        |                                  |               |                        |         |          |
|                                             |                        |                                  |               |                        |         |          |

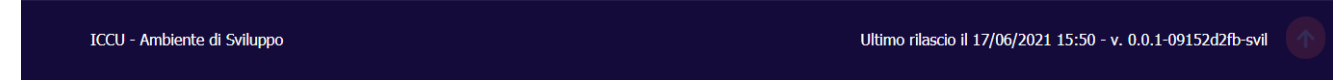

I colori con cui sono contrassegnati i record che compongono il prospetto analitico indicano la localizzazione degli oggetti sulla base dati di Indice:

- ✓ il colore **rosso** indica che la notizia non è localizzata per SBNCloud;
- ✓ il colore **azzurro** indica che la notizia è localizzata per gestione per SBNCloud;
- ✓ il colore verde, presente solo per i documenti (nature M, W, S, N), indica che la notizia è localizzata per gestione e possesso per una delle biblioteche che fanno parte di SBNCloud;
- ✓ il colore giallo indica che la notizia è localizzata in Indice solo per possesso da una delle biblioteche che fanno parte di SBNCloud.

Per ogni riga del reticolo, al passaggio del mouse, sarà disponibile una sequenza di pulsanti (alcuni abilitati ed altri no) che rimanderanno alle funzioni disponibili per lo specifico elemento.

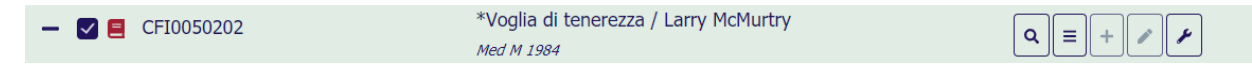

**lente**: è presente su qualsiasi elemento e consente di esaminare il dettaglio dell'elemento del reticolo (Vedi paragrafo <u>Dettaglio titolo</u>)

esamina: consente di accedere al menù Esamina dell'elemento del reticolo (vedi paragrafo <u>Navigazione</u> <u>attraverso la funzione Esamina</u>); il tasto è sempre disponibile

**aggiungi**: consente di attivare funzioni che comportano la creazione di nuovi legami all'elemento; il tasto è disponibile sono nel caso in cui la notizia sia gestita da SBNCloud

| Versione 3.0   |
|----------------|
| del 17/01/2025 |

**modifica**: consente di attivare funzioni di variazione dell'elemento del reticolo; il tasto è disponibile sono nel caso in cui la notizia sia gestita da SBNCloud

**funzioni di servizio**: consente di attivare funzioni diverse da quelle descritte nelle voci precedenti ma sempre relative all'elemento in oggetto; il pulsante è sempre disponibile;

Nell'analitica effettuata su base dati di Indice potrà essere presente, in fondo alla mappa, il tasto **cattura** che provvede a registrare la notizia presente in Indice ed i suoi legami diretti sulla base dati di SBNCloud ed a localizzarla per gestione in Indice.

La presenza/assenza delle funzionalità attivabili è dinamica e dipende da:

- la base dati d'interrogazione (SBNCloud/Indice);
- la condivisione o meno del record (condiviso/solo locale);
- la selezione effettuata sulla analitica (notizia base/elemento del reticolo);
- la natura del titolo e della forma dell'autore e del luogo;
- il livello di autorità della notizia (qualsiasi/> 01)

Nell'analitica richiesta su base dati di locale, in fondo alla mappa, sarà presente il tasto **analitica di Indice** che provvede ad effettuare un'interrogazione sulla base dati di indice della stessa notizia presente nell'analitica visualizzata senza passare dalla visualizzazione in sintetica

#### 2.2.3 Prospettazione analitica Titoli - Ulteriori informazioni

Posizionandosi sulla riga relativa ad un titolo sulla maschera dell'analitica titolo, tramite il bottone "**Chiave Inglese**" sarà possibile selezionare una voce dalla tendina tra: Abstract/Tag, Fasce d'età/ Accessibilità, Genere.

#### (immagine 1)

| Gestione Bibliografica | Gestione Semantica Docum           | ento Fisico Periodici        | Ulteriori Informazioni      |  |
|------------------------|------------------------------------|------------------------------|-----------------------------|--|
| - 🗌 🚍 LO10338459       | Il *Piccolo Princip<br>Med M 1994  | e / Antoine de Saint-Exupéry |                             |  |
| + 🗌 💄 CFIV037163       | Saint-Exupéry<br>AuF 1             | , Antoine : de               | Abstract / Tag              |  |
| SBNV003018             | Orengo, Nico<br>AuF 3 [Autore de   | ll'introduzione]             | Fasce d'età / Accessibilità |  |
| SBLV028306             | Bompiani Breg<br>Min 3 FTraduttore | goli, Nini<br><sup>57</sup>  | Genere                      |  |

#### (immagine 1)

In questa maschera saranno presenti più accordion che saranno tutti chiusi salvo quello riferito alla Voce con la quale è stata attivata la maschera.

#### **ACCORDION Abstract:**

in questo accordion sarà presente un unico campo di tipo testo in cui si potrà inserire l'abstract: nel testo si potranno scegliere delle parole facendole precedere dal carattere **cancelletto "#"** per farle diventare dei TAG; (immagine 2)

SPCL3-ICCU-MUT-Catalogazione-V.3.0

#### ACCORDION TAG:

ATTENZIONE: saranno visibili solo alla biblioteca che li ha creati (non in Polo).

in questo accordion sarà presente una lista dove saranno mostrati i TAG (ATTENZIONE: i TAG inseriti per derivazione dall'abstract saranno visibili solo dopo il salvataggio); sarà possibile inserirne di nuovi cliccando il tastino "+" alla destra del campo di testo o cancellare i preesistenti cliccando il tastino "x" alla destra del TAG che si vuole cancellare. (immagine 2)

**ATTENZIONE**: se i tag sono stati definiti tramite il cancelletto sull'abstract non saranno cancellabili da qui ma solo modificando l'abstract di derivazione.); **Questo dato sarà esportato nell'OPAC di BIBLIOTECA.** 

| Abstract                                                                          |                                | ^ |
|-----------------------------------------------------------------------------------|--------------------------------|---|
| Per indicizzare in OPAC i termini dell'abstract farli precedere d<br>#test #test2 | dal simbolo #                  |   |
| Tag                                                                               |                                | ^ |
| Tag derivati da abstract<br>Tag inseriti manualmente<br>(test3 ×)test4 ×          | Inserisci tag (max 5)<br>test5 | + |

#### (immagine 2)

ACCORDION Fasce di età: Conterrà due tipi di Tipologia:

- è presente un Menù a tendina dove selezionare una fascia di età (sarà possibile selezionare solo una fascia di età). (immagine 3)
- Risorse per specifiche categorie di utenti risorse "accessibili": è presente un Menù a tendina dove selezionare l'accessibilità (sarà possibile selezionare solo una tipologia). (immagine 3)
- 1. Braille (tag Unimarc 106 forme dell'Item del supporto caratteri braille)
- 2. Alta leggibilità (tag Unimarc 106 forme dell'Item del supporto caratteri grandi)

Sarà presente poi un a check Box per selezionare se è presente la CAA - Comunicazione Aumentativa Alternativa (non c'è un corrispettivo in Unimarc).

| R.T. I. Almaviva S.p.A/ Almawave S.p.a/<br>Indra Italia S.p.A/ Intellera Consulting |                    | Sistema Pubblico di Connettività LOTTO 3 |
|-------------------------------------------------------------------------------------|--------------------|------------------------------------------|
| Manuale Utente - Lotto 3                                                            |                    | SPCL3-ICCU-MUT-Catalogazione-V.3.0       |
| Fasce d'età / Accessibilità                                                         |                    | ^                                        |
| Fasce d'età<br>1 Da 0 A 1                                                           | Accessibilità      | nunicazione Aumentativa Alternativa      |
| 2 Da 2 A 3<br>3 Da 4 A 5<br>4 Da 5 A 10<br>5 Da 9 A 14<br>6 Da 14 A 20              | f Braille<br>Salva | Annulla                                  |

#### (immagine 3)

#### **ACCORDION Genere:**

in questo accordion è presente un menù a tendina dove selezionare il genere/forma (sarà possibile selezionare solo un genere/forma). (immagine 4)

| Genere                                                                                        | ^ |
|-----------------------------------------------------------------------------------------------|---|
| Genere                                                                                        |   |
| 01 Albi E Racconti Illustrati<br>02 Arte E Spettacolo<br>03 Avventura<br>04 Cartonati Annulla |   |
| 05 Diari E Lettere<br>06 Dramma                                                               |   |
| (immagine 4)                                                                                  |   |

Per salvare le modifiche effettuate in fondo alla maschera si trova il tasto Salva. (immagine 5)

| Abstract                    | ~ |
|-----------------------------|---|
| Tag                         | ~ |
| Fasce d'età / Accessibilità | ~ |
| Genere                      | ~ |
| Salva Annulla               | ) |

#### (immagine 5)

Manuale Utente - Lotto 3

SPCL3-ICCU-MUT-Catalogazione-V.3.0

#### 2.2.4 Dettaglio titolo

Attivando il pulsante **lente** su qualunque oggetto presente nel reticolo viene prospettata una finestra modale che contiene il dettaglio dello stesso; a seguire la finestra del Dettaglio di un titolo che è radice del reticolo:

SPCL3-ICCU-MUT-Catalogazione-V.3.0

Manuale Utente - Lotto 3

| Dettaglio Titolo                                                                                                    |                                |                       |                |                |   |            |   |
|----------------------------------------------------------------------------------------------------|--------------------------------|-----------------------|----------------|----------------|---|------------|---|
| *Voglia di tenerezza / L                                                                                                    | arry McMu.                     | irtry                 |                |                |   |            |   |
| Natura                                                                                                    |                                | Tipo record           |                | Tipo materiale |   | Livello    |   |
| M monografia                                                                                                    | ~                              | a Testo               | ~              | M MODERNO      | ~ | 71 Medio   | ~ |
| Num. Standard                                                                                                    |                                |                       |                |                |   |            |   |
| Paese                                                                                                    |                                |                       |                |                |   |            |   |
| IT ITALIA                                                                                                    |                                | ~                     |                |                |   |            |   |
| Lingua                                                                                                    |                                |                       |                |                |   |            |   |
| Tipo data                                                                                                    |                                | Data 1                |                | Data 2         |   | Pubblicato |   |
| D DATA SEMPLICE                                                                                                    | ~                              | 1984                  |                |                |   | pubblicato | ~ |
| Genere                                                                                                    |                                |                       |                |                |   |            |   |
| Tipo testo letterario                                                                                                    |                                |                       |                |                |   |            |   |
|                                                                                                    | *                              |                       |                |                |   |            |   |
|                                                                                                    |                                |                       |                |                |   |            |   |
| Area zero                                                                                                    |                                |                       |                |                |   |            | ~ |
| Area zero<br>Area del titolo<br>*Voglia di tenerezza /                                                                                                    | Larry McN                      | Aurtry ; traduzione d | di Mario Bonir | i              |   |            | ~ |
| Area del titolo  *Voglia di tenerezza / Area dell'edizione                                                                                                    | ۲ Larry McN                    | Aurtry ; traduzione d | di Mario Bonir | i              |   |            | ~ |
| Area zero Area del titolo  *Voglia di tenerezza / Area dell'edizione                                                                                                    | ' Larry McN                    | Aurtry ; traduzione d | di Mario Bonir | i              |   |            | ~ |
| Area del titolo  *Voglia di tenerezza /  Area dell'edizione  Area della pubblicazione  Milano : A Mondadori 11                                                                                                    | Larry McM                      | Aurtry ; traduzione d | di Mario Bonir | i              |   |            | ~ |
| Area del titolo  *Voglia di tenerezza / Area dell'edizione  Area della pubblicazione  Milano : A. Mondadori, 19                                                                                                    | ′ <b>Larry Мс№</b><br>984      | 4urtry ; traduzione d | di Mario Bonir | il             |   |            | ~ |
| Area del titolo  *Voglia di tenerezza /  Area dell'edizione  Area della pubblicazione  Milano : A. Mondadori, 19  Area della descrizione fisica                                                                                                    | ′ <b>Larry МсМ</b><br>984      | 4urtry ; traduzione d | di Mario Bonir | il             |   |            | ~ |
| Area del titolo  *Voglia di tenerezza /  Area dell'edizione  Area della pubblicazione  Milano : A. Mondadori, 1:  Area della descrizione fisica  323 p. ; 22 cm. \\I                                                                                                    | ' <b>Larry Мс№</b><br>984      | Aurtry ; traduzione d | di Mario Bonir | 1              |   |            | ~ |
| Area del titolo  Area del titolo  *Voglia di tenerezza /  Area dell'edizione  Area della pubblicazione  Milano : A. Mondadori, 19  Area della descrizione fisica 323 p. ; 22 cm. \\I  Note                                                                               | ' <b>Larry Мс№</b><br>984<br>а | /urtry ; traduzione d | di Mario Bonir | 1              |   |            | ~ |
| Area del titolo  Area del titolo  Voglia di tenerezza /  Area dell'edizione  Area della pubblicazione  Milano : A. Mondadori, 11  Area della descrizione fisica 323 p. ; 22 cm. \\I  Note                                                                                | ' <b>Larry Мс№</b><br>984<br>а | Aurtry ; traduzione o | di Mario Bonir | i              |   |            | ~ |
| Area del titolo  Area del titolo  Voglia di tenerezza /  Area dell'edizione  Area della pubblicazione  Milano : A. Mondadori, 1:  Area della descrizione fisica 323 p. ; 22 cm. \\I  Note  Link esterni                                                                  | ' <b>Larry Мс№</b><br>984<br>а | Aurtry ; traduzione d | di Mario Bonir | i<br>          |   |            | ~ |
| Area del titolo  Area del titolo  Voglia di tenerezza /  Area dell'edizione  Area della pubblicazione  Milano : A. Mondadori, 1:  Area della descrizione fisica  323 p. ; 22 cm. \\I  Note  Link esterni  Rappr. / Registr.                                              | ' <b>Larry Мс№</b><br>984<br>а | Aurtry ; traduzione d | di Mario Bonir | i<br>          |   |            | ~ |
| Area del titolo  Area del titolo  Voglia di tenerezza /  Area dell'edizione  Area della pubblicazione  Milano : A. Mondadori, 11  Area della descrizione fisica 323 p. ; 22 cm. \\I  Note  Link esterni  Rappr. / Registr.  Personaggio                                  | ' <b>Larry Мс№</b><br>984<br>а | Aurtry ; traduzione d | di Mario Bonir | i              |   |            |   |
| Area del titolo  Area del titolo  Voglia di tenerezza /  Area dell'edizione  Area della pubblicazione  Milano : A. Mondadori, 1:  Area della descrizione fisica  323 p. ; 22 cm. \\I  Note  Link esterni  Rappr. / Registr.  Personaggio  Deb inverso i in a diagonality | 2984                           | Aurtry ; traduzione d | di Mario Bonir |                |   |            |   |

R.T. I. Almaviva S.p.A/ Almawave S.p.a/ Indra Italia S.p.A/ Intellera Consulting Manuale Utente - Lotto 3

SPCL3-ICCU-MUT-Catalogazione-V.3.0

Se si seleziona la **lente** su un qualsiasi elemento collegato, si ottiene una modale che contiene la citazione della notizia di partenza del legame con tutti i dati del legame stesso raggruppati in un accordion chiuso il cui contenuto potrà essere visualizzato selezionando il pulsante accanto all'identificativo dell'oggetto di riferimento, e, a seguire il dettaglio dell'elemento collegato.

Manuale Utente - Lotto 3

SPCL3-ICCU-MUT-Catalogazione-V.3.0

×

Dettaglio Autore (CFIV018322) Oggetto di riferimento (CFI0050202) Descrizione \*Voglia di tenerezza / Larry McMurtry Codice Relazione Responsabilità Autore 1 Facoltativo Incerto Norme Livello Forma T.Nome ~ ~ C COGNOME SEMPLICE 90 Massimo A Accettata Nome McMurtry, Larry ISNI Paese Lingua Datazioni Nota informativa Fonti Nota catalogatore Agenzia Data inserimento Data aggiornamento 22/05/1987 22/05/1987

Il dettaglio è una maschera di sola lettura.

Manuale Utente - Lotto 3

SPCL3-ICCU-MUT-Catalogazione-V.3.0

#### 2.3 Navigazione attraverso la funzione Esamina

La Navigazione è resa possibile dalla funzione di Esamina che può essere attivata effettuando la selezione del pulsante **Esamina** sulla lista sintetica o sulla scheda analitica sull'oggetto bibliografico.

Il menù della funzione esamina è dinamico e dipende dalla tipologia della notizia selezionata (titolo o elemento di authority) e dal livello della base dati.

#### 2.3.1 Esamina entità collegate da lista sintetica e da analitica

Da una lista sintetica, selezionando il pulsante di **Esamina** si sceglie dalla tendina la voce d'interesse. Si riporta di seguito l'esempio della lista di Esamina eseguita su una maschera di Analitica effettuata sulla base dati di Indice:

| Gestione Bibliografica | Gestione Semantica         | Documento Fisico       | Periodici | Ulteriori Informazioni                                          |     |
|------------------------|----------------------------|------------------------|-----------|-----------------------------------------------------------------|-----|
| - 🗌 🗏 CFI0050202       | *Voglia di t<br>Med M 1984 | tenerezza / Larry McMu | rtry      |                                                                 |     |
| CFIV018322             | McMurti<br>Max 1           | ry, Larry              |           | Titoli collegati a titolo                                       |     |
| CFIV008294             | Bonini,<br>Max 3           | Mario                  |           | Titoli collegati a titolo con filtro<br>Nomi collegati a titolo | - 1 |
| CFI0000512             | *Omnib<br>Max C 01         | ous<br>19              |           | Marche collegate a titolo                                       |     |
| + 🗌 🛈 CFI0050203       | *Terms<br>Min A 09         | of endearment          |           | Soggetti collegati a titolo                                     | •   |

Da un titolo individuato sulla base dati di Indice è possibile esaminare:

- i titoli collegati
- i titoli collegati con filtro
- i nomi collegati
- le marche collegate
- i dati semantici
- le localizzazioni
- i dati gestionali (ordini, posseduto, fascicoli)

e in seguito proseguire la navigazione fino al raggiungimento dell'entità di interesse.

A differenza dell'Esamina Titoli collegati, la funzione Esamina Titoli collegati con filtro consente, a partire da un elemento di raggruppamento (es. titolo di collezione, titolo uniforme, ecc.), di restringere la richiesta al fine di evitare risposte troppo "rumorose".

Alla selezione dell'opzione Titoli collegati con filtro viene nuovamente emessa la maschera di interrogazione titolo dove è possibile inserire ulteriori filtri da applicare ai soli titoli collegati.

Ad es.: partendo da una collana si chiedono i titoli collegati con filtro data 1 compresa tra l'anno 1990 e 2000 ordinati per numero di sequenza:

SPCL3-ICCU-MUT-Catalogazione-V.3.0

Manuale Utente - Lotto 3

| Dagetto di riferimento      |                |                   |                  | Onorosia                      | ne                              |
|-----------------------------|----------------|-------------------|------------------|-------------------------------|---------------------------------|
|                             | _              | *Omnibue          |                  | Operazio                      | ollegati a titolo con filt      |
| 0000312                     | _              | Ommbus            |                  |                               | onegati a titolo con niti       |
| Cerca titolo                |                |                   |                  |                               |                                 |
| Titolo                      |                |                   |                  |                               |                                 |
|                             |                |                   |                  |                               | Puntuale                        |
| Bid                         |                |                   |                  |                               |                                 |
|                             |                |                   |                  |                               |                                 |
| Тіро                        | Num. Stand     | ard               |                  |                               |                                 |
| ~                           |                |                   |                  |                               |                                 |
|                             |                |                   |                  |                               |                                 |
| Impronta                    |                |                   |                  |                               |                                 |
|                             |                |                   | O Docum          | nenti antichi 🔘 Musicali      |                                 |
|                             |                |                   |                  |                               |                                 |
| Natura                      |                |                   |                  |                               |                                 |
|                             | ~              |                   | ~                | ~                             | ~                               |
| S. tipo D                   |                | SICI              |                  |                               |                                 |
|                             | ~              |                   |                  |                               |                                 |
| Data pubblic. 1             |                |                   |                  |                               |                                 |
| 1990                        |                | 2000              |                  |                               |                                 |
|                             |                |                   |                  |                               |                                 |
| Eultore (Collana)           |                |                   |                  |                               |                                 |
| Nome collegato              |                |                   |                  |                               | -                               |
|                             |                |                   |                  |                               | Puntuale                        |
| Tipo record                 |                | Testo letterario  |                  |                               |                                 |
|                             | *              |                   | Campi sporifici  |                               |                                 |
|                             |                |                   |                  |                               |                                 |
| Serie inventariale          |                | Numero            |                  |                               |                                 |
|                             |                |                   |                  |                               |                                 |
| Carica file Documenti loca  | ali per catalo | gazione in Indice |                  |                               |                                 |
| Trascina file               |                | Bid selezi        | onati            |                               |                                 |
|                             |                | _                 |                  |                               |                                 |
|                             | Scegli fil     | 0                 |                  |                               |                                 |
|                             |                |                   |                  |                               |                                 |
| Documenti posseduti         |                |                   |                  |                               |                                 |
| Ordinamento                 |                |                   |                  |                               |                                 |
| SEQUENZA                    | ~              |                   |                  |                               |                                 |
|                             |                |                   |                  |                               |                                 |
|                             |                |                   | _                |                               |                                 |
|                             |                |                   | Cerca            |                               |                                 |
|                             |                |                   |                  |                               |                                 |
| ICCU - Ambiente di Sviluppo |                |                   |                  | Ultimo rilascio il 17/06/2021 | 15:50 - v. 0.0.1-09152d2fb-svil |
|                             |                |                   |                  |                               |                                 |
|                             |                |                   |                  |                               |                                 |
|                             |                |                   | RT   Almaviva Sn | A / Almawaya S                | n A /                           |

R.T. I. Almaviva S.p.A/ Almawave S.p.a/ Indra Italia S.p.A/ Intellera Consulting Manuale Utente - Lotto 3

SPCL3-ICCU-MUT-Catalogazione-V.3.0

Oppure:

Versione 3.0

del 17/01/2025

partendo da un periodico si chiedono i titoli collegati con filtro natura N e SICI troncato a destra (Il campo SICI è presente soltanto come filtro nella maschera di interrogazione titoli collegati con filtro su natura S).

| oggetto di riferimento             |                                           | Operazione                                                    |
|------------------------------------|-------------------------------------------|---------------------------------------------------------------|
| CFI0315412 -                       | *D : La *repubblica delle donne Roma : La | Titoli collegati a titolo con filt                            |
| Cerca titolo                       |                                           |                                                               |
| Titolo                             |                                           |                                                               |
|                                    |                                           | E Puntuale                                                    |
| Bid                                |                                           |                                                               |
| Tipo Num.                          | andard                                    |                                                               |
| ~                                  |                                           |                                                               |
|                                    |                                           |                                                               |
| Impronta                           |                                           |                                                               |
|                                    |                                           | Documenti antichi 🔘 Musicali                                  |
| Natura                             |                                           |                                                               |
|                                    | v v                                       | v v                                                           |
| S. tipo D                          | SICI                                      |                                                               |
|                                    | ×                                         |                                                               |
| Data pubblic. 1                    |                                           |                                                               |
| da                                 | a                                         |                                                               |
| Editore (Collana)                  |                                           |                                                               |
|                                    |                                           |                                                               |
| Nome collegato                     |                                           |                                                               |
| Tine record                        | Tasta lattavasia                          | Puntuale                                                      |
| npo record                         |                                           | cifici                                                        |
|                                    |                                           |                                                               |
| Serie inventariale                 | Numero                                    |                                                               |
|                                    |                                           |                                                               |
| carica file Documenti locali per o | taiogazione in Indice                     |                                                               |
| Trascina file                      | bia selezionati                           |                                                               |
| So                                 | i file 0                                  |                                                               |
|                                    |                                           |                                                               |
| Documenti posseduti                |                                           |                                                               |
| Ordinamento                        |                                           |                                                               |
| TITOLO + DATA1                     | ~                                         |                                                               |
|                                    |                                           |                                                               |
|                                    | Cerca                                     |                                                               |
|                                    |                                           |                                                               |
|                                    |                                           | Ultimo rilascio il 24/06/2021 15:44 - v. 0.0.1-79311749f-svil |

Indra Italia S.p.A./Intellera Consulting

Uso Confidenziale

In fase di navigazione è quindi prevista un'applicazione più estesa dei filtri considerando canale primario della ricerca l'elemento di cui si chiedono i titoli collegati.

Da un titolo è possibile esaminare anche le localizzazioni. In questo caso è possibile solo l'esamina e non la navigazione e/o la gestione del dato di arrivo.

Da un titolo è possibile, inoltre, esaminare i dati gestionali (ordini, posseduto e fascicoli); anche in questo caso è possibile solo l'esamina e non la navigazione e/o la gestione del dato di arrivo.

## 2.4 Interrogazione di un nome

La funzione attiva la ricerca nei cataloghi locale e/o Indice dei nomi che soddisfano gli estremi immessi nella mappa Ricerca nome; il **percorso** per l'attivazione è Catalogazione/Authorities/Nomi.

| SBN Menu × Polo di Collaudo SBV | V 🗸 🗙 Biblioteca | Altieri Pasolini 🗸 IT 🗸 |              | 🕒 Lara Vagnetti 🛛 😝 Log                              | out |
|---------------------------------|------------------|-------------------------|--------------|------------------------------------------------------|-----|
| Cerca nome                      |                  |                         |              |                                                      |     |
| Cerca nome                      |                  |                         |              |                                                      |     |
| Nome                            |                  |                         |              |                                                      |     |
|                                 |                  |                         |              | Inizio O Intero O Parole                             |     |
|                                 |                  |                         |              | 0                                                    |     |
| Vid                             |                  |                         |              |                                                      |     |
|                                 |                  |                         |              |                                                      |     |
|                                 |                  |                         |              |                                                      |     |
| Tipo nome                       |                  |                         |              |                                                      |     |
|                                 | 🔿 Tutti          | Personale               | O Collettivo |                                                      |     |
| Ordinamento                     |                  |                         |              |                                                      |     |
| 2 Nome + Tipo Nome              | ~                |                         |              |                                                      |     |
|                                 |                  |                         |              |                                                      |     |
|                                 |                  | Cerca                   |              |                                                      |     |
|                                 |                  |                         |              |                                                      |     |
|                                 |                  |                         |              |                                                      |     |
| ICCU - Ambiente di Sviluppo     |                  |                         | Ultimo ri    | lascio il 07/07/2021 11:16 - v. 0.0.1-697810e4b-svil | 1   |

Si può procedere alla ricerca dell'autore immettendo i seguenti parametri:

- Stringa nome: (nome completo o troncato a destra o per parole) con o senza filtri;
- Identificativo o VID: la ricerca non ammette filtri

Nella parte centrale della maschera di ricerca è presente il filtro relativo Tipo nome: con opzione Tutti, Personale, Collettivo

| Versione 3.0   | R.T. I. Almaviva S.p.A./ Almawave S.p.A./ |
|----------------|-------------------------------------------|
|                | Indra Italia S.p.A./Intellera Consulting  |
| del 17/01/2025 | Uso Confidenziale                         |

Sistema Pubblico di Connettività LOTTO 3

R.T. I. Almaviva S.p.A/ Almawave S.p.a/ Indra Italia S.p.A/ Intellera Consulting Manuale Utente - Lotto 3

SPCL3-ICCU-MUT-Catalogazione-V.3.0

L'esito negativo della ricerca viene visualizzato tramite il msg. "Nessun Elemento trovato". All'emissione del messaggio fa seguito l'abilitazione del tasto **Crea** tramite il quale si accede alla funzione di inserimento di un nome.

## 2.4.1 Lista sintetica dei nomi

I risultati della ricerca sono proposti nella forma di una lista sintetica.

La lista sintetica presenta sempre:

- in alto a sinistra l'indicazione della base dati sulla quale è stata effettuata la ricerca ed il numero degli elementi trovati
- in alto a destra saranno presenti i tasti
  - Analitica: per esaminare il prospetto analitico di più nomi presenti in elenco, anche non in successione, dopo averli selezionati con check box (selezione multipla) e click sul bottone in oggetto; con la selezione multipla si ottiene l'analitica del primo dei record scelti e le doppie frecce consentono lo scorrimento dei record avanti >> e indietro <<</li>
  - Salva ID per salvare gli identificativi (VID) di più nomi presenti in elenco, anche non in successione, dopo averli selezionati con check box (selezione multipla) e click sul bottone in oggetto su un file in formato .txt
- a seguire la lista dei nomi che non riporta i record completi, ma solo gli elementi essenziali per il riconoscimento degli stessi; i campi sono:
  - o Progressivo
  - o VID
  - o Nome: il contenuto di questa riga è linkabile e conduce alla visualizzazione analitica del nome stesso
  - o Forma nome
  - o Tipo nome
  - o Livello di autorità
  - o Datazione
  - check di condivisione acceso solo nel caso di nomi condivisi con l'Indice (questa colonna è assente nella lista sintetica di Indice)
  - una colonna contenente i pulsanti per l'attivazione delle funzioni sulle singole righe:

|   | <b>Esamina</b> per accedere al menù Esamina del nome (vedi <u>Menu Esamina per</u> )                                                                                                    |
|---|----------------------------------------------------------------------------------------------------|
| • | Analitica di Indice per esaminare il prospetto analitico del nome direttamente sulla base dati di Indice (questa colonna è presente solo sui nomi condivisi con il sistema Centrale ed è assente nella lista sintetica di Indice) |
|   |                                                                                                    |

 check per la selezione multipla (nella riga di intestazione è presente il check per selezionare/deselezionare tuti gli elementi)

In fondo alla maschera saranno presenti i tasti:

> caricare i nomi successivi ai primi 15 se presenti (tasto Carica altri risultati)

| Versione 3.0 R.T. I. Almaviva S.p.A./ Almawave S.p.A./ |                                          | Pagina    |
|--------------------------------------------------------|------------------------------------------|-----------|
| dal 17/01/2025                                         | Indra Italia S.p.A./Intellera Consulting | 22 di 170 |
| uei 17/01/2025                                         | Uso Confidenziale                        | 55 UI 179 |

Manuale Utente - Lotto 3

SPCL3-ICCU-MUT-Catalogazione-V.3.0

- rilanciare la ricerca in Indice (tasto Cerca in Indice)
- > inserire un nome in condivisione con l'Indice (tasto **Crea** presente solo da sintetica di Indice)

Di seguito la maschera di una Sintetica Nomi relativa ad una interrogazione sulla base dati di SBNCloud:

| ne / s  | Sintetica nomi       |                                                         |       |        |            |                     |                  |            |
|---------|----------------------|---------------------------------------------------------|-------|--------|------------|---------------------|------------------|------------|
| int     | etica nomi           | i                                                       |       |        |            |                     |                  |            |
| Ricer   | ca in indice         |                                                         |       |        |            |                     |                  |            |
| Eleme   | enti trovati: 2      |                                                         |       |        |            |                     | Analitica        | 🔒 Salva ID |
| Pr      | Vid                  | Nome                                                    | Forma | T.Nome | Liv        | Datazione           | Funzioni         |            |
| 1       | CFIV016490           | Woolf, Virginia                                         | A     | С      | 90         |                     |                  |            |
| 2       | MILV249757           | Woolf, Virginia Stephen<br>→ CFIV016490 Woolf, Virginia | R     | С      | 90         |                     |                  |            |
|         |                      |                                                         | Crea  |        |            |                     |                  |            |
| :CU - / | Ambiente di Sviluppo |                                                         |       | U      | timo rilas | cio il 07/07/2021 1 | 1:16 - v. 0.0.1- | -697810e4t |

#### 2.4.2 Prospettazione analitica nome

La scheda analitica del nome comprende, oltre alla forma accettata anche le eventuali forme di rinvio.

Nell'analitica di tipografi/editori di edizioni antiche oltre alle forme di rinvio sono presenti anche le marche editoriali utilizzate.

SPCL3-ICCU-MUT-Catalogazione-V.3.0

| SBN Menu X Polo di Collaudo SBW 🗸       | 🗙 Biblioteca Altieri Pasolini 🗸 IT 🗸                                                                                   | 🕒 Lara Vagnetti 🛛 🔂 Logout |
|-----------------------------------------|----------------------------------------------------------------------------------------------------|----------------------------|
| Cerca nome / Sintetica nomi / Analitica |                                                                                                    |                            |
| Analitica Nome (BVEVO                   | 19609)                                                                                                    |                            |
| Ricerca in indice                       |                                                                                                    |                            |
| Gestione Bibliografica                  |                                                                                                    |                            |
| - 🗌 💄 BVEV019609                        | *Nicolini da *Sabbio, *Domenico                                                                                        |                            |
| □ <b>⇄</b> BVEV054479                   | *Nicolini, *Domenico                                                                                                   |                            |
| DUVM000113                              | Vittoria (donna alata tiene nelle mani una corona d'alloro e<br>un ramo di palma). Motto: Nisi qui legitime certaverit | e                          |
|                                         |                                                                                                    |                            |

| ICCU - Ambiente di Sviluppo | Ultimo rilascio il 07/07/2021 11:16 - v. 0.0.1-697810e4b-svil |
|-----------------------------|---------------------------------------------------------------|
|                             |                                                               |

Per ogni riga del reticolo, al passaggio del mouse, sarà disponibile una sequenza di pulsanti (alcuni abilitati ed altri no) che rimanderanno alle funzioni disponibili per lo specifico elemento.

| − □ ▲ BVEV019609 *Nicolini da *Sabbio, *Domenico |  |
|--------------------------------------------------|--|
|--------------------------------------------------|--|

lente: è presente su qualsiasi elemento e consente di esaminare il dettaglio dell'elemento del reticolo;

esamina: consente di accedere al menù Esamina dell'elemento del reticolo (vedi <u>Menu Esamina per )</u> il tasto è sempre disponibile;

**aggiungi**: consente di attivare funzioni che comportano la creazione di nuovi legami all'elemento; il pulsante è disponibile sono nel caso in cui il nome sia gestita da SBNCloud;

**modifica**: consente di attivare funzioni di variazione dell'elemento del reticolo; il tasto è disponibile sono nel caso in cui il nome sia gestito da SBNCloud

**funzioni di servizio**: consente di attivare funzioni diverse da quelle descritte nelle voci precedenti ma sempre relative all'elemento in oggetto; il pulsante è sempre disponibile;

La presenza/assenza delle funzionalità attivabili è dinamica e dipende da:

- la base dati d'interrogazione (SBNCloud/Indice);
- la condivisione o meno del record (condiviso/solo locale);
- la selezione effettuata sulla analitica (radice del reticolo/elemento del reticolo);
- la forma del nome (accettato/rinvio);
- il livello di autorità del nome (qualsiasi/> 01)

| R.T. I. Almaviva S.p.A/ Almawave S.p.a/<br>Indra Italia S.p.A/ Intellera Consulting | Sistema Pubblico di Connettività LOTTO 3 |
|-------------------------------------------------------------------------------------|------------------------------------------|
| Manuale Utente - Lotto 3                                                            | SPCL3-ICCU-MUT-Catalogazione-V.3.0       |

Nell'analitica richiesta su base dati di locale, in fondo alla mappa, sarà presente il tasto **analitica di Indice** che provvede ad effettuare un'interrogazione sulla base dati di indice dello stesso nome presente nell'analitica visualizzata senza passare dalla visualizzazione in sintetica.

## 2.4.3 Menu Esamina per i nomi

Dalla sintetica e dalla analitica del nome è possibile esaminare, dopo aver selezionato il tasto **esamina** presente sulla riga del nome di interesse:

- Titoli collegati
- Titoli collegati con filtro
- Marche
- Localizzazioni
- Inventari collegati (solo nel caso in cui il nome rivesta il ruolo di Possessore)

## 2.5 Interrogazione di una marca

La funzione attiva la ricerca nei cataloghi locale e/o Indice delle marche editoriali che soddisfano gli estremi immessi nella mappa Ricerca marche; il **percorso** per l'attivazione è Catalogazione/Authorities/Marche.
Manuale Utente - Lotto 3

SPCL3-ICCU-MUT-Catalogazione-V.3.0

| Descrizione        |          |        |      |   | _ |
|--------------------|----------|--------|------|---|---|
| Parola chiave      |          |        |      |   |   |
| Mid                |          |        | <br> | o |   |
| Citazione standard |          |        |      |   |   |
| Codice             | <b>A</b> | Numero | <br> |   |   |
|                    |          |        |      |   |   |
| Ordinamento        |          |        |      |   |   |
| 2 Denominazione    |          | ~      |      |   |   |
|                    |          |        |      |   |   |

Si può procedere alla ricerca della marca immettendo i seguenti parametri:

- Parole della descrizione (la ricerca è possibile anche in and)
- Parole chiave (fino a un massimo di tre)
- MID (identificativo della marca)
- Citazione standard
- Motto (per troncamento a destra)

Tutti i campi sono utilizzabili per la ricerca in alternativa esclusiva.

L'esito negativo della ricerca viene visualizzato tramite il msg. "Nessun Elemento trovato". All'emissione del messaggio fa seguito l'abilitazione del tasto **Crea** tramite il quale si accede alla funzione di inserimento di una nuova marca.

## 2.5.1 Lista sintetica delle marche

I risultati della ricerca sono proposti nella forma di una lista sintetica.

La lista sintetica presenta sempre:

- in alto a sinistra l'indicazione della base dati sulla quale è stata effettuata la ricerca ed il numero degli elementi trovati
- in alto a destra saranno presenti i tasti
  - Analitica: per esaminare il prospetto analitico di più marche presenti in elenco, anche non in successione, dopo averli selezionati con check box (selezione multipla) e click sul bottone in oggetto; con la selezione multipla si ottiene l'analitica del primo dei record scelti e le doppie frecce consentono lo scorrimento dei record avanti >> e indietro <<</li>
  - Salva ID per salvare gli identificativi (MID) di più marche presenti in elenco, anche non in successione, dopo averli selezionati con check box (selezione multipla) e click sul bottone in oggetto su un file in formato .txt
- a seguire la lista delle marche che non riporta i record completi, ma solo gli elementi essenziali per il riconoscimento degli stessi; i campi sono:
  - o Progressivo
  - o Logo
  - o Identificativo marca (MID)
  - o Descrizione
  - o Motto
  - Citazione standard
  - Livello di autorità
  - check di condivisione acceso solo nel caso di marche condivise con l'Indice (questa colonna è assente nella lista sintetica di Indice)
  - una colonna contenente i tasti per l'attivazione delle funzioni sulle singole righe:

| ≡ | <b>Esamina</b> per accedere al menù Esamina della marca (vedi <u>Menu Esamina per le marche</u> )           |
|---|----------------------------------------------------------------------------------------------------|
|   | Analitica di Indice per esaminare il prospetto analitico della marca direttamente sulla base dati di Indice |

 check per la selezione multipla (nella riga di intestazione è presente il check per selezionare/deselezionare tuti gli elementi)

In fondo alla maschera saranno presenti i tasti:

- > caricare le marche successive ai primi 15 se presenti (tasto **Carica altri risultati**)
- > rilanciare la ricerca in Indice (tasto **Cerca in Indice**)
- > inserire una marca in condivisione con l'Indice (tasto **Crea** presente solo da sintetica di Indice)
- se vengono selezionate delle occorrenze (tramite il check) che contengono delle immagini viene reso disponibile il tasto **Immagine** che permetterà la visualizzazione della Sintetica immagini.

Di seguito la maschera di una Sintetica Marche relativa ad una interrogazione sulla base dati di SBNCloud:

SPCL3-ICCU-MUT-Catalogazione-V.3.0

|        |    |            |                                          |       |                    |     | Ana       | litica 🖬 Sa | alva IC  |
|--------|----|------------|------------------------------------------|-------|--------------------|-----|-----------|-------------|----------|
| Pr Log | go | Mid        | Descrizione                              | Motto | Citazione standard | Liv | Condiviso | Funzioni    | <b>~</b> |
| 1      |    | SBWM000697 | libri con copertine colorate sovrapposte |       | B10789             | 51  | ~         |             | <b>~</b> |
| 2      |    | SBWM000698 | libri con copertine e rilegatura a vista |       | A46888             | 51  | ~         |             | ~        |

# 2.5.2 Lista sintetica immagini

I risultati della ricerca sono proposti nella forma di una lista sintetica che contiene solo le colonne relative alla Citazione ed all'Immagine delle marche selezionate nella Lista sintetica Marche.

Manuale Utente - Lotto 3

SPCL3-ICCU-MUT-Catalogazione-V.3.0

| Citazione | Termogini |  |
|-----------|-----------|--|
| Citazione | Immagini  |  |
| B10789    |           |  |
| A46888    |           |  |

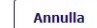

ICCU - Ambiente di Sviluppo

Ultimo rilascio il 27/07/2021 15:49 - v. 0.0.1-5c9e20945-svil

## 2.5.3 Prospettazione analitica marca

La scheda analitica della marca comprende, oltre alla forma accettata gli eventuali tipografi/editori.

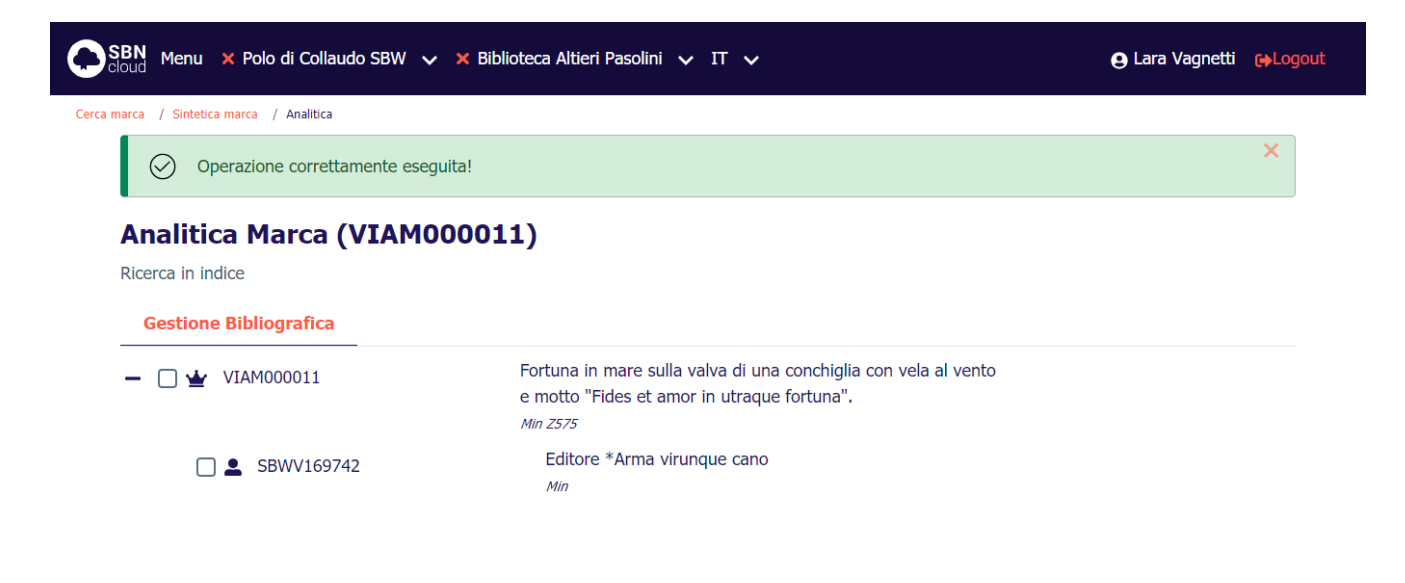

ICCU - Ambiente di Sviluppo

Ultimo rilascio il 07/07/2021 11:16 - v. 0.0.1-697810e4b-svil

| Versi | one 3.0   |
|-------|-----------|
| del 1 | 7/01/2025 |

R.T. I. Almaviva S.p.A./ Almawave S.p.A./ Indra Italia S.p.A./Intellera Consulting Uso Confidenziale Per ogni riga del reticolo, al passaggio del mouse, sarà disponibile una sequenza di tasti (alcuni abilitati ed altri no) che rimanderanno alle funzioni disponibili per lo specifico elemento.

| - 🗌 单 BVEV019609 | *Nicolini da *Sabbio, *Domenico |  |
|------------------|---------------------------------|--|

lente: è presente su qualsiasi elemento e consente di esaminare il dell'elemento del reticolo;

esamina: consente di accedere al menù Esamina dell'elemento del reticolo (vedi <u>Menu Esamina per le marche</u>) il tasto è sempre disponibile;

**aggiungi**: consente di attivare funzioni che comportano la creazione di nuovi legami all'elemento; il tasto è disponibile sono nel caso in cui la marca sia gestita da SBNCloud;

**modifica**: consente di attivare funzioni di variazione dell'elemento del reticolo; il tasto è disponibile solo nel caso in cui la marca sia gestita da SBNCloud;

**funzioni di servizio**: consente di attivare funzioni diverse da quelle descritte nelle voci precedenti ma sempre relative all'elemento in oggetto; il pulsante è sempre disponibile;

## 2.5.4 Menu Esamina per le marche

Dalla sintetica e dalla analitica della marca è possibile esaminare, dopo aver selezionato il pulsante **esamina** presente sulla riga del nome di interesse:

- Titoli collegati
- Titoli collegati con filtro
- Editori collegati (solo dalla visualizzazione sintetica)
- Localizzazioni

#### 2.6 Interrogazione di un luogo

La funzione attiva la ricerca nei cataloghi locale e/o Indice dei luoghi che soddisfano gli estremi immessi nella mappa Ricerca Luoghi; il **percorso** per l'attivazione è Catalogazione/Authorities/Luoghi.

R.T. I. Almaviva S.p.A/ Almawave S.p.a/

| SBN Menu × Polo di Collaudo SBW v × Biblioteca Altieri Pasolini v IT v |                            | 🕒 Lara Vagnetti 🕞 Logout            |
|------------------------------------------------------------------------|----------------------------|-------------------------------------|
| Ricerca Luogo                                                          |                            |                                     |
| Ricerca Luogo                                                          |                            |                                     |
| Denominazione                                                          |                            |                                     |
|                                                                        |                            | Inizio O Intero                     |
| Lid                                                                    |                            |                                     |
| Ordinamento                                                            |                            |                                     |
| 2 Denominazione v                                                      |                            |                                     |
| Cerca                                                                  |                            |                                     |
| ICCU - Ambiente di Sviluppo                                            | Ultimo rilascio il 08/07/2 | 021 16:55 - v. 0.0.1-0b17f911f-svil |

Si può procedere alla ricerca del luogo immettendo i seguenti parametri:

- Denominazione (per troncamento a destra)
- LID (identificativo del luogo)

Tutti i campi sono utilizzabili per la ricerca in alternativa esclusiva.

L'esito negativo della ricerca viene visualizzato tramite il msg. "Nessun Elemento trovato". All'emissione del messaggio fa seguito l'abilitazione del tasto **Crea** tramite il quale si accede alla funzione di inserimento di un nuovo luogo.

# 2.6.1 Lista sintetica dei luoghi

I risultati della ricerca sono proposti nella forma di una lista sintetica.

La lista sintetica presenta sempre:

- in alto a sinistra l'indicazione della base dati sulla quale è stata effettuata la ricerca ed il numero degli elementi trovati
- in alto a destra saranno presenti i tasti
  - Analitica: per esaminare il prospetto analitico di più luoghi presenti in elenco, anche non in successione, dopo averli selezionati con check box (selezione multipla) e click sul bottone in oggetto; con la selezione multipla si ottiene l'analitica del primo dei record scelti e le doppie frecce consentono lo scorrimento dei record avanti >> e indietro <<</li>
  - Salva ID per salvare gli identificativi (LID) di più luoghi presenti in elenco, anche non in successione, dopo averli selezionati con check box (selezione multipla) e click sul bottone in oggetto su un file in formato .txt

- a seguire la lista dei luoghi che non riporta i record completi, ma solo gli elementi essenziali per il riconoscimento degli stessi; i campi sono:
  - o Progressivo
  - Identificativo luogo (LID)
  - o Denominazione
  - Livello di autorità
  - check di condivisione acceso solo nel caso di luoghi condivisi con l'Indice (questa colonna è assente nella lista sintetica di Indice)
  - o una colonna contenente i tasti per l'attivazione delle funzioni sulle singole righe:

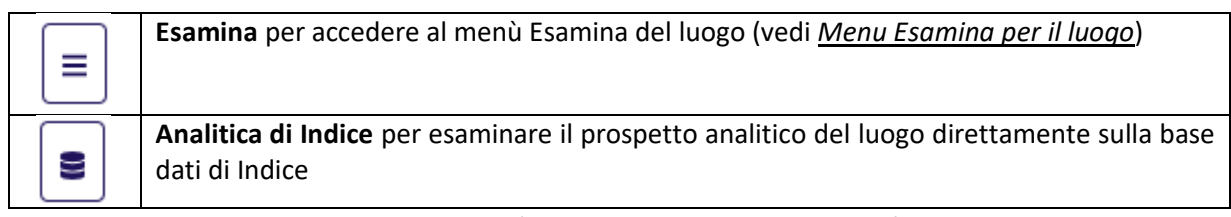

 check per la selezione multipla (nella riga di intestazione è presente il check per selezionare/deselezionare tuti gli elementi)

In fondo alla maschera saranno presenti i tasti:

- > caricare i luoghi successivi ai primi 15 se presenti (tasto **Carica altri risultati**)
- > rilanciare la ricerca in Indice (tasto **Cerca in Indice**)

Di seguito la maschera di una Sintetica Luoghi relativa ad una interrogazione sulla base dati di SBNCloud:

| Sintetica Luogo<br>Ricerca in SBNCloud<br>Elementi trovati: 2<br>Image: Propertion of the second second secon | uogo /  | Sintetica Luogo     |                                  |                 |     |                          |                   |                 |
|----------------------------------------------------------------------------------------------------|---------|---------------------|----------------------------------|-----------------|-----|--------------------------|-------------------|-----------------|
| Ricerca in SBNCloud   Elementi trovati: 2     Inditica     Inditica     Forma   Liv   Condiviso   Funzioni     1   MUSL002800   Praga   A   51   Image: CS   MUSL002800 Praga     R   51     Image: CS     MUSL002800 Praga     R   51     Image: CS     MUSL002800 Praga     R   51     Image: CS     MUSL002800 Praga     R   51     Image: CS     MUSL002800 Praga     R   51     Image: CS     MUSL002800 Praga     R   51     Image: CS     MUSL002800 Praga     R   51     Image: CS     MUSL002800 Praga     R   51     Image: CS     Image: CS     Image: CS     Image: CS     Image: CS     Image: CS     Image: CS     Image: CS     Image: CS     Image: CS     Image: CS     Image: CS                                                                                                    | Sint    | etica Luogo         |                                  |                 |     |                          |                   |                 |
| Elementi trovati: 2 Analitica     Pr Lid     Denominazione Forma     Liv Condiviso     Funzioni     1   MUSL002800   Praga   2   R44L001724   Praga   ->   MUSL002800 Praga     R   51             Cerca in indice              CCU - Ambiente di Sviluppo     Musto 10 89/07/2021 16:55 - v. 0.0.1-0b17/911                                                                                                    | Ricerc  | a in SBNCloud       |                                  |                 |     |                          |                   |                 |
| Pr       Lid       Denominazione       Forma       Liv       Condiviso       Funzioni       □         1       MUSL002800       Praga       A       51       ✓       ■       □       □         2       RA4L001724       praga - cs<br>→ MUSL002800 Praga       R       51       ✓       ■       □       □         Cerca in indice                                                                                                    | Eleme   | nti trovati: 2      |                                  |                 |     |                          | Analitica         | Salva ID        |
| 1       MUSL002800       Praga       A       51       ✓       ■       □         2       RA4L001724       praga - cs<br>→ MUSL002800 Praga       R       51       ✓       ■       ■       □         Cerca in indice                                                                                                    | Pr      | Lid                 | Denominazione                    | Forma           | Liv | Condiviso                | Funzioni          |                 |
| 2       RA4L001724       praga - cs<br>→ MUSL002800 Praga       R       51       ✓       ■       ■       □         Cerca in indice                                                                                                    | 1       | MUSL002800          | Praga                            | А               | 51  | ~                        |                   |                 |
| Cerca in indice CCU - Ambiente di Sviluppo Ultimo rilascio il 08/07/2021 16:55 - v. 0.0.1-0b17f911                                                                                                    | 2       | RA4L001724          | praga - cs<br>→ MUSL002800 Praga | R               | 51  | ~                        |                   |                 |
| Cerca in indice CCU - Ambiente di Sviluppo Ultimo rilascio il 08/07/2021 16:55 - v. 0.0.1-0b17f911                                                                                                    |         |                     |                                  |                 |     |                          |                   |                 |
| CCU - Ambiente di Sviluppo Ultimo rilascio il 08/07/2021 16:55 - v. 0.0.1-0b17f911                                                                                                    |         |                     |                                  | Cerca in indice |     |                          |                   |                 |
| CCU - Ambiente di Sviluppo Ultimo rilascio il 08/07/2021 16:55 - v. 0.0.1-0b17f911                                                                                                    |         |                     |                                  |                 |     |                          |                   |                 |
|                                                                                                    | CCU - A | mbiente di Sviluppo |                                  |                 | Ult | imo rilascio il 08/07/20 | 021 16:55 - v. 0. | 0.1-0b17f911f-s |
|                                                                                                    |         |                     |                                  |                 |     |                          |                   |                 |

Manuale Utente - Lotto 3

SPCL3-ICCU-MUT-Catalogazione-V.3.0

## 2.6.2 Prospettazione analitica luogo

La scheda analitica del luogo comprende, oltre alla forma accettata le eventuali forme di Rinvio.

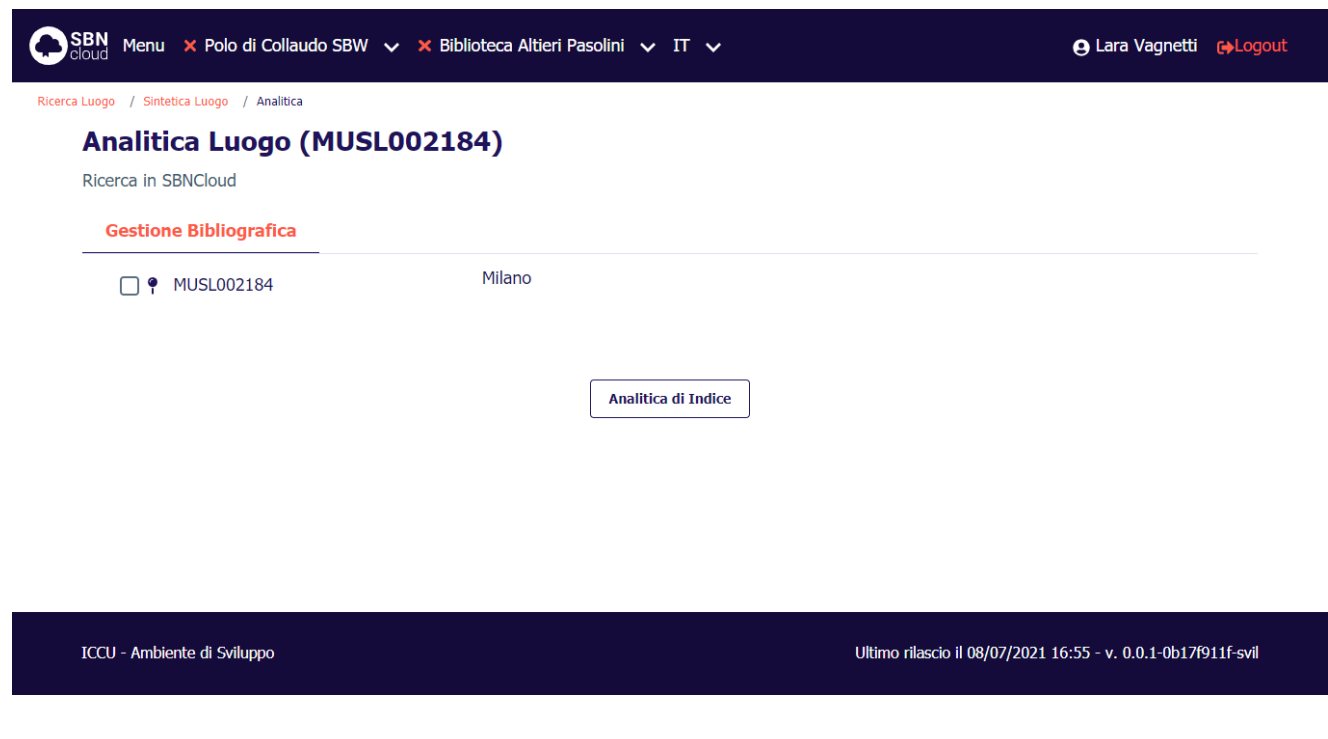

Per ogni riga del reticolo, al passaggio del mouse, sarà disponibile una sequenza di pulsanti (alcuni abilitati ed altri no) che rimanderanno alle funzioni disponibili per lo specifico elemento.

| MUSL002184 | Milano |  |
|------------|--------|--|
|------------|--------|--|

lente: è presente su qualsiasi elemento e consente di esaminare il dettaglio dell'elemento del reticolo;

esamina: consente di accedere al menù Esamina dell'elemento del reticolo (vedi <u>Menu Esamina per il luogo</u>) il tasto è sempre disponibile;

**funzioni di servizio**: consente di attivare funzioni diverse da quelle descritte nelle voci precedenti ma sempre relative all'elemento in oggetto; il pulsante è sempre disponibile;

## 2.6.3 Menu Esamina per il luogo

Dalla sintetica e dalla analitica del luogo è possibile esaminare, dopo aver selezionato il pulsante **esamina** presente sulla riga del nome di interesse:

- Titoli collegati
- Titoli collegati con filtro

#### 2.7 Interrogazione di un'opera

La funzione attiva la ricerca nei cataloghi locale e/o Indice delle opere che soddisfano gli estremi immessi nella mappa Ricerca Opere; il **percorso** per l'attivazione è Catalogazione/Authorities/Opere.

| Versione 3.0   | R.T. I. Almaviva S.p.A./ Almawave S.p.A./ | Pagina    |
|----------------|-------------------------------------------|-----------|
| dol 17/01/2025 | Indra Italia S.p.A./Intellera Consulting  | 44 di 179 |
| uei 17/01/2023 | Uso Confidenziale                         | 44 UI 179 |

SPCL3-ICCU-MUT-Catalogazione-V.3.0

| SBN Menu × Polo RMR (test m                                                                                                    | grazione) 🗸 🗙 Biblioteca Romana ed Emeroteca 🗸 IT 🗸                      |                             | ⊖ Lara Vagnetti 🕞 Logout           |
|----------------------------------------------------------------------------------------------------|--------------------------------------------------------------------------|-----------------------------|------------------------------------|
| Cerca opera                                                                                                    | <b>Сегса орега</b><br><sup>Titolo</sup><br>Від                           | <br>Puntuale                |                                    |
|                                                                                                    | Natura  Composizione  Nome collegato  Ordinamento                        | Puntuale                    |                                    |
| <ul> <li>ICCU</li> <li>Listituto Centrale per il Catalogo I<br/>biblioteche Italiane e per le inforn<br/>bibliografiche - collaudo</li> <li><u>Privacy-Cookies</u></li> </ul> | Cerca Pulisci<br>nico delle<br>azizoni MINISTERO<br>DELLA<br>MIC CULTURA | Ultimo rilascio il 05/01/20 | 124 13:04 - v. 1.0.25-bfbffbabc-pp |

Si può procedere alla ricerca dell'opera immettendo i seguenti parametri:

- stringa titolo (titolo puntuale o troncato a destra)
- BID (identificativo dell'opera)
- Natura (che nel caso delle Opere ha valore fisso ad "A"); nel caso si vogliano filtrare solo le Composizioni musicali si potrà filtrare valorizzando il check Composizione
- Data di pubblicazione
- Nome collegato in forma accettata

Gli ultimi tre campi sono filtri per la ricerca quando si utilizza la stringa titolo (in alternativa esclusiva con il BID).

L'esito negativo della ricerca viene visualizzato tramite il msg. "Nessun Elemento trovato".

## 2.7.1 Lista sintetica delle opere

I risultati della ricerca sono proposti nella forma di una lista sintetica.

La lista sintetica presenta sempre:

- in alto a sinistra l'indicazione della base dati sulla quale è stata effettuata la ricerca ed il numero degli elementi trovati
- in alto a destra saranno presenti i tasti

- Analitica: per esaminare il prospetto analitico di più opere presenti in elenco, anche non in successione, dopo averli selezionati con check box (selezione multipla) e click sul bottone in oggetto; con la selezione multipla si ottiene l'analitica del primo dei record scelti e le doppie frecce consentono lo scorrimento dei record avanti >> e indietro <<</li>
- Salva ID per salvare gli identificativi (BID) di più opere presenti in elenco, anche non in successione, dopo averli selezionati con check box (selezione multipla) e click sul bottone in oggetto su un file in formato .txt
- a seguire la lista delle opere che non riporta i record completi, ma solo gli elementi essenziali per il riconoscimento degli stessi; i campi sono:
  - o progressivo
  - icona per descrivere il tipo materiale dell'elemento
  - identificativo univoco (BID)
  - ISBD e legami: il contenuto di quest'area varia a seconda del tipo materiale e della natura ma saranno sempre presente i primi 160 caratteri dell'area 1 e l'area 4 (per le nature W è sempre presente la monografia superiore); per gli altri documenti è presente il legame 1M, 1S o 1C; è presente il legame con il nome principale o, in sua assenza, un legame di responsabilità 3.Sia l'ISBD del titolo che i suoi legami sono link e sono utilizzati per esaminare il prospetto analitico o del titolo o dei uno dei legami presenti
  - data di pubblicazione
  - o natura del titolo
  - o livello di autorità
  - o tipo record
    - check di condivisione acceso solo nel caso di marche condivise con l'Indice (questa colonna è assente nella lista sintetica di Indice)
    - una colonna contenente i tasti per l'attivazione delle funzioni sulle singole righe:

| ≡   | Esamina per accedere al menù Esamina dell'Opera (vedi <u>Menu Esamina per l'opera</u> )                    |
|-----|----------------------------------------------------------------------------------------------------|
| •)) | Analitica di Indice per esaminare il prospetto analitico dell'opera direttamente sulla base dati di Indice |

 check per la selezione multipla (nella riga di intestazione è presente il check per selezionare/deselezionare tuti gli elementi)

In fondo alla maschera saranno presenti i tasti:

- > caricare le opere successive ai primi 15 se presenti (tasto Carica altri risultati)
- > rilanciare la ricerca in Indice (tasto Cerca in Indice)

Di seguito la maschera di una Sintetica Opere relativa ad una interrogazione sulla base dati di SBNCloud:

SPCL3-ICCU-MUT-Catalogazione-V.3.0

Analitica

SBN Menu 🗙 Polo di Collaudo SBW 🗸 🗙 Biblioteca Altieri Pasolini 🗸 IT 🗸

😝 Lara Vagnetti 🛛 😝 Logout

🖬 Salva ID

Cerca opera / Sintetica opera

Sintetica opera

Manuale Utente - Lotto 3

Ricerca in SBNCloud

Elementi trovati: 20

| Pr | Tipol. | Bid        | ISBD e legami                                                    | Data | Natura | Livello | Tipo record | Condiviso | Funzioni |  |
|----|--------|------------|------------------------------------------------------------------|------|--------|---------|-------------|-----------|----------|--|
| 1  | 0      | CFI0201372 | *Roman art and architecture<br>• 1 Wheeler, Robert Eric Mortimer |      | A      | 51      |             | ~         |          |  |
| 2  | O      | RAV0040555 | Le *roman de Tristan ((Thomas<br>• 1 Thomas                      |      | A      | 95      |             | ~         |          |  |
| 3  | 0      | SBW0066186 | *Roman et société                                                |      | А      | 05      |             |           | ≡        |  |
| 4  | O      | LO10371635 | *Roman myths.<br>• 1 Gardner, Jane F.                            |      | A      | 51      |             | ~         | =        |  |
| 5  | O      | CFI0014132 | The *Roman stage<br>• 1 Beare, William                           |      | A      | 51      |             | ~         | =        |  |
| 6  | O      | SBW0185632 | *Roman theatres <ul> <li>1 Sear, Frank</li> </ul>                |      | A      | 51      |             | ~         | =        |  |
| 7  | O      | SBW0067871 | *Roman v stichach Puskina "Evgenij Onegin"                       |      | А      | 05      |             |           |          |  |
| 8  | 0      | SBW0074752 | *Romance                                                         |      | А      | 05      |             |           |          |  |
| 9  | O      | SBW0183373 | *Romance in it<br>• 1 Wallace, Edgar                             |      | A      | 51      |             | ~         |          |  |
| 10 | 0      | SBW0066616 | The *romance languages                                           |      | А      | 05      |             |           |          |  |
| 11 | O      | LO10440176 | The *romance reader<br>• 1 Abraham, Pearl                        |      | A      | 51      |             | ~         |          |  |
| 12 | 0      | SBW0069169 | *Romanesque art                                                  |      | А      | 05      |             |           |          |  |
| 13 | O      | SBW0067872 | *Romanische Sprachwissenschaft                                   |      | А      | 05      |             |           | ≡        |  |
| 14 | O      | SBL0043961 | The *Romans .<br>• 1 Barrow, Reginald Haynes                     |      | A      | 05      |             | ~         | =        |  |
| 15 | O      | SBW0014004 | The *romans / R. H. Barrow.                                      |      | А      | 05      |             |           | =        |  |

Carica altri risultati

ICCU - Ambiente di Sviluppo

Ultimo rilascio il 08/07/2021 16:55 - v. 0.0.1-0b17f911f-svil

Manuale Utente - Lotto 3

SPCL3-ICCU-MUT-Catalogazione-V.3.0

## 2.7.2 Prospettazione analitica opera

La prospettazione analitica è composta da vari tab relativi ognuno relativo ad un'area; il primo tab che viene prospettato è relativo alla descrizione bibliografica del titolo ed espone con modalità "**ad albero**" l'intero reticolo con tutti i record bibliografici che lo compongono.

| SBN Menu × Polo di Collaude               | o SBW 🗸 🗙 Biblioteca Alt | ieri Pasolini 🗸 IT 🗸        |           | e Lara Vagnetti                                     | i <b>€</b> →Logout |
|-------------------------------------------|--------------------------|-----------------------------|-----------|-----------------------------------------------------|--------------------|
| Cerca opera / Sintetica opera / Analitica |                          |                             |           |                                                     |                    |
| Analitica Titolo (C                       | FI0201372)               |                             |           |                                                     |                    |
| Ricerca in indice                         |                          |                             |           |                                                     |                    |
| Gestione Bibliografica                    | Gestione Semantica       | Documento Fisico            | Periodici | Ulteriori Informazioni                              |                    |
| - □ ● CFI0201372                          | *Romar<br><i>Min A</i>   | n art and architecture      |           |                                                     |                    |
| CFIV115980                                | Whe<br>Min 1             | eeler, Robert Eric Mortimer |           |                                                     |                    |
|                                           |                          |                             |           |                                                     |                    |
|                                           |                          |                             |           |                                                     |                    |
|                                           |                          |                             |           |                                                     |                    |
|                                           |                          |                             |           |                                                     |                    |
| ICCU - Ambiente di Sviluppo               |                          |                             |           | Ultimo rilascio il 08/07/2021 16:55 - v. 0.0.1-0b17 | f911f-svil         |
|                                           |                          |                             |           |                                                     |                    |

Per ogni riga del reticolo, al passaggio del mouse, sarà disponibile una sequenza di tasti (alcuni abilitati ed altri no) che rimanderanno alle funzioni disponibili per lo specifico elemento.

| CFI0201372 | *Roman art and architecture |  |
|------------|-----------------------------|--|
| 2.0        | Min A                       |  |

lente: è presente su qualsiasi elemento e consente di esaminare il dettaglio dell'elemento del reticolo;

esamina: consente di accedere al menù Esamina dell'elemento del reticolo (vedi <u>Menu Esamina per l'opera</u>) il tasto è sempre disponibile;

**aggiungi**: consente di attivare funzioni che comportano la creazione di nuovi legami all'elemento; il tasto è disponibile sono nel caso in cui l'opera sia gestita da SBNCloud;

**modifica**: consente di attivare funzioni di variazione dell'elemento del reticolo; il tasto è disponibile solo nel caso in cui l'opera sia gestita da SBNCloud;

**funzioni di servizio**: consente di attivare funzioni diverse da quelle descritte nelle voci precedenti ma sempre relative all'elemento in oggetto; il tasto è sempre disponibile;

## 2.7.3 Menu Esamina per l'opera

Dalla sintetica e dalla analitica dell'opera è possibile esaminare, dopo aver selezionato il pulsante **esamina** presente sulla riga del nome di interesse:

SPCL3-ICCU-MUT-Catalogazione-V.3.0

- Titoli collegati
- Titoli collegati con filtro
- Nomi collegati (solo dalla visualizzazione sintetica)
- In indice è presente la funzione "Esamina localizzazioni"

## 2.8 Catalogazione condivisa di un titolo

Obiettivo principale della procedura di gestione bibliografica è la catalogazione, ovvero la registrazione sulla base dati locale e di Indice della descrizione di documenti posseduti dalle biblioteche operanti e la loro localizzazione in Indice.

Le funzioni che consentono, dopo la ricerca propedeutica nelle basi dati di SBNCloud e di Indice, la gestione bibliografica dei documenti e degli elementi di authority file sono:

- la Cattura
- la Creazione di notizie e di legami
- la Modifica (varia, fondi, cancella) della descrizione delle notizie e dei legami
- la Localizzazione/delocalizzazione delle notizie

Le funzioni della procedura di gestione bibliografica sono attivabili, con l'unica eccezione relativa alla creazione del documento base (attivabile solo dalle maschere di Interrogazione e dalle liste sintetiche dei titoli/autority), dai tasti funzione presenti sulla maschera di analitica.

## 2.8.1 Cattura della notizia base

La ricerca, al fine di individuare il record da catalogare, può avere esito positivo e restituire una lista sintetica di notizie rispondenti ai parametri di ricerca inseriti oppure avere un esito negativo.

Nel primo caso, qualora la notizia sia stata trovata in Indice, si può procedere nella registrazione in locale del record attraverso la funzione Cattura.

L'operazione di cattura registra la notizia sulla base dati locale e la localizza per gestione in Indice.

Dopo aver individuato il documento di interesse (per le notizie base le nature M, S, C) in Indice si può procedere all'operazione di Cattura della stessa da parte della biblioteca operante.

Percorso: Dall'analitica di Indice si seleziona il tasto Cattura.

Con questa operazione:

- la notizia base con tutto il reticolo bibliografico (ad eccezione dei legami 51 se non espressamente selezionati) viene registrata sulla base dati locale;
- la notizia base e tutti gli elementi bibliografici del reticolo (ad eccezione dei legami 51 se non espressamente selezionati) vengono localizzati per gestione in Indice;
- la notizia base e gli elementi del reticolo vengono contrassegnati sull'analitica dal colore blu.

Se la notizia da catalogare viene trovata sulla base dati locale, ovvero è stata già registrata sulla base dati locale e localizzata per gestione da una o più biblioteche operanti in SBNCloud, questa non sarà oggetto di cattura da parte della biblioteca operante e verrà localizzata per gestione in Indice all'atto dell'inventariazione.

| Versione 3.0   |  |
|----------------|--|
| del 17/01/2025 |  |

SPCL3-ICCU-MUT-Catalogazione-V.3.0

| Manuale | Utente - | Lotto | 3 |
|---------|----------|-------|---|
| wandare | otente   | LULLU | 5 |

| SBN Menu × Polo di Collaudo                                                             | o SBW 🗸 🗙 Biblioteca Alt | ieri Pasolini 🗸 IT 🗸                          |           | 🕒 Lara Vagnetti                                        | <b>€</b> →Logout |
|-----------------------------------------------------------------------------------------|--------------------------|-----------------------------------------------|-----------|--------------------------------------------------------|------------------|
| Cerca titolo / Sintetica titolo / Analitica<br>Analitica Titolo (R<br>Ricerca in indice | EA0042927)               |                                               |           |                                                        |                  |
| Gestione Bibliografica                                                                  | Gestione Semantica       | Documento Fisico                              | Periodici | Ulteriori Informazioni                                 |                  |
| - ✓ 🖪 REA0042927                                                                        | La *for<br>Min M 15      | ma dell'acqua / Andrea Ca<br>1998             | milleri   |                                                        |                  |
| + 🗌 💄 CFIV052081                                                                        | Carr<br>Sup              | nilleri, Andrea <musicista><br/>1</musicista> |           |                                                        |                  |
| + 🗌 р CFI0000165                                                                        | La *<br>Max              | <sup>2</sup> memoria<br><i>C 01 1979</i>      |           |                                                        |                  |
|                                                                                         |                          | Cattura                                       |           |                                                        |                  |
| ICCU - Ambiente di Sviluppo                                                             |                          |                                               | l         | Ultimo rilascio il 05/07/2021 14:19 - v. 0.0.1-5e5d03/ | 416-svil         |

La localizzazione per gestione (relativa ai titoli di qualsiasi natura, nomi e marche tipografiche e registrata soltanto sulla base dati di Indice) avviene automaticamente da parte del sistema che, in fase di cattura o creazione, comunica all'Indice che la base dati locale ha registrato il record bibliografico e intende ricevere la versione aggiornata del record eventualmente modificato da altri Poli che non operano con l'applicativo SBNCloud. La localizzazione per gestione in Indice di un documento, espandendosi a tutti gli elementi bibliografici del reticolo (ad eccezione dei legami 51 se non espressamente selezionati), determina automaticamente anche la localizzazione per gestione delle entità collegate rendendole parimenti soggette ad allineamento.

La localizzazione per gestione qualifica le biblioteche operanti in SBNCloud alla modifica del record registrato sulla base dati locale.

## 2.8.2 Cattura dei titoli inferiori

Si possono catturare contestualmente ad una monografia a livelli uno o più titoli inferiori (M, W, N) selezionandoli con i check box e selezionando il tasto **Cattura**; se si è già catturata la monografia superiore, per catturare gli altri titoli sarà sufficiente selezionarli con l'apposito check box ed anche in questo caso verrà reso disponibile il tasto **Cattura**.

Manuale Utente - Lotto 3

SPCL3-ICCU-MUT-Catalogazione-V.3.0

| rolo / Sintetica titolo / Analitica |                                                                            |                                               |                        |  |
|-------------------------------------|----------------------------------------------------------------------------|-----------------------------------------------|------------------------|--|
| Analitica Titolo (V)                | A0032084)                                                                  |                                               |                        |  |
| Ricerca in indice                   |                                                                            |                                               |                        |  |
| Gestione Bibliografica              | Gestione Semantica Documento F                                             | isico Periodici                               | Ulteriori Informazioni |  |
| - 🗌 🖪 VIA0032084                    | *Teatro contemporaneo /<br>Max M 1981                                      | diretto da Mario Verdon                       | e                      |  |
| CFIV012887                          | Verdone, Mario<br><i>Max 3</i>                                             |                                               |                        |  |
| UM10049782                          | Appendice 1. : 1983<br>Min W 51 1985                                       |                                               |                        |  |
| 🗌 📒 UM10049784                      | Appendice 3. : 1985<br>Min W 51 1986                                       |                                               |                        |  |
| 🗌 📮 UM10049785                      | Appendice 4. : 1986<br>Min W 51 1987                                       |                                               |                        |  |
| UM10049787                          | Appendice 5. : 1987<br>Min W 51 1988                                       |                                               |                        |  |
| 🗌 📒 UM10049790                      | Appendice 6. : 1988<br>Min W 51 1989                                       |                                               |                        |  |
| TO00104295                          | Appendice 7 : 1989<br>Rec W 51 1989                                        |                                               |                        |  |
| TO00104296                          | Appendice 8 : 1990<br>Rec W 51 1990                                        |                                               |                        |  |
| 🕂 🗌 📒 PAL0014058                    | Vol.1: *Teatro italiano<br>Med M 51 1981                                   |                                               |                        |  |
| VIA0032086                          | Vol. 1: *Teatro italiano<br>Med M 51                                       | o / diretto da Mario Verdo                    | one                    |  |
| 🕂 🗌 🗐 PAL0014061                    | Vol.2: *Teatro europe<br>Med M 51 1983                                     | o e nordamericano                             |                        |  |
| □ <b>Ξ</b> VIA0032089               | Vol. 2: *Teatro europe<br>Verdona<br>Med M 51                              | eo e nordamericano / dire                     | etto da Mario          |  |
| + 🗌 📒 TO00064987                    | *Appendice 2. : 1984<br>Rec M 51 1986                                      |                                               |                        |  |
| □                                   | Vol. 3: *Teatri dell'Eur<br>extraeuropei / diretto<br><i>Med M 51 1986</i> | opa orientale e dei conti<br>da Mario Verdone | nenti                  |  |
| 🗌 📒 PAL0062877                      | Vol. 1: *Teatro italiano<br>Med M 51 1986                                  | o 1                                           |                        |  |
| PAL0062880                          | Vol. 1: *Teatro italiano<br>Med M 51 1986                                  | 0 2                                           |                        |  |
| 🗌 📒 PAL0062881                      | Vol. 2: *Teatro europe<br>Med M 51 1986                                    | eo e nordamericano 1                          |                        |  |
| 🗌 📒 PAL0062882                      | Vol. 2: *Teatro europe<br>Med M 51 1986                                    | eo e nordamericano 2                          |                        |  |
|                                     | Vol. 3: *Teatri dell'Eur<br>extraeuropei 1<br><i>Med M 51 1986</i>         | ropa orientale e dei conti                    | nenti                  |  |
| + 🗌 📒 PAL0008435                    | Vol. 3: *Teatri dell'Eur                                                   | opa orientale e dei conti                     | nenti                  |  |

ICCU - Ambiente di Sviluppo

Ultimo rilascio il 05/07/2021 14:19 - v. 0.0.1-5e5d03416-svil

R.T. I. Almaviva S.p.A./ Almawave S.p.A./ Indra Italia S.p.A./Intellera Consulting Uso Confidenziale Diversamente, gli spogli dei periodici, che non sono visibili nel reticolo, si possono catturare:

- interrogando puntualmente il titolo analitico così come i volumi inferiori che abbiano un titolo significativo;
- dalla analitica di Indice attraverso il menu Esamina.

**Percorso**: interrogando il titolo di un periodico si procede all'esame dei titoli collegati (Esamina Titoli collegati con filtro natura N ed eventualmente filtro SICI); dalla lista sintetica dei titoli analitici così ottenuta si richiede l'analitica del titolo di interesse e si procede alla cattura.

Dalla sintetica è altresì possibile, operando la selezione di più titoli analitici sulla lista prodotta dall'Esamina, procedere alla cattura massiva degli stessi (**percorso**: Elaborazioni differite > Gestione bibliografica > Cattura massiva).

# 2.8.3 Copia Reticolo

Per catalogare velocemente un'edizione successiva ad un'altra identificata in Indice, si può utilizzare la funzione Copia reticolo.

## Percorso: Dall'analitica di indice si sceglie il tasto Funzioni di servizio/Copia reticolo;

Il sistema importa sulla base dati locale la notizia con il suo reticolo, ad eccezione dei legami 51 a meno che non si tratti di spogli (N) di manifestazioni con tipo record i j g,, con livello di autorità 04, attribuisce un nuovo BID alla notizia base che sarà contrassegnata dalla notazione [loc], mentre gli elementi del reticolo rimangono condivisi con l'Indice e localizzati per gestione; il bibliotecario può quindi procedere alla modifica dei dati descrittivi (ad es. inserire i dati di edizione) e successivamente condividere la notizia in Indice con la funzione Cataloga in Indice (vedi: <u>Catalogazione locale di un titolo</u>).

| Nenu * Polo di Collaudo SBW * Biblioteca Altieri Pasolini IT    Cerca tutol / sintetica tutol / Analitica  Cerca tutol / Analitica  Cerca tutol / Analitica  Cerca in indice  Cestione Bibliografica Cestione Semantica Documento Fisico Periodici Ulteriori Informazioni  Cerci CFI0050202 *Voglia di tenerezza / Larry McMurtry Med M 1984  Cerca in indice  Cerci CFIV018322 McMurtry, Larry Max J Cerci CFIV008294 Bonini, Mario Max 3 Cerci CFIV008294 Cerci CFIV008294 Cerci CFIV008294 Cerci CFIV008294 Cerci Cerci C |                                                     |                                      |  |  |  |
|----------------------------------------------------------------------------------------------------|-----------------------------------------------------|--------------------------------------|--|--|--|
| Cerca titolo / Sintetica titolo / Analitica                                                                                                    |                                                     |                                      |  |  |  |
| Analitica Titolo (C                                                                                                    | CFI0050202)                                         |                                      |  |  |  |
| Ricerca in indice                                                                                                    |                                                     |                                      |  |  |  |
| Gestione Bibliografica                                                                                                    | Gestione Semantica Documento Fisico Periodici       | Ulteriori Informazioni               |  |  |  |
| - CFI0050202                                                                                                    | *Voglia di tenerezza / Larry McMurtry<br>Med M 1984 |                                      |  |  |  |
| CFIV018322                                                                                                    | McMurtry, Larry                                     | Allinea reticolo                     |  |  |  |
|                                                                                                    | Bonini, Mario                                       | Proposta di correzione               |  |  |  |
| ☐ ▲ CF1V008294                                                                                                    | Max 3                                               | Modifica localizzazioni per gestione |  |  |  |
| CFI0000512                                                                                                    | *Omnibus<br>Max C 01 19.                            | Copia reticolo                       |  |  |  |
| + □ ● CFI0050203                                                                                                    | *Terms of endearment<br>Min A 09                    |                                      |  |  |  |
| D 11 813.54                                                                                                    | NARRATIVA AMERICANA IN LINGUA INGLE                 | SE. 1945-                            |  |  |  |

# 2.8.4 Creazione della notizia base

La ricerca effettuata in maniera sequenziale prima sulla base dati di SBNCloud e poi in Indice, al fine di individuare il record da catalogare, può avere esito positivo e restituire una lista sintetica di notizie rispondenti ai parametri di ricerca inseriti oppure avere un esito negativo. In quest'ultimo caso si rende necessaria la creazione della notizia bibliografica.

| Versione 3.0   | R.T. I. Almaviva S.p.A./ Almawave S.p.A./                     | Pagina    |
|----------------|---------------------------------------------------------------|-----------|
| del 17/01/2025 | Indra Italia S.p.A./Intellera Consulting<br>Uso Confidenziale | 52 di 179 |

Manuale Utente - Lotto 3

SPCL3-ICCU-MUT-Catalogazione-V.3.0

La procedura di inserimento della notizia in condivisione con l'Indice viene attivata cliccando sul tasto **Crea in Indice** mentre l'inserimento di una notizia sulla sola base dati locale viene attivata cliccando sul tasto **Crea in SBNCloud**. In questo capitolo prenderemo in considerazione solo la catalogazione in condivisione.

SPCL3-ICCU-MUT-Catalogazione-V.3.0

Manuale Utente - Lotto 3

| Cerca titolo<br>Titolo<br>Il bibliotecario esper<br>Bid | <b>to</b>                        |                                 |                      |                              |
|---------------------------------------------------------|----------------------------------|---------------------------------|----------------------|------------------------------|
| Titolo<br><b>il bibliotecario esper</b><br>Bid          | to                               |                                 |                      |                              |
| Bid                                                     |                                  |                                 |                      |                              |
| Bid                                                     |                                  |                                 |                      | Puntuale                     |
|                                                         |                                  |                                 |                      |                              |
| Тіро                                                    | Num. Standard                    |                                 |                      |                              |
| ~                                                       |                                  |                                 |                      |                              |
| Impronta                                                |                                  |                                 |                      |                              |
|                                                         |                                  | Documenti anticl                | ni 🔿 Musicali        |                              |
| Natura                                                  |                                  |                                 |                      |                              |
|                                                         | ~                                | ×                               | ~                    | ~                            |
| S. tipo D                                               |                                  |                                 |                      |                              |
| Data pubblic, 1                                         | Ť                                |                                 |                      |                              |
| Data pubblic, 1                                         |                                  |                                 |                      |                              |
| da                                                      | a                                |                                 |                      |                              |
| Editore (Collana)                                       |                                  |                                 |                      |                              |
| Nome collegato                                          |                                  |                                 |                      |                              |
|                                                         |                                  |                                 |                      | Puntuale                     |
| Tipo record                                             | Testo letterario                 |                                 |                      |                              |
|                                                         | Ť                                | Campi specifici                 |                      |                              |
| Serie inventariale                                      | Numero                           |                                 |                      |                              |
|                                                         |                                  |                                 |                      |                              |
| Carica file Documenti lo                                | cali per catalogazione in Indice |                                 |                      |                              |
| Trascina file                                           | Bid selez                        | ionati                          |                      |                              |
|                                                         | Scegli file 0                    |                                 |                      |                              |
| Documenti nosseduti                                     |                                  |                                 |                      |                              |
| Ordinamt-                                               |                                  |                                 |                      |                              |
| TITOLO + DATA1                                          | ~                                |                                 |                      |                              |
|                                                         |                                  |                                 |                      |                              |
|                                                         | Cerca                            | Crea in SBNCloud Crea in indice |                      |                              |
| CCU - Ambiente di Sviluppo                              |                                  | Ultimo rila                     | scio il 05/07/2021 : | 4:19 - v. 0.0.1-5e5d03416-sv |
|                                                         |                                  |                                 |                      |                              |

È possibile creare solo documenti di natura M o S.

Dopo aver cliccato il tasto **Crea in Indice** si apre la mappa di creazione che riporta i parametri inseriti in fase di ricerca che sono comunque modificabili.

La maschera di creazione è dinamicamente determinata dalla scelta della natura, del tipo materiale e del tipo record (ad es. per natura M e tipo materiale E si apre il campo relativo all'impronta; per natura M e tipo materiale M si apre il campo relativo al numero standard).

SPCL3-ICCU-MUT-Catalogazione-V.3.0

Manuale Utente - Lotto 3

| 4 monografia                  | Tipo record  |           | Tipo materiale                             |                  |
|-------------------------------|--------------|-----------|--------------------------------------------|------------------|
| n monograna                   | * a Testo    |           | MMODERNO                                   |                  |
| Num. Standard                 |              |           |                                            |                  |
| Numero                        | Tipo         | Nota      |                                            |                  |
|                               | I ISBN 🗸     |           | 0                                          | )                |
| 51 Minimo                     | ~            |           |                                            |                  |
| Paese                         |              |           |                                            |                  |
| IT ITALIA                     | ~            |           |                                            |                  |
| Lingua                        |              |           |                                            |                  |
|                               |              | ,         |                                            |                  |
|                               |              |           |                                            |                  |
| Tipo data                     | Data 1       | Data 2    | Pubblicato                                 |                  |
| Ý                             |              |           | pubblicato                                 | ř                |
| Genere                        |              |           |                                            |                  |
| *                             |              |           | ¥                                          | ~                |
| Tipo testo letterario         |              |           |                                            |                  |
| *                             |              |           |                                            |                  |
| Forma contenuto               | T. contenuto | Movimento |                                            |                  |
| i testo 👻                     |              |           | т О                                        |                  |
| Dimensione                    | Sensorialità |           | T. mediazione                              |                  |
| v                             | e visivo 🗸   | v         | n senza mediazione                         | ×                |
| Tipo supporto                 |              |           |                                            |                  |
| nc Senza mediazione - Volume  | v            |           |                                            |                  |
| Area del titolo               |              |           |                                            |                  |
| il bibliotecario esperto      |              |           |                                            |                  |
|                               |              |           |                                            |                  |
|                               |              |           | 8008                                       |                  |
| Area dell'edizione            |              |           |                                            |                  |
|                               |              |           | 2005                                       |                  |
| Area della pubblicazione      |              |           |                                            |                  |
|                               |              |           |                                            |                  |
|                               |              |           | 2008                                       |                  |
| Ared delia descrizione fisica |              |           |                                            |                  |
|                               |              |           | 800                                        |                  |
| Note                          |              |           | ~                                          |                  |
| Link esterni                  |              |           | ~                                          |                  |
| Rappr. / Registr.             |              |           | ~                                          |                  |
| Domonomio                     |              |           |                                            |                  |
| Personaggio                   |              |           |                                            |                  |
|                               |              |           |                                            |                  |
|                               | Ok           | Annulla   |                                            |                  |
|                               |              |           |                                            |                  |
| - Amhiente di Sullunne        |              |           | lltimo rilaccio il 05/07/2021 14:10        | 1-505002416-04   |
| - Ambiente ur Swiluppo        |              |           | namo niascio ii 05/07/2021 14:19 - v. 0.0. | 1-363003416-SVII |
|                               |              |           |                                            |                  |

Il livello di catalogazione può essere definito nei default utente e non può essere superiore a quello stabilito per la biblioteca operante (vedi manuale Amministrazione del sistema);

Il bibliotecario valorizza le qualificazioni obbligatorie (alcuni campi sono ripetibili, ad es. Lingua, fino a 3, Numeri standard fino a 5) e completa la descrizione delle aree ISBD che si presentano "spacchettate".

Se nei default utente di creazione titolo si è valorizzato il tipo Numero standard, al momento dell'inserimento il bibliotecario troverà la riga con il tipo numero standard scelto nei default. In caso contrario, l'operatore, per inserire il numero standard deve cliccare sul pulsante "**più**" ovvero inserisci numero standard che apre la riga di inserimento; per cancellare un numero standard si deve cliccare sul pulsante "**cestino**" accanto al numero da eliminare.

Sulla destra di ogni area ISBD della maschera di creazione è presente il pulsante "tastiera" che apre la tastiera virtuale da utilizzare per l'inserimento dei caratteri speciali.

Alcuni gruppi di informazioni sono inseriti in aree apposite che in fase di prima presentazione della maschera sono chiuse: le aree in oggetto sono quelle relative alle note, link esterni, rappresentazione/registrazione e personaggi; queste aree vengono visualizzate/nascoste tramite click sul nome dell'area stessa.

| Note                                | ^        |  |
|-------------------------------------|----------|--|
| Area delle note                     |          |  |
|                                     |          |  |
|                                     |          |  |
|                                     | <b>a</b> |  |
| iota di contenuto                   |          |  |
|                                     |          |  |
|                                     | 177      |  |
| lota di abstract                    |          |  |
|                                     |          |  |
|                                     |          |  |
| ota sul tipo di risorsa elettronica |          |  |
|                                     | 8        |  |
| Nota sui requisiti del sistema      |          |  |
|                                     |          |  |
|                                     | <b>3</b> |  |
|                                     |          |  |

SPCL3-ICCU-MUT-Catalogazione-V.3.0

| marana | unu S.p./ | y intenere  | consult |
|--------|-----------|-------------|---------|
| Manual | e Utente  | e - Lotto 3 |         |

| Link esterni                |                  |            | ^ |  |
|-----------------------------|------------------|------------|---|--|
| URI accesso risorsa el.     |                  |            |   |  |
|                             |                  |            |   |  |
| Link esterni                |                  |            |   |  |
| Base dati ID Record         | UF               | RL.        |   |  |
| v                           |                  |            | • |  |
| Repertorio cartaceo         |                  |            |   |  |
| Autore / Titolo Data        | 1                | Posizione  |   |  |
|                             |                  |            | • |  |
|                             |                  |            |   |  |
| Rappr. / Registr.           |                  |            | ^ |  |
| Genere Rappr. / Registr.    |                  |            |   |  |
| Anno Paper / Peoistr        | v                |            |   |  |
| Anno Ropping Registin       |                  |            |   |  |
| Periodo Rappr. / Registr.   |                  |            |   |  |
| Località Rappr. / Registr.  |                  |            |   |  |
| counter repping region r    |                  |            |   |  |
| Sede Rappr. / Registr.      |                  |            |   |  |
| Occasione Rappr, / Registr, |                  |            |   |  |
|                             |                  |            |   |  |
| Note alla Rappr. / Registr. |                  |            |   |  |
|                             |                  |            |   |  |
|                             |                  |            |   |  |
| Personaggio                 |                  |            | ^ |  |
| Personaggio                 | Voce / Strumento | Interprete |   |  |
|                             |                  | ~          | • |  |
|                             |                  |            |   |  |

Alla pressione del tasto **Ok** si attiva nuovamente la ricerca nelle basi dati locale/Indice allo scopo di verificare l'esistenza di record con chiave titolo e carta d'identità coincidente con quella della notizia che si sta creando. Il risultato può essere:

• Nessuna notizia simile: il sistema registra la nuova notizia localizzandola in Indice per gestione e visualizza la notizia corrente con msg.: **Operazione correttamente eseguita** 

| Operazione correttar     | nente eseguita!       |                         |           |                        | > |
|--------------------------|-----------------------|-------------------------|-----------|------------------------|---|
| •<br>Analitica Titolo (S | SBW0190294)           |                         |           |                        |   |
| Ricerca in indice        | ,,                    |                         |           |                        |   |
| Gestione Bibliografica   | Gestione Semantica    | Documento Fisico        | Periodici | Ulteriori Informazioni |   |
| □                        | il *bibli<br>Min M 20 | otecario esperto<br>921 |           |                        |   |
|                          |                       |                         |           |                        |   |
|                          |                       |                         |           |                        |   |
|                          |                       |                         |           |                        |   |
|                          |                       |                         |           |                        |   |
|                          |                       |                         |           |                        |   |

• Lista di notizie simili sulla base dati locale o di Indice<sup>1</sup>: viene prospettata la lista sintetica dei titoli trovati.

1

Se ISBN è uguale, ma Data1 è diversa, il sistema controlla la CLES;

- a. se la CLES è uguale, propone i simili;
- b. se la CLES è diversa controlla la CLET;
- c. se la CLET è uguale, propone i simili;
- Se la carta di identità (Natura + CLES + CLET + Data1 + CAUTUN) è uguale, propone i simili;
  - a. Se c'è l'ISBN, ma è assente o diverso, propone comunque i simili
    - b. per non trovato: ricerca per Natura + CLET + Data1 + CAUTUN

I codici di paese e di lingua devono essere comunque uguali in ogni situazione di quelle prospettate.

| Versione 3.0   |
|----------------|
| del 17/01/2025 |

SPCL3-ICCU-MUT-Catalogazione-V.3.0

|  | Manuale | Utente - | Lotto | 3 |
|--|---------|----------|-------|---|
|--|---------|----------|-------|---|

| 10 | vati s | simili     |                                              |           |        |         |             |        |
|----|--------|------------|----------------------------------------------|-----------|--------|---------|-------------|--------|
| Pr | Tipol. | Bid        | ISBD e legami                                | Data      | Natura | Livello | Tipo record | Funzio |
| 1  | E      | SBW0190294 | il *bibliotecario esperto area pubblicazione | 2021      | М      | 51      | a           | Cattur |
|    |        |            | Modifica creazione Forza                     | creazione | ]      |         |             |        |
|    |        |            | Modifica creazione Forza                     | creazione | ]      |         |             |        |
|    |        |            | Modifica creazione Forza                     | creazione | ]      |         |             |        |

Il Bibliotecario, dall'esame della lista, può procedere a:

- esaminare in analitica i titoli proposti tramite selezione del link sull'ISBD del titolo;
- catturare una delle notizie simili prospettate dal sistema tramite il tasto Cattura posto nella colonna Funzioni di ogni singola riga;
- tornare alla maschera di creazione tramite il tasto Modifica Creazione per modificare e/o completare i dati inseriti;
- o confermare l'inserimento del titolo che si sta creando tramite il tasto Forza creazione;

Se nella lista viene individuato il titolo d'interesse che era "sfuggito" all'operatore in fase di prima ricerca, questo dovrà essere catturato. Se, invece, si conferma l'inserimento la nuova notizia viene registrata sulle basi dati di SBNCloud e di Indice, viene localizzata in Indice per gestione e le viene assegnato un identificativo (BID).

Il sistema, al termine dell'operazione emette il msg.: Operazione correttamente eseguita.

# 2.9 Catalogazione locale di un titolo

L'applicativo SBNCloud permette di catalogare titoli in locale, cioè non in condivisione con l'Indice. I documenti catalogati in locale vengono registrati soltanto in SBNCloud e prospettati dall'Opac di SbnCloud per renderli fruibili ai servizi.

La creazione di notizie locali è riservata a particolari materiali, quali ad esempio. la *"letteratura grigia"* o le *tesi di laurea*, di cui difficilmente si possono condividere le descrizioni con il sistema centrale. La catalogazione locale è altresì preferibile nel caso in cui non si abbiano sufficienti elementi per individuare con certezza il documento da descrivere.

Manuale Utente - Lotto 3

SPCL3-ICCU-MUT-Catalogazione-V.3.0

## 2.9.1 Crea in locale

La creazione di una notizia locale si attiva previa ricerca nella base dati locale e/o di Indice con il tasto **Crea in SBNCloud**, presente, per non trovato, sulla mappa Ricerca titolo, e, se la ricerca ha avuto esito positivo, sulla mappa sintetica dei titoli locale e/o di Indice.

SPCL3-ICCU-MUT-Catalogazione-V.3.0

Manuale Utente - Lotto 3

| SBN Menu 🗙 Polo di Collaudo S      | 3W 👽 🗙 Biblioteca Altieri Pasoli  | ni ✔ ∏ ✔                            | 🕒 Lara Vagnetti 🕞Logo             |
|------------------------------------|-----------------------------------|-------------------------------------|-----------------------------------|
| (!) Protocollo di INDICE: 30       | 01 Nessun elemento trovato. Nessi | un elemento trovato                 | ×                                 |
|                                    |                                   |                                     |                                   |
| Cerca titolo                       |                                   |                                     |                                   |
| Titolo                             |                                   |                                     |                                   |
| il bibliotecario che voleva d      | ventare esperto                   |                                     | Puntuale                          |
| Bid                                |                                   |                                     |                                   |
|                                    |                                   |                                     |                                   |
| Tipo Num. S                        | tandard                           |                                     |                                   |
| ~                                  |                                   |                                     |                                   |
| Impronta                           |                                   |                                     |                                   |
|                                    |                                   |                                     |                                   |
|                                    |                                   | Documenti antichi O Musicali        | i                                 |
| Natura                             |                                   |                                     |                                   |
|                                    | ~                                 | · ·                                 | ~                                 |
|                                    |                                   |                                     |                                   |
| S. tipo D                          |                                   |                                     |                                   |
|                                    | ~                                 |                                     |                                   |
| Data pubblic. 1                    |                                   |                                     |                                   |
| da                                 | а                                 |                                     |                                   |
| Editore (Collana)                  |                                   |                                     |                                   |
|                                    |                                   |                                     |                                   |
| Nome collegato                     |                                   |                                     | _                                 |
|                                    |                                   |                                     | Puntuale                          |
| Tipo record                        | Testo letterario                  |                                     |                                   |
|                                    | ~                                 | Campi specifici                     |                                   |
| Serie inventariale                 | Numero                            |                                     |                                   |
|                                    |                                   |                                     |                                   |
|                                    |                                   |                                     |                                   |
| Carica file Documenti locali per c | atalogazione in Indice            |                                     |                                   |
| Trascina file                      | Bid selezionati                   |                                     |                                   |
| Sce                                | li file 0                         |                                     |                                   |
|                                    |                                   |                                     |                                   |
|                                    |                                   |                                     |                                   |
| Documenti posseduti                |                                   |                                     |                                   |
| Ordinamento                        |                                   |                                     |                                   |
| TITOLO + DATA1                     | ~                                 |                                     |                                   |
|                                    |                                   |                                     |                                   |
|                                    |                                   |                                     |                                   |
|                                    | Cerca                             | a in SBNCloud Crea in indice        |                                   |
|                                    |                                   |                                     |                                   |
| ICCU - Ambiente di Sviluppo        |                                   | Ultimo rilascio il 20/07/202        | 1 18:08 - v. 0.0.1-76c6549f2-svil |
|                                    |                                   |                                     |                                   |
| rsione 3.0                         | R.T.                              | I. Almaviva S.p.A./ Almawave S.     | p.A./                             |
| 17/01/2025                         | In                                | dra Italia S.p.A./Intellera Consult | ting                              |

Per le modalità di inserimento dati relative alla creazione della notizia locale vedi il paragrafo <u>Creazione della</u> <u>notizia base</u>.

|                                            | erca in S                                                        | BNCloud                                                                                            |                                                                                                    |               |        |                      |                     |                                         |                              |                      |
|--------------------------------------------|------------------------------------------------------------------|----------------------------------------------------------------------------------------------------|----------------------------------------------------------------------------------------------------|---------------|--------|----------------------|---------------------|-----------------------------------------|------------------------------|----------------------|
| Eler                                       | nenti tro                                                        | ovati: 3                                                                                           |                                                                                                    |               |        |                      |                     | Ana                                     | litica 🕞 S                   | alva ID              |
| Pr                                         | Tipol.                                                           | Bid                                                                                                | ISBD e legami                                                                                                | Data          | Natura | Livello              | Tipo record         | Condiviso                               | Funzioni                     |                      |
| 1                                          | 8                                                                | SBW0190312                                                                                         | il *bibliotecario che voleva diventare esperi                                                                | <b>D</b> 2021 | М      | 51                   | а                   |                                         | ≡                            |                      |
| 2                                          | 8                                                                | SBW0190294                                                                                         | il *bibliotecario esperto area pubblicazion<br>• 1 Camilleri, Andrea                                         | e 2021        | М      | 51                   | a                   | ~                                       | =                            |                      |
| 3                                          | 8                                                                | SBW0190309                                                                                         | Volume 1 del Bibliotecario esperto<br>• M il *bibliotecario esperto                                          | 2021          | W      | 51                   | a                   | ~                                       |                              |                      |
|                                            |                                                                  |                                                                                                    | Cerca in indice Cre                                                                                          | a in SBNCloud | Cre    | a in indice          |                     |                                         | 00175                        | 65.40                |
| CCU -                                      | - Ambien                                                         | ite di Sviluppo                                                                                    | Cerca in indice Cre                                                                                          | a in SBNCloud | Cre    | a in indice<br>Ultir | no rilascio il 20/0 | 07/2021 18:08                           | - v. 0.0.1-76c               | c6549f2-s            |
| CCU -                                      | - Ambien                                                         | te di Sviluppo                                                                                     | Cerca in indice Cre                                                                                          | a in SBNCloud | Cre    | a in indice<br>Ultir | no rilascio il 20/0 | 07/2021 18:08                           | - v. 0.0.1-76c               | c6549f2-s            |
| CCU -                                      | - Ambien<br>Menu                                                 | te di Sviluppo<br>× Polo di Colla                                                                  | Cerca in indice Cre<br>udo SBW 🗸 🗙 Biblioteca Altieri Pasolini                                               | a in SBNCloud | Cre    | a in indice<br>Ultir | no rilascio il 20/0 | 07/2021 18:08<br><b>G</b>               | - v. 0.0.1-760<br>Lara Vagne | :6549f2-s<br>tti ເ≱L |
| CCU -<br>BN<br>ud                          | - Ambien<br>Menu<br>Sintetica t                                  | te di Sviluppo<br>× Polo di Colla                                                                  | Cerca in indice Cre<br>udo SBW 🗸 🗙 Biblioteca Altieri Pasolini                                               | a in SBNCloud | Cre    | a in indice<br>Ultir | no rilascio il 20/0 | 07/2021 18:08<br><b>Q</b>               | - v. 0.0.1-760<br>Lara Vagne | :6549f2-s<br>tti ເ⇔L |
| CCU -<br>BN<br>ud<br>lo /<br>Ana           | - Ambien<br>Menu<br>Sintetica t<br>alitic<br>ca in SB            | ite di Sviluppo<br>X Polo di Colla<br>titolo / Analitica<br>Ca Titolo (<br>NCloud                  | Cerca in indice Cre<br>udo SBW V X Biblioteca Altieri Pasolini<br>(SBW0190312)                               | a in SBNCloud | Cre    | a in indice<br>Ultir | no rilascio il 20/( | )7/2021 18:08<br><del>Q</del>           | - v. 0.0.1-760<br>Lara Vagne | :6549f2-:<br>tti ເ⊯L |
| CCU -<br>BN<br>ud<br>lo /<br>Ana<br>ticero | - Ambien<br>Menu<br>Sintetica t<br>alitic<br>ca in SB<br>estione | ite di Sviluppo<br>X Polo di Colla<br>titolo / Analitica<br>Ca Titolo (<br>NCloud<br>Bibliografica | Cerca in indice Cre<br>udo SBW V X Biblioteca Altieri Pasolini<br>(SBW0190312)<br>Gestione Semantica Documed | a in SBNCloud | Cre    | a in indice<br>Ultir | no rilascio il 20/( | 07/2021 18:08<br><b>9</b><br>Dormazioni | - v. 0.0.1-760<br>Lara Vagne | -6549f2-s<br>tti ເ⊯L |

ICCU - Ambiente di Sviluppo

Ultimo rilascio il 20/07/2021 18:08 - v. 0.0.1-76c6549f2-svil

Nella visualizzazione sintetica, i record solo locali non hanno il check nella colonna condiviso; nella visualizzazione analitica invece presentano la notazione [loc] subito prima della natura nella riga di dettaglio del titolo stesso.

| Versione 3.0   | R.T. I. Almaviva S.p.A./ Almawave S.p.A./ | Pagina    |
|----------------|-------------------------------------------|-----------|
| del 17/01/2025 | Indra Italia S.p.A./Intellera Consulting  | 62 di 170 |
| del 17/01/2025 | Uso Confidenziale                         | 05 01 175 |

Una notizia locale può avere legami con entità locali e/o titoli ed elementi di authority condivisi. Viceversa, una notizia condivisa non può mai avere legami ad entità solo locali.

Anche le notizie oggetto di migrazione da altra base dati sono registrate in SBNCloud come notizie [loc].

Per condividere le notizie [loc], create o acquisite attraverso una migrazione, con l'Indice sono disponibili le seguenti funzioni per un trattamento puntuale o massivo dei dati:

- Cataloga in Indice presente sul menù del pulsante Funzioni di servizio dell'analitica di SBNCloud di una notizia locale;
- Ricerca oggetto condiviso per fusione presente sul menù del pulsante Funzioni di servizio dell'analitica di SBNCloud di una notizia locale;
- Carica file di documenti locali per catalogazione in Indice presente in basso sulla mappa di Ricerca titolo;
- Liste di confronto presente come voce del menu Catalogo.

## 2.9.2 Raccolta fattizia

Con la denominazione Raccolta Fattizia si intende la gestione di un oggetto bibliografico destinato a descrivere una raccolta di oggetti tra loro distinti che non necessariamente hanno nel reticolo elementi bibliografici condivisi.

Si configura quindi come una sorta di Collana che non ha carattere generale (non è condivisibile con il catalogo centrale) ma che descrive la scelta operata dalla biblioteca per denominare una raccolta di oggetti.

La Raccolta fattizia può essere creata solo in fase di gestione del reticolo di una notizia attivando l'apposita funzione dal pulsante **Aggiungi** (Vedi *Lega Raccolta fattizia*).

# 2.9.3 Cataloga in Indice

Dal pulsante **Funzioni di servizio** dell'analitica di SBNCloud di una notizia locale è possibile attivare la funzione di **Cataloga in Indice**.

| SBN Menu × Polo di Collaud                  | do SBW 🗸 🗙 Biblioteca A | ltieri Pasolini 🗸 IT 🗸                  |             | e Lara Vagnetti 😝 Logout                                      |
|---------------------------------------------|-------------------------|-----------------------------------------|-------------|---------------------------------------------------------------|
| Cerca titolo / Sintetica titolo / Analitica |                         |                                         |             |                                                               |
| Analitica Titolo (S                         | BW0190312)              |                                         |             |                                                               |
| Ricerca in SBNCloud                         |                         |                                         |             |                                                               |
| Gestione Bibliografica                      | Gestione Semantica      | Documento Fisico                        | Periodici   | Ulteriori Informazioni                                        |
| SBW0190312                                  | il *bibli<br>[Loc] Mir  | otecario che voleva diventa<br>1 M 2021 | ire esperto |                                                               |
|                                             |                         |                                         |             | Cataloga in indice                                            |
|                                             |                         |                                         |             | Ricerca oggetto condiviso per fusione                         |
|                                             |                         |                                         |             |                                                               |
|                                             |                         |                                         |             |                                                               |
|                                             |                         |                                         |             |                                                               |
| ICCU - Ambiente di Sviluppo                 |                         |                                         |             | Ultimo rilascio il 20/07/2021 18:08 - v. 0.0.1-76c6549f2-svil |

Selezionando Cataloga in Indice, si ottiene innanzitutto la ricerca in Indice di documenti che abbiano la stessa carta d'identità (CLES, natura, paese, lingua, data1); la ricerca può avere due esiti:

 L'oggetto non ha simili in Indice: il sistema espone una finestra modale contenente un msg. esplicativo e chiede la conferma dell'invio della catalogazione in Indice (tasto Conferma); il record viene inviato in Indice e ne viene richiesta la localizzazione per gestione per la biblioteca operante e perde il suffisso [loc] nella base dato locale;

| 0     |                                                                                     | do SBW 🗸 🗙 | Biblioteca Altieri Pasolini 🗸 🗸 | п 🗸          |   |                    | 🕒 Lara Vagnetti |  |
|-------|-------------------------------------------------------------------------------------|------------|---------------------------------|--------------|---|--------------------|-----------------|--|
| Cerca | titolo / Sintetica titolo / Analitica<br>Analitica Titolo (S<br>Ricerca in SBNCloud | SBW0190    | Confermi la con<br>Indice?      | divisione in | × |                    |                 |  |
|       |                                                                                     | Gestione S |                                 |              |   | riori Informazioni |                 |  |
|       | □                                                                                   |            | Conferma<br>[Loc] Min M 2021    | Annulla      |   |                    |                 |  |
|       |                                                                                     |            |                                 |              |   |                    |                 |  |
|       |                                                                                     |            |                                 |              |   |                    |                 |  |
|       |                                                                                     |            |                                 |              |   |                    |                 |  |
|       |                                                                                     |            |                                 |              |   |                    |                 |  |

• L'oggetto ha simili in Indice: il sistema prospetta una lista sintetica di simili:

SPCL3-ICCU-MUT-Catalogazione-V.3.0

Manuale Utente - Lotto 3

| SBW019          | 100313                              |                                                                 |      |        |         |             |          |
|-----------------|-------------------------------------|-----------------------------------------------------------------|------|--------|---------|-------------|----------|
|                 | 190313                              | <ul> <li>il *bibliotecario che voleva diventare espe</li> </ul> | erto |        |         |             |          |
| Trova<br>Pr Tip | ati simili<br><sup>Tipol.</sup> Bid | ISBD e legami                                                   | Data | Natura | Livello | Tipo record | Funzioni |
| 1               | SBW01903                            | 2 il *bibliotecario che voleva diventare esperto                | 2021 | Μ      | 51      | а           | Fondi    |

ICCU - Ambiente di Sviluppo

#### Ultimo rilascio il 20/07/2021 18:08 - v. 0.0.1-76c6549f2-svil

#### Su questa maschera è possibile:

- **Esaminare l'analitica**: la funzione consente di esaminare le analitiche dei simili e valutare quindi la possibilità di fusione su una di queste della notizia [loc] tramite **il link sull'ISBD** del titolo;
- Catturare da Indice e fondere in SbnCloud: tramite il tasto Fondi presente su ogni singolo titolo simile al titolo locale: il sistema provvede a fondere la notizia locale su quella di Indice selezionata dall'operatore sulla lista dei simili. La notizia locale perde il suo identificativo con la notazione [loc] acquisendo l'identificativo della notizia di arrivo della fusione. La notizia locale perde anche i legami ad elementi locali o condivisi non presenti sulla notizia di arrivo. I legami ai dati semantici e gestionali vengono invece trasferiti dalla notizia di partenza a quella di arrivo. Il documento viene localizzato per gestione e per possesso.
- Conferma catalogazione in Indice: tramite il tasto presente in fondo alla mappa: il sistema provvede, se nessun simile corrisponde alla notizia locale, a catalogare la notizia [loc] in Indice. L'identificativo perde il suffisso [loc].

## 2.9.4 Cataloga in Indice elementi del reticolo

È necessario ricordare che il protocollo SBNMARC non ammette la creazione in Indice di un documento che abbia legami ad elementi (titoli o nomi) che non siano già registrati in Indice, cioè l'invio in Indice di un documento [loc] che abbia legami ad elementi a loro volta locali. In questo caso è necessario procedere alla catalogazione in Indice degli elementi in questione prima di condividere il documento cui sono legati.

Al fine di catalogare in Indice un elemento del reticolo occorre sull'analitica spostare il fuoco su quest'ultimo e attivare la funzione **Cataloga in Indice elemento di reticolo** dal tasto Funzioni di servizio.

N.B.: La lavorazione di questo elemento del reticolo, ovvero la sostituzione dell'elemento [loc] con l'elemento condiviso, non comporta l'aggiornamento degli altri reticoli in cui l'oggetto locale è presente.

A seguire l'elenco dei passi per l'operazione in esame:

| SBN Menu × Polo di Collar                                                                                                    | udo SBW 👽 🗙 Biblioteca Altieri Pasolini 👽 IT 🐱                                                                                                    | e Lara Vagnetti 😝 Logout                                                                                                    |
|----------------------------------------------------------------------------------------------------|----------------------------------------------------------------------------------------------------|----------------------------------------------------------------------------------------------------|
| () Attenzione: il retico                                                                                                    | lo contiene elementi non condivisi; condividerli e riprovare l'operazion                                                                                                    | ie ×                                                                                                    |
| Analitica Titolo (<br>Ricerca in SBNCloud                                                                                                    | SBW0190313)                                                                                                    |                                                                                                    |
| Gestione Bibliografica                                                                                                    | Gestione Semantica Documento Fisico Periodici                                                                                                    | Ulteriori Informazioni                                                                                                    |
| - 🗌 🖪 SBW0190313                                                                                                    | il *bibliotecario che voleva diventare esperto<br>[Loc] Min M 2021                                                                                                    | Q = + /                                                                                                    |
| SBWV16975                                                                                                    | 52 Moretti, Tomaso                                                                                                    | Cataloga in indice                                                                                                    |
|                                                                                                    | [Loc] Min 1                                                                                                    | Ricerca oggetto condiviso per fusione                                                                                                    |
|                                                                                                    |                                                                                                    |                                                                                                    |
|                                                                                                    |                                                                                                    |                                                                                                    |
|                                                                                                    |                                                                                                    |                                                                                                    |
| ICCU - Ambiente di Sviluppo                                                                                                    |                                                                                                    | Ultimo rilascio il 20/07/2021 18:08 - v. 0.0.1-76c6549f2-svil                                                                            |
| ICCU - Ambiente di Sviluppo                                                                                                    | udo SRW 🗙 🗶 Biblioteca Altieri Pasolini 🗙 TT 🔀                                                                                                    | Ultimo rilascio il 20/07/2021 18:08 - v. 0.0.1-76c6549f2-svil                                                                            |
| ICCU - Ambiente di Sviluppo                                                                                                    | ıdo SBW 👽 🗙 Biblioteca Altieri Pasolini 👽 IT 👽                                                                                                    | Ultimo rilascio il 20/07/2021 18:08 - v. 0.0.1-76c6549f2-svil<br>e Lara Vagnetti 🍽 Logout                                                |
| ICCU - Ambiente di Sviluppo                                                                                                    | ido SBW 🗸 🗙 Biblioteca Altieri Pasolini 🧹 IT 🗸                                                                                                    | Ultimo rilascio il 20/07/2021 18:08 - v. 0.0.1-76c6549f2-svil<br>Q Lara Vagnetti cologout                                                |
| ICCU - Ambiente di Sviluppo<br>SBN Menu × Polo di Collau<br>Cerca titolo / Sintetica titolo / Analitica<br>(1) Attenzione: il retico                                                                                                    | ido SBW ♀ ≭ Biblioteca Altieri Pasolini ♀ IT ♀<br>olo contiene elementi non condivisi; condividerli e riprovare l'operazione                                                                                                    | Ultimo rilascio il 20/07/2021 18:08 - v. 0.0.1-76c6549f2-svil                                                                            |
| ICCU - Ambiente di Sviluppo<br>SBN Menu × Polo di Collau<br>Cerca titolo / Sintetica titolo / Analitica<br>(1) Attenzione: il retico<br>Analitica Titolo (                                                                                                    | ido SBW ✓ × Biblioteca Altieri Pasolini ✓ IT ✓<br>No contiene elementi non condivisi; condividerli e riprovare l'operaziono<br>SBW0190313)                                                                                                    | Ultimo rilascio il 20/07/2021 18:08 - v. 0.0.1-76c6549f2-svil                                                                            |
| ICCU - Ambiente di Sviluppo<br>SBN Menu × Polo di Collau<br>Cerca titolo / Sintetica titolo / Analitica<br>() Attenzione: il reticco<br>Analitica Titolo ()<br>Ricerca in SBNCloud                                                                                                    | udo SBW ♀ ¥ Biblioteca Altieri Pasolini ♀ Π ♀<br>olo contiene elementi non condivisi; condividerli e riprovare l'operazion<br>SBW0190313)                                                                                                    | Ultimo rilascio il 20/07/2021 18:08 - v. 0.0.1-76c6549f2-svil<br>Q Lara Vagnetti Cologout<br>e                                           |
| ICCU - Ambiente di Sviluppo         ICCU - Ambiente di Sviluppo         Image: Serve Ambiente di Sviluppo         Image: Serve Ambiente di Sviluppo <t< td=""><td>ido SBW V X Biblioteca Altieri Pasolini V IT V<br/>olo contiene elementi non condivisi; condividerli e riprovare l'operaziono<br/>SBW0190313)<br/>Gestione Semantica Documento Fisico Periodici</td><td>Ultimo rilascio il 20/07/2021 18:08 - v. 0.0.1-76c6549f2-svil<br/>e Lara Vagnetti cologout<br/>e Vilteriori Informazioni</td></t<> | ido SBW V X Biblioteca Altieri Pasolini V IT V<br>olo contiene elementi non condivisi; condividerli e riprovare l'operaziono<br>SBW0190313)<br>Gestione Semantica Documento Fisico Periodici                                                                                                    | Ultimo rilascio il 20/07/2021 18:08 - v. 0.0.1-76c6549f2-svil<br>e Lara Vagnetti cologout<br>e Vilteriori Informazioni                   |
| ICCU - Ambiente di Sviluppo         ICCU - Ambiente di Sviluppo         Image: SBN Menu Menu Menu Menu Menu Menu Menu Menu                                                                                                    | Ido SBW V X Biblioteca Altieri Pasolini V IT V<br>No contiene elementi non condivisi; condividerli e riprovare l'operazione<br>SBW0190313)<br>Gestione Semantica Documento Fisico Periodici<br>Il *bibliotecario che voleva diventare esperto<br>[Loc] Min M 2021                                      | Ultimo rilascio il 20/07/2021 18:08 - v. 0.0.1-76c6549f2-svil                                                                            |
| ICCU - Ambiente di Sviluppo                                                                                                    | Ido SBW V X Biblioteca Altieri Pasolini V IT V<br>No contiene elementi non condivisi; condividerli e riprovare l'operazione<br>SBW0190313)<br>Gestione Semantica Documento Fisico Periodici<br>Il *bibliotecario che voleva diventare esperto<br>[Loc] Min M 2021<br>52 Moretti, Tomaso<br>[Loc] Min 1 | Ultimo rilascio il 20/07/2021 18:08 - v. 0.0.1-76c6549f2-svil  Q Lara Vagnetti <table-cell> Logout e Ulteriori Informazioni</table-cell> |
| ICCU - Ambiente di Sviluppo     Image: Serve di Science     Image: Serve di Science                                                                                                    | Ido SBW V X Biblioteca Altieri Pasolini V IT V<br>No contiene elementi non condivisi; condividerli e riprovare l'operazione<br>SBW0190313)<br>Gestione Semantica Documento Fisico Periodici<br>Il *bibliotecario che voleva diventare esperto<br>[Loc] Min M 2021<br>52 Moretti, Tomaso<br>[Loc] Min 1 | Ultimo rilascio il 20/07/2021 18:08 - v. 0.0.1-76c6549f2-svil  e Lara Vagnetti cologout  Ulteriori Informazioni                          |

ICCU - Ambiente di Sviluppo

Ultimo rilascio il 20/07/2021 18:08 - v. 0.0.1-76c6549f2-svil

| 0050                                                       | one Bibliografica                                                                                                    | Gestione Semantica                                                                                         | Documento Fisico                                               | Periodici             | Ulteriori         | Informazioni               |                   |
|------------------------------------------------------------|----------------------------------------------------------------------------------------------------|----------------------------------------------------------------------------------------------------|----------------------------------------------------------------|-----------------------|-------------------|----------------------------|-------------------|
| 1                                                          | SBW0190313                                                                                                    | [Loc] Min                                                                                                  | <i>M 2021</i>                                                  | ire esperto           |                   |                            |                   |
|                                                            | SBWV169752                                                                                                    | More<br>[Loc]                                                                                              | etti, Tomaso<br>1 Min 1                                        |                       |                   | Q = + /                    | <b>/</b>          |
|                                                            |                                                                                                    |                                                                                                    |                                                                |                       | Cataloga in ir    | ndice elementi di reticolo | D                 |
|                                                            |                                                                                                    |                                                                                                    |                                                                |                       |                   |                            |                   |
|                                                            |                                                                                                    |                                                                                                    |                                                                |                       |                   |                            |                   |
| ICCU - A                                                   | mbiente di Sviluppo                                                                                                    |                                                                                                    |                                                                | Ulti                  | imo rilascio il : | 20/07/2021 18:08 - v.      | 0.0.1-76c6549f2-s |
|                                                            |                                                                                                    |                                                                                                    |                                                                |                       |                   |                            |                   |
|                                                            |                                                                                                    |                                                                                                    |                                                                |                       |                   |                            |                   |
| BN Me                                                      | enu 🗙 Polo di Collaudo                                                                                                    | SBW 🗸 🗙 Biblioteca Alt                                                                                     | tieri Pasolini 🗸 IT 🗸                                          |                       |                   | e La                       | ra Vagnetti 🛛 😝 L |
| BN Me                                                      | enu 🗙 Polo di Collaudo                                                                                                    | o SBW 🗸 🗙 Biblioteca Alt                                                                                   | tieri Pasolini 👽 IT 🗸                                          |                       |                   | <b>e</b> La                | ra Vagnetti 🛛 😝   |
| BN Me<br>loud Me                                           | enu 🗙 Polo di Collaudo<br>ntetica titolo / Analitica / Tro                                                                      | o SBW 🗸 🗙 Biblioteca Alt                                                                                   | tieri Pasolini 🗸 IT 🗸                                          |                       |                   | <b>e</b> La                | ra Vagnetti 🛛 😝 🕒 |
| BN Me<br>loud / Sir<br>Oggetto                             | enu X Polo di Collaudo<br>ntetica titolo / Analitica / Tro<br>o di riferimento                                                  | 9 SBW 🗸 🗙 Biblioteca Alt                                                                                   | tieri Pasolini 🗸 IT 🗸                                          |                       |                   | e La                       | ra Vagnetti 🛛 😝   |
| BN Me<br>loud / Sir<br>Oggetto<br>SBWV                     | enu X Polo di Collaudo<br>ntetica titolo / Analitica / Tro<br>o di riferimento<br>(169752 —                                     | SBW V X Biblioteca Alt                                                                                     | tieri Pasolini 🗸 IT 🗸                                          |                       |                   | <b>e</b> La                | ra Vagnetti 🛛 😝   |
| BN Me<br>loud / Sir<br>Oggetto<br>SBWV                     | enu × Polo di Collaudo<br>ntetica titolo / Analitica / Tro<br>o di riferimento<br>(169752 —                                     | o SBW 🗸 🗙 Biblioteca Alt<br>ovati simili<br>Moretti, Tomaso                                                | tieri Pasolini 🗸 IT 🗸                                          |                       |                   | e La                       | ra Vagnetti  😝    |
| BBN Me<br>loud / sir<br>Oggetto<br>SBWV<br>Trov<br>Pr      | enu × Polo di Collaudo<br>ntetica titolo / Analitica / Tro<br>o di riferimento<br>169752 —<br>ati simili<br>Vid                 | SBW V KBiblioteca Alt<br>avati simili<br>Moretti, Tomaso                                                   | tieri Pasolini 🗸 IT 🗸<br>Forma                                 | T.Nome                | Liv               | e La<br>Datazione          | ra Vagnetti 😝     |
| BN Me<br>loud / Sir<br>Oggetto<br>SBWV<br>Trov<br>Pr<br>1  | enu × Polo di Collaudo<br>ntetica titolo / Analitica / Tro<br>o di riferimento<br>169752 –<br>tati simili<br>Vid<br>BVEV014842  | SBW SBW   Sovati simili   Moretti, Tomaso     Nome   Moretti, Tomaso                                       | tieri Pasolini 🗸 IT 🗸                                          | T.Nome<br>C           | <b>Liv</b><br>71  | e La<br>Datazione          | ra Vagnetti 斗     |
| SBN Me<br>loud / sir<br>Oggetto<br>SBWV<br>Trov<br>Pr<br>1 | enu × Polo di Collaudo<br>ntetica titolo / Analitica / Tro<br>o di riferimento<br>169752 –<br>Tati simili<br>Vid<br>BVEV014842  | SBW SBW   Svati simili   Moretti, Tomaso     Nome   Moretti, Tomaso                                        | tieri Pasolini VITV<br>Forma<br>A                              | T.Nome<br>C           | <b>Liv</b><br>71  | e La<br>Datazione          | ra Vagnetti 斗     |
| SBN Me<br>loud / Sir<br>Oggetto<br>SBWV<br>Trov<br>Pr<br>1 | enu × Polo di Collaudo<br>ntetica titolo / Analitica / Tro<br>o di riferimento<br>169752 –<br>ati simili<br>Vid<br>BVEV014842   | SBW Keilen   Sovati simili   Moretti, Tomaso     Nome   Moretti, Tomaso                                    | tieri Pasolini V IT V<br>Forma<br>A                            | T.Nome<br>C           | Liv<br>71         | e La<br>Datazione          | ra Vagnetti 🚱     |
| BN Me<br>loud / Sir<br>Oggetto<br>SBWV<br>Trov<br>Pr<br>1  | enu × Polo di Collaudo<br>ntetica titolo / Analitica / Tro<br>o di riferimento<br>r169752 –<br>rati simili<br>Vid<br>BVEV014842 | <ul> <li>SBW V X Biblioteca Alt</li> <li>Moretti, Tomaso</li> <li>Nome</li> <li>Moretti, Tomaso</li> </ul> | tieri Pasolini VITV<br>Forma<br>A<br>Conferma catalogazione in | T.Nome<br>C<br>Indice | Liv<br>71         | e La<br>Datazione          | ra Vagnetti 😝     |

| Manuale | Utente - | Lotto 3 |  |
|---------|----------|---------|--|
| manaare | otente   | 20110 0 |  |

| SBN Menu × Polo di Collaudo                | SBW 🗸 🗙 Biblioteca Alti       | ieri Pasolini 🗸 IT 🗸                 |             |                                  | 🕒 Lara Vagnetti       | <b>€</b> +Logout |
|--------------------------------------------|-------------------------------|--------------------------------------|-------------|----------------------------------|-----------------------|------------------|
| rca titolo / Sintetica titolo / Analitica  |                               |                                      |             |                                  |                       |                  |
| Condivisione e cambio                      | o del legame effettuati con s | uccesso                              |             |                                  |                       | ×                |
| Analitica Titolo (S<br>Ricerca in SBNCloud | BW0190313)                    |                                      |             |                                  |                       |                  |
| Gestione Bibliografica                     | Gestione Semantica            | Documento Fisico                     | Periodici   | Ulteriori Informazion            | i                     |                  |
| - 🗌 🖪 SBW0190313                           | il *biblic<br>[Loc] Min       | otecario che voleva divent<br>M 2021 | are esperto |                                  |                       |                  |
| □ <b>▲</b> BVEV014842                      | More<br>Med                   | etti, Tomaso<br><sup>I</sup>         |             |                                  |                       |                  |
|                                            |                               |                                      |             |                                  |                       |                  |
|                                            |                               |                                      |             |                                  |                       |                  |
| ICCU - Ambiente di Sviluppo                |                               |                                      | l           | Ultimo rilascio il 20/07/2021 18 | :08 - v. 0.0.1-76c654 | 19f2-svil        |

## 2.9.5 Ricerca oggetto condiviso per fusione

Il confronto è l'altra possibilità offerta dall'applicativo per lavorare i record [loc] on-line, fondendoli sui record condivisi trovati in Indice.

Dal pulsante **Funzioni di servizio** dell'analitica di SBNCloud di una notizia locale è possibile attivare la funzione di **Ricerca oggetto condiviso per fusione**.

Il sistema non effettua automaticamente la ricerca dei simili come nella funzione **Cataloga in Indice**, ma prospetta la maschera di **Ricerca titolo** con in alto l'oggetto di riferimento e gli elementi della carta d'identità del record che si intende condividere con il sistema centrale. Su questa maschera l'operatore può intervenire inserendo o modificando i parametri di ricerca al fine di individuare, attraverso vari tentativi, l'eventuale presenza in Indice del record simile su cui effettuare la fusione.

SPCL3-ICCU-MUT-Catalogazione-V.3.0

Manuale Utente - Lotto 3

| 0     | SBN Menu × Polo di Collaud                    | o SBW 👽 🗙 Biblioteca Altieri Pasolini 👽 I             | т 🗸               | 😝 Lara Vagnetti                                      | <b>€</b> →Logout |
|-------|-----------------------------------------------|-------------------------------------------------------|-------------------|------------------------------------------------------|------------------|
| Cerci | a titolo / Sintetica titolo / Analitica / Ric | erca oggetto condiviso per fusione / Sintetica titolo |                   |                                                      |                  |
|       | Analitica Titolo (S                           | BW0190313)                                            |                   |                                                      |                  |
|       | Ricerca in SBNCloud                           |                                                       |                   |                                                      |                  |
|       | Gestione Bibliografica                        | Gestione Semantica Documento Fis                      | ico Periodici     | Ulteriori Informazioni                               |                  |
|       | - 🗌 🖪 SBW0190313                              | il *bibliotecario che voleva<br>[Loc] Min M 2021      | diventare esperto | Q = + 🖌 🥕                                            |                  |
|       | BVEV014842                                    | Moretti, Tomaso                                       |                   | Cataloga in indice                                   |                  |
|       |                                               | Med 1                                                 |                   | Ricerca oggetto condiviso per fusione                |                  |
|       |                                               |                                                       |                   |                                                      |                  |
|       |                                               |                                                       |                   |                                                      |                  |
|       |                                               |                                                       |                   |                                                      |                  |
|       | ICCII - Ambiente di Svilunno                  |                                                       |                   | Ultimo rilaccio il 20/07/2021 18:08 - v. 0.0 1-76c65 | 40f2-cvil        |

SPCL3-ICCU-MUT-Catalogazione-V.3.0

Manuale Utente - Lotto 3

| Oggetto di riferimento          |                     |                       |                   | Operazio         | ne                              |
|---------------------------------|---------------------|-----------------------|-------------------|------------------|---------------------------------|
| SBW0190313 -                    | - il *biblic        | tecario che voleva di | ventare esperto   | Ricerca          | oggetto condiviso per           |
| Ricerca oggetto c               | ondiviso p          | er fusione            |                   |                  |                                 |
| Titolo                          |                     |                       |                   |                  |                                 |
| il *bibliotecario che volev     | va diventare esp    | erto                  |                   |                  | Puntuale                        |
| Bid                             |                     |                       |                   |                  |                                 |
|                                 |                     |                       |                   |                  |                                 |
| Tipo Num                        | n. Standard         |                       |                   |                  |                                 |
| ~                               |                     |                       |                   |                  |                                 |
| Impronta                        |                     |                       |                   |                  |                                 |
|                                 |                     |                       | 0                 | -                |                                 |
|                                 |                     |                       | Documenti antichi | () Musicali      |                                 |
| Natura                          |                     |                       |                   |                  |                                 |
| M monografia                    | ~                   |                       | ×                 | ~                | ~                               |
| S. tipo D                       |                     |                       |                   |                  |                                 |
|                                 | ~                   |                       |                   |                  |                                 |
| Data pubblic. 1                 |                     |                       |                   |                  |                                 |
| 2021                            | а                   |                       | _                 |                  |                                 |
| Editore (Collana)               |                     |                       |                   |                  |                                 |
|                                 |                     |                       |                   |                  |                                 |
| Nome collegato                  |                     |                       |                   |                  |                                 |
|                                 |                     |                       |                   |                  | Puntuale                        |
| Tipo record                     | Testo lett          | erario                |                   |                  |                                 |
| a Testo                         | ~                   |                       | Campi specifici   |                  |                                 |
| Serie inventariale              | Numero              |                       |                   |                  |                                 |
|                                 |                     |                       | _                 |                  |                                 |
| Carica file Documenti locali pe | er catalogazione in | Indice                |                   |                  |                                 |
| Trascina file                   |                     | Bid selezionati       |                   |                  |                                 |
|                                 | See all <b>G</b> la | 0                     |                   |                  |                                 |
|                                 | scegii nie          | 0                     | _                 |                  |                                 |
|                                 |                     |                       |                   |                  |                                 |
| Documenti posseduti             |                     |                       |                   |                  |                                 |
| Ordinamento                     |                     |                       |                   |                  |                                 |
| TITOLO + DATA1                  | ~                   |                       |                   |                  |                                 |
|                                 |                     |                       |                   |                  |                                 |
|                                 |                     |                       | Cerca             |                  |                                 |
|                                 |                     |                       |                   |                  |                                 |
| CCU - Ambiente di Sviluppo      |                     |                       | Ultimo rilasc     | io il 20/07/2021 | 18:08 - v. 0.0.1-76c6549f2-svil |
|                                 |                     |                       |                   |                  |                                 |
|                                 |                     |                       |                   |                  |                                 |

| R.T. I. Almaviva S.p.A/ Almawave S.p.a/  | Sistema Pubblico di Connettività LOTTO 3 |
|------------------------------------------|------------------------------------------|
| Indra Italia S.p.A/ Intellera Consulting |                                          |
| Manuale Utente - Lotto 3                 | SPCL3-ICCU-MUT-Catalogazione-V.3.0       |

In questo caso la ricerca dei simili non si basa su tutta la carta d'identità, ma soltanto sui dati di input scelti dal bibliotecario, che mascherando o modificando il contenuto di alcuni campi ed eventualmente aggiungendo alcuni filtri (nome, tipo record, etc.), può orientare la ricerca, ampliando o restringendo la lista dei simili, e selezionare dall'Indice la notizia sulla quale vuole fondere il record [loc] utilizzando il tasto **Fondi** posto su tutti i titoli presenti sulla sintetica.

| cloud              | Menu 3                                   | 🗙 Polo di Collau       | do SBW        | 🗸 🗙 Biblioteca Altieri Pasolini 🗸            | п、            |        |         |             | 9     | Lara Vagno | etti 🕞Log |
|--------------------|------------------------------------------|------------------------|---------------|----------------------------------------------|---------------|--------|---------|-------------|-------|------------|-----------|
| titolo /           | Sintetica ti                             | tolo / Analitica /     | Ricerca ogget | tto condiviso per fusione / Sintetica titolo |               |        |         |             |       |            |           |
| Ogge               | tto di rife                              | erimento               |               |                                              |               |        |         | Operazio    | ne    |            |           |
| SBV                | V01903                                   | 13                     | -             | il *bibliotecario che voleva dive            | ntare esperto | •      |         | Ricerca     | a ogg | etto cond  | iviso per |
| Rice               | erca in in                               | dice                   |               |                                              |               |        |         |             |       |            |           |
| Rice<br>Elen       | erca in in<br>menti tro                  | dice<br>vati: 1        |               |                                              |               |        |         |             | Anal  | litica     | Salva ID  |
| Rice<br>Elen<br>Pr | erca in in<br>menti tro<br><b>Tipol.</b> | dice<br>vati: 1<br>Bid |               | ISBD e legami                                | Data          | Natura | Livello | Tipo record | Anal  | litica 🔒   | Salva ID  |

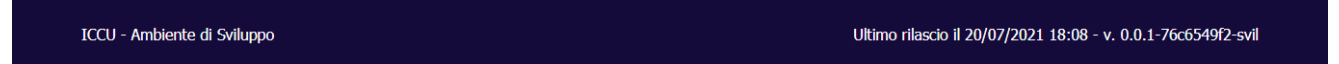

In caso il bibliotecario non trovi la notizia, può tornare sull'analitica e selezionare la voce **Cataloga in Indice** per condividere il record [loc].

## 2.9.6 Carica file di documenti locali per catalogazione in Indice

La funzione effettua l'upload di un file contenente una lista bid relativi a documenti locali al fine di esaminarli e lavorarli con la finalità di condividere i record con l'Indice.

La lista di record [loc] può essere creata da una lista sintetica contenete il risultato della ricerca opportunamente filtrata e salvato con la funzione attivata dal tasto **Salva ID**.

La lista sarà richiamata dalla maschera di Interrogazione con l'opzione **Carica file documenti locali per Catalogazione in Indice** (Vedi <u>Interrogazione di un titolo</u>).

| Carica file Document | ti locali per catalogazione | in Indice    |                 |                       |  |
|----------------------|-----------------------------|--------------|-----------------|-----------------------|--|
| Trascina file        |                             |              | Bid selezionati | Nome file ids (1).txt |  |
|                      | Scegli file                 | Rimuovi file | 3               |                       |  |

Una volta caricato il file (in formato .txt) si clicca su Cerca e il sistema prospetta una dopo l'altra le schede

| Versione 3.0   | R.T. I. Almaviva S.p.A./ Almawave S.p.A./                     | Pagina    |
|----------------|---------------------------------------------------------------|-----------|
| del 17/01/2025 | Indra Italia S.p.A./Intellera Consulting<br>Uso Confidenziale | 72 di 179 |
analitiche e rende disponibile su ciascuna di esse sia la funzione di <u>Cataloga in Indice</u> che di <u>Ricerca oggetto</u> <u>condiviso per fusione</u>.

Con questa modalità, ogni volta che in Interrogazione si richiama lo stesso file, i record vengono prospettati dal primo in poi. Pertanto, nel caso in cui una parte dei record sia già stata lavorata, per gli identificativi che non esistono più sulla base dati in quanto già fusi su quelli di Indice, l'operatore riceverà il msg: Record non trovato; per quelli già catalogati in Indice, non sarà più presente l'attributo [loc]. In altri termini il file che il bibliotecario carica sulla maschera di Interrogazione contiene una lista statica e i record non sono contrassegnati dallo stato di lavorazione diversamente dalla lista caricata nelle Liste di confronto di cui si tratta di seguito.

# 2.9.7 Liste di confronto

La funzione attivata dalle Liste di confronto, cui si accede dall'omonima voce del menu di Catalogo, consente l'upload di un file contenente una lista di identificativi relativi a documenti o nomi locali al fine di esaminarli e lavorarli con la finalità di condividere i record con l'Indice. La funzione però, permette inoltre, rispetto alla procedura illustrata sopra, di:

- trattare i nomi;
- lavorare un file derivato dal confronto dei record locali (documenti o nomi) con quelli presenti in Indice;
- mantenere il "segno" di quanto è già stato lavorato nel file stesso.

# 2.10 Gestione del reticolo del documento

Creata la notizia base, il bibliotecario può gestire sia la notizia base che gli altri elementi ed i loro legami, tramite i tasti associati ad ogni singolo elemento del reticolo. Le funzioni disponibili variano a seconda del tipo di oggetto (titolo o authority) dal livello di catalogazione (condiviso o locale), dal livello di Base dati su cui è stata effettuata l'interrogazione (locale o Indice) e dalla localizzazione dell'oggetto stesso (localizzato o no per SBNCloud).

Nei paragrafi successivi analizzeremo nel dettaglio le varie funzionalità attivabili in un reticolo la cui radice è un titolo (le funzionalità attivabili nei reticoli in cui la radice è un'Authorities saranno descritte nel Capitolo <u>AUTHORITIES</u>).

Tutte le funzioni che incrementano il reticolo sono raggruppate nel menù del pulsante **Aggiungi** presente su ogni elemento del reticolo della notizia.

Poiché il protocollo SBNMARC è stateless ciascuna delle operazioni eseguite produce un aggiornamento del reticolo ed è conclusa in sé stessa.

## 2.10.1 Lega titolo

La funzione consente di legare alla notizia base titoli di natura B, C, D, M, P, S, T trovati sulla base dati di SBNCloud o di Indice. Qualora non venga individuato in base dati il titolo cercato, la procedura rende possibile contestualmente la creazione dell'elemento da collegare.

Dalla analitica di Indice della notizia base si seleziona il pulsante **Aggiungi** e si sceglie la voce **Lega titolo**; si apre la mappa di Ricerca titolo che presenta nella parte alta la notizia base di riferimento e l'operazione che è stata richiesta. I criteri da seguire per l'immissione degli estremi di ricerca sono analoghi a quelli descritti per l'interrogazione titolo (Vedi <u>Interrogazione di un titolo</u>).

R.T. I. Almaviva S.p.A/ Almawave S.p.a/ Indra Italia S.p.A/ Intellera Consulting

SPCL3-ICCU-MUT-Catalogazione-V.3.0

Manuale Utente - Lotto 3

| SBW0190294 Cerca titolo Titolo Bid Tipo N | – II *bibli          | otecario esperto                      |                   | Lega t                    | itolo a titolo                  |
|-------------------------------------------|----------------------|---------------------------------------|-------------------|---------------------------|---------------------------------|
| Cerca titolo<br>Titolo<br>Bid<br>Tipo N   | lum. Standard        | · · · · · · · · · · · · · · · · · · · |                   | æ                         | Puntuale                        |
| Cerca titolo Titolo Bid Tipo N            | ium. Standard        |                                       |                   | WB                        | Puntuale                        |
| Titolo Bid Tipo N                         | ium. Standard        |                                       |                   |                           | Puntuale                        |
| Bid<br>Tipo N<br>-                        | lum. Standard        |                                       |                   |                           | Puntuale                        |
| Bid<br>Tipo N<br>                         | lum. Standard        |                                       |                   |                           |                                 |
| Tipo N                                    | lum. Standard        |                                       |                   |                           |                                 |
| Tipo N                                    | lum. Standard        |                                       |                   |                           |                                 |
| -                                         |                      |                                       |                   |                           |                                 |
| Impronto                                  |                      |                                       |                   |                           |                                 |
|                                           |                      |                                       |                   |                           |                                 |
| Impionta                                  |                      |                                       |                   |                           |                                 |
|                                           |                      |                                       | Documenti -       | antichi 🔿 Musicali        |                                 |
| Natura                                    |                      |                                       |                   |                           |                                 |
|                                           |                      |                                       |                   |                           |                                 |
|                                           | Ť                    | Ť                                     |                   | Ť                         | ·                               |
| S. tipo D                                 |                      |                                       |                   |                           |                                 |
|                                           |                      |                                       |                   |                           |                                 |
| Data pubblic. 1                           |                      |                                       |                   |                           |                                 |
| da                                        | a                    |                                       |                   |                           |                                 |
| Editore (Collana)                         |                      |                                       |                   |                           |                                 |
|                                           |                      |                                       |                   |                           | -                               |
| Nome collegato                            |                      |                                       |                   |                           |                                 |
|                                           |                      |                                       |                   |                           | _ Puntuale                      |
| Tipo record                               | Testo let            | terario                               |                   |                           |                                 |
|                                           | *                    | ~                                     | Campi specifici   |                           |                                 |
| Serie inventariale                        | Numero               |                                       |                   |                           |                                 |
|                                           |                      |                                       |                   |                           |                                 |
|                                           |                      |                                       |                   |                           |                                 |
| Carica file Documenti locali              | per catalogazione ir | n Indice                              |                   |                           |                                 |
| Trascina file                             |                      | Bid selezionati                       |                   |                           |                                 |
|                                           | Scegli file          | 0                                     |                   |                           |                                 |
|                                           |                      |                                       |                   |                           |                                 |
| 🗆 Degumenti negeduti                      |                      |                                       |                   |                           |                                 |
| boccamena possedada                       |                      |                                       |                   |                           |                                 |
| Ordinamento                               |                      |                                       |                   |                           |                                 |
| TITOLO + DATA1                            | Ť                    |                                       |                   |                           |                                 |
|                                           |                      |                                       |                   |                           |                                 |
|                                           |                      | Cero                                  | ä                 |                           |                                 |
|                                           |                      |                                       |                   |                           |                                 |
| CCU - Ambiente di Sviluppo                |                      |                                       | Ultim             | no rilascio il 05/07/2021 | 14:19 - v. 0.0.1-5e5d03416-svil |
|                                           |                      |                                       |                   |                           |                                 |
| ione 2.0                                  |                      | RTIA                                  | lmaviva S n A /   | Almawave                  | in A /                          |
|                                           |                      | Indra                                 | Italia S.p.A./Int | ellera Consu              | lting                           |

L'operatore inserisce i parametri di ricerca e clicca sul tasto Cerca;

| gge  | tto di ri | ferimento   |                                             |                                |                                                                                                    |                                    |      |        |         | Operazion      | ie      |         |         |
|------|-----------|-------------|---------------------------------------------|--------------------------------|----------------------------------------------------------------------------------------------------|------------------------------------|------|--------|---------|----------------|---------|---------|---------|
| SBV  | V01902    | 294         | -                                           | il *bibliot                    | ecario espert                                                                                                    | 0                                  |      |        |         | Lega tit       | olo a f | titolo  |         |
| in   | totic     | a titolo    |                                             |                                |                                                                                                    |                                    |      |        |         |                |         |         |         |
| Rice | erca in i |             |                                             |                                |                                                                                                    |                                    |      |        |         |                |         |         |         |
| Elen | nenti tro | ovati: 6    |                                             |                                |                                                                                                    |                                    |      |        |         |                | Analit  | ica 🖪 S | alva ID |
|      |           |             |                                             |                                |                                                                                                    |                                    |      |        |         |                |         |         |         |
| Pr   | Tipol.    | Bid         |                                             |                                | ISBD e legar                                                                                                    | ni                                 | Data | Natura | Livello | Tipo<br>record | Fu      | nzioni  |         |
| 1    | 8         | PAL0021908  | *Storia di l                                | una bibliotec                  | a : notizie, curi                                                                                                    | osita, divagazioni sulla           | 1991 | м      | 71      | а              |         |         |         |
|      |           |             | Leonforte                                   | / Giuseppe N                   | igrelli Leonfo                                                                                                    | rte ; Liceo classico N.            |      |        |         |                |         | Lega    |         |
|      |           |             | Vaccalluzz     I Nigre                      | o, stampa 19<br>elli, Giuseppe | 91                                                                                                    |                                    |      |        |         |                |         |         |         |
| 2    | 8         | BVE0096816  | *Storia di                                  | una bibliotec                  | a / Bruno Mago                                                                                                    | jioni Roma : AVE,                  | 1995 | м      | 51      | a              |         |         |         |
|      |           |             | \1995!<br>• 1 Magg                          | gioni, Bruno                   |                                                                                                    |                                    |      |        |         |                | ≡       | Lega    |         |
|      |           |             | C *Per                                      | capire la Bibbia               |                                                                                                    |                                    |      |        |         |                |         |         |         |
| 3    | =         | RAV0327078  | *Storia di tip. A. Bett                     | una bibliotec<br>tini, 1933    | a papale / Amil                                                                                                    | care Zavatti Cesena :              | 1933 | М      | 51      | а              | =       | Lega    |         |
|      |           |             | • 1 Zava                                    | tti, Amilcare                  |                                                                                                    |                                    |      |        |         |                |         |         |         |
| 4    |           | CFI0020028  | *Storia di<br>manoscritt                    | una bibliotec<br>e e a stampa  | a, storia di una<br>I della Bibliotec                                                                                         | comunità : opere<br>a comunale di  | 1986 | М      | 95      | а              |         |         |         |
|      |           |             | Castelfranc                                 | co Veneto 1                    | Venezia! : Rec                                                                                                    | ione del Veneto ;                  |      |        |         |                | ≡       | Lega    |         |
|      |           |             | • 1 *Bibl                                   | lioteca *comuna                | le <castelfranco td="" v<=""><td>eneto&gt;</td><td></td><td></td><td></td><td></td><td></td><td></td><td></td></castelfranco> | eneto>                             |      |        |         |                |         |         |         |
| 5    | 8         | VIA0015305  | *Storia di                                  | una bibliotec                  | a, storia di una                                                                                                    | comunita : opere                   | 1986 | м      | 71      | а              |         |         |         |
|      |           |             | manoscritt<br>Castelfranc                   | e e a stampa<br>co Veneto      | ı della Bibliotec<br>\Venezia! : Reç                                                                                          | a comunale di<br>ione del Veneto ; |      |        |         |                | ≡       | Lega    |         |
| 6    | _         | 1/510001044 | Castelfranc                                 | co Veneto : C                  | Comune, c 1986                                                                                                    |                                    | 2005 |        | - 1     |                |         |         |         |
| 6    | -         | VE10001044  | *Storia di<br>Marcello Li                   | una bibliotec<br>ippi Milano   | aria Sebina / M<br>: Mondadori, 2                                                                                             | arina Sebina ; a cura di<br>1005   | 2005 | М      | 51      | а              |         |         |         |
|      |           |             | <ul> <li>1 Sebir</li> <li>C *Seb</li> </ul> | na, Marina<br>pina questa scon | osciuta                                                                                                    |                                    |      |        |         |                |         | Lega    |         |

ICCU - Ambiente di Sviluppo

Ultimo rilascio il 05/07/2021 14:19 - v. 0.0.1-5e5d03416-svil

Se l'esito della ricerca è positivo (titolo trovato in SBNCloud e/o in Indice) si ha in risposta una lista sintetica di titoli dalla quale è possibile:

- esaminare il prospetto analitico dei titoli tramite click sull'ISBD del titolo di interesse;
- se la ricerca è avvenuta in locale continuare la ricerca in Indice tramite selezione del tasto Cerca in Indice;

| Versione 3.0   | R.T. I. Almaviva S.p.A./ Almawave S.p.A./ | Pagina    |
|----------------|-------------------------------------------|-----------|
| dol 17/01/2025 | Indra Italia S.p.A./Intellera Consulting  | 75 di 170 |
| uer 17/01/2025 | Uso Confidenziale                         | 75 UI 179 |

- creare il titolo da legare in Indice tramite il tasto Crea in Indice;
- accedere al menù Esamina (Vedi <u>Navigazione attraverso la funzione Esamina</u>) di un titolo in lista tramite il pulsante Esamina posta su ogni elemento della lista;
- effettuare il legame di un titolo presente nella lista con il titolo di riferimento selezionando il tasto Lega presente su ogni elemento della lista.

Se uno dei titoli in lista corrisponde a quello cercato si può procedere con il legame.

Cliccando sul tasto **Lega** si apre la maschera per l'inserimento dei dati di legame che riporta, nella parte superiore, i dati del titolo di riferimento e, nella parte inferiore, i dati relativi al legame che sono:

- Tipo di legame (obbligatorio; il sistema nel drop prospetta i legami possibili tra la natura di partenza e quella di arrivo)
- Sequenza (facoltativo)
- Identificativo (BID di arrivo, valorizzato dal sistema)
- Descrizione (titolo di arrivo, valorizzato dal sistema)
- Nota al legame (facoltativo)

| rea legame             |   |                                                      |                      |
|------------------------|---|------------------------------------------------------|----------------------|
| iea legalite           |   |                                                      |                      |
| Oggetto di riferimento |   |                                                      | Operazione           |
| SBW0190294             | - | il *bibliotecario esperto                            | Lega titolo a titolo |
| Dati del legame        |   |                                                      |                      |
| Duti del legune        |   |                                                      |                      |
| Tipo legame            |   | Sequenza                                             |                      |
|                        |   | ~                                                    |                      |
| Nota                   |   |                                                      |                      |
|                        |   |                                                      |                      |
|                        |   |                                                      |                      |
| Oggetto del legame     |   |                                                      |                      |
| RAV0327078             | - | *Storia di una biblioteca papale / Amilcare Zavatti. |                      |
|                        |   |                                                      |                      |
|                        |   |                                                      |                      |
|                        |   | Ok Annulla                                           |                      |

Al termine dell'inserimento dei parametri di legame si conferma con il tasto **OK** e viene visualizzata l'analitica della notizia con il nuovo legame inserito; Con il tasto **Annulla** invece non si crea il legame ma si torna alla lista sintetica dei titoli.

| Versione 3.0   | R.T. I. Almaviva S.p.A./ Almawave S.p.A./ | Pagina    |
|----------------|-------------------------------------------|-----------|
| dol 17/01/2025 | Indra Italia S.p.A./Intellera Consulting  | 76 di 179 |
| dei 17/01/2025 | Uso Confidenziale                         | 70 ul 179 |

SPCL3-ICCU-MUT-Catalogazione-V.3.0

| SBN Menu × Polo di Collaudo                 | o SBW 🗸 🗙 Biblioteca Alt | ieri Pasolini 🗸 IT 🗸                     |                  |                       | 🕒 Lara Vagnetti | <b>G</b> →Logout |
|---------------------------------------------|--------------------------|------------------------------------------|------------------|-----------------------|-----------------|------------------|
| Cerca titolo / Sintetica titolo / Analitica |                          |                                          |                  |                       |                 |                  |
| Operazione correttam                        | nente eseguita!          |                                          |                  |                       |                 | ×                |
| Analitica Titolo (S                         | BW0190294)               |                                          |                  |                       |                 |                  |
| Ricerca in indice                           | -                        |                                          |                  |                       |                 |                  |
| Gestione Bibliografica                      | Gestione Semantica       | Documento Fisico                         | Periodici        | Ulteriori Informazion | i               |                  |
| - 🗌 🖪 SBW0190294                            | il *biblio<br>Min M 20   | otecario esperto<br>121                  |                  |                       |                 |                  |
| + 🗌 🖪 RAV0327078                            | *Sto<br>Min I            | oria di una biblioteca papa<br>M 04 1933 | e / Amilcare Zav | vatti                 |                 |                  |
|                                             |                          |                                          |                  |                       |                 |                  |
|                                             |                          |                                          |                  |                       |                 |                  |

| ICCU - Ambiente di Sviluppo Ultimo rilascio il 05/07/2021 14:19 - v. 0.0.1-5e5d03416- | svil |
|---------------------------------------------------------------------------------------|------|
|---------------------------------------------------------------------------------------|------|

Se la ricerca dà esito negativo l'operatore può procedere alla creazione del titolo da legare e successivamente creare il legame col titolo di partenza (vedi <u>Creazione della notizia base</u>).

# 2.10.2 Lega nome

La funzione consente di legare un nome alla notizia base scegliendolo fra uno di quelli prospettati dopo la ricerca nome o, qualora l'esito della ricerca nome sia negativo, consente di creare il nome da legare (vedi *Creazione di un nome*).

Dall'analitica di Indice della notizia base si seleziona il pulsante **Aggiungi** e si sceglie la voce **Lega nome**; si apre la mappa di Ricerca nome che presenta nella parte alta la notizia base di riferimento e l'operazione che è stata richiesta. I criteri da seguire per l'immissione degli estremi di ricerca sono analoghi a quelli descritti per l'interrogazione nome (Vedi *Interrogazione di un nome*). R.T. I. Almaviva S.p.A/ Almawave S.p.a/ Indra Italia S.p.A/ Intellera Consulting

SPCL3-ICCU-MUT-Catalogazione-V.3.0

| Manuale | Utente - | Lotto 3 |
|---------|----------|---------|
| manaare | otente   | 20110 0 |

| SBN Menu 🗙 Polo di Collaudo SE<br>cloud                                                                                         | 3W 🗸 🗙 Biblioteca          | Altieri Pasolini 🗸 IT 🗸 | <b>~</b>     | 🕒 Lara Vagnetti 🕞 Log                                |
|----------------------------------------------------------------------------------------------------|----------------------------|-------------------------|--------------|------------------------------------------------------|
| titolo / Sintetica titolo / Analitica / <lega< th=""><th>nome a titolo&gt; / Cerca nom</th><th>e</th><th></th><th></th></lega<> | nome a titolo> / Cerca nom | e                       |              |                                                      |
| Oggetto di riferimento                                                                                                    |                            |                         |              | Operazione                                           |
| SBW0190294 -                                                                                                    | il *bibliotecari           | o esperto               |              | Lega nome a titolo                                   |
| Cerca nome                                                                                                    |                            |                         |              |                                                      |
| Nome                                                                                                    |                            |                         |              |                                                      |
| Camilleri, andrea                                                                                                    |                            |                         |              | 🖲 Inizio 🔿 Intero 🔿 Parole                           |
| Vid                                                                                                    |                            |                         |              |                                                      |
|                                                                                                    |                            |                         |              |                                                      |
| Tipo nome                                                                                                    |                            |                         |              |                                                      |
|                                                                                                    | 🔿 Tutti                    | Personale               | O Collettivo |                                                      |
| Ordinamento                                                                                                    |                            |                         |              |                                                      |
| 2 Nome + Tipo Nome                                                                                                    | ~                          |                         |              |                                                      |
|                                                                                                    |                            |                         |              |                                                      |
|                                                                                                    |                            | Cerca                   |              |                                                      |
|                                                                                                    |                            |                         |              |                                                      |
| ICCU - Ambiente di Sviluppo                                                                                                    |                            |                         | Ultimo ri    | lascio il 05/07/2021 14:19 - v. 0.0.1-5e5d03416-svil |

L'operatore inserisce i parametri di ricerca e clicca sul tasto Cerca;

SPCL3-ICCU-MUT-Catalogazione-V.3.0

Manuale Utente - Lotto 3

| SBW           | 0190294    | - il *bibliotecario esperto               |       |        |     | Lega nome a titolo |               |            |  |  |
|---------------|------------|-------------------------------------------|-------|--------|-----|--------------------|---------------|------------|--|--|
| Ricer<br>Elem | tetica nom | i                                         |       |        |     |                    | Analitica     | a Salva ID |  |  |
| Pr            | Vid        | Nome                                      | Forma | T.Nome | Liv | Datazione          | Funzioni      |            |  |  |
| 1             | SBWV165422 | Camilleri, Andrea                         | А     | С      | 71  | 1925-2019          | <b>∃</b> Lega |            |  |  |
| 2             | CFIV052081 | Camilleri, Andrea <musicista></musicista> | А     | С      | 95  | sec. 19.           | <b>≡</b> Lega |            |  |  |

ICCU - Ambiente di Sviluppo

Ultimo rilascio il 05/07/2021 14:19 - v. 0.0.1-5e5d03416-svil

Se l'esito della ricerca è positivo si ha in risposta una lista sintetica di nomi dalla quale è possibile:

- esaminare il prospetto analitico dei titoli tramite click sul nome di interesse;
- se la ricerca è avvenuta in locale continuare la ricerca in Indice tramite selezione del tasto Cerca in Indice;
- creare il nome da legare in Indice tramite il tasto Crea in Indice;
- accedere al menù Esamina (Vedi <u>Navigazione attraverso la funzione Esamina</u>) di un nome in lista tramite il pulsante Esamina posta su ogni elemento della lista;
- effettuare il legame di un nome presente nella lista con il titolo di riferimento selezionando il tasto Lega presente su ogni elemento della lista.

Se uno dei nomi in lista corrisponde a quello cercato si può procedere con il legame.

Cliccando sul tasto **Lega** si apre la maschera per l'inserimento dei dati di legame che riporta, nella parte superiore, i dati del titolo di riferimento e, nella parte inferiore, i dati relativi al legame che sono:

- Codice di relazione: (obbligatorio) è' un codice a tre cifre che identifica il ruolo del nome rispetto al documento; si sceglie da una tabella di sistema che non può essere modificata; cliccando sul drop accanto al relator code (numerico) si apre la tabella dalla quale si sceglie il valore; questo dato di legame non è obbligatorio, ma se ne raccomanda l'utilizzo;
- Tipo di legame/Responsabilità: (obbligatorio) specifica la responsabilità del nome rispetto al documento; si sceglie dalla tabella di sistema cliccando sul drop; questo dato di legame è obbligatorio il sistema non consente di effettuare il legame senza il codice di responsabilità;

| R.T. I. Almaviva S.p.A/ Almawave S.p.a/<br>Indra Italia S.p.A/ Intellera Consulting | Sistema Pubblico di Connettività LOTTO 3 |
|-------------------------------------------------------------------------------------|------------------------------------------|
| Manuale Utente - Lotto 3                                                            | SPCL3-ICCU-MUT-Catalogazione-V.3.0       |

- Facoltativo: il check dovrà essere valorizzato qualora il legame non rientri in quelli obbligatori previsti da Rica/Reicat (facoltativo)
- Incerto: il check dovrà essere valorizzato qualora l'attribuzione dell'opera al nome sia incerta (facoltativo)
- VID identificativo del nome (attribuito dal sistema)
- Descrizione del nome (attribuito dal sistema)
- Nota al legame (facoltativo)

| SBW0190294                    | - | il *bibliotecario espe | rto |             | Operazione<br>Lega nome a tit | tolo |
|-------------------------------|---|------------------------|-----|-------------|-------------------------------|------|
| Dati del legame               |   |                        |     |             |                               |      |
| Relazione                     |   |                        | Res | ponsabilità |                               |      |
| Nota                          |   | 0                      |     |             |                               |      |
| Oggetto del legame SBWV165422 | _ | Camilleri, Andrea      |     |             |                               |      |
|                               |   |                        |     |             |                               |      |
|                               |   |                        |     |             |                               |      |

Al termine dell'inserimento dei parametri di legame si conferma con il tasto **OK** e viene visualizzata l'analitica della notizia con il nuovo legame inserito; Con il tasto **Annulla** invece non si crea il legame ma si torna alla lista sintetica dei titoli.

Ultimo rilascio il 05/07/2021 14:19 - v. 0.0.1-5e5d03416-svil

| SBN Menu × Polo di Collaudo                 | SBW 🗸 🗙 Biblioteca Alt | ieri Pasolini 🗸 IT 🗸                     |                   |                       | \rm e Lara Vagnetti | <b>[</b> →Logout |
|---------------------------------------------|------------------------|------------------------------------------|-------------------|-----------------------|---------------------|------------------|
| Cerca titolo / Sintetica titolo / Analitica |                        |                                          |                   |                       |                     |                  |
| Operazione correttame                       | ente eseguita!         |                                          |                   |                       |                     | ×                |
| Analitica Titolo (SE<br>Ricerca in indice   | 3W0190294)             |                                          |                   |                       |                     |                  |
| Gestione Bibliografica                      | Gestione Semantica     | Documento Fisico                         | Periodici         | Ulteriori Informazion | i                   |                  |
| - 🗌 🖪 SBW0190294                            | il *biblio<br>Min M 20 | otecario esperto                         |                   |                       |                     |                  |
| SBWV165422                                  | Cam<br>Med             | nilleri, Andrea<br>1                     |                   |                       |                     |                  |
| + 🗌 🛢 RAV0327078                            | *Sto<br>Min I          | oria di una biblioteca papa<br>M 04 1933 | le / Amilcare Zav | atti                  |                     |                  |
|                                             |                        |                                          |                   |                       |                     |                  |
|                                             |                        |                                          |                   |                       |                     |                  |

Se la ricerca dà esito negativo l'operatore può procedere alla creazione del nome da legare (Vedi <u>Creazione di</u> <u>un nome</u>) e successivamente creare il legame col titolo di partenza.

### 2.10.3 Lega marca

ICCU - Ambiente di Sviluppo

La funzione, presente solo nel menù del tasto **Aggiungi** dei materiali Antico e Musica, consente di legare una marca tipografica alla notizia base scegliendola fra una di quelle prospettate dopo la ricerca marche o, qualora l'esito della ricerca sia negativo, consente di creare la marca da legare.

Dalla analitica di Indice della notizia base si seleziona il pulsante **Aggiungi** e si sceglie la voce **Lega marca**; si apre la mappa di Ricerca marca che presenta nella parte alta la notizia base di riferimento e l'operazione che è stata richiesta. I criteri da seguire per l'immissione degli estremi di ricerca sono analoghi a quelli descritti per l'interrogazione marca (Vedi *Interrogazione di una marca*).

SPCL3-ICCU-MUT-Catalogazione-V.3.0

| Oggetto di riferimento |             |                      |              |   | Operazione          |
|------------------------|-------------|----------------------|--------------|---|---------------------|
| SBWE003230             | – il *bibli | otecario esperto nel | mondo antico |   | Lega marca a titolo |
| Cerca marca            |             |                      |              |   |                     |
| Descrizione            |             |                      |              |   |                     |
|                        |             |                      |              |   |                     |
| Parola chiave          |             |                      |              |   |                     |
| libri                  |             |                      |              | 0 |                     |
| Mid                    |             |                      |              |   |                     |
|                        |             |                      |              |   |                     |
| Citazione standard     |             | -                    |              |   |                     |
| Codice                 | Numero      | 1                    |              |   |                     |
| Motto                  |             |                      |              |   |                     |
|                        |             |                      |              |   |                     |
|                        |             |                      |              |   |                     |
| Ordinamento            |             |                      |              |   |                     |
| 2 Denominazione        | ~           | ,                    |              |   |                     |
|                        |             |                      |              |   |                     |
|                        |             |                      | Cerca        |   |                     |

L'operatore inserisce i parametri di ricerca e clicca sul tasto Cerca;

Attenzione: Qualora si dovesse creare un legame con una Marca non censita o una Marca non controllata, basterà digitare nella finestra di Ricerca Marca l'identificativo univoco per ciascuna categoria di marche (SBNM000000 per marca non censita e SBNM000001 per marca non controllata) e procedere ad effettuare il legame con il titolo di riferimento.

SPCL3-ICCU-MUT-Catalogazione-V.3.0

| N 4       | 114              |  |
|-----------|------------------|--|
| ivianuale | Utente - Lotto 3 |  |

| SBV          | VE003230                           | -          | il *bibliotecario esperto nel mondo anti | со    | L                  | ega m | iarca a | a titolo |          |
|--------------|------------------------------------|------------|------------------------------------------|-------|--------------------|-------|---------|----------|----------|
| Sin          | tetica ma                          | rca        |                                          |       |                    |       |         |          |          |
| Rice<br>Elen | erca in indice<br>menti trovati: 2 |            |                                          |       |                    |       | Anali   | tica     | Salva ID |
| Pr           | Logo                               | Mid        | Descrizione                              | Motto | Citazione standard | Liv   | Fu      | nzioni   |          |
| 1            | Ż                                  | SBWM000697 | libri con copertine colorate sovrapposte |       | B10789             | 51    | ≡       | Lega     |          |
| 2            |                                    | SBWM000698 | libri con copertine e rilegatura a vista |       | A46888             | 51    | ≡       | Lega     |          |
|              |                                    |            |                                          |       |                    |       |         |          |          |

Se l'esito della ricerca è positivo si ha in risposta una lista sintetica di marche dalla quale è possibile:

- esaminare il prospetto analitico della marca tramite click sulla descrizione della marca di interesse;
- se la ricerca è avvenuta in locale continuare la ricerca in Indice tramite selezione del tasto Cerca in Indice;
- creare la marca da legare in Indice tramite il tasto Crea in Indice;
- accedere al menù Esamina (Vedi <u>Menu Esamina per le marche</u>) di una marca in lista tramite il pulsante Esamina posta su ogni elemento della lista;
- effettuare il legame di una marca presente nella lista con il titolo di riferimento selezionando il tasto **Lega** presente su ogni elemento della lista.
- Se si seleziona almeno una marca che ha una immagine collegata viene prospettato il tasto Immagini con il quale è possibile visualizzare la Sintetica Immagini;

SPCL3-ICCU-MUT-Catalogazione-V.3.0

| SBWE            | 003230                        | -          | il *bibliotecario esperto nel mondo antio | :0    | L                  | ega m | arca  | a titolo |                      |
|-----------------|-------------------------------|------------|-------------------------------------------|-------|--------------------|-------|-------|----------|----------------------|
| Sint            | etica ma                      | rca        |                                           |       |                    |       |       |          |                      |
| Ricerc<br>Eleme | a in indice<br>nti trovati: 2 |            |                                           |       |                    |       | Anali | tica     | Salva ID             |
| Pr L            | .ogo                          | Mid        | Descrizione                               | Motto | Citazione standard | Liv   | Fu    | nzioni   | <ul> <li></li> </ul> |
| 1               |                               | SBWM000697 | libri con copertine colorate sovrapposte  |       | B10789             | 51    | ≡     | Lega     |                      |
| 2               |                               | SBWM000698 | libri con copertine e rilegatura a vista  |       | A46888             | 51    | ≡     | Lega     |                      |
|                 |                               |            |                                           |       |                    |       |       |          |                      |

Se una delle marche in lista marche o in lista immagini corrisponde a quella cercata si può procedere con il legame.

Cliccando sul tasto **Lega** si apre la maschera per l'inserimento dei dati di legame che riporta, nella parte superiore, i dati del titolo di riferimento e, nella parte inferiore, i dati relativi al legame che sono:

- MID identificativo della marca (attribuito dal sistema)
- Descrizione della marca (attribuito dal sistema)
- Nota al legame (facoltativo)

SPCL3-ICCU-MUT-Catalogazione-V.3.0

| Oggetto di riferimento |                                            | Operazione          |
|------------------------|--------------------------------------------|---------------------|
| SBWE003230 -           | il *bibliotecario esperto nel mondo antico | Lega marca a titolo |
| Dati del legame        |                                            |                     |
| Tipo legame            |                                            |                     |
| 921                    |                                            |                     |
| Nota                   |                                            |                     |
|                        |                                            |                     |
| Oggetto del legame     |                                            |                     |
| SBWM000697 -           | libri con copertine colorate sovrapposte   |                     |
|                        |                                            |                     |
|                        |                                            |                     |

Al termine dell'inserimento dei parametri di legame si conferma con il tasto **OK** e viene visualizzata l'analitica della notizia con il nuovo legame inserito; Con il tasto **Annulla** invece non si crea il legame ma si torna alla lista sintetica dei titoli.

| SBN Menu 🗙 Polo di Collaudo                 | SBW 🗸 🗙 Biblioteca Alti | ieri Pasolini 🗸 IT 🗸                 |           | 🕒 Lara Vagnetti                                      | <b>€</b> ♦Logout |
|---------------------------------------------|-------------------------|--------------------------------------|-----------|------------------------------------------------------|------------------|
| Cerca titolo / Sintetica titolo / Analitica |                         |                                      |           |                                                      |                  |
| Operazione correttame                       | ente eseguita!          |                                      |           |                                                      | ×                |
| Analitica Titolo (Si<br>Ricerca in indice   | BWE003230)              |                                      |           |                                                      |                  |
| Gestione Bibliografica                      | Gestione Semantica      | Documento Fisico                     | Periodici | Ulteriori Informazioni                               |                  |
| - 🗌 🖪 SBWE003230                            | il *biblio<br>Min M 18. | otecario esperto nel mondo<br>20     |           |                                                      |                  |
| • MUSL002324                                | Mos<br>Min F            | ca<br>Principale                     |           |                                                      |                  |
| 🕂 🗋 🛓 SBWM000697                            | libri<br>Min E          | con copertine colorate sov<br>B10789 | vrapposte |                                                      |                  |
|                                             |                         |                                      |           |                                                      |                  |
| ICCU - Ambiente di Sviluppo                 |                         |                                      | U         | ltimo rilascio il 27/07/2021 15:49 - v. 0.0.1-5c9e20 | )945-svil        |

Se la ricerca dà esito negativo l'operatore può procedere alla creazione della marca da legare (Vedi <u>Creazione</u> <u>di una Marca</u>) e successivamente creare il legame col titolo di partenza.

# 2.10.4 Lega luogo

La funzione, presente solo nel menù del pulsante **Aggiungi** dei materiali Antico e Musica, consente di legare un luogo alla notizia base scegliendolo fra uno di quelli prospettati dopo la ricerca luoghi.

Dalla analitica di Indice della notizia base si seleziona il pulsante **Aggiungi** e si sceglie la voce **Lega luogo**; si apre la mappa di Ricerca luogo che presenta nella parte alta la notizia base di riferimento e l'operazione che è stata richiesta. I criteri da seguire per l'immissione degli estremi di ricerca sono analoghi a quelli descritti per l'interrogazione luogo (Vedi <u>Interrogazione di un luogo</u>).

SPCL3-ICCU-MUT-Catalogazione-V.3.0

Manuale Utente - Lotto 3

| oggetto di menmento |          |                       |                 | ( | Operazione          |
|---------------------|----------|-----------------------|-----------------|---|---------------------|
| SBWE003230          | – il *bi | bliotecario esperto r | el mondo antico |   | Lega luogo a titolo |
| Ricerca Luogo       |          |                       |                 |   |                     |
| Denominazione       |          |                       |                 |   |                     |
| Mosca               |          |                       |                 |   | Inizio O Intero     |
| Lid                 |          |                       |                 |   |                     |
|                     |          |                       |                 |   |                     |
| Ordinamento         |          |                       |                 |   |                     |
| 2 Denominazione     |          | ~                     |                 |   |                     |
|                     |          |                       |                 |   |                     |

L'operatore inserisce i parametri di ricerca e clicca sul tasto Cerca;

| Oggetto  | di riferimento      |                                    |          |                | Operazione           |                      |
|----------|---------------------|------------------------------------|----------|----------------|----------------------|----------------------|
| SBWE     | 003230 -            | il *bibliotecario esperto nel mond | o antico |                | Lega luogo a t       | titolo               |
| Sinte    | tica Luogo          |                                    |          |                |                      |                      |
| Ricerca  | in indice           |                                    |          |                |                      |                      |
| Elemen   | ti trovati: 2       |                                    |          |                | Analiti              | ca Salva ID          |
| Pr       | Lid                 | Denominazione                      | Forma    | Liv            | Funzioni             |                      |
| 1        | MUSL002324          | Mosca                              | А        | 51             | <b>⊟</b> Lega        |                      |
| 2        | MUSL002325          | Mosca Lipsia                       | А        | 51             | <b>⊟</b> Lega        |                      |
|          |                     |                                    |          |                |                      |                      |
|          |                     | Crea                               | 1        |                |                      |                      |
|          |                     |                                    |          |                |                      |                      |
| CCU - An | nbiente di Sviluppo |                                    | Ultir    | no rilascio il | 08/07/2021 16:55 - v | ۰. 0.0.1-0b17f911f-۱ |

Se l'esito della ricerca è positivo si ha in risposta una lista sintetica di luoghi dalla quale è possibile:

- esaminare il prospetto analitico del luogo tramite click sulla descrizione del luogo di interesse;
- se la ricerca è avvenuta in locale continuare la ricerca in Indice tramite selezione del tasto Cerca in Indice;
- accedere al menù ESAMINA (Vedi <u>Menu Esamina per il luogo</u>) di un luogo in lista tramite il pulsante Esamina posta su ogni elemento della lista;
- effettuare il legame di un luogo presente nella lista con il titolo di riferimento selezionando il tasto Lega presente su ogni elemento della lista.

Se uno dei luoghi in lista corrisponde a quella cercata si può procedere con il legame.

Cliccando sul tasto **Lega** si apre la maschera per l'inserimento dei dati di legame che riporta, nella parte superiore, i dati del titolo di riferimento e, nella parte inferiore, i dati relativi al legame che sono:

- Identificativo (LID, attribuito dal sistema)
- Descrizione (attribuito dal sistema)
- Relazione (obbligatorio) è un codice da selezionare in una tabella di sistema che serve a determinare la relazione del luogo con la notizia; si può creare un solo legame luogo con codice P, F, I mentre si possono creare enne legami luogo con codice E, L, N
- Nota al legame (facoltativa)

| SBN Menu 🗙 Polo di Collaudo SBW                                                                                                    | ✓ 🗙 Biblioteca Altieri Pasolini 🗸 IT ✓                | 🕒 Lara Vagnetti 🕞 Log                                         |
|----------------------------------------------------------------------------------------------------|-------------------------------------------------------|---------------------------------------------------------------|
| itolo / Crea titolo / Analitica / <lega a="" luogo="" th="" ti<=""><th>tolo&gt; / Ricerca Luogo / Sintetica Luogo / Crea legame</th><th></th></lega> | tolo> / Ricerca Luogo / Sintetica Luogo / Crea legame |                                                               |
| Crea legame                                                                                                    |                                                       |                                                               |
| Oggetto di riferimento                                                                                                    |                                                       | Operazione                                                    |
| SBWE003230 -                                                                                                    | il *bibliotecario esperto nel mondo antico            | Lega luogo a titolo                                           |
| Dati del legame                                                                                                    |                                                       |                                                               |
| Relazione                                                                                                    |                                                       |                                                               |
| P Principale                                                                                                    | ~                                                     |                                                               |
| Nota                                                                                                    |                                                       |                                                               |
|                                                                                                    |                                                       |                                                               |
| Oggetto del legame                                                                                                    |                                                       |                                                               |
| MUSL002324 -                                                                                                    | Mosca                                                 |                                                               |
|                                                                                                    |                                                       |                                                               |
|                                                                                                    | Ok Annulla                                            |                                                               |
| ICCU - Ambiente di Sviluppo                                                                                                    |                                                       | Ultimo rilascio il 08/07/2021 16:55 - v. 0.0.1-0b17f911f-svil |

| R.T. I. Almaviva S.p.A/ Almawave S.p.a/<br>Indra Italia S.p.A/ Intellera Consulting | Sistema Pubblico di Connettività LOTTO 3 |
|-------------------------------------------------------------------------------------|------------------------------------------|
| Manuale Utente - Lotto 3                                                            | SPCL3-ICCU-MUT-Catalogazione-V.3.0       |

Al termine dell'inserimento dei parametri di legame si conferma con il tasto **OK** e viene visualizzata l'analitica della notizia con il nuovo legame inserito; Con il tasto **Annulla** invece non si crea il legame ma si torna alla lista sintetica dei titoli.

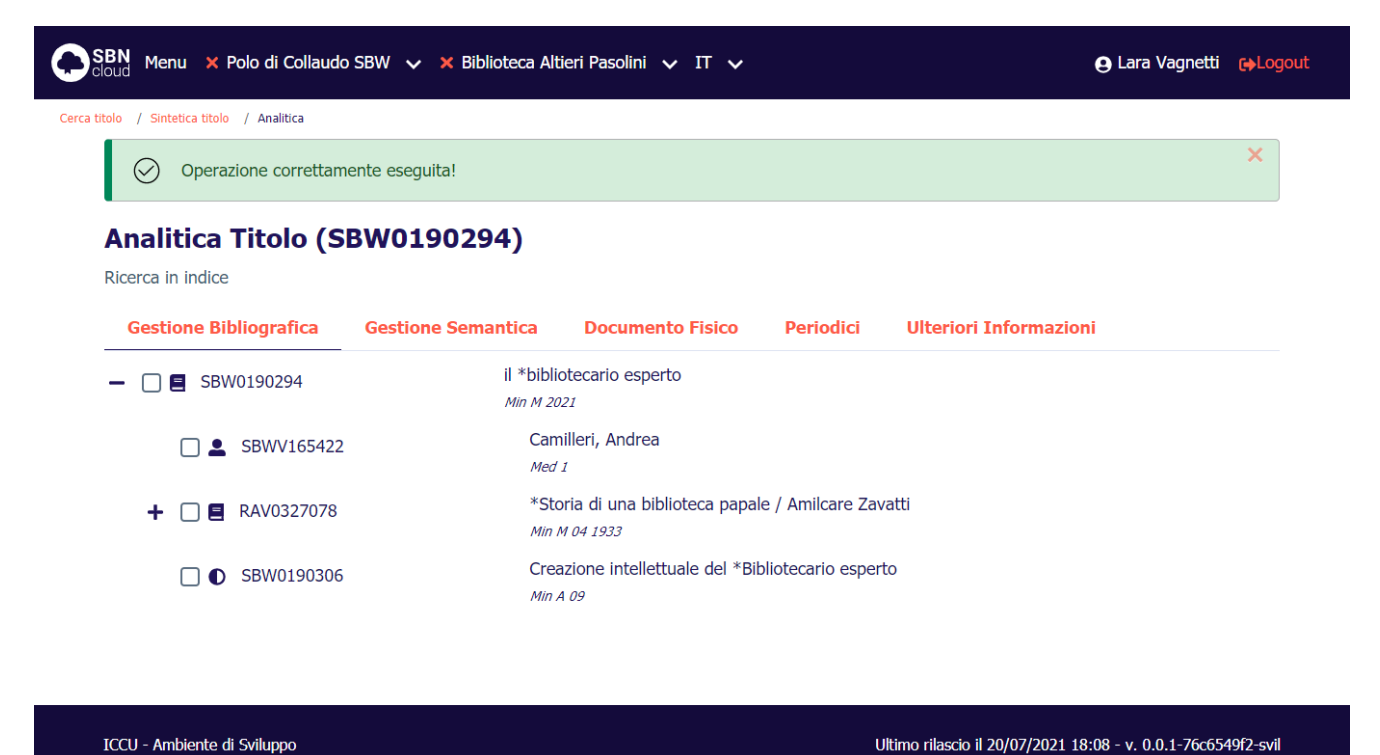

### 2.10.5 Lega opera

La funzione consente di legare un Opera alla notizia base scegliendolo fra una di quelle prospettate dopo la ricerca Opere.

Dalla analitica di Indice della notizia base si seleziona il pulsante **Aggiungi** e si sceglie la voce **Lega opera**; si apre la mappa di Ricerca opera che presenta nella parte alta la notizia base di riferimento e l'operazione che è stata richiesta. I criteri da seguire per l'immissione degli estremi di ricerca sono analoghi a quelli descritti per l'interrogazione opera (Vedi *Interrogazione di* ).

R.T. I. Almaviva S.p.A/ Almawave S.p.a/ Indra Italia S.p.A/ Intellera Consulting

SPCL3-ICCU-MUT-Catalogazione-V.3.0

Manuale Utente - Lotto 3

| SBN Menu × Polo RMR (test migrazione) V × Bibli                                                                                                    | oteca Romana ed Emeroteca 🗸 IT 🗸                     |                                   | 🕒 Lara Vagnetti 🛛 🔂 Logout     |
|----------------------------------------------------------------------------------------------------|------------------------------------------------------|-----------------------------------|--------------------------------|
| Cerca titolo / Sintetca titolo / Analitica / <lega a="" opera="" titolo=""> / Cerca oper<br/>Oggetto di riferimento<br/>RAV0835079</lega>                | Cinque personaggi del passato per il nostro presente | Operazione<br>Lega opera a titolo |                                |
| Cerca opera<br>Titolo<br>Bid                                                                                                    |                                                      | 🗃 🗌 Puntuale                      |                                |
| Natura<br>A<br>Nome collegato                                                                                                    | Composizione                                         | Puntuale                          |                                |
| Ordinamento                                                                                                    | ~<br>Cerca                                           |                                   |                                |
| IoCU     Iottuto Centrale per il Catalago Unico delle     biblioteche Italiane e per le Informazioni     bibliorganifiche - collaudo     Privacy-Cookies |                                                      | Ultimo rilascio il 05/01/2024     | 13:04 - v. 1.0.25 bfbffbabc pp |

L'operatore inserisce i parametri di ricerca e clicca sul tasto Cerca;

| SBN<br>cloud |       | Menu                  | × Polo di Colla    | udo SBW                                                                                                    | ✓ 🗙 Biblioteca Altieri Pasolin            | i 🗸 II | · ~    |         |                |           | 🕒 Lara Vagne     | etti 🕞Logo |
|--------------|-------|-----------------------|--------------------|----------------------------------------------------------------------------------------------------|-------------------------------------------|--------|--------|---------|----------------|-----------|------------------|------------|
| titolo       | /     | Sintetica t           | titolo / Analitica | / <lega opera<="" th=""><th>a a titolo&gt; / Cerca opera / Sintetica ope</th><th>ra</th><th></th><th></th><th></th><th></th><th></th><th></th></lega> | a a titolo> / Cerca opera / Sintetica ope | ra     |        |         |                |           |                  |            |
| Og           | get   | to di rif             | ferimento          |                                                                                                    |                                           |        |        |         |                | Opera     | zione            |            |
| S            | BW    | /01902                | 294                | _                                                                                                    | il *bibliotecario esperto                 |        |        |         |                | Lega      | a opera a titolo |            |
| R            | licer | rca in S<br>nenti tro | BNCloud            |                                                                                                    |                                           |        |        |         |                |           | Analitica 🕞 S    | alva ID    |
| I            | Pr    | Tipol.                | Bid                |                                                                                                    | ISBD e legami                             | Data   | Natura | Livello | Tipo<br>record | Condiviso | Funzioni         |            |
|              | 1     | 0                     | SBW0190306         | Creazione<br>esperto                                                                                                    | intellettuale del *Bibliotecario          |        | A      | 51      |                | ~         | E E Lega         |            |

#### ICCU - Ambiente di Sviluppo

Ultimo rilascio il 20/07/2021 18:08 - v. 0.0.1-76c6549f2-svil

Se l'esito della ricerca è positivo si ha in risposta una lista sintetica delle opere dalla quale è possibile:

• esaminare il prospetto analitico dell'opera tramite click sull'ISBD dell'opera di interesse;

| 5.p.A./ Almawave S.p.A./ | Pagina                                 |
|--------------------------|----------------------------------------|
| A./Intellera Consulting  | 90 di 179                              |
|                          | A./Intellera Consulting<br>nfidenziale |

- se la ricerca è avvenuta in locale continuare la ricerca in Indice tramite selezione del tasto Cerca in Indice;
- accedere al menù ESAMINA (Vedi Menu Esamina per l'opera) di un'opera in lista tramite il pulsante Esamina • posta su ogni elemento della lista;
- effettuare il legame di un'opera presente nella lista con il titolo di riferimento selezionando il tasto Lega presente su ogni elemento della lista.

Se una delle opere in lista corrisponde a quella cercata si può procedere con il legame.

Cliccando sul tasto Lega si apre la maschera per l'inserimento dei dati di legame che riporta, nella parte superiore, i dati del titolo di riferimento e, nella parte inferiore, i dati relativi al legame che sono:

- Identificativo (BID, attribuito dal sistema) •
- Descrizione (attribuito dal sistema)
- Tipo legame (obbligatorio) è un codice da selezionare in una tabella di sistema che serve a determinare la • relazione dell'opera con la notizia;
- Nota al legame (facoltativa)

| SBN Menu 🗙 Polo di Collauc                                                                                                    | lo SBW 🗸 🗙 Biblioteca Alti             | ieri Pasolini 🗸 IT 🗸          | e Lara Vagnetti 🛛 😝 Logou                                     |
|----------------------------------------------------------------------------------------------------|----------------------------------------|-------------------------------|---------------------------------------------------------------|
| a titolo / Crea titolo / Analitica / <leo< th=""><th>ga luogo a titolo&gt; / Ricerca Luogo / S</th><th>Sintetica Luogo / Crea legame</th><th></th></leo<> | ga luogo a titolo> / Ricerca Luogo / S | Sintetica Luogo / Crea legame |                                                               |
| Crea legame                                                                                                    |                                        |                               |                                                               |
| Oggetto di riferimento                                                                                                    |                                        |                               | Operazione                                                    |
| SBWE003230                                                                                                    | – il *bibliotecario e                  | esperto nel mondo antico      | Lega luogo a titolo                                           |
| Dati del legame                                                                                                    |                                        |                               |                                                               |
| Relazione                                                                                                    |                                        |                               |                                                               |
| P Principale                                                                                                    |                                        | ~                             |                                                               |
| Nota                                                                                                    |                                        |                               |                                                               |
|                                                                                                    |                                        |                               |                                                               |
| Oggetto del legame                                                                                                    |                                        |                               |                                                               |
| MUSL002324                                                                                                    | – Mosca                                |                               |                                                               |
|                                                                                                    |                                        |                               |                                                               |
|                                                                                                    |                                        | Ok Annulla                    |                                                               |
| ICCU - Ambiente di Sviluppo                                                                                                    |                                        |                               | Ultimo rilascio il 08/07/2021 16:55 - v. 0.0.1-0b17f911f-svil |

Al termine dell'inserimento dei parametri di legame si conferma con il tasto OK e viene visualizzata l'analitica della notizia con il nuovo legame inserito; Con il tasto Annulla invece non si crea il legame ma si torna alla lista sintetica dei titoli.

.A./ Almawave S.p.A./

| Versione 3.0   | R.T. I. Almaviva S.p.A./ Almawave S.p.A. |
|----------------|------------------------------------------|
| dal 17/01/2025 | Indra Italia S.p.A./Intellera Consulting |
| del 17/01/2025 | Uso Confidenziale                        |

Ultimo rilascio il 20/07/2021 18:08 - v. 0.0.1-76c6549f2-svil

SPCL3-ICCU-MUT-Catalogazione-V.3.0

| SBN Menu × Polo di Collaudo                                         | SBW 👽 🗙 Biblioteca Alt                  | cieri Pasolini 🗸 IT 🗸                        |                   | e Lara Vagno           | etti 🕞Logout |
|---------------------------------------------------------------------|-----------------------------------------|----------------------------------------------|-------------------|------------------------|--------------|
| a titolo / Sintetica titolo / Analitica                             |                                         |                                              |                   |                        |              |
| Operazione correttame                                               | ente eseguita!                          |                                              |                   |                        | ×            |
| Analitica Titolo (SI<br>Ricerca in indice<br>Gestione Bibliografica | <b>3W0190294)</b><br>Gestione Semantica | Documento Fisico                             | Periodici         | Ulteriori Informazioni |              |
| - 🗌 🖪 SBW0190294                                                    | il *bibli<br>Min M 20                   | otecario esperto                             |                   |                        |              |
| SBWV165422                                                          | Can<br>Med                              | nilleri, Andrea                              |                   |                        |              |
| + 🗌 🛢 RAV0327078                                                    | *Sto<br>Min /                           | oria di una biblioteca papal<br>M 04 1933    | le / Amilcare Zav | atti                   |              |
| □ ● SBW0190306                                                      | Crea<br>Min /                           | azione intellettuale del *Bil<br>4 <i>09</i> | oliotecario esper | to                     |              |
|                                                                     |                                         |                                              |                   |                        |              |
|                                                                     |                                         |                                              |                   |                        |              |

# 2.10.6 Crea volume inferiore (natura W)

La funzione riguarda la catalogazione a livelli e consente di creare un volume inferiore (codice di legame 51) da legare al titolo base.

Dalla analitica di Indice della notizia base si seleziona il pulsante **Aggiungi** e si sceglie la voce **Crea volume inferiore**; si apre la maschera di creazione/legame del volume inferiore che riporta:

- nella parte superiore l'oggetto di riferimento (BID e Descrizione titolo base);
- nella parte intermedia i dati di legame:
  - Tipo di legame, (51 dato dal sistema)
  - Sequenza, (facoltativo)

ICCU - Ambiente di Sviluppo

- Nota al legame (facoltativo)
- nella parte inferiore i dati per la creazione del volume particolare;

#### R.T. I. Almaviva S.p.A/ Almawave S.p.a/ Indra Italia S.p.A/ Intellera Consulting

SPCL3-ICCU-MUT-Catalogazione-V.3.0

Manuale Utente - Lotto 3

|                                                                                                    | ggetto di riferimento BW0190294 - | il *bibliotecario esperto    |           | Operazion<br>Crea vo          | e<br>lume inferiore |
|----------------------------------------------------------------------------------------------------|-----------------------------------|------------------------------|-----------|-------------------------------|---------------------|
| Table internor       Sepenta         51       Teo record       Teo record         Namografia       • o Teo       M MODESNO         Numeria       Teo record       M MODESNO         Numeria       150       M MODESNO         Numeria       Teo record       M MODESNO         Numeria       Teo record       M MODESNO         Numeria       Teo record       M MODESNO         Numeria       Teo record       M MODESNO         Numeria       Teo record       M MODESNO         Numeria       Teo record       M MODESNO         Table       Teo record       M MODESNO         Table       Teo record       M MODESNO         Table       Defa 2       Pubblacto         Cenere       Pace       Pace         Table tetteraine       Teo record       Teo record         Cenere       Image: Teo record       Teo record       Teo record         Cenere       Image: Teo record       Teo record       Teo record       Teo record         Table tetteraine       Teo record       Teo record       Teo record       Teo record       Teo record         Top table tetteraine       Teo record       Teo record       Teo record <t< th=""><th>rea volume inferior</th><th></th><th></th><th></th><th></th></t<>                                                                                                    | rea volume inferior               |                              |           |                               |                     |
| Supervise       Sequence         31       Tipo record       Tipo readralie         Natura       Tipo record       M MOCENNO       Note         Nameso       a Teab       M MOCENNO       Note         Nameso       Tipo       Note       Note       Note         Nameso       Tipo       Note       Note       Note       Note         Si Memoo       Tipo       Note       Note </td <td>Dati del legame</td> <td>5</td> <td></td> <td></td> <td></td>                                                                                                    | Dati del legame                   | 5                            |           |                               |                     |
| solutions         Solutions           Sate         Top metorial           Names Standard         Top metorial           Names Standard         Top metorial           Names Standard         Top metorial           Names Standard         Top metorial           Names Standard         Top metorial           Names Standard         Top metorial           Names Standard         Top metorial           Names Standard         Top metorial           Names Standard         Top metorial           Undo         Top metorial           Data         Top metorial           Data         Data 2           Pase         Pase           Top toto lotterario         Top metorial           Top toto lotterario         Top metorial           Sementando         Top metorial           Sementando         Top metorial           Sementando         Top metorial           Sementando         Top metorial           Sementando         Top metorial           Sementando         Top metorial           Sementando         Top metorial           Sementando         Top metorial           Sementando         Top metorial           Sementando                                                                                                    |                                   |                              |           |                               |                     |
| Top record         Top restards           Namero         Top record         M MODERNO           Namero         Top record         M MODERNO           Namero         Top record         M MODERNO           Namero         Top record         M MODERNO           Namero         Top record         M MODERNO           Namero         Top record         M MODERNO           Namero         Top record         M MODERNO           Namero         Top record         M MODERNO           Namero         Top record         M MODERNO           Namero         Top record         M MODERNO           Namero         Top record         Mode           Trans database         Data 1         Data 2         Pebloato           Top tetos letterario         pubbloato         Processe         Processe           Top tetos letterario         Top recensellable         Top recensellable         Top recensellable           Versional contenulos         Top recensellable         Top recensellable         Top recensellable         Processe           Top supperlo         e visito         Top recensellable         Processe         Processe         Processe           Area delito pubblicazone         Imanerea         Imaner                                                                                                    | ipo legame                        | Seque                        | nza       |                               |                     |
| Names Top need Top need Top meterike   M menografia Top need Top meterike   Num. Standard   Num. Standard   Num Standard <td></td> <td></td> <td></td> <td></td> <td></td>                                                                                                    |                                   |                              |           |                               |                     |
| Nama Tipe record Tipe metrolic   Munorogania a Tedo MACAERNO   Numoro Tipe Nota   Numoro Tipe Nota   Unelo Tipe Nota   Unelo Tipe Nota   Unelo Tipe Nota   Unelo Tipe Nota   Unelo Tipe Nota   Tipe data Data 1 Data 2   Paceder pabloato pabloato   Tipe tedo letterario pabloato   To tedo letterario T. contenuto   To tedo letterario T. mediatione   To tedo letterario T. mediatione   To tedo letterario T. med                                                                                                    | łota                              |                              |           |                               |                     |
| Nature Tipe record Tipe medralle   M monogarlia • a Tatlo • M MODERNO   Numero Tipe Notes   Numero Tipe Notes   Numero Tipe Notes   Passe Tipe Notes   Dipa Data 2 Pubblicato   Tipo data Data 1 Data 2   Topo testo letterario Image: Contenuto Movimento   Tipo seporto T. contenuto Movimento   Topo seporto T. contenuto Movimento   Topo seporto Somoatallă T. mediadione   A sea definitione Image: Contenuto Image: Contenuto   A sea definitione Image: Contenuto Image: Contenuto   A rea definitione Image: Contenuto Image: Contenuto   A rea definitione Image: Contenuto Image: Contenuto   A rea definitione Image: Contenuto Image: Contenuto   Topo seporto T. contenuto Image: Contenuto   Topo seporto Image: Contenuto Image: Contenuto   A rea definitione Image: Contenuto Image: Contenuto   A rea definitione Image: Contenuto Image: Contenuto   A rea definitione Image: Contenuto Image: Contenuto   A rea definitione Image: Contenuto Image: Contenuto   A rea definitione Image: Contenuto Image: Contenuto   A rea definitione Image: Contenuto Image: Contenuto   A rea definitione Image: Contenuto Image: Contenuto <td></td> <td></td> <td></td> <td></td> <td></td>                                                                                                    |                                   |                              |           |                               |                     |
| M monografia • a Testo • M MODERNO     Numero Tipo   Numero Tipo   I Standard     Numero   Tipo   Standard     Numero   Tipo   Standard     Numero   Tipo   Standard     Numero   Tipo   Standard     Numero   Tipo   Numero   Pame   Tit Tital.Na   O   Tipo data   Data 1   Data 2   Pubblicato   O   Genere   Tipo tasto letteratio   Tipo tasto letteratio   Ti                                                                                                    | Natura                            | Tipo record                  |           | Tipo materiale                |                     |
| Nume: Standard   Numero   Tipp   Numero   I ISM   St Minino   Pene   IT ITALIA   Tit TTALIA   Tit TTALIA   Otal   Data 2   Pubblicato   Genere   Itata   Tipo data   Data 1   Data 2   Pubblicato   Genere   Itata   Tipo tata   Data 1   Data 2   Pubblicato   Genere   Itata   Itata   Itata   Constrainto   Tipo tata   Data 2   Pubblicato   Itata   Itata <                                                                                                    | M monografia                      | ✓ a Testo                    |           | <ul> <li>M MODERNO</li> </ul> | Ý                   |
| Numero Tipo   Numero Tipo   1 158N Note   Conce IntraLANO   Top olata Data 2   Potestolatterario pubblicato   Genere IntraLANO   Top tetso latterario IntraLANO   Conce IntraLANO   Conce IntraLANO  <                                                                                                    |                                   |                              |           |                               |                     |
| Numero Tipo Nota   Livelo 115N •   S Minino •   Pasee TITALIA   TITALIA •   TATITALIANO •   Topo data Data 2   Potesto •   Genere •   Topo tato kiterario •   Topo tato kiterario •   Topo tato kiterario •   Topo tato kiterario •   Topo tato kiterario •   Topo tato kiterario •   Topo tato kiterario •   Topo tato kiterario •   Topo tato kiterario •   Topo tato kiterario •   Topo tato kiterario •   Topo tato kiterario •   Conser •   Area del tato •   Area del tato •   Interactore •   Interactore •   <                                                                                                    | Num. Standard                     |                              |           |                               |                     |
| Ison     Ison     Ison     Ison     Pesse        Itratizations     Tatizations     Itatizations     Itatizations                                                                                    <                                                                                                    | Numero                            | Tipo                         | Nota      |                               |                     |
| Livele   51 Hinimo   Peece   TTTALA   Lippa   TATTALIANO   TattaLiaNO   Omere   Omere   Toto testo letterario   Toto testo letterario   Toto testo letterario   Toto testo letterario   Toto testo letterario   Toto testo letterario   Toto testo letterario   Toto testo letterario   Concerce   Toto testo letterario   Concerce   Concerce <                                                                                                    | Hando                             | I ISBN                       | v         |                               | 0                   |
| Si Minino •   Peses •   ITITALIA •   Urgua • •   Too data Data 1 Data 2   Pubblicato • •   Genere • •   Too testo letterario • •   Too sensorialità • •   Dimensione Sensorialità •   Too sensorialità • •   Too sensorialità • •   Too sensorialità • •   Area dell'edizione •   Area dell'edizione •   Incare ella pubblicazione fisica •   Note •   Note •   Inka stermi •   Inka stermi •   Inka stermi •   Inka stermi •   Inka stermi •   Inka stermi •   Inka stermi •   Inka stermi •   Inka stermi •   Inka stermi •   Inka stermi •   Inka stermi •                                                                                                    | Livello                           |                              |           |                               |                     |
| Prese   IT TALA   Lingua   Tapo data Data 1   Data 2 Pubblicato   Genere   Topo tato internato   Topo tato internato <tr< td=""><td>51 Minimo</td><td>~</td><td></td><td></td><td></td></tr<>                                                                                                    | 51 Minimo                         | ~                            |           |                               |                     |
| IT ITALA  Ligua  ITA ITALIANO  ITA ITALIANO  ITA ITA ITALIANO  ITA ITA ITALIANO  ITA ITALIANO  ITA I | Paese                             |                              |           |                               |                     |
| Lingua   TA ITALIANO   To data   Data 1   Data 2   Pubblicato   Genere   To testo letterario   To testo letterario   To testo letterario   Contenuto   Movimento   To supporto   c e visivo   C sersa mediazione   C sersa mediazione   Area dell'estatone   Image: Contenuto   Area dell'estatone   Contenuto   Note   C sersa mediazione   C sersa mediazione<                                                                                                    | IT ITALIA                         | ~                            |           |                               |                     |
| TA ITALIANO Data 1   Tpo data Data 1   Data 2 Pubblicato   Genere                                                                                                    | Lingua                            |                              |           |                               |                     |
| TA ITALIANO • • • •   Tipo dela Data 1 Data 2 Pubblicato   Genere • • •   Tipo testo letterario • • •   Tipo testo letterario • • •   Tipo testo letterario • • •   Tipo testo letterario • • •   Tipo testo letterario • • •   Tipo testo letterario • • •   Tipo testo letterario • • •   Tipo testo letterario • • •   Tipo testo letterario • • •   Tipo testo letterario • • •   Dimensione Sensorialità T. mediazione •   Tipo suppoto • • •   ne senza mediazione - volume • •   Area del totolo • •   Incisena • •   Area dell'editione • •   Incisena • •   Area della pubblicazione •   Ink esterni • •   Rappr. / Registr. • •   Personaggio • •                                                                                                    |                                   |                              |           |                               |                     |
| Tipo data Data 1 Data 2 Pubblicato   Genere                                                                                                    | ITA ITALIANO                      | ~                            | ~         |                               | ~                   |
| ore re   Tpo testo letterario   To testo letterario   Timenizione   Sensorialità   Timenizione   Sensorialità   Timenizione   * e visivo * * * * * * * * * * * * * * * * * * *                                                                                                    | Tipo data                         | Data 1                       | Data 2    | Pubblicato                    |                     |
| Genere  Tpo testo letterario  Tpo testo letterario  To testo letterario  To testo letterario  To contenuto To contenuto To contenuto To evalve To evalve To  |                                   | ×                            |           | pubblicato                    | Ť                   |
| Tipo testo letterario Tipo testo letterario Tipo testo letterario Tino contenuto Ti contenuto Ti | Genere                            |                              |           |                               |                     |
| Tipo testo letterario  Forma contenuto  To contenuto  To contenuto  To contenuto  To senso mediazione  To senso mediazione - Volume  To senso mediazione - Volume  To senso mediazione - Volume  To senso mediazione - Volume To senso mediazione - Volume To senso mediazione - Volu |                                   | ~                            | ÷         | ÷                             | ÷                   |
| ripo testo interento                                                                                                    | Tine tests latterade              |                              |           |                               |                     |
| Forma contenuto T. contenuto     Itesto        Dimensione           Dimensione        Itesto           Dimensione   Sensorialità   • e visivo • • • • • • • • • • • • • • • • • • •                                                                                                    | lipo testo letterario             |                              |           |                               |                     |
| Forma contenuto T. contenuto     I testo     I testo        Dimensione        I messione        Tipo supporto   ns cenza mediazione - Volume        Tipo supporto   ns cenza mediazione - Volume           Area dell'edizione        Area dell'edizione        Area dell'edizione        Area dell'edizione        Area dell'edizione        Area dell'edizione        Area dell'edizione        Area dell'edizione        Area dell'edizione        Area dell'edizione fisica        Inte esterni        Rappr. / Registr.                                                                                                    |                                   | *                            |           |                               |                     |
| i testo Sensorialità   Dimensione Sensorialità   • e visivo •   • e visivo •   • ros senso mediazione - Volume   • ros senso mediazione - Volume   • ros dell'edizione   Area dell'edizione   • Area dell'edizione fisica   • note   • Area della descrizione fisica   • Ink esterni   • Note   • Rappr. / Registr.   • rosnaggio                                                                                                    | Forma contenuto                   | T. contenuto                 | Movimento |                               |                     |
| Dimensione Sensorialità T. mediazione   Tipo supporto   nc Senza mediazione - Volume •   Area dell'edizione   Image: Contractione fisica   Incesterni   Note   Incesterni   Rappr. / Registr.   Personaggio                                                                                                    | i testo                           | *                            | ~         | ~ C                           |                     |
| v e visivo v v n senza mediazione v      Area dell titolo   Area dell'edizione   Area dell'edizione   Area della pubblicazione   Area della descrizione fisica   Ince   Ince sterni   Note   Rappr. / Registr.   Personaggio                                                                                                    | Dimensione                        | Sensorialità                 |           | T. mediazion                  | e                   |
| Tipo supporto nc Senza mediazione - Volume  Area dell'edizione  Area dell'edizione  Area dell'edizione  Area della dubblicazione  Area della descrizione fisica  Ince  Area della descrizione fisica  Ince  Area della descrizione fisica  Ince  Area della descrizione fisica  Ince  Area della descrizione fisica  Ince  Area della descrizione fisica  Ince  Ince  Ince  Ince Ince Ince Ince                                                                                                    |                                   | <ul> <li>e visivo</li> </ul> | × ×       | n senza m                     | ediazione 🗸         |
| nc Senza mediazione - Volume   Area dell titolo   Area dell'edizione   Area dell'edizione   Area della pubblicazione   Area della descrizione fisica   Ince   Ince   Note   Ince eterni   Cappr. / Registr.   Personaggio                                                                                                    | Tipo supporto                     |                              |           |                               |                     |
| Area dell'edizione   Area dell'edizione   Area della pubblicazione   Area della descrizione fisica   Ince   Note   Note   Ink esterni   Cappr. / Registr.   Personaggio                                                                                                    | nc Senza mediazione - Volun       | ne 🗸                         |           |                               |                     |
| Area dell'edizione  Area dell'edizione  Area della pubblicazione  Area della descrizione fisica  Inte esterni Inte esterni | Area del titolo                   |                              |           |                               |                     |
| Area dell'edizione   Area della qubblicazione   Area della qubblicazione   Area della descrizione fisica   Inte esterni   Note   Inte esterni   Rappr. / Registr.   Personaggio                                                                                                    |                                   |                              |           |                               |                     |
| Area dell'edizione   Area dell'edizione   Area della pubblicazione   Area della descrizione fisica   Inte esterni   Note   Rappr. / Registr.   Personaggio                                                                                                    |                                   |                              |           |                               |                     |
| Area dell'edizione  Area dell'edizione  Area della pubblicazione  Area della descrizione fisica  Area della descrizione fisica  Iunk esterni  Rappr. / Registr.  Personaggio                                                                                                    |                                   |                              |           |                               |                     |
| Area della qubbilcazione   Area della qubbilcazione   Area della descrizione fisica   Inte esterni   Note   Rappr. / Registr.   Personaggio                                                                                                    |                                   |                              |           |                               | <b>****</b>         |
| Area della pubblicazione   Area della pubblicazione   Area della descrizione fisica   Area della descrizione fisica   Iunk esterni   Cappr. / Registr.   Personaggio                                                                                                    | Area dell'edizione                |                              |           |                               |                     |
| Area della pubblicazione          Area della descrizione fisica         Intersterni         Rappr. / Registr.         Personaggio                                                                                                    |                                   |                              |           |                               | <b>***</b>          |
| Area della descrizione fisica   Internet   Note   Link esterni   Rappr. / Registr.   Personaggio                                                                                                    | Area della pubblicazione          |                              |           |                               |                     |
| Area della descrizione fisica   Image: Area della descrizione fisica   Image: Area descrizione fisica   Image: Area descrizione fisica   Image: Area descrizione fisi                                                                                                    |                                   |                              |           |                               |                     |
| Area della descrizione fisica       Image: Constraint of the sector of the sector of the             |                                   |                              |           |                               | <b>***</b>          |
| Note        Link esterni        Rappr. / Registr.        Personaggio                                                                                                    | Area della descrizione fisica     |                              |           |                               |                     |
| Note  V Rappr. / Registr. V Personaggio V                                                                                                    |                                   |                              |           |                               | <b></b>             |
| Link esterni ~<br>Rappr. / Registr. ~<br>Personaggio ~                                                                                                    | Note                              |                              |           |                               | ~                   |
| Link esterni V<br>Rappr. / Registr. V<br>Personaggio V                                                                                                    |                                   |                              |           |                               |                     |
| Rappr. / Registr. ~                                                                                                    | Link esterni                      |                              |           |                               | ~                   |
| Personaggio                                                                                                    | Rappr. / Registr.                 |                              |           |                               | ~                   |
|                                                                                                    | Personaggio                       |                              |           |                               | ~                   |
|                                                                                                    |                                   |                              |           |                               |                     |
|                                                                                                    |                                   |                              |           |                               |                     |

R.T. I. Almaviva S.p.A/ Almawave S.p.a/Sistema Pubblico di Connettività LOTTO 3Indra Italia S.p.A/ Intellera ConsultingSPCL3-ICCU-MUT-Catalogazione-V.3.0Manuale Utente - Lotto 3SPCL3-ICCU-MUT-Catalogazione-V.3.0

Dopo aver valorizzato i dati per la creazione del titolo inferiore, si conferma con **OK**, il sistema risponde con il msg. operazione correttamente eseguita e prospetta la scheda analitica del titolo base arricchito del titolo inferiore creato.

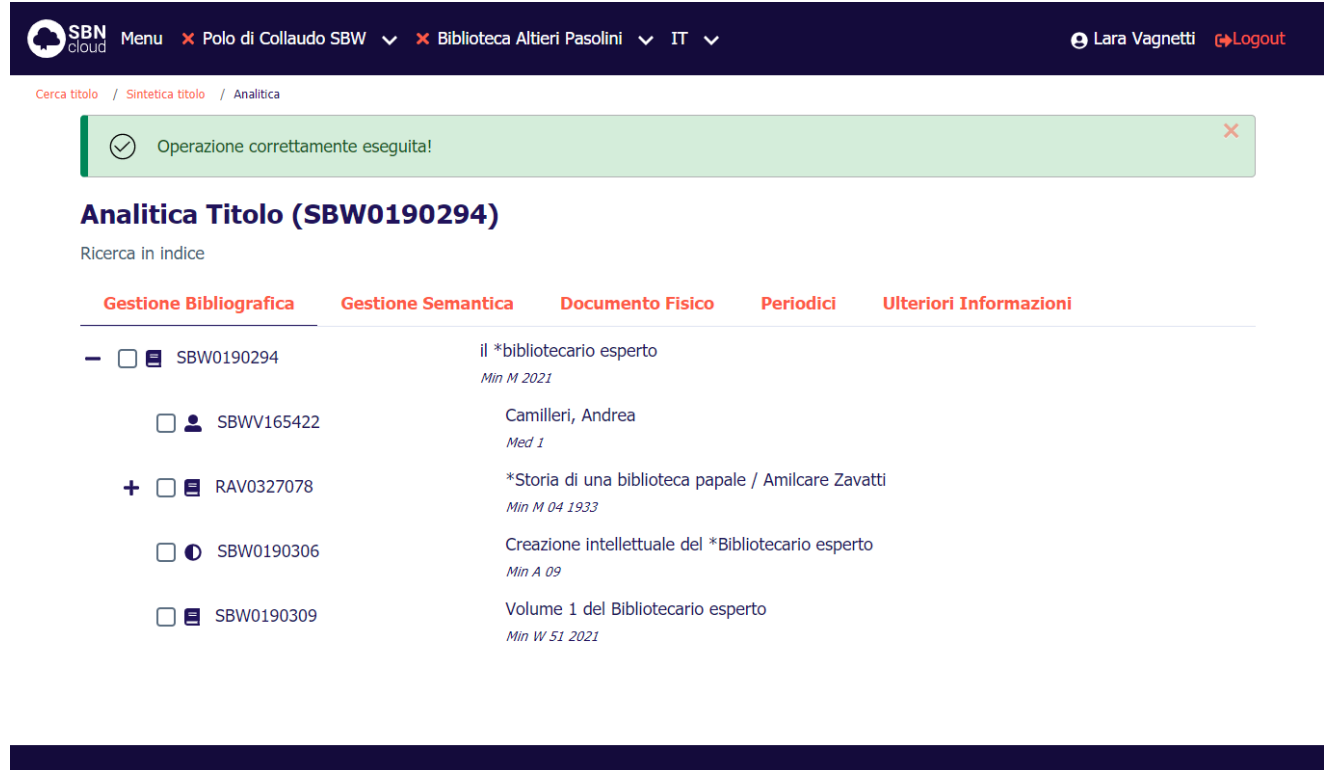

ICCU - Ambiente di Sviluppo

Ultimo rilascio il 20/07/2021 18:08 - v. 0.0.1-76c6549f2-svil

# 2.10.7 Crea titolo analitico (natura N)

La funzione consente di creare un titolo analitico (spoglio) e contemporaneamente di legarlo alla notizia base.

La creazione dello spoglio è possibile solo a partire da una monografia (M o W) o da un periodico (S)Nel primo caso il titolo analitico è visibile nel reticolo della scheda analitica; nel caso del Periodico è necessario accedere al menù Esamina Titoli collegati con filtro (N) (Vedi *Esamina entità collegate da lista sintetica e da analitica*).

Questa funzione è consentita anche a partire dall'analitica locale (SBNCloud) per la creazione di spogli solo locali; per la creazione di spogli in condivisione è necessario partire dall'analitica di Indice.

Dalla analitica di Indice della notizia base si seleziona il pulsante **Aggiungi** e si sceglie la voce **Crea titolo analitico**; per le notizie solo locali la creazione del titolo analitico è solo in locale (Analitica SBNCloud voce **'Crea titolo analitico solo locale**'); si apre la maschera di creazione del titolo N che riporta:

- nella parte superiore l'oggetto di riferimento (BID e Descrizione titolo base);
- nella parte intermedia i dati di legame:
  - Tipo di legame, (51 dato dal sistema)
  - Sequenza, (facoltativo)
  - Nota al legame (facoltativo)
- nella parte inferiore i dati per la creazione del titolo analitico (natura N);

SPCL3-ICCU-MUT-Catalogazione-V.3.0

Manuale Utente - Lotto 3

| il *bibliotecario esperto    |                                                                                                    | Operazione<br>Crea titolo analitico                                                                                                    |
|------------------------------|----------------------------------------------------------------------------------------------------|----------------------------------------------------------------------------------------------------|
|                              |                                                                                                    |                                                                                                    |
| ¢                            |                                                                                                    |                                                                                                    |
|                              |                                                                                                    |                                                                                                    |
| Sec                          | Juenza                                                                                                    |                                                                                                    |
|                              |                                                                                                    |                                                                                                    |
|                              |                                                                                                    |                                                                                                    |
|                              |                                                                                                    |                                                                                                    |
| Tipo record                  |                                                                                                    | Tipo materiale                                                                                                    |
| ∽ a Testo                    | v                                                                                                    | M MODERNO                                                                                                    |
|                              |                                                                                                    |                                                                                                    |
|                              |                                                                                                    |                                                                                                    |
| Tipo                         | Nota                                                                                                    |                                                                                                    |
| I ISBN                       | *<br>                                                                                                    | •                                                                                                    |
|                              |                                                                                                    |                                                                                                    |
| *                            |                                                                                                    |                                                                                                    |
|                              |                                                                                                    |                                                                                                    |
| *                            | Ť                                                                                                    |                                                                                                    |
| Data 1                       | Data 2                                                                                                    |                                                                                                    |
| × 2021                       |                                                                                                    |                                                                                                    |
|                              |                                                                                                    |                                                                                                    |
| ¥                            | v                                                                                                    | ¥                                                                                                    |
|                              |                                                                                                    |                                                                                                    |
| v                            |                                                                                                    |                                                                                                    |
| T. contenuto                 | Movimento                                                                                                    |                                                                                                    |
| ~                            | ~                                                                                                    | ~ <b>O</b>                                                                                                    |
| Sensorialità                 |                                                                                                    | T. mediazione                                                                                                    |
| <ul> <li>e visivo</li> </ul> | v                                                                                                    | n senza mediazione                                                                                                    |
|                              |                                                                                                    |                                                                                                    |
|                              |                                                                                                    |                                                                                                    |
|                              |                                                                                                    |                                                                                                    |
|                              |                                                                                                    |                                                                                                    |
|                              |                                                                                                    | 2005                                                                                                    |
|                              |                                                                                                    |                                                                                                    |
|                              |                                                                                                    | 2002                                                                                                    |
|                              |                                                                                                    | ~                                                                                                    |
|                              |                                                                                                    | ~                                                                                                    |
|                              |                                                                                                    | ~                                                                                                    |
|                              |                                                                                                    | ~                                                                                                    |
|                              | Sec<br>Tipo record<br>Tipo record<br>Tipo record<br>Tipo<br>Tipo | Sequenza         Tipo record         a Testo       •         I ISBN       •         Data 1       •         2021       •         T. contenuto       •         *       •         *       •         *       •         *       •         *       •         *       •         *       •         *       •         *       •         *       •         *       •         *       •         *       •         *       •         *       •         *       •         *       •         *       •         *       •         *       •         *       •         *       •         *       •         *       •         *       •         *       •         *       •         *       •         *       •         *       •         *       • <tr< td=""></tr<> |

R.T. I. Almaviva S.p.A/ Almawave S.p.a/Sistema Pubblico di Connettività LOTTO 3Indra Italia S.p.A/ Intellera ConsultingSPCL3-ICCU-MUT-Catalogazione-V.3.0Manuale Utente - Lotto 3SPCL3-ICCU-MUT-Catalogazione-V.3.0

Dopo aver valorizzato i dati per la creazione del titolo analitico, si conferma con **OK**, il sistema risponde con il msg. operazione correttamente eseguita e prospetta la scheda analitica del titolo base arricchito del titolo analitico creato.

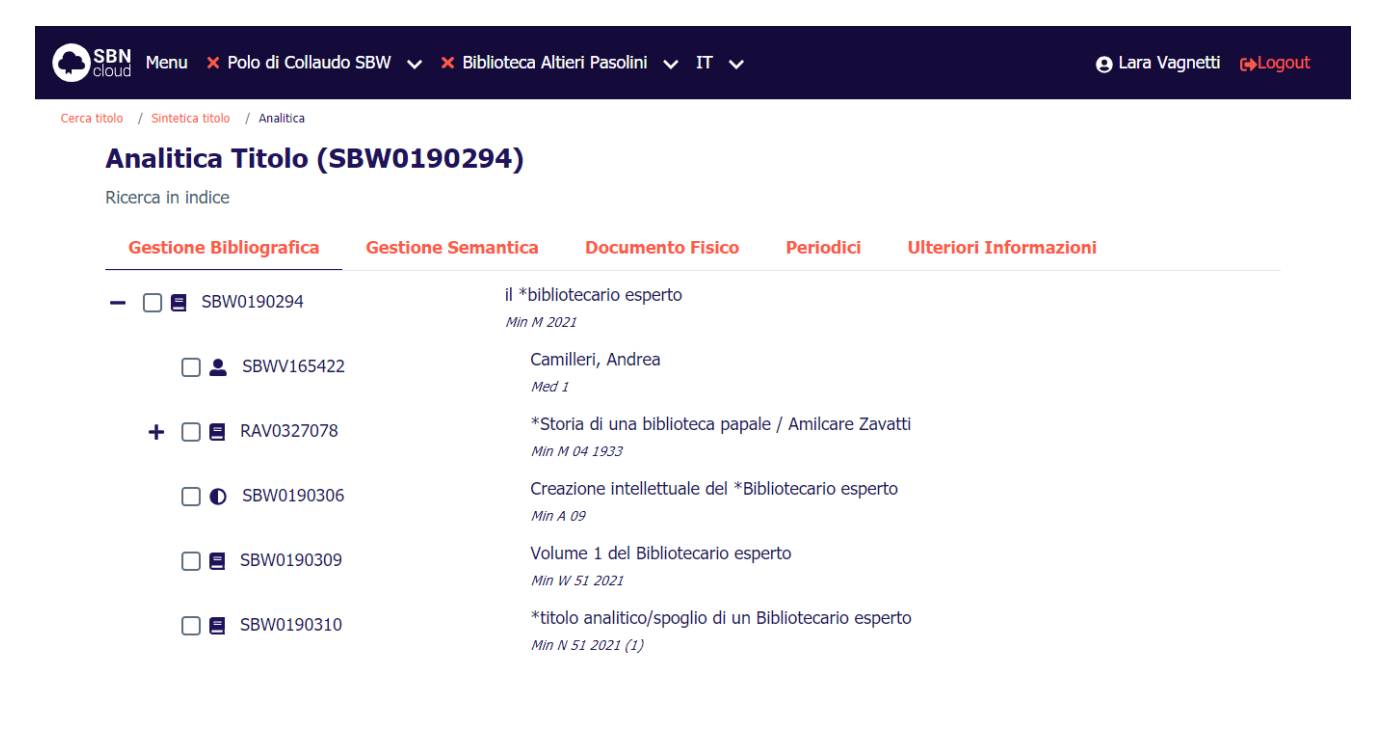

#### ICCU - Ambiente di Sviluppo

Ultimo rilascio il 20/07/2021 18:08 - v. 0.0.1-76c6549f2-svil

Nel caso in cui il titolo di partenza sia un Periodico (natura S) il reticolo rimarrà uguale a quello di partenza e sarà possibile visualizzare il nuovo titolo analitico dal menù Esamina Titoli collegati con filtro (N) (Vedi <u>Esamina</u> <u>entità collegate da lista sintetica e da analitica</u>).

| SBN Menu × Polo di Collaudo                 | SBW 🗸 🗙 Biblioteca Alti | ieri Pasolini 🗸 IT 🗸                         |                   |                       | 😝 Lara Vagnetti 🛛 😝 | ▶Logou |
|---------------------------------------------|-------------------------|----------------------------------------------|-------------------|-----------------------|---------------------|--------|
| Cerca titolo / Sintetica titolo / Analitica |                         |                                              |                   |                       |                     |        |
| Operazione correttame                       | ente eseguita!          |                                              |                   |                       | 3                   | ×      |
| Analitica Titolo (SE<br>Ricerca in indice   | 3W0190294)              |                                              |                   |                       |                     |        |
| Gestione Bibliografica                      | Gestione Semantica      | Documento Fisico                             | Periodici         | Ulteriori Informazior | ni                  |        |
| - [] SBW0190294                             | il *biblio<br>Min M 20. | otecario esperto<br>21                       |                   |                       |                     |        |
| SBWV165422                                  | Cam<br>Med              | illeri, Andrea<br>1                          |                   |                       |                     |        |
| + 🗌 🛢 RAV0327078                            | *Sto<br>Min N           | oria di una biblioteca papal<br>M 04 1933    | e / Amilcare Zav  | atti                  |                     |        |
| □ ● SBW0190306                              | Crea<br>Min A           | azione intellettuale del *Bib<br>1 <i>09</i> | bliotecario esper | to                    |                     |        |
| SBW0190309                                  | Volu<br>Min V           | me 1 del Bibliotecario esp<br>w 51 2021      | erto              |                       |                     |        |

ICCU - Ambiente di Sviluppo

Ultimo rilascio il 20/07/2021 18:08 - v. 0.0.1-76c6549f2-svil

### 2.10.8 Replica legame titolo nome

La funzione in oggetto ha lo scopo di replicare il legame fra il titolo radice del reticolo ed un nome su altri titoli dello stesso reticolo con un'unica operazione; l'attivazione avviene selezionando con il check box tutti i titoli su cui si vuole replicare il legame (è possibile selezionare solo Opere, titoli analitici N o volumi inferiori W) per poi posizionarsi sulla riga del nome che si vuole legare e selezionando il pulsante **Aggiungi** voce **Replica legame titolo nome**;

SPCL3-ICCU-MUT-Catalogazione-V.3.0

Manuale Utente - Lotto 3

| tolo / Crea titolo / Analitica                                                                                                    |                                                                                                    |                                                                                                    |
|----------------------------------------------------------------------------------------------------|----------------------------------------------------------------------------------------------------|----------------------------------------------------------------------------------------------------|
| Analitica Titolo (S                                                                                                    | BW0190349)                                                                                                    |                                                                                                    |
| Ricerca in indice                                                                                                    |                                                                                                    |                                                                                                    |
| Gestione Bibliografica                                                                                                    | Gestione Semantica Documento Fisico Periodio                                                                                                    | ci Ulteriori Informazioni                                                                                                    |
| - 🗌 🖪 SBW0190349                                                                                                    | il *titolo per replicare i legami autore<br>Min M 2020                                                                                                    |                                                                                                    |
| PARV149130                                                                                                    | Woolf, Neville J.<br>Min 1                                                                                                    |                                                                                                    |
| SBW0190351                                                                                                    | vol.1 dalla a alla m<br><i>Min W 51 2021</i>                                                                                                    |                                                                                                    |
| SBW0190352                                                                                                    | Vol.2 dalla m alla z<br>Min W 51 2020                                                                                                    |                                                                                                    |
| ICCU - Ambiente di Sviluppo                                                                                                    |                                                                                                    | Ultimo rilascio il 29/07/2021 15:44 - v. 0.0.1-8c51e8ca3-                                                                                                    |
| ICCU - Ambiente di Sviluppo<br>BN Menu × Polo di Collaudo<br>Joud In indice                                                        | o SBW 👽 🗙 Biblioteca Altieri Pasolini 👽 IT 👽                                                                                                    | Ultimo rilascio il 29/07/2021 15:44 - v. 0.0.1-8c51e8ca3-<br>e Lara Vagnetti 😝                                                                                                |
| ICCU - Ambiente di Sviluppo<br>BN<br>OUd Menu × Polo di Collaudo<br>Licerca in indice<br>Gestione Bibliografica                    | o SBW 🗸 🗙 Biblioteca Altieri Pasolini 🗸 IT 🗸<br>Gestione Semantica Documento Fisico Periodio                                                                                                    | Ultimo rilascio il 29/07/2021 15:44 - v. 0.0.1-8c51e8ca3-<br>Q Lara Vagnetti ()<br>ci Ulteriori Informazioni                                                                  |
| ICCU - Ambiente di Sviluppo<br>BN<br>Oud Menu × Polo di Collaudo<br>icerca in indice<br>Gestione Bibliografica<br>- □ 	 SBW0190349 | o SBW V X Biblioteca Altieri Pasolini V IT V<br>Gestione Semantica Documento Fisico Periodio<br>il *titolo per replicare i legami autore<br><i>Min M 2020</i>                                                                                               | Ultimo rilascio il 29/07/2021 15:44 - v. 0.0.1-8c51e8ca3-<br>e Lara Vagnetti el<br>ci Ulteriori Informazioni                                                                  |
| ICCU - Ambiente di Sviluppo BN Menu × Polo di Collaudo ideerca in indice Gestione Bibliografica -                                  | D SBW ✓ X Biblioteca Altieri Pasolini ✓ IT ✓<br>Gestione Semantica Documento Fisico Periodio<br>il *titolo per replicare i legami autore<br>Min M 2020<br>Woolf, Neville J.<br>Min 1                                                                        | Ultimo rilascio il 29/07/2021 15:44 - v. 0.0.1-8c51e8ca3-<br>Q Lara Vagnetti ()<br>ci Ulteriori Informazioni                                                                  |
| ICCU - Ambiente di Sviluppo<br>BN Menu × Polo di Collaudo<br>icerca in indice<br>Gestione Bibliografica<br>-                       | SBW X Biblioteca Altieri Pasolini IT     Gestione Semantica Documento Fisico Periodio     il *titolo per replicare i legami autore   Min M 2020     Woolf, Neville J.   Min 1   vol.1 dalla a alla m   Min W 51 2021                                        | Ultimo rilascio il 29/07/2021 15:44 - v. 0.0.1-8c51e8ca3-<br>Lara Vagnetti  Lara Vagnetti Ulteriori Informazioni                                                              |
| ICCU - Ambiente di Sviluppo<br>BN Menu × Polo di Collaudo<br>icerca in indice<br>Gestione Bibliografica<br>-                       | SBW X Biblioteca Altieri Pasolini IT     Gestione Semantica Documento Fisico Periodia     il *titolo per replicare i legami autore   Min M 2020     Woolf, Neville J.   Min I   vol.1 dalla a alla m   Min W 51 2021   Vol.2 dalla m alla z   Min W 51 2020 | Ultimo rilascio il 29/07/2021 15:44 - v. 0.0.1-8c51e8ca3-<br>Lara Vagnetti  Lara Vagnetti Ulteriori Informazioni Crea rinvio reciproco Crea rinvio Replica legame titolo nome |
| ICCU - Ambiente di Sviluppo<br>BN Menu × Polo di Collaudo<br>ilcerca in indice<br>Gestione Bibliografica<br>-                      | SBW X Biblioteca Altieri Pasolini IT     Gestione Semantica Documento Fisico Periodia     il *titolo per replicare i legami autore   Min M 2020     Woolf, Neville J.   Min 1   Vol.1 dalla a alla m   Min W 51 2021   Vol.2 dalla m alla z   Min W 51 2020 | Ultimo rilascio il 29/07/2021 15:44 - v. 0.0.1-8c51e8ca3-<br>Lara Vagnetti  Lara Vagnetti Ulteriori Informazioni Crea rinvio reciproco Crea rinvio Replica legame titolo nome |

Viene presentata una maschera riassuntiva dei dati del legame ed un campo in cui sono elencati gli identificati dei titoli su cui verrà replicato il legame.

ICCU - Ambiente di Sviluppo

Manuale Utente - Lotto 3

SPCL3-ICCU-MUT-Catalogazione-V.3.0

Ultimo rilascio il 29/07/2021 15:44 - v. 0.0.1-8c51e8ca3-svil

SBN Menu 🗙 Polo di Collaudo SBW 🤝 🗙 Biblioteca Altieri Pasolini 🗸 IT 🗸 😦 Lara Vagnetti 🛛 😝 Logout Cerca titolo / Crea titolo / Analitica / Replica legame titolo nome Replica legame titolo nome Oggetto di riferimento Operazione SBW0190349 il \*titolo per replicare i legami autore Replica legame titolo nome \_ Dati del legame Relazione Responsabilità 070 Autore 1 Responsabilità principale Facoltativo Incerto Nota Elenco documenti selezionati per replica legame Titolo-Nome SBW0190351, SBW0190352 Oggetto del legame PARV149130 Woolf, Neville J. \_ Annulla

Alla pressione del tasto **OK** viene presentata la maschera analitica aggiornata con i nuovi legami.

SPCL3-ICCU-MUT-Catalogazione-V.3.0

| Manuale Ute | ente - Lott | o 3 |
|-------------|-------------|-----|

| SBN Menu 🗙 Polo di Collaudo                                                  | SBW 🗸 🗙 Biblioteca Altieri Pa         | isolini 🗸 IT 🗸          |           | 😝 Lara Vagnetti 🛛 😭                                      | <b>}</b> Logo |
|------------------------------------------------------------------------------|---------------------------------------|-------------------------|-----------|----------------------------------------------------------|---------------|
| itolo / Crea titolo / Analitica<br>Analitica Titolo (SI<br>Ricerca in indice | 3W0190349)                            |                         |           |                                                          |               |
| Gestione Bibliografica                                                       | Gestione Semantica Do                 | ocumento Fisico         | Periodici | Ulteriori Informazioni                                   |               |
| - 🗌 🖪 SBW0190349                                                             | il *titolo per r<br><i>Min M 2020</i> | replicare i legami auto | ore       |                                                          |               |
| □ <b>≜</b> PARV149130                                                        | Woolf, Ne<br>Min 1                    | ville J.                |           |                                                          |               |
| - 🗌 🗐 SBW0190351                                                             | vol.1 dalla<br>Min W 51 20            | a a alla m<br>221       |           |                                                          |               |
| PARV149130                                                                   | Woolf,<br>Min 1                       | Neville J.              |           |                                                          |               |
| - 🗌 🛢 SBW0190352                                                             | Vol.2 dalla<br>Min W 51 20            | a m alla z<br>220       |           |                                                          |               |
| PARV149130                                                                   | Woolf,<br>Min 1                       | Neville J.              |           |                                                          |               |
|                                                                              |                                       |                         |           |                                                          |               |
| ICCU - Ambiente di Sviluppo                                                  |                                       |                         |           | lltimo rilascio il 29/07/2021 15:44 - v. 0.0.1-8c51e8ca3 | 3-svil        |

# 2.10.9 Crea titolo analitico (natura N) solo locale

La funzione consente di creare un titolo analitico (spoglio) solo locale e quindi non condiviso con L'Indice e contemporaneamente di legarlo alla notizia base che invece è condivisa con il sistema Centrale.

La creazione dello spoglio è possibile solo a partire da una monografia (M) o da un periodico (S).

Il **percorso** è identico a quello già descritto nel paragrafo relativo a Crea titolo analitico (natura N) fatto salvo che lo Spoglio viene creato solo sulla Base dati di SbnCloud.

SPCL3-ICCU-MUT-Catalogazione-V.3.0

Manuale Utente - Lotto 3

| tolo / Sintetica titolo / Analitica                                                                                                    |                                                                                                    |                         |
|----------------------------------------------------------------------------------------------------|----------------------------------------------------------------------------------------------------|-------------------------|
|                                                                                                    |                                                                                                    |                         |
| Operazione correttam                                                                                                    | nente eseguita!                                                                                                    | ×                       |
| Analitica Titolo (S<br>Ricerca in SBNCloud                                                                                                    | SBW0190326)                                                                                                    |                         |
|                                                                                                    | Gestione Semantica Documento Fisico Periodici Uiteriori Informazioni<br>il *bibliotecario che aveva legami ad oggetti locali                                                                                                    |                         |
| □                                                                                                    | Min M 2021<br>*Spoglio solo locale di un titolo condiviso<br>[Loc] Min N 51 2021 (1)                                                                                                    |                         |
|                                                                                                    | Analitica di Indice                                                                                                    |                         |
| ICCU - Ambiente di Sviluppo                                                                                                    | Ultimo rilascio il 28/07/2021 15:47 - v                                                                                                    | v. 0.0.1-8c8e21ba3-svil |
| ogando la stessa not                                                                                                    | tizia in Indice lo spoglio è assente                                                                                                    |                         |
| Ogando la stessa not<br>BN<br>oud Menu × Polo di Collaudo                                                                                                    | tizia in Indice lo spoglio è assente<br>lo SBW ♀ ★ Biblioteca Altieri Pasolini ♀ IT ♀                                                                                                    | ara Vagnetti 🛛 😝 Logo   |
| Ogando la stessa not<br>BN Menu × Polo di Collaudo<br>tolo / Sintetica titolo / Analitica                                                                                                    | tizia in Indice lo spoglio è assente<br>lo SBW ∨ × Biblioteca Altieri Pasolini ∨ IT ∨ ⊕ L                                                                                                    | ara Vagnetti 🏾 (+Logo   |
| BN Menu × Polo di Collaudo                                                                                                    | tizia in Indice lo spoglio e assente<br>lo SBW V X Biblioteca Altieri Pasolini V IT V OL<br>mente eseguita!                                                                                                    | ara Vagnetti 🔥Logo      |
| ogando la stessa not<br>BN Menu × Polo di Collaudo<br>olo / Sintetica titolo / Analitica<br>✓ Operazione correttan<br>Analitica Titolo (S<br>Ricerca in SBNCloud                                                                                                    | tizia in Indice lo spoglio è assente<br>lo SBW V X Biblioteca Altieri Pasolini V IT V OL<br>mente eseguita!<br>SBW0190326)                                                                                                    | ara Vagnetti 🕞 Logo     |
| Ogando la stessa not<br>BN<br>Oud Menu × Polo di Collaudo<br>tolo / Sintetica titolo / Analitica<br>✓ Operazione correttam<br>Analitica Titolo (S<br>Ricerca in SBNCloud<br>Gestione Bibliografica                                                                                                    | tizia in Indice lo spoglio è assente<br>lo SBW V X Biblioteca Altieri Pasolini V IT V PL<br>mente eseguita!<br>SBW0190326)<br>Gestione Semantica Documento Fisico Periodici Ulteriori Informazioni                                                                                                    | ara Vagnetti 🕞 Logo     |
| BN Menu × Polo di Collaudo oud / Sintetica titolo / Analitica Operazione correttam Analitica Titolo (S Ricerca in SBNCloud Gestione Bibliografica -  SBW0190326                                                                                                    | tizia in Indice lo spoglio e assente<br>lo SBW V X Biblioteca Altieri Pasolini V IT V OL<br>mente eseguita!<br>SBW0190326)<br>Gestione Semantica Documento Fisico Periodici Ulteriori Informazioni<br>il *bibliotecario che aveva legami ad oggetti locali<br>Min M 2021                                                                                                 | ara Vagnetti 🔥Logo      |
| Ogando la stessa not         BN       Menu × Polo di Collaudo         tolo / Sintetica titolo / Analitica         Operazione correttam         Analitica Titolo (S         Ricerca in SBNCloud         Gestione Bibliografica <ul> <li>SBW0190326</li> <li>SBW0190327</li> </ul>                                                                                                    | tizia in Indice lo spoglio e assente<br>lo SBW V X Biblioteca Altieri Pasolini V IT V OL<br>mente eseguita!<br>SBW0190326)<br>Gestione Semantica Documento Fisico Periodici Ulteriori Informazioni<br>il *bibliotecario che aveva legami ad oggetti locali<br>Min M 2021<br>*Spoglio solo locale di un titolo condiviso<br>[Loc] Min N 51 2021 (1)                       | ara Vagnetti 🍋 Logo     |
| BN Menu Polo di Collaudo   BN Menu Polo di Collaudo   tolo / Sintetica titolo / Analitica   Image: Construction of the second second se | tizia in Indice lo spoglio e assente<br>lo SBW V Keiblioteca Altieri Pasolini V IT V OL<br>mente eseguita!<br>SBW0190326)<br>Gestione Semantica Documento Fisico Periodici Ulteriori Informazioni<br>II *bibliotecario che aveva legami ad oggetti locali<br>Min M 2021<br>*Spoglio solo locale di un titolo condiviso<br>[Loc] Min N 51 2021 (1)<br>Analitica di Indice | ara Vagnetti 🔥 Logo     |

## 2.10.10 Lega Raccolta fattizia

La funzione consente di legare alla notizia base una Raccolta fattizia (natura R) (per le caratteristiche di tale oggetto vedi <u>Raccolta fattizia</u>) trovata sulla base dati locale. Qualora non venga individuato in base dati la raccolta cercata, la procedura rende possibile contestualmente la creazione dell'elemento da collegare.

| Versione 3.0   | R.T. I. Almaviva S.p.A./ Almawave S.p.A./ |
|----------------|-------------------------------------------|
| dol 17/01/2025 | Indra Italia S.p.A./Intellera Consulting  |
| del 17/01/2025 | Uso Confidenziale                         |

R.T. I. Almaviva S.p.A/ Almawave S.p.a/ Indra Italia S.p.A/ Intellera Consulting Manuale Utente - Lotto 3

SPCL3-ICCU-MUT-Catalogazione-V.3.0

Dalla analitica di SBNCloud della notizia base si seleziona il pulsante **Aggiungi** e si sceglie la voce **Lega Raccolta Fattizia**; si apre la mappa di Ricerca titolo che presenta nella parte alta la notizia base di riferimento e l'operazione che è stata richiesta. I criteri da seguire per l'immissione degli estremi di ricerca sono analoghi a quelli descritti per l'interrogazione titolo (Vedi <u>Interrogazione di un titolo</u>).

R.T. I. Almaviva S.p.A/ Almawave S.p.a/ Indra Italia S.p.A/ Intellera Consulting

SPCL3-ICCU-MUT-Catalogazione-V.3.0

Manuale Utente - Lotto 3

del 17/01/2025

| ,                                  |                         |                                |                               |                                        |
|------------------------------------|-------------------------|--------------------------------|-------------------------------|----------------------------------------|
| oggetto di riferimento             |                         |                                | Operazione                    | 2                                      |
| SBW0190326 -                       | il *bibliotecario che a | aveva legami ad oggetti locali | Lega rac                      | colta fattizia                         |
| Cerca raccolta                     |                         |                                |                               |                                        |
| Titolo                             |                         |                                |                               |                                        |
| raccolta de                        |                         |                                |                               | Puntuale                               |
| Pid                                |                         |                                |                               | _                                      |
| biu                                |                         |                                |                               |                                        |
|                                    |                         |                                |                               |                                        |
| Tipo Num. S                        | tandard                 |                                |                               |                                        |
|                                    |                         |                                |                               |                                        |
| Impronta                           |                         |                                |                               |                                        |
|                                    |                         |                                |                               |                                        |
|                                    |                         | Documenti antich               | i 🔿 Musicali                  |                                        |
| Natura                             |                         |                                |                               |                                        |
|                                    |                         |                                |                               |                                        |
|                                    | *                       | *                              | ~                             | ~                                      |
| S. tipo D                          |                         |                                |                               |                                        |
|                                    | *                       |                                |                               |                                        |
| Data pubblic. 1                    |                         |                                |                               |                                        |
| da                                 | а                       |                                |                               |                                        |
| Editore (Collana)                  |                         |                                |                               |                                        |
|                                    |                         |                                |                               |                                        |
| Nome collegato                     |                         |                                |                               |                                        |
| 5                                  |                         |                                |                               |                                        |
|                                    | T at http://            |                                |                               |                                        |
| Tipo record                        |                         | ¥ _                            |                               |                                        |
|                                    |                         | Campi specifici                |                               |                                        |
| Serie inventariale                 | Numero                  |                                |                               |                                        |
|                                    |                         |                                |                               |                                        |
| Carica file Documenti locali per c | atalogazione in Indice  |                                |                               |                                        |
| Tracia (I                          | Didli                   |                                |                               |                                        |
|                                    | bia seléžiói            | iuu                            |                               |                                        |
| Sce                                | gli file 0              |                                |                               |                                        |
|                                    |                         |                                |                               |                                        |
|                                    |                         |                                |                               |                                        |
|                                    |                         |                                |                               |                                        |
| Ordinamento                        |                         |                                |                               |                                        |
|                                    | ×                       |                                |                               |                                        |
|                                    |                         |                                |                               |                                        |
|                                    |                         | Cerca                          |                               |                                        |
|                                    |                         |                                |                               |                                        |
| CCU - Ambiente di <u>Sviluppo</u>  |                         | Ultimo rilas                   | icio il 28/0 <u>7/2021 15</u> | :47 - v. 0.0.1-8c <u>8e21ba3-s</u> vil |
|                                    |                         |                                |                               |                                        |
|                                    |                         |                                |                               |                                        |
|                                    |                         |                                |                               |                                        |

Uso Confidenziale

L'operatore inserisce i parametri di ricerca e clicca sul tasto Cerca;

| gge  | etto di rif | erimento   |                                                    |           |           |          |             | Operazior | ıe              |            |
|------|-------------|------------|----------------------------------------------------|-----------|-----------|----------|-------------|-----------|-----------------|------------|
| SBV  | W01903      | 326        | <ul> <li>il *bibliotecario che aveva le</li> </ul> | gami a    | d oggetti | i locali | _           | Lega ra   | ccolta fattizia | a          |
| Sin  | tetic       | a raccolt  | a                                                  |           |           |          |             |           |                 |            |
| Rice | erca in S   | BNCloud    |                                                    |           |           |          |             |           |                 |            |
| Eler | menti tro   | ovati: 2   |                                                    |           |           |          |             |           | Analitica       | ) Salva ID |
| Pr   | Tipol.      | Bid        | ISBD e legami                                      | Data      | Natura    | Livello  | Tipo record | Condiviso | Funzioni        |            |
| 1    |             | SBW0186755 | *Raccolta del grano                                | 2010      | R         | 51       |             |           | <b>∃</b> Lega   |            |
| 2    |             | SBW0080437 | la *raccolta della stampa antica grafica           |           | R         | 71       |             |           | <b>∃</b> Lega   |            |
|      |             |            |                                                    |           |           |          |             |           |                 |            |
|      |             |            | Graz                                               |           | loud      |          |             |           |                 |            |
|      |             |            | Crea                                               | I IN SBNC | loud      |          |             |           |                 |            |

Se l'esito della ricerca è positivo (titolo trovato in SBNCloud) si ha in risposta una lista sintetica di titoli dalla quale è possibile:

- esaminare il prospetto analitico dei titoli tramite click sull'ISBD del titolo di interesse;
- creare la Raccolta tramite il tasto Crea in SBNCloud;
- accedere al menù ESAMINA (Vedi *Navigazione attraverso la funzione Esamina*) di un titolo in lista tramite il pulsante **Esamina** posta su ogni elemento della lista;
- effettuare il legame di un titolo presente nella lista con il titolo di riferimento selezionando il tasto **Lega** presente su ogni elemento della lista.

Se uno dei titoli in lista corrisponde a quello cercato si può procedere con il legame.

Cliccando sul tasto **Lega** si apre la maschera per l'inserimento dei dati di legame che riporta, nella parte superiore, i dati del titolo di riferimento e, nella parte inferiore, i dati relativi al legame che sono:

- Tipo di legame (obbligatorio e preimpostato)
- Sequenza (facoltativo)
- Identificativo (BID di arrivo, valorizzato dal sistema)
- Descrizione (titolo di arrivo, valorizzato dal sistema)
- Nota al legame (facoltativo)

SPCL3-ICCU-MUT-Catalogazione-V.3.0

| ica raccolta / Crea legame |                                                      |                        |
|----------------------------|------------------------------------------------------|------------------------|
| rea legame                 |                                                      |                        |
| Oggetto di riferimento     |                                                      | Operazione             |
| SBW0190326 -               | il *bibliotecario che aveva legami ad oggetti locali | Lega raccolta fattizia |
| Dati del legame            |                                                      |                        |
| Tipo legame                | Sequenza                                             |                        |
| M01R APPARTIENE            | ~                                                    |                        |
| Nota                       |                                                      |                        |
|                            |                                                      |                        |
| Dggetto del legame         |                                                      |                        |
| SBW0080437 –               | la *raccolta della stampa antica grafica             |                        |
|                            |                                                      |                        |
|                            | Ok Annulla                                           |                        |
|                            |                                                      |                        |

Al termine dell'inserimento dei parametri di legame si conferma con il tasto **OK** e viene visualizzata l'analitica della notizia con il nuovo legame inserito; Con il tasto **Annulla** invece non si crea il legame ma si torna alla lista sintetica dei titoli.

R.T. I. Almaviva S.p.A/ Almawave S.p.a/ Indra Italia S.p.A/ Intellera Consulting

SPCL3-ICCU-MUT-Catalogazione-V.3.0

|  | Manuale | Utente - | Lotto 3 |
|--|---------|----------|---------|
|--|---------|----------|---------|

| SBN Menu × Polo di Collaudo                 | SBW 🗸 🗙 Biblioteca Alt | ieri Pasolini 🗸 IT 🗸                                  |                   | 😝 Lara Vagnetti                                     | €→Logout  |
|---------------------------------------------|------------------------|-------------------------------------------------------|-------------------|-----------------------------------------------------|-----------|
| Cerca titolo / Sintetica titolo / Analitica |                        |                                                       |                   |                                                     |           |
| Analitica Titolo (S                         | BW0190326)             |                                                       |                   |                                                     |           |
| Ricerca in SBNCloud                         |                        |                                                       |                   |                                                     |           |
| Gestione Bibliografica                      | Gestione Semantica     | Documento Fisico                                      | Periodici         | Ulteriori Informazioni                              |           |
| - 🗌 🖪 SBW0190326                            | il *biblio<br>Min M 20 | otecario che aveva legami<br>21                       | ad oggetti locali | i                                                   |           |
| C 🖬 SBW0080437                              | la *1<br>[Loc]         | raccolta della stampa antic<br>1 Med R 01             | a grafica         |                                                     |           |
| SBW0190327                                  | *Sp<br>[Loc]           | oglio solo locale di un titolo<br>1 Min N 51 2021 (1) | o condiviso       |                                                     |           |
|                                             |                        |                                                       |                   |                                                     |           |
|                                             |                        | Analitica di Indice                                   |                   |                                                     |           |
|                                             |                        |                                                       |                   |                                                     |           |
| ICCU - Ambiente di Sviluppo                 |                        |                                                       | U                 | ltimo rilascio il 28/07/2021 15:47 - v. 0.0.1-8c8e2 | 1ba3-svil |

Se la ricerca dà esito negativo l'operatore può procedere alla creazione della Raccolta da legare e successivamente creare il legame col titolo di partenza (vedi <u>Creazione della notizia base</u>).

### 2.10.11 Varia descrizione

La funzione consente di correggere/variare la descrizione della notizia base e/o di quelle collegate in tutte le aree e nelle qualificazioni.

Dalla analitica della notizia (interrogazione sulla base dati di SbnCloud per le notizie locali e sulla base dati di Indice per quelle condivise) si seleziona il pulsante **Modifica** e si sceglie la voce **Varia descrizione**; si apre il dettaglio della notizia con tutte le qualificazioni e le aree abilitate alla modifica. R.T. I. Almaviva S.p.A/ Almawave S.p.a/ Indra Italia S.p.A/ Intellera Consulting

SPCL3-ICCU-MUT-Catalogazione-V.3.0

Manuale Utente - Lotto 3

| Minda com                                                                                 |                               |           |       |                            |                        |          |
|-------------------------------------------------------------------------------------------|-------------------------------|-----------|-------|----------------------------|------------------------|----------|
| Natura                                                                                    | Tipo record                   |           | т     | ipo materiale              |                        |          |
| M monografia                                                                              | <ul> <li>✓ a Testo</li> </ul> |           | Ŷ     | M MODERNO                  |                        | ř        |
| Num. Standard                                                                             |                               |           |       |                            |                        |          |
| Numero                                                                                    | Tipo                          | Nota      |       |                            |                        |          |
| Livello                                                                                   |                               | ·         |       |                            | 0                      |          |
| 51 Minimo                                                                                 | ~                             |           |       |                            |                        |          |
| Paese                                                                                     |                               |           |       |                            |                        |          |
| IT ITALIA                                                                                 | v                             |           |       |                            |                        |          |
| Lingua                                                                                    |                               |           |       |                            |                        |          |
| ITA ITALIANO                                                                              | ~                             |           | ~     |                            | *                      |          |
| Tipo data                                                                                 | Data 1                        | Data      | 2     | Pubblicato                 |                        |          |
| D DATA SEMPLICE ~                                                                         | 2020                          |           |       | pubblicato                 | Ý                      |          |
| Genere                                                                                    |                               |           |       |                            |                        |          |
| ~                                                                                         |                               | ~         |       | ~                          | *                      |          |
| Tipo testo letterario                                                                     |                               |           |       |                            |                        |          |
| ~                                                                                         |                               |           |       |                            |                        |          |
| Forma contenuto                                                                           | T. contenuto                  | Movin     | iento |                            |                        |          |
| i testo 🗸                                                                                 |                               | ¥         |       | ~ O                        |                        |          |
| Dimensione                                                                                | Sensorialità                  |           |       | T. mediazion               | 5                      |          |
| ~                                                                                         | e visivo 👻                    | ÷         | *     | n senza me                 | diazione 🗸             |          |
| Tipo supporto                                                                             |                               |           |       |                            |                        |          |
| nc Senza mediazione - Volume                                                              | v                             |           |       |                            |                        |          |
| Area del titolo                                                                           |                               |           |       |                            |                        |          |
| il *bibliotecario poco esperto                                                            |                               |           |       |                            |                        |          |
|                                                                                           |                               |           |       |                            |                        |          |
|                                                                                           |                               |           |       |                            | 2000                   |          |
| Area dell'edizione                                                                        |                               |           |       |                            | _                      |          |
| Area della pubblicazione                                                                  |                               |           |       |                            | 2000                   |          |
| Area della pubblicazione                                                                  |                               |           |       |                            |                        |          |
|                                                                                           |                               |           |       |                            | 2000                   |          |
|                                                                                           |                               |           |       |                            |                        |          |
| Area della descrizione fisica                                                             |                               |           |       |                            | 2000                   |          |
| Area della descrizione fisica                                                             |                               |           |       |                            |                        |          |
| Area della descrizione fisica                                                             |                               |           |       |                            |                        |          |
| Area della descrizione fisica                                                             |                               |           |       |                            | ~                      |          |
| Area della descrizione fisica Note Link esterni                                           |                               |           |       |                            | ~                      |          |
| Area della descrizione fisica Note Link esterni Rappr. / Registr.                         |                               |           |       |                            | ~<br>~<br>~            |          |
| Area della descrizione fisica Note Link esterni Rappr. / Registr.                         |                               |           |       |                            | ~<br>~<br>~            |          |
| Area della descrizione fisica Note Link esterni Rappr. / Registr. Personaggio             |                               |           |       |                            | ~<br>~<br>~            |          |
| Area della descrizione fisica<br>Note<br>Link esterni<br>Rappr. / Registr.<br>Personaggio |                               |           |       |                            | ~<br>~                 |          |
| Area della descrizione fisica Note Link esterni Rappr. / Registr. Personaggio             |                               |           |       |                            | ·<br>·                 |          |
| Area della descrizione fisica Note Link esterni Rappr. / Registr. Personaggio             |                               | 0k Annull | 1     |                            | ·<br>·                 |          |
| Area della descrizione fisica Note Link esterni Rappr. / Registr. Personaggio             |                               | <u>ok</u> |       |                            |                        |          |
| Area della descrizione fisica Note Link esterni Rappr. / Registr. Personaggio             |                               | Ok Annulk | Ultim | o rilascio Il 07/09/2021 0 | 3:07 - v. 0.0.1-d2a5bb | f6c-svil |

| R.T. I. Almaviva S.p.A/ Almawave S.p.a/<br>Indra Italia S.p.A/ Intellera Consulting | Sistema Pubblico di Connettività LOTTO 3 |
|-------------------------------------------------------------------------------------|------------------------------------------|
| Manuale Utente - Lotto 3                                                            | SPCL3-ICCU-MUT-Catalogazione-V.3.0       |

L'operatore effettua le correzioni e conferma con il tasto **Ok**; il sistema invia il msg. di modifica effettuata correttamente.

All'**Ok** si attiva la ricerca nelle basi dati locale/Indice allo scopo di verificare l'esistenza di record con chiave e carta d'identità coincidente con quella della notizia che si sta variando: in questo caso il sistema provvede a visualizzare una lista sintetica dei simili.

| 1 SBW0190502 il *bibliotecario poco esperto 2021 M 51 a | SBW0190502 il *bibliotecario poco esperto 2021 M 51 a Fondi | Pr | Tipol. | Bid        | ISBD e legami                  | Data         | Natura | Livello | Tipo record | Funzion |
|---------------------------------------------------------|-------------------------------------------------------------|----|--------|------------|--------------------------------|--------------|--------|---------|-------------|---------|
|                                                         |                                                             | 1  |        | SBW0190502 | il *bibliotecario poco esperto | 2021         | м      | 51      | а           | Fondi   |
|                                                         |                                                             |    |        |            | Torna in modifica              | Forza modifi | ca     |         |             |         |
| Torna in modifica Forza modifica                        | Torna in modifica Forza modifica                            |    |        |            |                                |              |        |         |             |         |
| Torna in modifica Forza modifica                        | Torna in modifica Forza modifica                            |    |        |            |                                |              |        |         |             |         |
| Torna in modifica Forza modifica                        | Torna in modifica Forza modifica                            |    |        |            |                                |              |        |         |             |         |

Il Bibliotecario, dall'esame della lista, può procedere a:

ICCU - Ambiente di Sviluppo

- esaminare in analitica i titoli proposti tramite selezione del link sull'ISBD del titolo;
- fondere la notizia in variazione su una delle notizie simili prospettate dal sistema tramite il tasto **Fondi** posto nella colonna Funzioni di ogni singola riga che provvede ad effettuare la variazione della notizia in aggiornamento per poi fonderla su quella appena scelta.

Ultimo rilascio il 28/10/2021 16:24 - v. 0.0.1-d036b3942

- tornare alla maschera di modifica tramite il tasto **Torna in modifica** per modificare e/o completare i dati inseriti;
- confermare la modifica del titolo che si sta creando tramite il tasto Forza modifica in questo caso la modifica viene registrata sulle basi dati locale e di Indice. Il sistema, al termine dell'operazione emette il msg.:
   Operazione correttamente eseguita.

## 2.10.12 Correzione nota ISBD

La funzione dà la possibilità, anche ad utente non abilitato alla correzione della notizia, di variare il contenuto della nota ISBD (per aggiungere ad es. la nota di variante per il libro antico).

Dalla analitica della notizia (interrogazione sulla base dati di SbnCloud per le notizie locali e sulla base dati di Indice per quelle condivise) si seleziona il pulsante **Modifica** e si sceglie la voce **Correzione nota ISBD**; si apre il

| Versione 3.0   | R.T. I. Almaviva S.p.A./ Almawave S.p.A./ |  |
|----------------|-------------------------------------------|--|
| del 17/01/2025 | Indra Italia S.p.A./Intellera Consulting  |  |
| del 17/01/2025 | Uso Confidenziale                         |  |
Sistema Pubblico di Connettività LOTTO 3

R.T. I. Almaviva S.p.A/ Almawave S.p.a/ Indra Italia S.p.A/ Intellera Consulting

Manuale Utente - Lotto 3

SPCL3-ICCU-MUT-Catalogazione-V.3.0

dettaglio della notizia con la sola area nota ISBD abilitata alla correzione; dopo la variazione si clicca sul tasto **Ok** e il sistema invia il consueto msg. di modifica effettuata correttamente.

| Notice to                                                                                        |                         | Too mond             |                   |             | Table realize being |         |          |
|--------------------------------------------------------------------------------------------------|-------------------------|----------------------|-------------------|-------------|---------------------|---------|----------|
| H nonsgrafia                                                                                     | v                       | a Testo              |                   | w           | MINGDERIND          |         |          |
| Non-Standard                                                                                     |                         |                      |                   |             |                     |         |          |
| here .                                                                                           |                         | 1                    | linia             |             |                     |         | -        |
| 8870541391                                                                                       |                         | 1389 -               |                   |             |                     |         |          |
| 20 Hossime                                                                                       |                         |                      |                   |             |                     |         |          |
| Paran                                                                                            |                         |                      |                   |             |                     |         |          |
| Lingue                                                                                           | -                       |                      |                   |             |                     |         |          |
| TTR (TWLDARD                                                                                     |                         |                      |                   | N.          |                     |         |          |
| Tpo data                                                                                         | 2001                    |                      | Date 3            |             | Publicate           |         |          |
| Dever                                                                                            |                         |                      |                   |             | 100000              |         |          |
| Tipo tasto informite                                                                             |                         |                      | -                 |             | v                   |         |          |
|                                                                                                  |                         |                      |                   |             |                     |         |          |
| Partes contenuto                                                                                 | t contra d              |                      | Romento           |             |                     |         |          |
| Dimensione v                                                                                     | Semonialiti             |                      |                   |             | × O                 |         |          |
| =<br>Tpo sugarto                                                                                 | 11004                   | -                    |                   |             | ~ 90%28 PM          | dictore |          |
| n: Sense mediaciane - Volume                                                                     |                         |                      |                   |             |                     |         |          |
| Area del Unito                                                                                   |                         |                      |                   |             |                     |         |          |
| <ul> <li>Conque personagge del pessato per<br/>Les Garl's trattactores di Prancesso 3</li> </ul> | r o nostro p<br>interne | resorts - Buddha, Ak | mento, han Prance | co, Hichard | d, Brich / Jacques  |         |          |
|                                                                                                  |                         |                      |                   |             |                     |         |          |
| Ansa dicfisitatione                                                                              |                         |                      |                   |             |                     |         |          |
|                                                                                                  |                         |                      |                   |             |                     |         |          |
| Come : Ible, 2011 (siempe 2012)                                                                  |                         |                      |                   |             |                     |         |          |
|                                                                                                  |                         |                      |                   |             |                     | -       |          |
| Area della descrizione Taica                                                                     |                         |                      |                   |             |                     |         |          |
| and is 1 for any                                                                                 |                         |                      |                   |             |                     | -       | _        |
| Note<br>Ana dole rate                                                                            |                         |                      |                   |             |                     |         | <u> </u> |
|                                                                                                  |                         |                      |                   |             |                     |         |          |
|                                                                                                  |                         |                      |                   |             |                     |         |          |
|                                                                                                  |                         |                      |                   |             |                     |         |          |
| Note di contenuto                                                                                |                         |                      |                   |             |                     |         |          |
|                                                                                                  |                         |                      |                   |             |                     |         |          |
|                                                                                                  |                         |                      |                   |             |                     |         | -        |
| nite if and at                                                                                   |                         |                      |                   |             |                     |         |          |
| This of the 4 dame of the                                                                        |                         |                      |                   |             |                     |         | -        |
| -de ar ge a farie deroirig                                                                       |                         |                      |                   |             |                     |         |          |
| Note not required the enterna                                                                    |                         |                      |                   |             |                     |         | -        |
|                                                                                                  |                         |                      |                   |             |                     |         |          |
|                                                                                                  |                         |                      |                   |             |                     |         | •        |
| Link esterni                                                                                     |                         |                      |                   |             |                     |         |          |
| Rappe. / Registr.                                                                                |                         |                      |                   |             |                     |         | -        |
| Personaggio                                                                                      |                         |                      |                   |             |                     |         | -        |
|                                                                                                  |                         | -                    | anala             |             |                     |         |          |
|                                                                                                  |                         |                      |                   |             |                     |         |          |

# 2.10.13 Cancella titolo

La funzione ha lo scopo di cancellare fisicamente in Indice una notizia perché errata. Qualora venga selezionata questa voce dal pulsante **Modifica** voce **Cancella titolo**, il sistema cancella la registrazione della notizia dalla base dati locale e di Indice. La cancellazione opera nel seguente modo: il sistema controlla che non vi siano inventari/ordini collegati sulla base dati di SBNCloud per la biblioteca operante, che la notizia non sia 'arrivo di legami' e il livello di autorità dell'operatore; se vi sono dati gestionali o la notizia è 'arrivo di legami' o il livello di autorità dell'operatore è insufficiente, non procede; in caso contrario, cancella la notizia sulla base dati locale ed inoltra la richiesta di cancellazione in Indice; se l'Indice autorizza la cancellazione, la situazione è allineata;

| Versione 3.0   | R.T. I. Almaviva S.p.A./ Almawave S.p.A./                     | Pagina     |
|----------------|---------------------------------------------------------------|------------|
| del 17/01/2025 | Indra Italia S.p.A./Intellera Consulting<br>Uso Confidenziale | 109 di 179 |

se l'Indice non autorizza la cancellazione della notizia, viene richiesta la delocalizzazione per possesso e per gestione per tutte le biblioteche di SbnCloud ed evita così squadrature tra la propria base dati e quella dell'Indice.

Si potranno avere quindi varie casistiche:

- La notizia viene solo delocalizzata in locale ed in Indice per la Biblioteca richiedente la cancellazione;
- La notizia viene delocalizzata in locale ed in Indice per l'intero SBNCloud e viene effettuata la cancellazione sulla sola base dati di SBNCloud;
- La notizia viene cancellata sia dalla base dati locale che da quella di Indice;

Le operazioni effettuate vengono tracciate nel diagnostico che viene inviato al termine dell'operazione.

Manuale Utente - Lotto 3

| N Menu 🗙 Polo di Colla                                                                               | udo SBW 🗸 🗙 Bib                                                                                                    | lioteca Altieri Pasolini ,                                                                                          | <b>у п у</b>                                 |                            | 🕒 Lara Vagnetti 🕞 Logou                 |
|----------------------------------------------------------------------------------------------------|----------------------------------------------------------------------------------------------------|----------------------------------------------------------------------------------------------------|----------------------------------------------|----------------------------|-----------------------------------------|
| Si riporta di seguit<br>Delocalizzazione<br>Cancellazione di<br>Delocalizzazione<br>Cancellazione di | o l'elenco delle operaz<br>di SBW0190331 per la<br>SBW0190331 sulla Ba<br>di SBW0190331 per la<br>SBW0190331 sulla Ba | rioni effettuate:<br>i biblioteca SBW IC sulla<br>se Dati di Polo<br>i biblioteca SBW IC sulla<br>se Dati di Indice | a Base Dati di Polo<br>I Base Dati di Indice |                            | ×                                       |
| Cerca titolo                                                                                         |                                                                                                    |                                                                                                    |                                              |                            |                                         |
| Titolo                                                                                               |                                                                                                    |                                                                                                    |                                              |                            |                                         |
| il bibliotecario esperto                                                                             |                                                                                                    |                                                                                                    |                                              |                            | Puntuale                                |
| Bid                                                                                                  |                                                                                                    |                                                                                                    |                                              |                            |                                         |
| Tipo N                                                                                               | um. Standard                                                                                                    |                                                                                                    |                                              |                            |                                         |
| ~                                                                                                    |                                                                                                    |                                                                                                    |                                              |                            |                                         |
| Impronta                                                                                             |                                                                                                    |                                                                                                    |                                              |                            |                                         |
|                                                                                                    | =                                                                                                    |                                                                                                    | Documenti antic                              | hi 🔿 Musicali              |                                         |
| Natura                                                                                               |                                                                                                    |                                                                                                    |                                              |                            |                                         |
| M monografia                                                                                         | ~                                                                                                    |                                                                                                    | v                                            | v                          | ~                                       |
| S. tipo D                                                                                            |                                                                                                    |                                                                                                    |                                              |                            |                                         |
|                                                                                                    | ~                                                                                                    |                                                                                                    |                                              |                            |                                         |
| Data pubblic. 1                                                                                      |                                                                                                    |                                                                                                    |                                              |                            |                                         |
| da                                                                                                   | a                                                                                                    |                                                                                                    | _                                            |                            |                                         |
| Editore (Collana)                                                                                    |                                                                                                    |                                                                                                    |                                              |                            |                                         |
| Nome collegato                                                                                       |                                                                                                    |                                                                                                    |                                              |                            | -                                       |
| -                                                                                                    |                                                                                                    |                                                                                                    |                                              |                            | Puntuale                                |
| Tipo record                                                                                          | Testo lette                                                                                                    | rario                                                                                                    |                                              |                            |                                         |
|                                                                                                    | ~                                                                                                    |                                                                                                    | Campi specifici                              |                            |                                         |
| Serie inventariale                                                                                   | Numero                                                                                                    |                                                                                                    |                                              |                            |                                         |
|                                                                                                    |                                                                                                    |                                                                                                    |                                              |                            |                                         |
| Carica file Documenti locali                                                                         | per catalogazione in                                                                                                  | Indice                                                                                                    |                                              |                            |                                         |
| Trascina file                                                                                        |                                                                                                    | Bid selezionati                                                                                                    |                                              |                            |                                         |
|                                                                                                    | Scegli file                                                                                                    | 0                                                                                                    |                                              |                            |                                         |
|                                                                                                    |                                                                                                    |                                                                                                    |                                              |                            |                                         |
| Documenti posseduti                                                                                  |                                                                                                    |                                                                                                    |                                              |                            |                                         |
| Ordinamento                                                                                          |                                                                                                    |                                                                                                    |                                              |                            |                                         |
| TITOLO + DATA1                                                                                       | ~                                                                                                    |                                                                                                    |                                              |                            |                                         |
|                                                                                                    |                                                                                                    |                                                                                                    |                                              |                            |                                         |
|                                                                                                    |                                                                                                    | Cerca Crea in S                                                                                                    | BNCloud Crea in indice                       |                            |                                         |
| CCU - Ambiente di Sviluppo                                                                           |                                                                                                    |                                                                                                    | Ultimo rila                                  | ascio il <u>29/07/2021</u> | 15:44 - v. 0.0.1-8 <u>c51e8ca3-svil</u> |
|                                                                                                    |                                                                                                    |                                                                                                    |                                              |                            |                                         |
|                                                                                                    |                                                                                                    |                                                                                                    |                                              |                            |                                         |
| ione 3.0                                                                                             |                                                                                                    | R.T                                                                                                    | I. Almaviva S.p.A./                          | Almawav                    | e S.p.A./                               |
| L7/01/2025                                                                                           |                                                                                                    | Ir                                                                                                    | Uso Confident                                | ellera Con<br>ziale        | isuiting                                |

#### 2.10.14 Delocalizza

La funzione in esame si attiva dal pulsante **Modifica (Icona della matita)**, sotto la voce **Delocalizza** e consente di cancellare la localizzazione per gestione del titolo in esame dalla base dati di Indice.

Si possono verificare varie situazioni:

- 1. il titolo ha un inventario/collocazione (icona verde nella visualizzazione analitica): non sarà possibile effettuare la delocalizzazione;
- il titolo è localizzato solo per la biblioteca operante: in questo caso non esistendo altre biblioteche che gestiscono il documento questo viene delocalizzato dalla base dell'Indice ma contestualmente cancellato dalla base dati di SBNCloud;
- 3. il titolo è localizzato per più biblioteche di SBNCloud: in questo caso il documento viene solo delocalizzato sulla base dell'Indice.

Al termine dell'operazione viene inviato un diagnostico che riepiloga tutte le operazioni che sono state effettuate (le figure riportano l'esito dei casi 2 e 3).

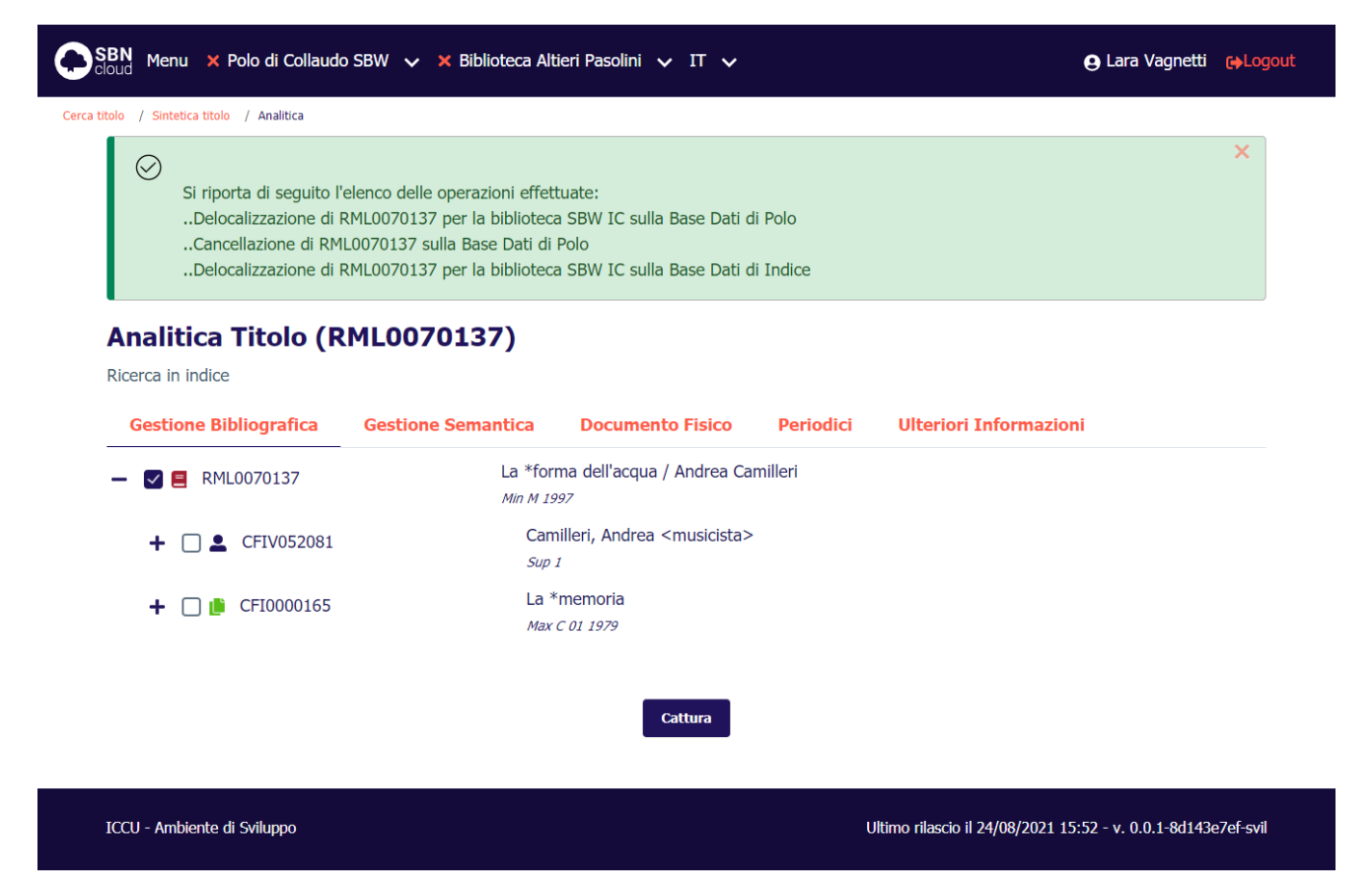

| SBN Menu × Polo di Collaudo                                                                             | SBW 🗸 🗙 Biblioteca Alt                                                                                                    | ieri Pasolini 🗸 IT 🗸                                                                                |                                      | e Lara Vagnetti                               | <b>(</b> →Log |
|----------------------------------------------------------------------------------------------------|----------------------------------------------------------------------------------------------------|----------------------------------------------------------------------------------------------------|--------------------------------------|-----------------------------------------------|---------------|
| Cerca titolo / Sintetica titolo / Analitica                                                             |                                                                                                    |                                                                                                    |                                      |                                               |               |
| Si riporta di seguito l'el<br>Delocalizzazione di TC<br>In indice sono presen<br>Delocalizzazione di TC | lenco delle operazioni effet<br>D00745313 per la biblioteca<br>iti localizzazioni per altrebib<br>D00745313 per la biblioteca | tuate:<br>a SBW IC sulla Base Dati d<br>ilioteche del polo; l'oggetto<br>a SBW IC sulla Base Dati d | i Polo<br>o TO00745313 n<br>i Indice | on è stato cancellato dalla base dati di polo | ×             |
| Analitica Titolo (TC<br>Ricerca in indice                                                               | 000745313)                                                                                                    | Documento Fisico                                                                                    | Periodici                            | Illteriori Teformazioni                       |               |
| -  TO00745313                                                                                           | La *forı<br>Min M 19                                                                                                    | ma dell'acqua / Andrea Ca                                                                           | milleri                              |                                               |               |
| + 🗌 💄 CFIV052081                                                                                        | Cam<br>Sup .                                                                                                    | illeri, Andrea <musicista><br/>1</musicista>                                                        |                                      |                                               |               |
| 🕂 🗌 🌔 CFI0000165                                                                                        | La *<br><i>Max</i>                                                                                                    | memoria<br>C 01 1979                                                                                |                                      |                                               |               |

ICCU - Ambiente di Sviluppo

SBW0167350

Ultimo rilascio il 24/08/2021 15:52 - v. 0.0.1-8d143e7ef-svil

# 2.10.15 Delocalizza volume inferiore/titolo analitico

L'\*acqua

Min D 08

La funzione in esame si attiva dal pulsante **Modifica (Icona della matita)**, sotto la voce **Delocalizza volume inferiore/titolo analitico** e consente di cancellare la localizzazione per gestione del volume inferiore o dello spoglio in esame dalla base dati di Indice. Si fa riferimento al capitolo *Delocalizza* perché il trattamento è lo stesso.

# 2.10.16 Varia legame

Dalla visualizzazione analitica di una notizia, posizionandosi su un elemento foglia del reticolo, si seleziona il pulsante **Modifica** e si sceglie la voce **Varia legame**;

Manuale Utente - Lotto 3

| SBN Menu × Polo di Collaudo SBW v × Biblioteca Altieri Pasolini v IT v 🕒 Lara Vagnetti 🖗 La |                                            |                                 |           |                        |   |  |  |  |
|---------------------------------------------------------------------------------------------|--------------------------------------------|---------------------------------|-----------|------------------------|---|--|--|--|
| Cerca titolo / Sintetica titolo / Analitica                                                 | erca titolo / Sintetica titolo / Analitica |                                 |           |                        |   |  |  |  |
| Operazione correttan                                                                        | nente eseguita!                            |                                 |           |                        | × |  |  |  |
| Analitica Titolo (SBW0190333)<br>Ricerca in indice                                          |                                            |                                 |           |                        |   |  |  |  |
| Gestione Bibliografica                                                                      | Gestione Semantica                         | Documento Fisico                | Periodici | Ulteriori Informazioni |   |  |  |  |
| - 🗌 🖪 SBW0190333                                                                            | il *bibliotecario esperto<br>Min M 2021    |                                 |           |                        |   |  |  |  |
| + 🗌 💄 SBWV169753                                                                            | Woolf,<br>Min I                            | Woolf, Virginio Rinvio<br>Min 1 |           |                        |   |  |  |  |
|                                                                                             |                                            |                                 |           | Varia descrizione      |   |  |  |  |
|                                                                                             |                                            |                                 |           | Varia legame           |   |  |  |  |
| ICCU Archiveta di Colhenna                                                                  |                                            |                                 |           | Cancella legame        |   |  |  |  |

Si apre il dettaglio del legame selezionato e sarà possibile modificare gli attributi del legame stesso.

| Oggetto di riferimento        |       |                           |                       | Operazione   |    |
|-------------------------------|-------|---------------------------|-----------------------|--------------|----|
| SBW0190333                    | -     | il *bibliotecario esperto |                       | Varia legame |    |
| Dati del legame               | )     |                           |                       |              |    |
| Relazione                     |       |                           | Responsabilità        |              |    |
| 030 Arrangiatore              |       | ~                         | 1 Responsabilità prin | cipale       | `` |
| Facoltativo                   | Incer | 0                         |                       |              |    |
| Nota                          |       |                           |                       |              |    |
|                               |       |                           |                       |              |    |
| Oggetto del legame SBWV169753 | -     | Woolf, Virginio Rinvio    |                       |              |    |
|                               |       |                           |                       |              |    |
|                               |       | ok                        | Appulla               |              |    |

Alla pressione del tasto **OK** vengono salvate le modifiche richieste e si torna all'analitica aggiornata.

| Versione 3.0   | R.T. I. Almaviva S.p.A./ Almawave S.p.A./                     | Pagina     |
|----------------|---------------------------------------------------------------|------------|
| del 17/01/2025 | Indra Italia S.p.A./Intellera Consulting<br>Uso Confidenziale | 114 di 179 |

SPCL3-ICCU-MUT-Catalogazione-V.3.0

| SBN Menu 🗙 Polo di Collaudo                 | SBW 🗸 🗙 Biblioteca Alt                         | ieri Pasolini 🗸 IT 🗸                           |           | 😝 Lara Vagn            | netti 🕞Logout |  |
|---------------------------------------------|------------------------------------------------|------------------------------------------------|-----------|------------------------|---------------|--|
| Cerca titolo / Sintetica titolo / Analitica |                                                |                                                |           |                        |               |  |
| Operazione correttame                       | Operazione correttamente eseguita!             |                                                |           |                        |               |  |
| Analitica Titolo (Sl                        | BW0190333)                                     |                                                |           |                        |               |  |
| Ricerca in indice                           |                                                |                                                |           |                        |               |  |
| Gestione Bibliografica                      | Gestione Semantica                             | Documento Fisico                               | Periodici | Ulteriori Informazioni |               |  |
| - [] SBW0190333                             | il *biblio<br>Min M 20                         | il *bibliotecario esperto<br><i>Min M 2021</i> |           |                        |               |  |
| + □ ≗ SBWV169753                            | Woolf, Virginio Rinvio<br>Min 1 [Arrangiatore] |                                                |           |                        |               |  |
|                                             |                                                |                                                |           |                        |               |  |
|                                             |                                                |                                                |           |                        |               |  |
|                                             |                                                |                                                |           |                        |               |  |

| ICCU - Ambiente di Sviluppo | Ultimo rilascio il 29/07/2021 15:44 - v. 0.0.1-8c51e8ca3-svil |
|-----------------------------|---------------------------------------------------------------|
|                             |                                                               |

# 2.10.17 Cancella legame

Dalla visualizzazione analitica di una notizia, posizionandosi su un elemento foglia del reticolo, si seleziona il pulsante **Modifica** e si sceglie la voce **Cancella legame**;

| SBN Cloud Menu X Polo di Collaudo SBW V X Biblioteca Altieri Pasolini V IT V 🕒 Lara Vagnetti |                            |                                                |           |                        |   |
|----------------------------------------------------------------------------------------------|----------------------------|------------------------------------------------|-----------|------------------------|---|
| Cerca titolo / Sintetica titolo / Analitica                                                  |                            |                                                |           |                        |   |
| Operazione correttame                                                                        | ente eseguita!             |                                                |           |                        | × |
| Analitica Titolo (SI<br>Ricerca in indice                                                    |                            |                                                |           |                        |   |
| Gestione Bibliografica                                                                       | Gestione Semantica         | Documento Fisico                               | Periodici | Ulteriori Informazioni |   |
| - □ ■ SBW0190333                                                                             | il *bibliote<br>Min M 2021 | ecario esperto                                 |           |                        |   |
| + 🗋 💄 SBWV169753                                                                             | Woolf,<br>Min 1 [/         | Woolf, Virginio Rinvio<br>Min 1 [Arrangiatore] |           |                        |   |
|                                                                                              |                            |                                                |           | Varia descrizione      |   |
|                                                                                              |                            |                                                |           | Varia legame           |   |
| ICCU Architecto di Collogne                                                                  |                            |                                                |           | Cancella legame        |   |

Dopo la conferma all'operazione con il tasto **OK** viene effettuata la cancellazione del legame e si torna all'analitica aggiornata.

SPCL3-ICCU-MUT-Catalogazione-V.3.0

Manuale Utente - Lotto 3

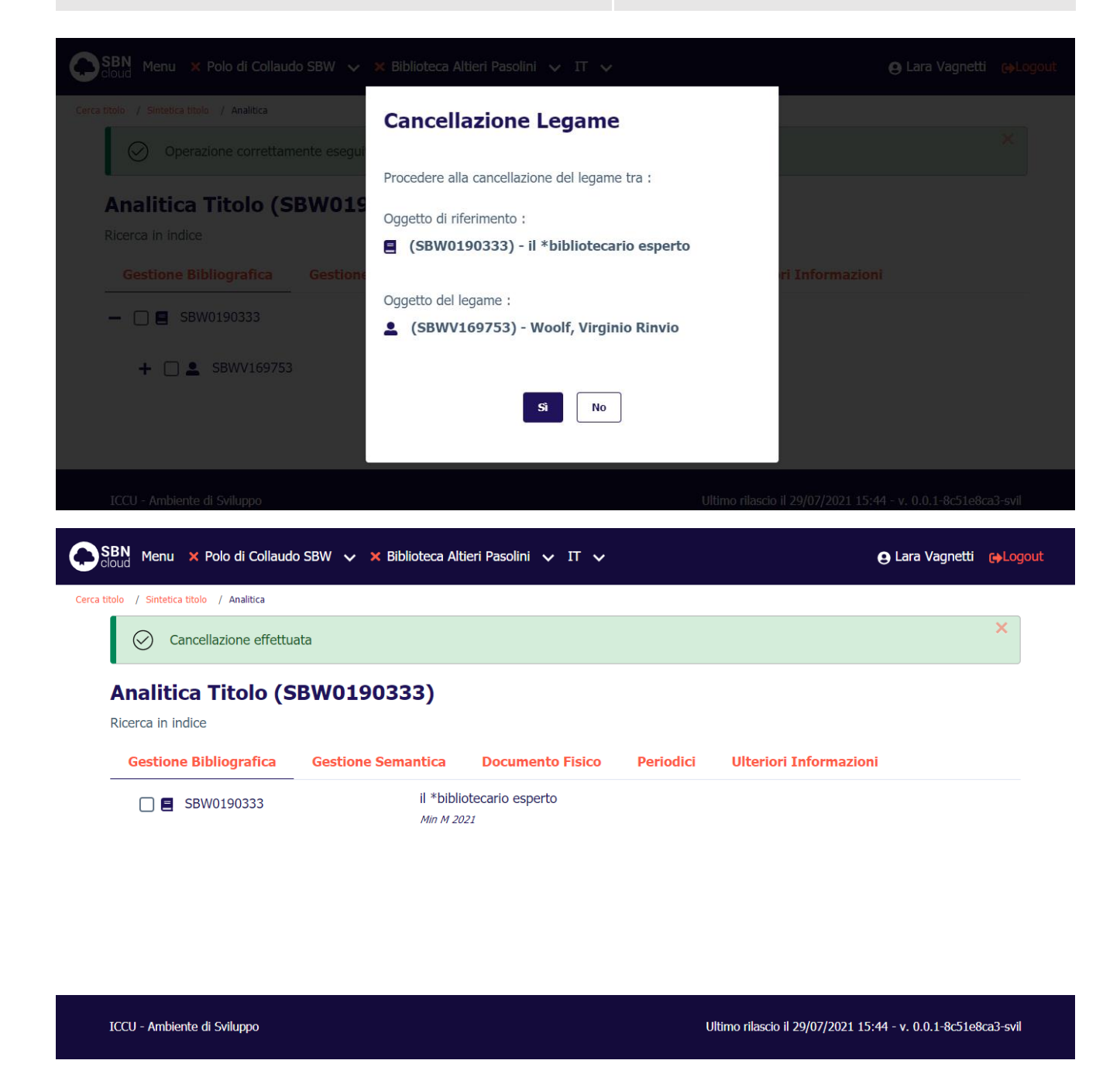

# 2.10.18 Scambia nome alternativo con nome principale

Dalla visualizzazione analitica di una notizia, posizionandosi su un nome legato alla notizia radice con un legame di tipo 2 (Responsabilità alternativa) sarà possibile selezionare il pulsante **Modifica** e scegliere la voce **Scambia nome alternativo con nome principale** che consente di invertire il tipo di legame fra i nomi e la notizia.

Manuale Utente - Lotto 3

|         | SBN Menu 🗙 Polo di Collaud                 | e Lara Vagnetti                         | <b>€</b> →Logout       |           |                                              |  |
|---------|--------------------------------------------|-----------------------------------------|------------------------|-----------|----------------------------------------------|--|
| Cerca 1 | titolo / Sintetica titolo / Analitica / Va | riazione legame                         |                        |           |                                              |  |
|         | Analitica Titolo (S                        | BW0190333)                              |                        |           |                                              |  |
|         | Ricerca in indice                          |                                         |                        |           |                                              |  |
|         | Gestione Bibliografica                     | Gestione Semantica                      | Documento Fisico       | Periodici | Ulteriori Informazioni                       |  |
|         | - 🗌 🗐 SBW0190333                           | il *bibliotecario esperto<br>Min M 2021 |                        |           |                                              |  |
|         | <b>TO0V468111</b>                          | Wool<br>Min 1                           | Woolf, Daniel<br>Min 1 |           |                                              |  |
|         | UBOV556973                                 | Wool<br>Min 2                           | f, Edgar Allan         |           | Q = + 🖊 🥕                                    |  |
|         |                                            |                                         |                        |           | Proposta di correzione                       |  |
|         |                                            |                                         |                        |           | Scambia nome alternativo con nome principale |  |
|         | ICCU - Ambiente di Sviluppo                |                                         |                        | u         | Modifica localizzazioni per gestione         |  |

Alla conferma con il tasto **Ok** si torna all'analitica della notizia aggiornata.

| SBN Menu × Polo di Collaudo SBW 🗸 ×                                                     | Biblioteca Altieri Pasolini 🗸 IT 🗸  | 🕒 Lara Vagnetti 🛛 🔂 🕞 Logout |
|-----------------------------------------------------------------------------------------|-------------------------------------|------------------------------|
| Cerca titolo / Sintetica titolo / Analitica Analitica Titolo (SBW0190 Ricerca in indice | Confermi di scambiare il<br>legame? |                              |
| Gestione Bibliografica Gestione S                                                       |                                     | riori Informazioni           |
| - 🗋 🖬 SBW0190333                                                                        | Conferma Annulla                    |                              |
| <b>TO0V468111</b>                                                                       | Woolf, Daniel<br>Min 1              |                              |
| UBOV556973                                                                              | Woolf, Edgar Allan<br><i>Min 2</i>  |                              |
| ICCU - Ambiente di Sviluppo                                                             |                                     |                              |

| SBN Menu 🗙 Polo di Collaud                  | o SBW 🗸 🗙 Biblioteca Altie    | eri Pasolini 🗸 IT 🗸  |           | 😝 Lara Vagnetti                                     | <b>[</b> →Logout |  |  |
|---------------------------------------------|-------------------------------|----------------------|-----------|-----------------------------------------------------|------------------|--|--|
| Cerca titolo / Sintetica titolo / Analitica |                               |                      |           |                                                     |                  |  |  |
| Legame scambiato o                          | Legame scambiato con successo |                      |           |                                                     |                  |  |  |
| Analitica Titolo (S                         | BW0190333)                    |                      |           |                                                     |                  |  |  |
| Ricerca in SBNCloud                         | -                             |                      |           |                                                     |                  |  |  |
| Gestione Bibliografica                      | Gestione Semantica            | Documento Fisico     | Periodici | Ulteriori Informazioni                              |                  |  |  |
| - 🗌 🖪 SBW0190333                            | il *bibliot<br>Min M 202.     | tecario esperto<br>1 |           |                                                     |                  |  |  |
| UBOV556973                                  | UBOV556973 Woolf, Edgar Allan |                      |           |                                                     |                  |  |  |
| <b>L L</b> TO0V468111                       | Woolf<br>Min 2                | f, Daniel            |           |                                                     |                  |  |  |
|                                             |                               |                      |           |                                                     |                  |  |  |
|                                             |                               | Analitica di Indice  | ]         |                                                     |                  |  |  |
|                                             |                               |                      |           |                                                     |                  |  |  |
| ICCU - Ambiente di Sviluppo                 |                               |                      | Ul        | timo rilascio il 29/07/2021 15:44 - v. 0.0.1-8c51e8 | Bca3-svil        |  |  |

# 2.10.19 Allinea titolo

Il servizio di allinea viene attivato mediante la selezione del pulsante **Funzioni di servizio** voce **Allinea reticolo** e consente di riportare sulla base dati di SBNCloud tutti gli aggiornamenti registrati sulla base dati centrale relativi al reticolo dell'oggetto per cui è stato richiesto.

# 2.10.20 Proposta di correzione

Per il dettaglio della funzione si veda il capitolo Proposta di Correzione.

# 2.10.21 Modifica localizzazioni per gestione

Con questa funzione si consente al bibliotecario di visualizzare la lista di tutte le biblioteche di SBNCloud che hanno la localizzazione del documento.

Manuale Utente - Lotto 3

| Pr | Denominazione                       | Tipo localizzazione           |
|----|-------------------------------------|-------------------------------|
| 1  | SBW 02 Roma-Bibl. test SBW-02       | Possesso/Gestione             |
| 2  | SBW FI Bibl. test SBW-FI (nuovo CS) | Possesso/Gestione             |
| 3  | SBW IC Bibl. test SBW-IC (nuovo CS) | Possesso/Gestione             |
|    |                                     | Possesso<br>Possesso/Gestione |
|    | Conferma Nuovo Annulla              |                               |

Il bibliotecario può sia gestire il tipo di localizzazione selezionandolo dall'apposita lista, che inserire la localizzazione per la propria Biblioteca tramite il tasto **Nuovo**: in questo caso viene inserita una nuova riga relativa alla biblioteca operante e sarà possibile inserire la tipologia di localizzazione.

| Pr | Denominazione                       | Tipo localizzazione |
|----|-------------------------------------|---------------------|
| 1  | SBW 02 Roma-Bibl. test SBW-02       | Possesso/Gestione   |
| 2  | SBW FI Bibl. test SBW-FI (nuovo CS) | Possesso/Gestione   |
| 3  | SBW IC Bibl. test SBW-IC (nuovo CS) | Possesso/Gestione   |
| 4  | SBW IC Biblioteca Altieri Pasolini  | ~ Nessuna           |

Al termine delle modifiche, con la pressione del tasto **Conferma** le modifiche sono salvate sulla Base dati.

# 2.10.22 Legami di legami

È possibile creare legami anche ad elementi del reticolo che non sono radice dello stesso: è sufficiente selezionare il pulsante **Aggiungi** sulla riga dell'oggetto di interesse e si procede come per il titolo base scegliendo l'opzione dal menù proposto.

Se la notizia è una monografia a tre livelli è necessario mettere in radice il livello intermedio per poter procedere alla creazione del terzo livello, M, W o N.

| Versione 3.0   | R.T. I. Almaviva S.p.A./ Almawave S.p.A./ |    |
|----------------|-------------------------------------------|----|
| del 17/01/2025 | Indra Italia S.p.A./Intellera Consulting  | 11 |
| uei 17/01/2025 | Uso Confidenziale                         | 11 |

| R. I. I. Almaviva S.p.A/ Almawave S.p.a/ | Sistema Pubblico di Connettività LOTTO 3 |
|------------------------------------------|------------------------------------------|
| Indra Italia S.p.A/ Intellera Consulting |                                          |

SPCL3-ICCU-MUT-Catalogazione-V.3.0

Nel caso di un terzo livello di natura M è anche possibile partire da quest'ultimo per collegarlo con il livello intermedio tramite il legame 01 (fa parte di).

Manuale Utente - Lotto 3

SPCL3-ICCU-MUT-Catalogazione-V.3.0

# 3. AUTHORITIES

In questo Capitolo vengono descritte le funzioni attivabili dal menu Authorities (attivabili dalla voce Catalogo) ed i principali passi operativi necessari per creare, interrogare, modificare e cancellare, sulla base dati di SbnCloud e/o di Indice, i record relativi agli elementi di authority files e, se non presenti sulla Base Dati crearli.

Gli Authorities trattati sono:

- Nomi
- Opere
- Marche
- Luoghi

3.1 Authority Nome

#### Creazione di un nome

La creazione di un nome può avvenire sia in fase di creazione/correzione di un titolo, sia accedendo dalla voce Authorities del menu di Catalogo. Nel primo caso è possibile anche registrare (e modificare) il legame Titolo-Nome, nel secondo caso invece è consentita soltanto la creazione/correzione del nome indipendentemente dai legami ai titoli.

Il nome può essere creato soltanto condivisione con l'Indice ed occorre preliminarmente effettuare la ricerca in locale e in Indice; qualora la ricerca non abbia dato esito positivo si può procede alla creazione nel Nome cliccando sul tasto **Crea**.

Manuale Utente - Lotto 3

| Cerca nome         | oor Nessun elemento ( | novato, nessun element |              |        |                |        |
|--------------------|-----------------------|------------------------|--------------|--------|----------------|--------|
| Nome               |                       |                        |              |        |                |        |
| Woolf, Virginio    |                       |                        | <b></b>      | Inizic | o () Intero () | Parole |
| Vid                |                       |                        |              |        |                |        |
|                    |                       |                        |              |        |                |        |
| Tipo nome          |                       |                        |              |        |                |        |
|                    | 🔿 Tutti               | Personale              | O Collettivo |        |                |        |
| Ordinamento        |                       |                        |              |        |                |        |
| 2 Nome + Tipo Nome | ~                     |                        |              |        |                |        |
|                    |                       |                        |              |        |                |        |
|                    |                       | Cerca                  | Crea         |        |                |        |

Per il trattamento del Nome persona si rimanda alle Linee guida per la compilazione dell'Authority control-Autore personale in SBN:

(http://www.iccu.sbn.it/opencms/export/sites/iccu/documenti/2011/AF\_Indicazioni\_e\_regole\_01\_12\_2009.p df).

La maschera di creazione del Nome viene valorizzata con i criteri impostati per la ricerca.

SPCL3-ICCU-MUT-Catalogazione-V.3.0

SBN  $_{
m cloud}$  Menu  $\,$  X Polo di Collaudo SBW  $\,$   $\,$  X Biblioteca Altieri Pasolini  $\,$   $\,$  IT  $\,$   $\,$ 😦 Lara Vagnetti 🕞 Logout Cerca nome / Crea nome **Crea nome** Norme Agenzia ISNI ICCU REICAT IT ~ Livello Forma T.Nome Paese A Accettata 51 Minimo C COGNOME SEMPLICE Nome ..... Woolf, Virginio Lingua Datazioni Nota informativa **....** Fonti Sigla Nota Sì/No ~ ø 0 Nota catalogatore ..... Ok Annulla ICCU - Ambiente di Sviluppo Ultimo rilascio il 21/07/2021 17:45 - v. 0.0.1-4e3b22a0a-svil

La maschera di creazione del nome comprende i seguenti campi:

- Norme: campo già valorizzato con REICATe non inibito;
- Agenzia: campo già valorizzato con IT ICCU non inibito, modificabile, ma non prende la modifica nemmeno inserendo l'altro valore in tabella
- ISADN: inibito, n. progressivo attribuito automaticamente dal sistema al nome lavorato in authority (livello 97) dalla Struttura;

| Versione 3.0   | R.T. I. Almaviva S.p.A./ Almawave S.p.A./ | Pagina     |
|----------------|-------------------------------------------|------------|
| dol 17/01/2025 | Indra Italia S.p.A./Intellera Consulting  | 102 di 170 |
| uer 17/01/2025 | Uso Confidenziale                         | 125 UI 179 |

- Livello: obbligatorio
- Forma: obbligatorio
- Tipo nome: obbligatorio
- Paese: facoltativo, si sceglie da tabella il paese di nascita per il nome persona o di residenza per l'ente;
- Nome: obbligatorio
- Lingua: facoltativo, si sceglie da tabella la lingua prevalentemente usata dal nome persona o nelle pubblicazioni dell'ente;
- Datazione: facoltativo, si compila inserendo gli anni di nascita-morte per il nome persona e fondazione/chiusura per l'ente;
- Nota informativa: facoltativo, si compila con brevi cenni biografici documentati dalle fonti (I repertori, rispettivamente contraddistinti dal codice A o M, si suddividono in fonti relative ai Nomi e ai Tipografi)
- Fonti: facoltativo, si scelgono i repertori da tabella (tramite il pulsante penna posto sul campo relativo al codice della Fonte si aprirà una finestra di supporto contenente l'elenco delle fonti disponibili; si seleziona la fonte di interesse e viene aggiornato il campo); nel terzo campo è possibile inserire una nota per precisare, ad es. l'anno o il n. del v. del repertorio citato;
- Nota catalogatore: facoltativo, si compila con la citazione delle fonti non presenti in tabella che si sono consultate per redazione della Nota informativa;

Una volta compilati i campi obbligatori cliccando sul tasto **Ok** si passa alla registrazione sulla base dati di SBNCloud e di Indice del nuovo Nome.

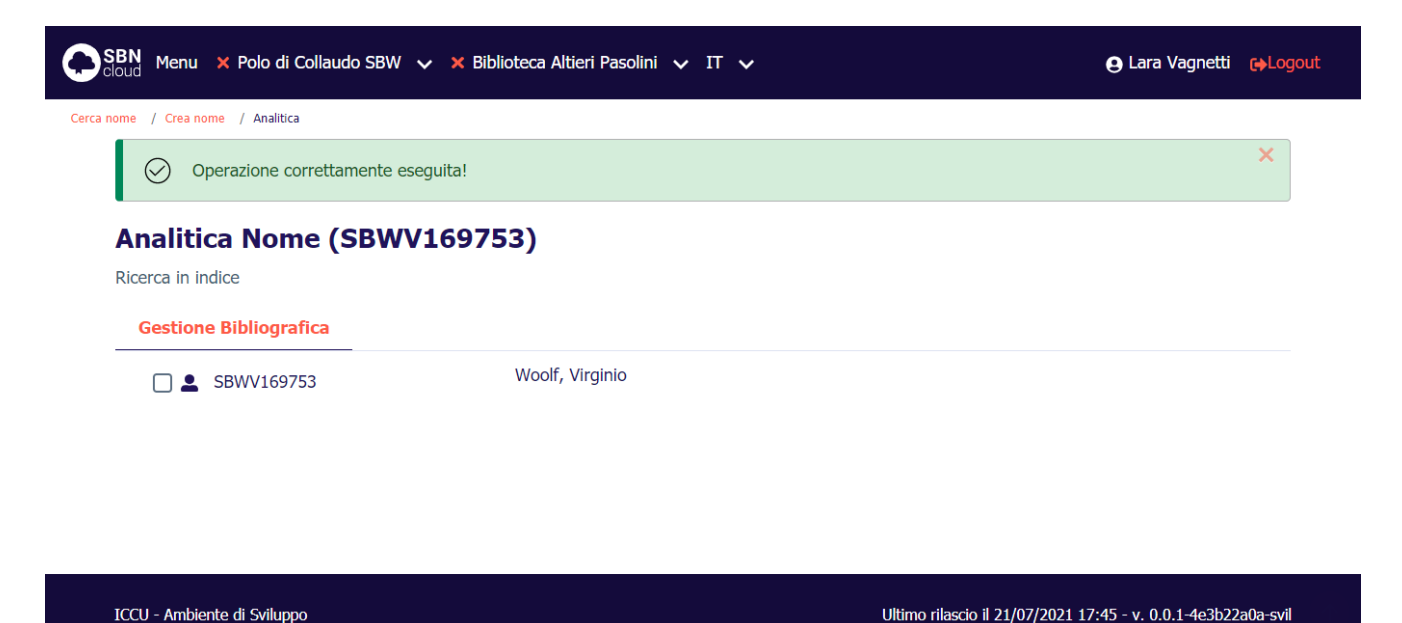

Nel caso in cui il nome creato trovi una corrispondenza con uno o più nomi simili sulla base dati di Indice, il sistema ne prospetta la lista sintetica sulla quale sono a disposizione del catalogatore i bottoni **Modifica Creazione**, che riporta l'operatore sulla maschera di creazione con i campi liberi per accogliere tutte le

| Versione 3.0   | R.T. I. Almaviva S.p.A./ Almawave S.p.A./                     | Pagina     |
|----------------|---------------------------------------------------------------|------------|
| del 17/01/2025 | Indra Italia S.p.A./Intellera Consulting<br>Uso Confidenziale | 124 di 179 |

| R.T. I. Almaviva S.p.A/ Almawave S.p.a/<br>Indra Italia S.p.A/ Intellera Consulting | Sistema Pubblico di Connettività LOTTO 3 |
|-------------------------------------------------------------------------------------|------------------------------------------|
| Manuale Utente - Lotto 3                                                            | SPCL3-ICCU-MUT-Catalogazione-V.3.0       |

modifiche, e **Forza creazione** che consente di registrare il nuovo nome soltanto se questo non è uguale ad un autore già presente sulla base dati locale e/o Indice. Nel caso in cui invece uno dei nomi presenti sulla lista sia quello che si sta tentando di creare sarà possibile utilizzare il tasto **Cattura** per portarlo sulla base dati locale ed inserirne la localizzazione sulla base dati di Indice.

| BN Me                                                                                    | N<br>ud Menu 🗙 Polo di Collaudo SBW 🗸 🗙 Biblioteca Altieri Pasolini 🗸 IT 🗸 |                 |                   |              |     |           | ıra Vagnetti 🔥Log |
|------------------------------------------------------------------------------------------|----------------------------------------------------------------------------|-----------------|-------------------|--------------|-----|-----------|-------------------|
| ome / Cr                                                                                 | ea nome / Trovati simili<br>ati simili                                     |                 |                   |              |     |           |                   |
| Pr                                                                                       | Vid                                                                        | Nome            | Forma             | T.Nome       | Liv | Datazione | Funzioni          |
| 1                                                                                        | SBWV169753                                                                 | Woolf, Virginio | А                 | С            | 51  |           | Cattura           |
|                                                                                          |                                                                            | Modif           | ica creazione For | za creazione |     |           |                   |
| CCU - Ambiente di Sviluppo Ultimo rilascio il 21/07/2021 17:45 - v. 0.0.1-4e3b22a0a-svil |                                                                            |                 |                   |              |     |           |                   |

Se il nome è identico ad un nome già presente, il sistema risponde con il msg.: 'Protocollo di INDICE: Trovati autori con nomi simili - TROVATO NOME IDENTICO - FORZATURA IMPOSSIBILE'. Il Protocollo SBNMARC non consente la creazione con forzatura di un nome con la stessa stringa di un altro già presente sulla base dati di riferimento. Per poter inserire un omonimo è necessario fornire tra uncinate le appropriate qualificazioni che permettano di distinguerlo dal nome con cui condivide la descrizione.

| SBN Me     | enu 🗙 Polo di Collauc     | lo SBW 🗸 🗙 Biblioteca Altieri      | Pasolini 🗸 IT 🗸   |                 |                 | e La                    | ara Vagnetti 🕞 Logo    |
|------------|---------------------------|------------------------------------|-------------------|-----------------|-----------------|-------------------------|------------------------|
| a nome / C | rea nome / Trovati simili | · •                                |                   |                 |                 |                         | ×                      |
| Trov       | ati simili                | : Trovati autori con nomi simili - |                   | JENTICO - FORZA |                 | SSIBILE                 |                        |
| Pr         | Vid                       | Nome                               | Forma             | T.Nome          | Liv             | Datazione               | Funzioni               |
| 1          | SBWV169753                | Woolf, Virginio                    | А                 | С               | 51              |                         | Cattura                |
|            |                           | Modif                              | ica creazione Foi | za creazione    |                 |                         |                        |
| ICCU - A   | mbiente di Sviluppo       |                                    |                   | UI              | timo rilascio i | l 21/07/2021 17:45 - v. | . 0.0.1-4e3b22a0a-svil |
|            |                           |                                    |                   |                 |                 |                         |                        |
|            |                           |                                    |                   |                 |                 |                         |                        |
|            | •                         | RTI Aln                            | naviva S n A / A  | Imawaye S n     | Δ/              |                         | D                      |

Manuale Utente - Lotto 3

SPCL3-ICCU-MUT-Catalogazione-V.3.0

# 3.1.1 Supporto all'inserimento Fonti

La maschera con l'elenco alfabetico dei Repertori è disponibile per supportare l'operatore nella selezione del repertorio da inserire; La tabella dei repertori è implementata dall'ICCU; gli aggiornamenti periodici sono resi disponibili ai Poli attraverso la funzione specifica Allineamento Repertori.

|                  | nu 🗙 Polo di Col | laudo SBW 🗸 💈 | K Biblioteca Altieri Pasolini 🗸 IT 🗸                                                                                            | Θ.Γ |     |  |
|------------------|------------------|---------------|----------------------------------------------------------------------------------------------------|-----|-----|--|
| Cerca nome / Cr  | ea nome<br>nome  | Lista repe    | ertori – Nomi                                                                                                    | ×   |     |  |
| Norme            |                  | АКЕМІ         | Arcieri, Giovanni P., Figure della medicina contemporanea italiana. Milano,<br>Ed. F.lli Bocca, 1952 (Monza, Tip. Artigianelli) |     |     |  |
| REIC.<br>Livello | AT I             | ASDLN         | Asor Rosa, Alberto, Dizionario della letteratura italiana del Novecento.<br>Torino, Einaudi, 1992                               |     |     |  |
| 51 M<br>Nome     | nimo 🗸           | ASI           | Annuario della stampa italiana, 1957-1958. Federazione nazionale della stampa italiana. Milano, Garzanti, 1957                  |     | , v |  |
| Woolf            | , Virginio       | ASL           | Archivio storico lombardo                                                                                                    | _   |     |  |
|                  |                  |               |                                                                                                    |     |     |  |

#### Gestione dell'Authority Nome

Sull'analitica di Indice del Nome è possibile passare all'esame sia dei Titoli collegati che del dettaglio, oppure alla gestione del Nome tramite i tasti funzione presenti su ogni riga degli elementi che compongono il reticolo del nome.

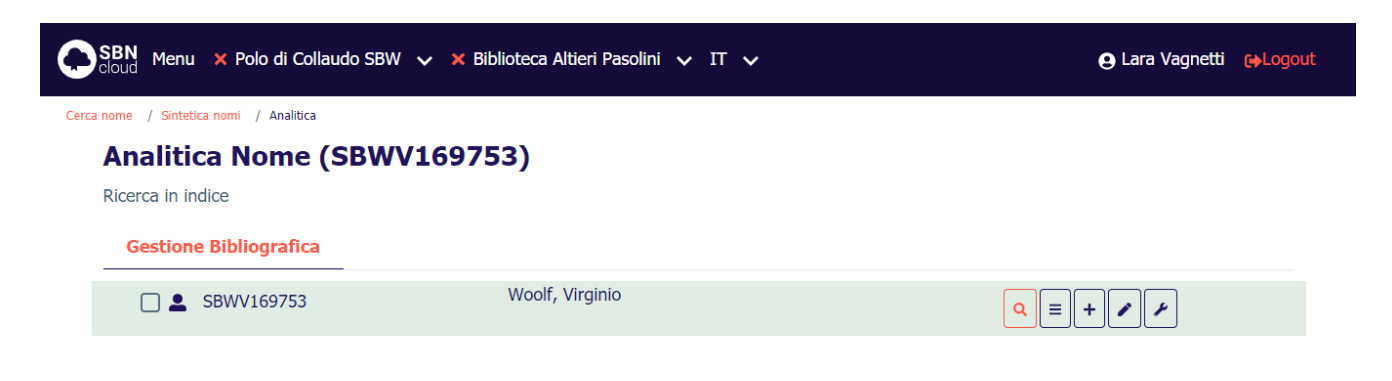

| ICCU - Ambiente di Sviluppo    | Ultimo rilascio il 23/07/20                                                           | 21 11:04 - v. 0.0.1-4efa4164e-svil |
|--------------------------------|---------------------------------------------------------------------------------------|------------------------------------|
|                                |                                                                                       |                                    |
| Versione 3.0<br>del 17/01/2025 | R.T. I. Almaviva S.p.A./ Almawave S.p.A./<br>Indra Italia S.p.A./Intellera Consulting | Pagina<br>126 di 179               |

Le voci disponibili sono suddivise sui vari tasti funzione e sono:

# 3.1.2 Visualizzazione dettaglio

La selezione del pulsante **Lente** consente l'apertura di una maschera contenente la visualizzazione del dettaglio del Nome di interesse (i campi non sono modificabili);

# 3.1.3 Esamina

La selezione del pulsante **Esamina** apre il menù con la voce di esamina disponibili per il nome (Vedi <u>Menu</u> <u>Esamina per )</u>

# 3.1.4 Crea rinvio

La funzione si attiva tramite la selezione del pulsante **Aggiungi**, voce **Crea rinvio** e consente di creare una forma di rinvio alla forma accettata del nome. La creazione del rinvio non tiene conto del livello d'autorità del bibliotecario, mentre sono soggette a controlli la modifica della stringa, del legame e la cancellazione rinvio. Si apre la mappa di creazione del rinvio.

| Manuale       | Utente - | l otto 3 |
|---------------|----------|----------|
| withiutitutit | otente   |          |

| N Menu 🗙 Polo di Co             | ilaudo SBW                                                                                        | ✓ X Biblioteca Altieri | Pasolini 🗸 IT 🗸    |   | e Lara V             | agnetti 🔂  |
|---------------------------------|---------------------------------------------------------------------------------------------------|------------------------|--------------------|---|----------------------|------------|
| ne / Sintetica nomi / Analitica | a / <crea rinvio<="" th=""><th>&gt; / Crea legame</th><th></th><th></th><th></th><th></th></crea> | > / Crea legame        |                    |   |                      |            |
|                                 |                                                                                                   |                        |                    |   |                      |            |
| Oggetto di riferimento          |                                                                                                   | Woolf Virginia         |                    |   | Operazione           |            |
| 3BWV109733                      | _                                                                                                 | woon, virginio         |                    |   | Crea milvio          |            |
| -Dati del legame                |                                                                                                   |                        |                    |   |                      |            |
| Tipo legame                     |                                                                                                   |                        |                    |   |                      |            |
| 8                               |                                                                                                   |                        |                    |   |                      |            |
| Nota                            |                                                                                                   |                        |                    |   |                      |            |
|                                 |                                                                                                   |                        |                    |   |                      |            |
|                                 |                                                                                                   |                        |                    |   |                      |            |
| Livello                         | Forma                                                                                             |                        | T.Nome             |   |                      |            |
| 51 Minimo 🗸                     | R Rinvio                                                                                          | ~                      | C COGNOME SEMPLICE | × |                      |            |
| Nome                            |                                                                                                   |                        |                    |   |                      |            |
| Woolf, Virginio Rinvio          |                                                                                                   |                        |                    |   |                      |            |
| Neto informativo                |                                                                                                   |                        |                    |   |                      |            |
|                                 |                                                                                                   |                        |                    |   |                      |            |
|                                 |                                                                                                   |                        |                    |   |                      | <b>***</b> |
|                                 |                                                                                                   |                        |                    |   |                      |            |
|                                 |                                                                                                   |                        | Ok Annulla         |   |                      |            |
|                                 |                                                                                                   |                        |                    |   |                      |            |
|                                 |                                                                                                   |                        |                    |   | 22/02/2021 11:04 0.0 | 1 4-5-4164 |

La mappa riporta nella parte superiore l'oggetto di riferimento, nella parte centrale il campo tipo di legame già correttamente valorizzato e la nota al legame; nella parte inferiore sono presenti i campi da valorizzare per creare la forma di rinvio:

- Livello di catalogazione: obbligatorio;
- Forma nome: già valorizzato con R;
- Tipo nome obbligatorio;
- Nome: obbligatorio
- Nota informativa: facoltativa

All'**Ok** il sistema manda il msg. "Operazione correttamente eseguita" e prospetta l'analitica del nome arricchita del rinvio.

| Versione 3.0   |  |
|----------------|--|
| del 17/01/2025 |  |

SPCL3-ICCU-MUT-Catalogazione-V.3.0

| SBN Menu 🗙 Polo di Collaudo SBW 🗸 🗙 Bibli      | ioteca Altieri Pasolini 🗸 IT 🗸 | e                                   | Lara Vagnetti 🕞Logout    |
|------------------------------------------------|--------------------------------|-------------------------------------|--------------------------|
| Cerca nome / Sintetica nomi / Analitica        |                                |                                     |                          |
| Operazione correttamente eseguita!             |                                |                                     | ×                        |
| Analitica Nome (SBWV16975<br>Ricerca in indice | 53)                            |                                     |                          |
| Gestione Bibliografica                         |                                |                                     |                          |
| - 🗌 💄 SBWV169753                               | Woolf, Virginio                |                                     |                          |
| □ <b>⇄</b> SBWV169758                          | Woolf, Virginio Rinvio         |                                     |                          |
|                                                |                                |                                     |                          |
|                                                |                                |                                     |                          |
| ICCI Ambiente di Svilume                       |                                | Ultimo riloggio il 22/07/2021 41:04 | L x 0.0.1 4cfp4164p cvil |

# 3.1.5 Crea rinvio reciproco (soltanto per i nomi E G)

La funzione si attiva tramite la selezione del pulsante **Aggiungi**, voce **Crea rinvio reciproco** (soltanto per i nomi E G): viene prospettata la maschera di ricerca nome nella quale è possibile valorizzare i canali per la ricerca del nome da collegare (il filtro è preimpostato sui nomi collettivi), seguirà la lista sintetica dei nomi che rispondono ai criteri impostati:

| SBW          | VV169759                                           | Associazione Famiglia *WOOLF Crea rinvio reciproco |                 |       |        |     |           |           |           |          |
|--------------|----------------------------------------------------|----------------------------------------------------|-----------------|-------|--------|-----|-----------|-----------|-----------|----------|
| Rice<br>Elen | tetica nor<br>erca in SBNCloud<br>nenti trovati: 2 | ni                                                 |                 |       |        |     |           |           | Analitica | Salva ID |
| Pr           | Vid                                                | Nome                                               |                 | Forma | T.Nome | Liv | Datazione | Condiviso | Funzioni  | i 🗆      |
| 1            | SBWV169759                                         | Associazione I                                     | Famiglia *WOOLF | А     | Е      | 51  |           | ~         |           | ega      |
| 2            | SBWV169761                                         | Ente della Far                                     | niglia *WOOLF   | А     | E      | 51  |           | ~         |           | ega      |
|              |                                                    |                                                    |                 | _     |        |     |           |           |           |          |

Sulla maschera è presente il tasto **Crea** nel caso in cui nessun Nome corrisponde a quello che si vuole legare e il tasto **Lega** per effettuare il legame con il nome di interesse;

Manuale Utente - Lotto 3

SPCL3-ICCU-MUT-Catalogazione-V.3.0

| Oggetto di riferimento |   |                     |            | Operazione            |
|------------------------|---|---------------------|------------|-----------------------|
| SBWV169759             | - | Associazione Famig  | lia *WOOLF | Crea rinvio reciproco |
| Dati del legame        |   |                     |            |                       |
| Tipo legame            |   |                     |            |                       |
| 4                      |   |                     |            |                       |
| Nota                   |   |                     |            |                       |
|                        |   |                     |            |                       |
| Oggetto del legame     |   |                     |            |                       |
| SBWV169761             | - | Ente della Famiglia | *WOOLF     |                       |
|                        |   |                     |            |                       |
|                        |   |                     |            |                       |

La mappa riporta nella parte superiore l'oggetto di riferimento, nella parte centrale il campo tipo di legame correttamente valorizzato e la nota al legame; nella parte inferiore sono presenti i campi relativi al Nome da legare.

All'**Ok** il sistema manda il msg. "Operazione correttamente eseguita" e prospetta l'analitica del nome arricchita del rinvio reciproco.

SPCL3-ICCU-MUT-Catalogazione-V.3.0

|                                  | 🗙 Biblioteca Altieri Pasolini 🗸 IT 🗸 |   |
|----------------------------------|--------------------------------------|---|
| ome / Sintetica nomi / Analitica |                                      |   |
| Operazione correttamente eseg    | uita!                                | × |
| Analitica Nome (SBWV1            | .69759)                              |   |
| Ricerca in indice                |                                      |   |
| Gestione Bibliografica           |                                      |   |
| - □ ≗ SBWV169759                 | Associazione Famiglia *WOOLF         |   |
|                                  |                                      |   |
| SBWV169761                       | Ente della Famiglia *WOOLF           |   |
| SBWV169761                       | Ente della Famiglia *WOOLF           |   |
| SBWV169761                       | Ente della Famiglia *WOOLF           |   |
| SBWV169761                       | Ente della Famiglia *WOOLF           |   |
| SBWV169761                       | Ente della Famiglia *WOOLF           |   |

# 3.1.6 Lega marca a Nome

La funzione si attiva tramite la selezione del pulsante Aggiungi, voce Lega marca a nome e viene prospettata la maschera di ricerca marca nella quale è possibile valorizzare i canali per la ricerca della marca da collegare, seguirà la lista sintetica delle marche che rispondono ai criteri impostati:

SPCL3-ICCU-MUT-Catalogazione-V.3.0

| gge                 | tto di ri                             | iferimento                             |                                                       |                                                                                                    |                            | Oper                  | azion | е      |         |     |
|---------------------|---------------------------------------|----------------------------------------|-------------------------------------------------------|----------------------------------------------------------------------------------------------------|----------------------------|-----------------------|-------|--------|---------|-----|
| SBV                 | VV169                                 | 759                                    | -                                                     | Associazione Famiglia *WOOLF                                                                                                    |                            | Leg                   | ja ma | irca a | editore |     |
| Sin<br>Rice<br>Eler | <b>tetio</b><br>erca in i<br>nenti tr | <b>ca marca</b><br>indice<br>ovati: 12 | l                                                     |                                                                                                    |                            |                       | (     | Analit | ica 🕞 S | alv |
| Pr                  | Logo                                  | Mid                                    | Descrizio                                             | ne                                                                                                    | Motto                      | Citazione<br>standard | Liv   | Fu     | nzioni  |     |
| 1                   |                                       | BVEM001017                             | Due orsi in<br>scudo con<br>feure.                    | ncatenati ad una quercia che porta uno<br>una croce bianca. In basso: hemon le                                                     |                            | S709                  | 71    | ≡      | Lega    |     |
| 2                   |                                       | BVEM000010                             | In cornice<br>Coraggio o<br>Landrys. N<br>PL          | con due statue (Coraggio militare e<br>civile): una quercia con la scritte Virtus e<br>1otto: Hilaris cum pondere virtus. Iniziali | Hilaris cum pondere virtus | S992                  | 71    | ≡      | Lega    |     |
| 3                   |                                       | BVEM000917                             | In cornice<br>avvolta da<br>Landrys. N<br>Monogram    | figurata: mano che indica una quercia<br>due cartigli con le scritte Virtuti e<br>1otto: Hilaris cum pondere virtus.<br>Ima PL     | Hilaris cum pondere virtus | S993                  | 71    | ≡      | Lega    |     |
| 4                   |                                       | CSWM000051                             | lara foglie                                           | tto di quercia                                                                                                    |                            | A10004                | 51    | ≡      | Lega    |     |
| 5                   |                                       | RMLM000222                             | Quercia co<br>da due ors                              | on scudo, contenente iniziali H.F., retto<br>si                                                                                    |                            | S29                   | 51    | ≡      | Lega    |     |
| 6                   |                                       | RMLM000165                             | Quercia co<br>due faine                               | on scudo recante iniziali IF, affiancata da<br>rampanti e da due api                                                               |                            | R331                  | 71    | ≡      | Lega    |     |
| 7                   |                                       | BVEM000611                             | Quercia su<br>S.O.S. Mo                               | ı le rocce. Ai piedi dell'albero le iniziali<br>tto: caedit iniquos.                                                               | caedit iniquos             | Z992                  | 71    | ≡      | Lega    |     |
| 8                   |                                       | BVEM000477                             | Quercia su<br>serra nella<br>maschile a<br>nescia vin | Il cui tronco è avvolto un serpente che<br>I coda un mazzo di frecce Fig.<br>I lato. Iniz. NC Motto: Concordia vis<br>ci           | Concordia vis nescia vinci | S600                  | 71    | ≡      | Lega    |     |
| 9                   |                                       | BVEM000476                             | Quercia su<br>serra nella<br>maschile a<br>nescia vin | Il cui tronco è avvolto un serpente che<br>coda un mazzo di frecce Fig.<br>I lato. Iniz: NC Motto: Concordia vis<br>ci             | Concordia vis nescia vinci | S553                  | 71    | ≡      | Lega    |     |
| 10                  |                                       | BVEM000900                             | Quercia su<br>serra nella<br>Concordia                | Il cui tronco è avvolto un serpente che<br>I coda un mazzo di frecce. Motto:<br>vis nescia vinci.                                  | Concordia vis nescia vinci | S896                  | 71    | ≡      | Lega    |     |
| 11                  |                                       | RA4M000033                             | Stella da o<br>alloro e di<br>Motto: Qu               | rui cadono fiamme su ceppo con rami di<br>quercia sorret ti da due putti in cornice.<br>o rarius appareo eo fulgeo et ardeo        |                            | A4                    | 71    | ≡      | Lega    |     |

Crea

Concordia vis nescia vinci

Una quercia: sul tronco si avviluppa un serpente

cartiglio col motto: Concordia vis nescia vinci.

BVEM001562 che tiene con la coda delle frecce. Nella fronda

ICCU - Ambiente di Sviluppo

Ultimo rilascio il 23/07/2021 11:04 - v. 0.0.1-4efa4164e-svil

71 | ≡

Lega

 $\Box$ 

S502

12

| R.T. I. Almaviva S.p.A/ Almawave S.p.a/<br>Indra Italia S.p.A/ Intellera Consulting | Sistema Pubblico di Connettività LOTTO 3 |
|-------------------------------------------------------------------------------------|------------------------------------------|
| Manuale Utente - Lotto 3                                                            | SPCL3-ICCU-MUT-Catalogazione-V.3.0       |

Sulla maschera è presente il tasto **Crea** nel caso in cui nessuna marca corrisponde a quella che si vuole legare e il tasto **Lega** per effettuare il legame con la marca di interesse;

| SBN Menu × Polo di Collaudo S                                                                                                    | iBW 🗸 🗙 Biblioteca Altieri Pasolini 🗸 IT 🗸                        | e Lara Vagnetti 🔂 Logout                                      |
|----------------------------------------------------------------------------------------------------|-------------------------------------------------------------------|---------------------------------------------------------------|
| nome / Sintetica nomi / Analitica / <le< th=""><th>ja marca a editore&gt; / Cerca marca / Sintetica marca / Crea legame</th><th></th></le<> | ja marca a editore> / Cerca marca / Sintetica marca / Crea legame |                                                               |
| Oggetto di riferimento                                                                                                    |                                                                   | Operazione                                                    |
| SBWV169759 -                                                                                                    | Associazione Famiglia *WOOLF                                      | Lega marca a editore                                          |
| Dati del legame                                                                                                    |                                                                   |                                                               |
| Tipo legame                                                                                                    |                                                                   |                                                               |
| 921                                                                                                    |                                                                   |                                                               |
| Nota                                                                                                    |                                                                   |                                                               |
|                                                                                                    |                                                                   |                                                               |
| Oggetto del legame                                                                                                    |                                                                   |                                                               |
| BVEM000611 -                                                                                                    | Quercia su le rocce. Ai piedi dell'albero le iniziali S           | S.C                                                           |
|                                                                                                    |                                                                   |                                                               |
|                                                                                                    | Ok Annulla                                                        |                                                               |
|                                                                                                    |                                                                   |                                                               |
| ICCU - Ambiente di Sviluppo                                                                                                    |                                                                   | Ultimo rilascio il 23/07/2021 11:04 - v. 0.0.1-4efa4164e-svil |

La mappa riporta nella parte superiore l'oggetto di riferimento, nella parte centrale il campo tipo di legame correttamente valorizzato e la nota al legame; nella parte inferiore sono presenti i campi relativi alla Marca da legare.

All'**Ok** il sistema manda il msg. "Operazione correttamente eseguita" e prospetta l'analitica del nome arricchita della marca.

Ultimo rilascio il 23/07/2021 11:04 - v. 0.0.1-4efa4164e-svil

SPCL3-ICCU-MUT-Catalogazione-V.3.0

| SBN Menu 🗙 Polo di Collaudo SBW 🗸 🗙 Bib                                  | lioteca Altieri Pasolini 🗸 IT 🗸                                                        | 🕒 Lara Vagnetti | <b>c</b> →Logout |
|--------------------------------------------------------------------------|----------------------------------------------------------------------------------------|-----------------|------------------|
| Cerca nome / Sintetica nomi / Analitica                                  |                                                                                        |                 |                  |
| Operazione correttamente eseguita!                                       |                                                                                        |                 | ×                |
| Analitica Nome (SBWV16975<br>Ricerca in indice<br>Gestione Bibliografica | 59)                                                                                    |                 |                  |
| - 🗌 💄 SBWV169759                                                         | Associazione Famiglia *WOOLF                                                           |                 |                  |
| SBWV169761                                                               | Ente della Famiglia *WOOLF                                                             |                 |                  |
| □ 🛓 BVEM000611                                                           | Quercia su le rocce. Ai piedi dell'albero le iniziali S.O.S.<br>Motto: caedit iniquos. |                 |                  |
|                                                                          | Motto: caedit iniquos.                                                                 |                 |                  |

# 3.1.7 Varia descrizione

ICCU - Ambiente di Sviluppo

La possibilità di effettuare operazioni di correzione dipende:

- dal livello di autorità dell'utente (che non può comunque essere superiore a quello della biblioteca in cui opera) relativo alle parti comuni del record e agli eventuali dati specifici;
- dalle abilitazioni dell'utente (vedi Manuale abilitazioni)

In entrambi i casi è sempre possibile inviare una proposta di correzione (vedi Proposta di Correzione)

Le correzioni su dati condivisi apportate da altri Poli rispetto a quello operante innescano, su richiesta, le procedure di allineamento che servono ad aggiornare i record presenti si SBNCloud con la versione corretta di Indice (vedi Allineamenti)

La funzione si attiva tramite la selezione del pulsante **Modifica**, voce **Varia descrizione** e consente di variare la descrizione del nome e le sue qualificazioni: si apre la mappa di dettaglio con i campi modificabili; una volta effettuate le modifiche, queste si registrano con il tasto **Ok**.

SPCL3-ICCU-MUT-Catalogazione-V.3.0

SBN cloud Menu 🗙 Polo di Collaudo SBW 🗸 🗙 Biblioteca Altieri Pasolini 🗸 IT 🗸 😦 Lara Vagnetti 🕞 Logout Cerca nome / Sintetica nomi / Analitica / Varia nome Varia nome Vid SBWV169753 ISNI Norme Agenzia REICAT IT ICCU Livello Forma T.Nome Paese A Accettata C COGNOME SEMPLICE 51 Minimo Nome Woolf, Virginio Lingua Datazioni Nota informativa ...... Fonti Sì ACSCD Nota 0 Nota catalogatore ..... Data inserimento Data aggiornamento 22/07/2021 22/07/2021 Ok Annulla ICCU - Ambiente di Sviluppo Ultimo rilascio il 23/07/2021 11:04 - v. 0.0.1-4efa4164e-svil

Qualora le correzioni apportate al nome lo rendano simile ad altri nomi registrati sulla base dati locale e/o di Indice, il sistema ne prospetta la lista sintetica sulla quale sono a disposizione del catalogatore i bottoni **Modifica creazione**, che riporta l'operatore sulla maschera di creazione con i campi liberi per accogliere tutte le

| Versione 3.0   | R.T. I. Almaviva S.p.A./ Almawave S.p.A./                     | Pagina     |
|----------------|---------------------------------------------------------------|------------|
| del 17/01/2025 | Indra Italia S.p.A./Intellera Consulting<br>Uso Confidenziale | 136 di 179 |

R.T. I. Almaviva S.p.A/ Almawave S.p.a/ Indra Italia S.p.A/ Intellera Consulting Manuale Utente - Lotto 3

modifiche, **Forza creazione** che consente di registrare il nuovo nome soltanto se questo non è uguale ad un autore già presente sulla base dati locale e/o Indice ed il tasto **Cattura** (presente per ogni riga della lista sintetica che permette di catturare e fondere il record che si è appena variato con uno dei record prospettati come simili (Vedi <u>Creazione di un nome</u>)

#### 3.1.8 Cancella nome

La funzione si attiva tramite la selezione del pulsante **Modifica**, alla voce **Cancella** e consente di eliminare un autore dalla base dati di Indice; il sistema controlla che il nome non abbia titoli collegati e che non sia localizzato per gestione per altre biblioteche di SBNCloud e cancella il record dalla base dati locale; se il record non ha titoli legati in Indice e non è localizzato per altri Poli lo cancella dalla base dati di Indice

# 3.1.9 Proposta di correzione

La funzione si attiva tramite la selezione del pulsante **Funzioni di servizio**, voce **Proposta di correzione:** se non si ha l'autorità per correggere il record nome si può inserire una proposta di correzione (vedi <u>Proposta di</u> <u>Correzione</u>).

# 3.1.10 Allinea nome

La funzione si attiva tramite la selezione del pulsante **Funzioni di servizio**, alla voce **Allinea** e permette di "allineare" il record alla versione aggiornata di Indice.

# 3.1.11 Modifica localizzazioni per gestione

La funzione si attiva tramite la selezione del pulsante **Funzioni di servizio**, voce **Modifica localizzazione per gestione:** con questa funzione è possibile acquisire la localizzazione per gestione del nome e procedere quindi alla modifica del record (Varia descrizione) e al suo allineamento (Allinea nome) analogamente a quanto si può fare sui Titoli.

# 3.1.12 Gestione della Forma di Rinvio del Nome

Selezionando i tasti posizionati sulla forma di Rinvio del nome è possibile attivare le seguenti funzioni:

| a nome / Sintetica nomi / Analitica |                        |  |
|-------------------------------------|------------------------|--|
| Analitica Nome (SBV                 | VV169753)              |  |
| Ricerca in indice                   |                        |  |
| Gestione Bibliografica              |                        |  |
| - 🗌 🚨 SBWV169753                    | Woolf, Virginio        |  |
| □ <b>⇄</b> SBWV169758               | Woolf, Virginio Rinvio |  |
|                                     |                        |  |

ICCU - Ambiente di Sviluppo

Ultimo rilascio il 26/07/2021 15:55 - v. 0.0.1-40a404d69-svil

# 3.1.13 Visualizzazione dettaglio

La selezione del pulsante **Lente** consente l'apertura di una maschera contenente la visualizzazione del dettaglio della forma di rinvio di interesse (i campi non sono modificabili);

# 3.1.14 Varia descrizione

La possibilità di effettuare operazioni di correzione dipende:

- dal livello di autorità dell'utente (che non può comunque essere superiore a quello della biblioteca in cui opera) relativo alle parti comuni del record e agli eventuali dati specifici;
- dalle abilitazioni dell'utente.

In entrambi i casi è sempre possibile inviare una proposta di correzione (vedi Proposta di Correzione).

Le correzioni su dati condivisi apportate da altri Poli rispetto a quello operante innescano, su richiesta, le procedure di allineamento che servono ad aggiornare i record della base dati locale con la versione corretta di Indice (vedi Allineamenti)

La selezione del pulsante **Modifica** voce Varia **descrizione** consente di variare la descrizione del rinvio nome e le sue qualificazioni.

# 3.1.15 Varia legame

La selezione del pulsante Modifica voce Varia legame consente di variare la nota al legame;

# 3.1.16 Scambia forma

La selezione del pulsante **Modifica** voce **Scambia forma** consente di scambiare il nome in forma di rinvio con la forma accettata. Alla conferma dell'operazione si torna all'analitica del Nome aggiornata.

| Versione 3.0   | R.T. I. Almaviva S.p.A./ Almawave S.p.A./ | Pagina     |
|----------------|-------------------------------------------|------------|
|                | Indra Italia S.p.A./Intellera Consulting  | 128 di 170 |
| del 17/01/2025 | Uso Confidenziale                         | 138 01 179 |

SPCL3-ICCU-MUT-Catalogazione-V.3.0

Manuale Utente - Lotto 3

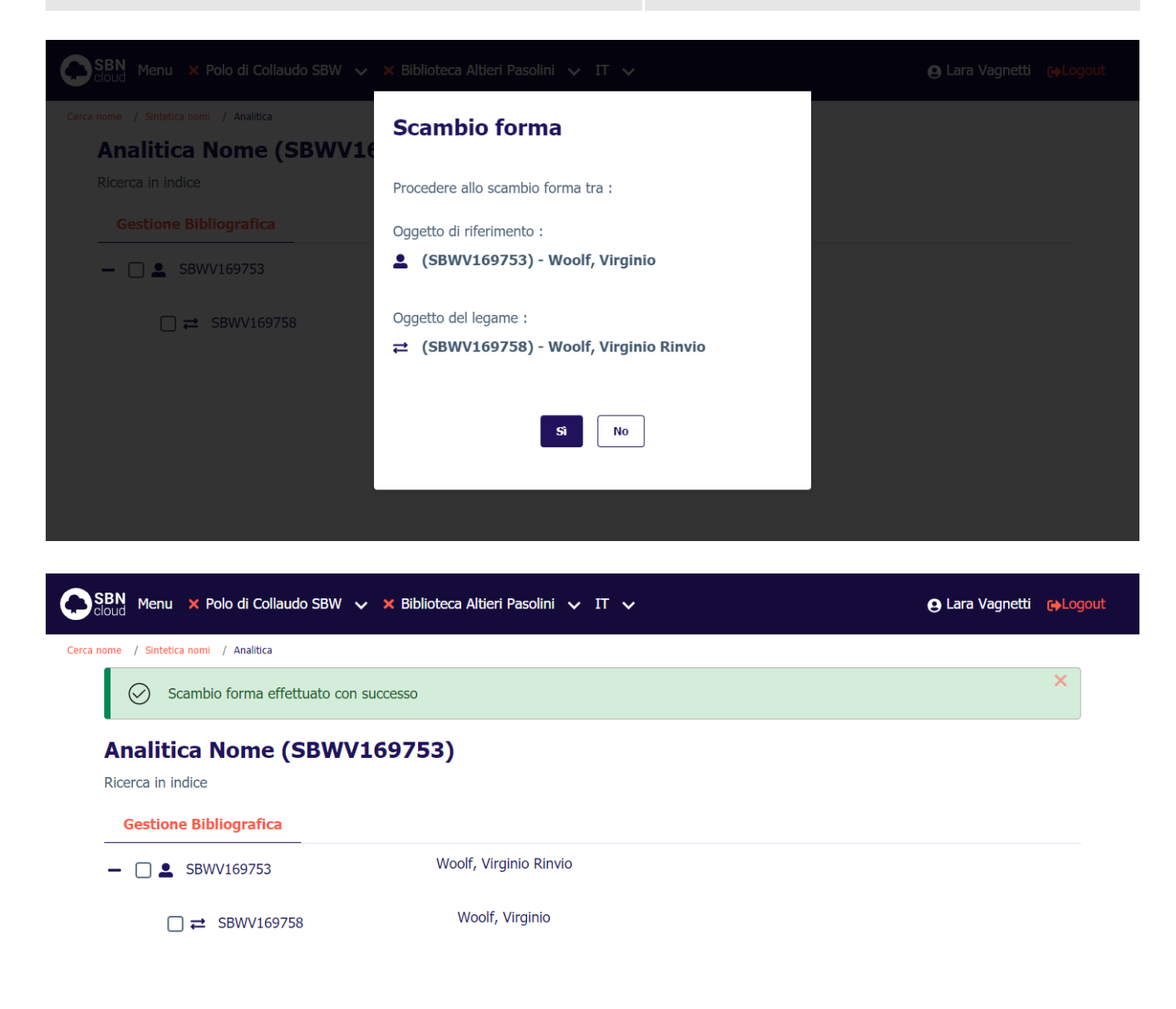

| ICCU - Ambiente di Sviluppo | Ultimo rilascio il 26/07/2021 15:55 - v. 0.0.1-40a404d69-svil |  |
|-----------------------------|---------------------------------------------------------------|--|
|                             |                                                               |  |

La variazione congela la notizia, pertanto, non è possibile procedere ad altre modifiche fin tanto che i Poli che hanno localizzato per gestione il nome non si siano tutti allineati.

# 3.1.17 Cancella rinvio

La selezione del pulsante **Modifica** voce **Cancella rinvio** consente di cancellare la forma di rinvio e automaticamente il relativo legame alla forma accettata.

Manuale Utente - Lotto 3

SPCL3-ICCU-MUT-Catalogazione-V.3.0

#### 3.1.18 Proposta di correzione

La funzione si attiva tramite la selezione del pulsante **Funzioni di servizio**, voce **Proposta di correzione**: se non si ha l'autorità per correggere il record nome si può inserire una proposta di correzione (vedi <u>Proposta di</u> <u>Correzione</u>).

#### 3.1.19 Operazioni di servizio su localizzazioni

Con la selezione del pulsante **Modifica** voce Operazioni di **servizio su localizzazione** è possibile acquisire la localizzazione per gestione del rinvio nome e procedere quindi alla modifica del record e all'allineamento.

# 3.2 Authority Opera

#### Creazione Opera

La creazione dell'Opera può essere effettuata puntualmente in authority o partendo da un titolo di natura M, S o Nnell'ambito delle funzioni esposte nel menù del pulsante **Aggiungi** voce **Lega opera** (Vedi <u>Lega opera</u>)

| 0     | SBN Menu 🗙 Polo di Collaud         | lo SBW 🗸 🗙 Biblioteca Al      | tieri Pasolini 🗸 IT 🗸         |           | e Lara Vagnetti 😝                                         | Logout |
|-------|------------------------------------|-------------------------------|-------------------------------|-----------|-----------------------------------------------------------|--------|
| Cerca | a titolo / Crea titolo / Analitica |                               |                               |           |                                                           |        |
|       | Operazione correttam               | iente eseguita!               |                               |           | Lega titolo a titolo                                      | A      |
|       | Analitica Titolo (S                | BW0190318)                    |                               |           | Lega nome a titolo                                        | - 1    |
|       | Ricerca in indice                  | ,                             |                               |           | Lega luogo a titolo                                       |        |
|       | Gestione Bibliografica             | Gestione Semantica            | Documento Fisico              | Periodici | Lega opera a titolo                                       |        |
|       | □                                  | il *nuov<br><i>Min M 20</i> . | o bibliotecario di Roma<br>21 |           | Crea volume inferiore                                     | •      |
|       |                                    |                               |                               |           |                                                           |        |
|       |                                    |                               |                               |           |                                                           |        |
|       |                                    |                               |                               |           |                                                           |        |
|       | ICCU - Ambiente di Sviluppo        |                               |                               | 1         | Ultimo rilascio il 26/07/2021 15:55 - v. 0.0.1-40a404d69- | svil   |

Se la ricerca del titolo A da legare ha esito negativo, alla pressione del tasto **Crea**, si apre la maschera di creazione Opera;

SPCL3-ICCU-MUT-Catalogazione-V.3.0

Manuale Utente - Lotto 3

| SBN Menu × Polo RMR (test m                                                                                      | nigrazione) 🗸 🗙 Biblio                                                   | oteca Romana e | d Emeroteca 🗸 TT 🗸                               |        |                      |                              | e Lara Vagnetti e→Logout         |
|----------------------------------------------------------------------------------------------------|--------------------------------------------------------------------------|----------------|--------------------------------------------------|--------|----------------------|------------------------------|----------------------------------|
| Cerca titolo / Sintetica titolo / Analtica / «Leg                                                                | ga opera a titolo> / Cerca opera<br>Oggetto di riferimento<br>RAV0835079 | -              | *Cinque personaggi del passato per il nostro pre | esente | Operazion<br>Lega op | e<br>era a titolo            |                                  |
|                                                                                                    | Cerca opera<br>Titolo<br>Bid                                             |                |                                                  | 0      |                      | Duntuale                     |                                  |
|                                                                                                    | Natura  A Nome collegato Ordinamento                                     | Composiz       | one                                              |        |                      | Puntuale                     |                                  |
| ECCU<br>Istitulo Centrale per il Catalogo L<br>bibliotache italiane e per le inform<br>bibliografiche - collaudo | trico delle<br>mazioni                                                   | v              |                                                  |        |                      | Ultimo rilascio il 05/01/202 | 4 13:04 - v. 1.0.25-bfbffbabc-pp |
| Privacy-Cookies                                                                                                  |                                                                          |                |                                                  |        |                      |                              |                                  |

La maschera presenta nella parte alta la notizia base di riferimento e l'operazione che è stata richiesta; a seguire i campi per la creazione:

- Natura: preimpostato con il valore A
- Tipo Materiale: può contenere solo i valori: M Moderno per Opera e U Musicale per Composizione musicale
- Nel caso di Opera con Tipo Materiale M avremo:
  - Livello di autorità: obbligatorio
  - Paese del titolo: facoltativa
  - Lingua del titolo: facoltativa
  - Norme: campo già valorizzato con REICAT
  - Agenzia: campo già valorizzato con IT ICCU
  - Area del titolo: obbligatoria
  - Forma dell'Opera: Facoltativa;
  - Data del titolo: facoltativa
  - Altre caratteristiche: Facoltativo
  - Fonti: facoltativo; per inserire i repertori sui quali è citato il titolo uniforme (Per l'inserimento delle fonti vedi <u>Creazione di un nome</u>)

SPCL3-ICCU-MUT-Catalogazione-V.3.0

- Nota informativa: facoltativa; si possono inserire informazioni utili alla creazione dell'authority
- Nota del catalogatore: facoltativa.

SPCL3-ICCU-MUT-Catalogazione-V.3.0

Manuale Utente - Lotto 3

| ggetto di riferimento               |              |                       |      | Opera | azione           |  |
|-------------------------------------|--------------|-----------------------|------|-------|------------------|--|
| SBW0190318 —                        | il *nuovo    | bibliotecario di Roma |      | Leg   | a opera a titolo |  |
| Crea opera                          |              |                       |      |       |                  |  |
| Natura                              |              | Tino materialo        |      |       |                  |  |
| A titolo di raddruppamento o        | ontrollato 🗸 | M MODERNO             |      | ~     |                  |  |
|                                     |              |                       |      |       |                  |  |
| Livello                             |              |                       |      |       |                  |  |
| 04 Catalogazione Locale             | •            |                       |      |       |                  |  |
| Paese                               |              |                       |      |       |                  |  |
| IT ITALIA                           | ~            |                       |      |       |                  |  |
| Lingua                              |              |                       |      |       |                  |  |
|                                     |              |                       |      |       |                  |  |
| ITA ITALIANO                        | v            |                       |      | Ŷ     | ¥                |  |
| Norme                               |              | Agenzia               |      |       |                  |  |
| REICAT                              | ~            | IT ~                  | ICCU |       |                  |  |
| Area del titolo                     |              |                       |      |       |                  |  |
|                                     |              |                       |      |       |                  |  |
| Forma opera                         |              |                       |      |       |                  |  |
| Data opera<br>Altre caratteristiche |              |                       |      |       |                  |  |
|                                     |              |                       |      |       |                  |  |
| Fonti                               |              |                       |      |       |                  |  |
| Sì/No v Sigla                       |              | 4                     | Nota |       | 0                |  |
| Nota informativa                    |              |                       |      |       |                  |  |
|                                     |              |                       |      |       |                  |  |
|                                     |              |                       |      |       |                  |  |
|                                     |              |                       |      |       |                  |  |
| Nota catalogatore                   |              |                       |      |       |                  |  |
| -                                   |              |                       |      |       |                  |  |
|                                     |              |                       |      |       |                  |  |
|                                     |              |                       |      |       |                  |  |
|                                     |              |                       |      |       | J                |  |
|                                     |              |                       |      |       |                  |  |
|                                     |              |                       |      |       |                  |  |

| Versione 3.0   |  |
|----------------|--|
| del 17/01/2025 |  |

- Nel caso di Opera con Tipo Materiale U avremo:
  - Livello di autorità: obbligatorio
  - Norme: campo già valorizzato con REICAT
  - Area del titolo: non digitabile, sarà impostata tramite la pressione del tasto Calcola ISBD dopo aver riempito i campi dell'area della specificità musicale;
  - Fonti: facoltativo; per inserire i repertori sui quali è citato il titolo uniforme (Per l'inserimento delle fonti vedi <u>Creazione di un nome</u>)
  - Nota informativa: facoltativa; si possono inserire informazioni utili alla creazione dell'authority
  - Nota del catalogatore: facoltativa.
  - A seguire i campi relativi alla specificità musicale;
Manuale Utente - Lotto 3

| SBW0190318 -                                                                                                    | il *nuovo bibliotecario di Ron | na     |            | Operazione<br>Lega opera a titol | D |
|----------------------------------------------------------------------------------------------------|--------------------------------|--------|------------|----------------------------------|---|
|                                                                                                    |                                |        |            |                                  |   |
| Crea opera                                                                                                    |                                |        |            |                                  |   |
| Natura                                                                                                    | Tipo materiale                 |        |            |                                  |   |
| A titolo di raggruppamento cont                                                                                                    | trollato Y U MUSICA            |        | Ý          |                                  |   |
|                                                                                                    |                                |        |            |                                  |   |
| Livello                                                                                                    |                                |        |            |                                  |   |
| 04 Catalogazione Locale                                                                                                    | ~                              |        |            |                                  |   |
| Norme                                                                                                    | Agenzia                        |        |            |                                  |   |
| REICAT                                                                                                    | ~ П                            | - ICCU |            |                                  |   |
| Area del titolo                                                                                                    |                                |        |            |                                  |   |
|                                                                                                    |                                |        |            |                                  |   |
|                                                                                                    |                                |        |            |                                  |   |
|                                                                                                    |                                |        |            | 8                                |   |
| Fonti                                                                                                    |                                |        |            |                                  |   |
|                                                                                                    |                                |        |            |                                  |   |
| Si/No ~ Sigla                                                                                                    | 0                              | Nota   |            | <b>i</b> 0                       |   |
| Nota informativa                                                                                                    |                                |        |            |                                  |   |
|                                                                                                    |                                |        |            |                                  |   |
|                                                                                                    |                                |        |            |                                  |   |
|                                                                                                    |                                |        |            |                                  |   |
| Nota catalogatore                                                                                                    |                                |        |            |                                  |   |
|                                                                                                    |                                |        |            |                                  |   |
|                                                                                                    |                                |        |            |                                  |   |
|                                                                                                    |                                |        |            | 8                                |   |
|                                                                                                    |                                |        |            |                                  |   |
|                                                                                                    |                                |        |            |                                  |   |
| titolo di ordinamento                                                                                                    |                                |        |            |                                  |   |
|                                                                                                    |                                |        |            |                                  |   |
| Titolo estratto                                                                                                    |                                |        |            | _                                |   |
| - Holo di estato                                                                                                    |                                |        |            |                                  |   |
| appellativo                                                                                                    |                                |        |            | -                                |   |
| Eorma mucicalo                                                                                                    | Forma musicalo                 |        | Forma mu   |                                  |   |
| aab alleluia                                                                                                    | v Porma musicale               |        | v Porma mu | sicale                           |   |
|                                                                                                    |                                |        |            |                                  |   |
| Organico Sintetico                                                                                                    |                                |        |            |                                  |   |
| A-bi 2Br-b                                                                                                    |                                |        |            |                                  |   |
| A-bi, 2Br-b,                                                                                                    |                                |        |            |                                  |   |
| A-bl, 2Br-b,<br>Organico Analitico                                                                                                    |                                |        |            |                                  |   |
| A-bi, 2Br-b,<br>Organico Analitico<br>B, V-nn,                                                                                                    |                                |        |            | E                                |   |
| A-bi, 2Br-b,<br>Organico Analitico<br>B, V-nn,<br>Numero opera                                                                                                    |                                |        |            |                                  |   |
| A-bi, 28r-b,<br>Organico Analitico<br>B, V-nn,<br>Numero opera<br>120                                                                                                    |                                |        |            |                                  |   |
| A-bi, 28r-b,<br>Organico Analitico<br>B, V-nn,<br>Numero opera<br>120<br>Numero ordine                                                                                                    |                                |        |            |                                  |   |
| A-bi, 28r-b,<br>Organico Analitico<br>B, V-nn,<br>Numero opera<br>120<br>Numero ordine<br>240                                                                                                    |                                |        |            |                                  |   |
| A-bi, 28r-b,<br>Organico Analitico<br>B, V-nn,<br>Numero opera<br>120<br>Numero ordine<br>240<br>Numero catalogo temat.                                                                                               |                                |        |            |                                  |   |
| A-bi, 28r-b,<br>Organico Analitico<br>B, V-nn,<br>Numero opera<br>120<br>Numero ordine<br>240<br>Numero catalogo temat.<br>1                                                                                          |                                |        |            |                                  |   |
| A-bi, 28r-b,<br>Organico Analitico<br>B, V-nn,<br>Numero opera<br>120<br>Numero ordine<br>240<br>Numero catalogo temat.<br>1<br>Datazioni                                                                             |                                |        |            |                                  |   |
| A-bi, 28r-b,<br>Organico Analitico<br>B, V-nn,<br>Numero opera<br>120<br>Numero ordine<br>240<br>Numero catalogo temat.<br>1<br>Datazioni                                                                             |                                |        |            |                                  |   |
| A-bi, 28r-b,<br>Organico Analitico<br>B, V-nn,<br>Numero opera<br>120<br>Numero ordine<br>240<br>Numero catalogo temat.<br>1<br>Datazioni<br>Tonalità                                                                 |                                |        |            |                                  |   |
| A-bi, 28r-b,<br>Organico Analitico<br>B, V-nn,<br>Numero opera<br>120<br>Numero ordine<br>240<br>Numero catalogo temat.<br>1<br>Datazioni<br>Tonalità<br>13 tonus peregrinus                                          |                                |        |            |                                  |   |
| A-bi, 28r-b,<br>Organico Analitico<br>B, V-nn,<br>Numero opera<br>120<br>Numero ordine<br>240<br>Numero catalogo temat.<br>1<br>Datazioni<br>Tonalità<br>13 tonus peregrinus<br>Sezioni                               |                                |        |            |                                  |   |
| A-bi, 28r-b,<br>Organico Analitico<br>B, V-nn,<br>Numero opera<br>120<br>Numero ordine<br>240<br>Numero catalogo temat.<br>1<br>Datazioni<br>I<br>Tonalità<br>13 tonus peregrinus<br>Sezioni<br>prima sezione         |                                |        |            |                                  |   |
| A-bi, 28r-b,<br>Organico Analitico<br>B, V-nn,<br>Numero opera<br>120<br>Numero ordine<br>240<br>Numero catalogo temat.<br>1<br>Datazioni<br>Tonalità<br>13 tonus peregrinus<br>Sezioni<br>prima sezione              |                                |        |            |                                  |   |
| A-bi, 28r-b,<br>Organico Analitico<br>B, V-nn,<br>Numero opera<br>120<br>Numero ordine<br>240<br>Numero catalogo temat.<br>1<br>Datazioni<br>Tonalità<br>13 tonus peregrinus<br>Sezioni<br>prima sezione              |                                |        | Calcele    |                                  |   |
| A-bi, 28r-b,<br>Organico Analitico<br>B, V-nn,<br>Numero opera<br>120<br>Numero ordine<br>240<br>Numero catalogo temat.<br>1<br>Datazioni<br>Datazioni<br>Tonalità<br>13 tonus peregrinus<br>Sezioni<br>prima sezione |                                |        | Calcele    |                                  |   |

R.T. I. Almaviva S.p.A/ Almawave S.p.a/ Indra Italia S.p.A/ Intellera Consulting Manuale Utente - Lotto 3

Dopo la conferma operazione effettuata tramite il tasto **OK** sarà effettuato il salvataggio dell'Opera o della Composizione musicale e si procederà alla creazione del legame come già visto in Lega opera.

A seguire l'esito la visualizzazione in analitica della Composizione i cui dati sono stati presentati nella figura precedente:

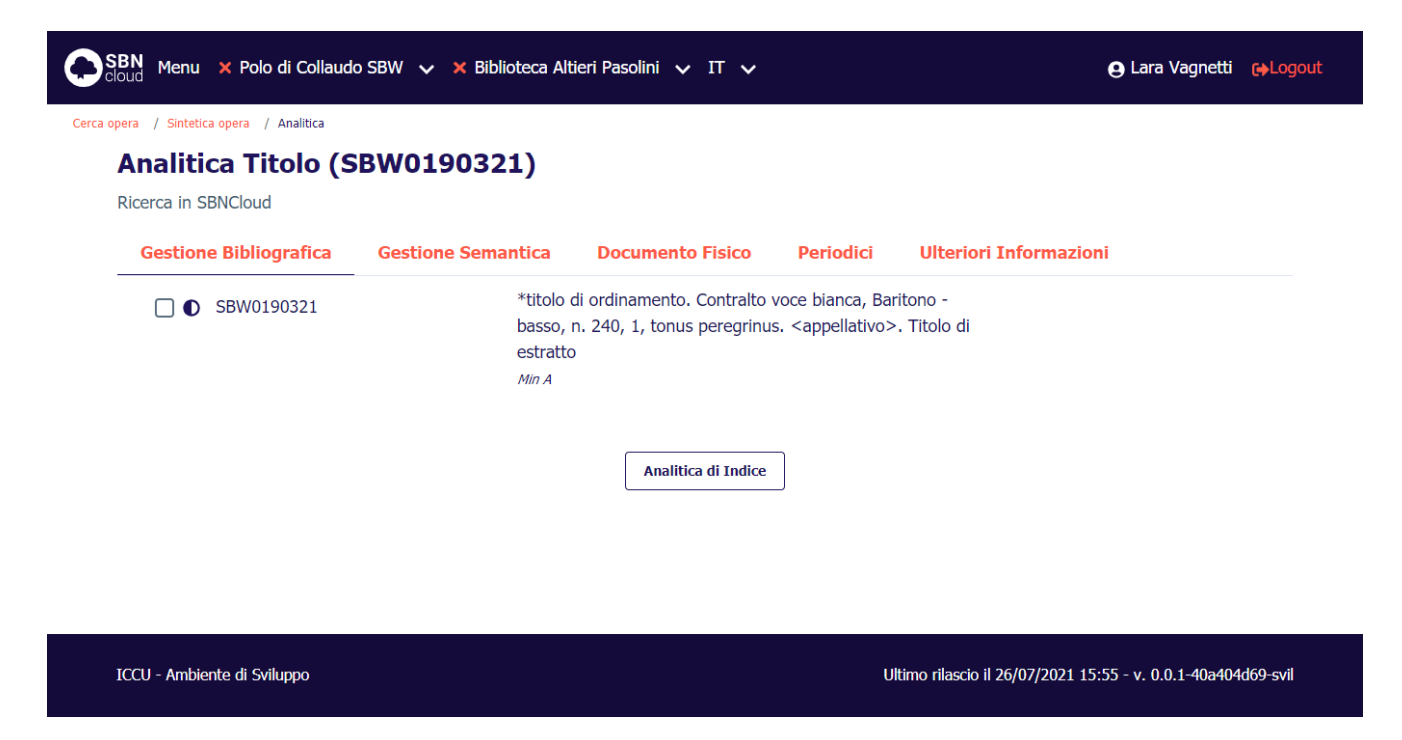

### 3.2.1 Inserimento dell'Organico Analitico e Sintetico

Per l'inserimento dei campi relativi all'organico tramite la selezione del tasto posto a fianco della descrizione si attiverà la finestra di supporto contenente i codici con le relative descrizioni della tabella Organico; è possibile filtrare la ricerca per parte di descrizione.

Manuale Utente - Lotto 3

| SBN Menu × Polo di Collau                                                | ido SBW 👽 🗙 Biblioteca                     | Altieri Pasolini 🗸 IT 🗸 | 🕒 Lara Vagnetti |  |
|--------------------------------------------------------------------------|--------------------------------------------|-------------------------|-----------------|--|
| Cerca opera / Sintetica opera / Analitic<br><b>Varia opera</b><br>Natura | Lista organico<br>Testo ricerca<br>contral |                         | ×               |  |
| A titolo di raggruppame                                                  |                                            |                         |                 |  |
|                                                                          | Codice                                     | Descrizione             |                 |  |
|                                                                          | A                                          | Contralto               |                 |  |
| Bid                                                                      | A-bi                                       | Contralto voce bianca   |                 |  |
| SBW0190321                                                               | fl-a                                       | Flauto contralto        |                 |  |
| Livello                                                                  | flic-a                                     | Flicorno contralto      |                 |  |
| E1 Minima                                                                | rec-a                                      | Flauto dolce contralto  |                 |  |
| OLUMINIA TC                                                              | sax-a                                      | Sassofono contralto     |                 |  |
|                                                                          |                                            |                         |                 |  |
| Norme                                                                    | Ag                                         | enzia                   |                 |  |
| REICAT                                                                   | ~                                          | IT ~ ICCU               |                 |  |

Alla selezione dell'elemento di interesse la finestra si chiude ed il codice selezionato viene immesso della descrizione dell'Organico corrispondente.

### Gestione dell'Opera e della Composizione Musicale

Sull'analitica di Indice dell'Opera o della Composizione è possibile passare all'esame sia dei Titoli collegati che del dettaglio, oppure alla gestione tramite i tasti funzione presenti su ogni riga degli elementi che compongono il reticolo.

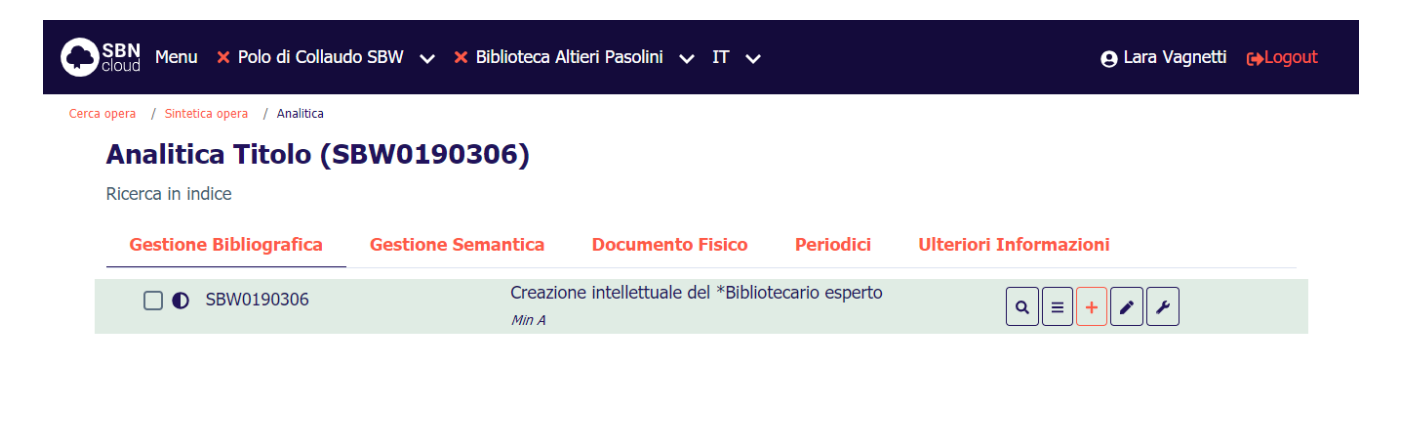

ICCU - Ambiente di Sviluppo

Ultimo rilascio il 26/07/2021 15:55 - v. 0.0.1-40a404d69-svil

Le voci disponibili sono suddivise sui vari tasti funzione e sono:

SPCL3-ICCU-MUT-Catalogazione-V.3.0

Manuale Utente - Lotto 3

#### 3.2.2 Visualizzazione dettaglio

La selezione del pulsante **Lente** consente l'apertura di una maschera contenente la visualizzazione del dettaglio del Opera/Composizione di interesse (i campi non sono modificabili);

#### 3.2.3 Esamina

La selezione del pulsante **Esamina** apre il menù con la voce di esamina disponibili per l'Opera/Composizione (Vedi <u>Menu Esamina per l'opera</u>)

### 3.2.4 Lega Nome

La funzione si attiva tramite la selezione del pulsante **Aggiungi**, voce **Lega Nome** e consente di creare un legame con un Nome; il procedimento è già stato descritto nel capitolo <u>Lega nome</u>; alla conferma della creazione del legame si tornerà alla maschera di visualizzazione analitica aggiornata.

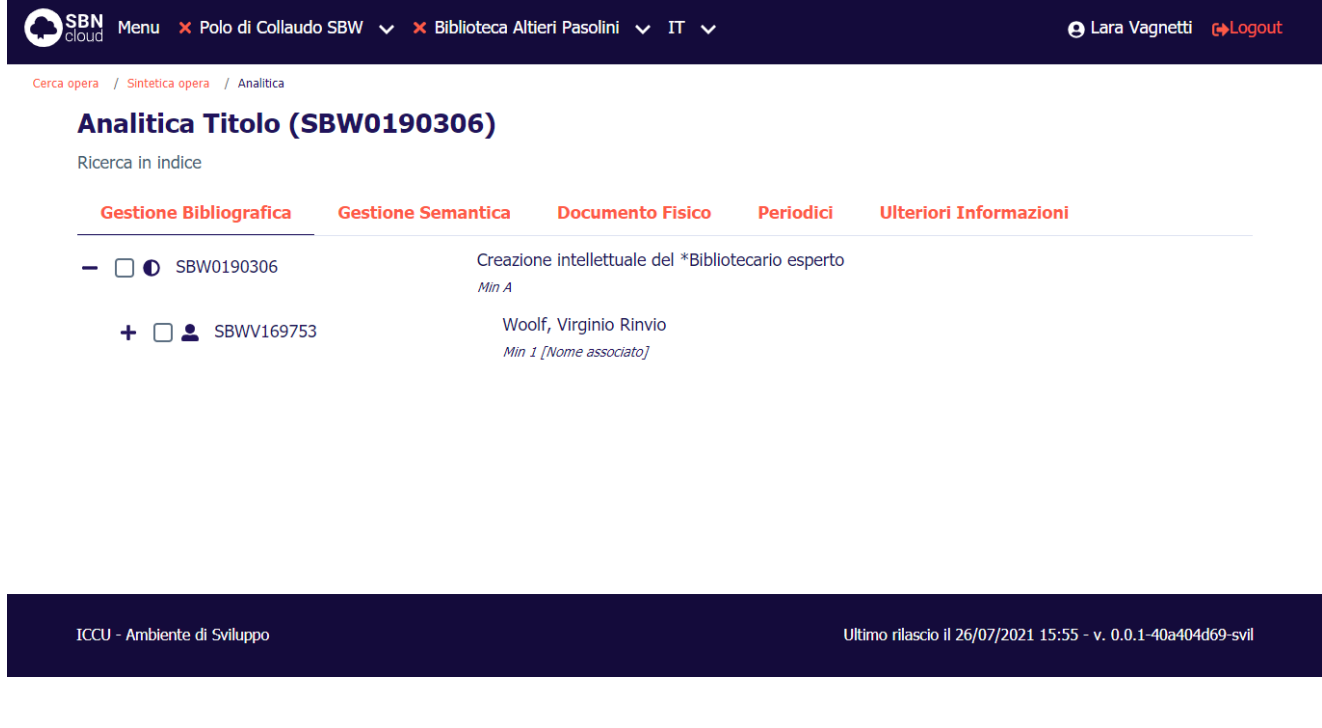

# 3.2.5 Crea Rinvio

La funzione si attiva tramite la selezione del pulsante **Aggiungi**, voce **Crea rinvio** e la consente di creare una forma di rinvio alla forma accettata dell'opera/composizione. Si apre la mappa di creazione del rinvio.

SPCL3-ICCU-MUT-Catalogazione-V.3.0

| Oggetto di riferimento         |                                  |                                   | Operazione  |
|--------------------------------|----------------------------------|-----------------------------------|-------------|
| SBW0190306                     | Creazione intellet               | ttuale del *Bibliotecario esperto | Crea rinvio |
| Dati del legame                |                                  |                                   |             |
| Tipo legame                    |                                  |                                   |             |
| 08                             |                                  |                                   |             |
| Nota                           |                                  | _                                 |             |
|                                |                                  |                                   |             |
|                                |                                  |                                   |             |
| Natura                         |                                  |                                   |             |
| V rinvio dell'opera            |                                  | Y                                 |             |
| Livello                        |                                  |                                   |             |
| 51 TODO                        | ~                                |                                   |             |
| Area del titolo                |                                  |                                   |             |
| Rinvio della creazione intelle | ettuale del Bibliotecario espert | 0                                 |             |
|                                |                                  |                                   |             |
|                                |                                  |                                   |             |
|                                |                                  |                                   |             |

La mappa riporta nella parte superiore l'oggetto di riferimento, nella parte centrale il campo tipo di legame correttamente valorizzato e la nota al legame; nella parte inferiore sono presenti i campi da valorizzare per creare la forma di rinvio:

- Natura: obbligatorio preimpostato a V;
- Livello: obbligatorio;
- Area del titolo: obbligatorio

All'**Ok** il sistema manda il msg. "Operazione correttamente eseguita" e prospetta l'analitica dell'opera/composizione arricchita del rinvio.

SPCL3-ICCU-MUT-Catalogazione-V.3.0

| pera / Sintetica opera / Analitica |                    |                                            |                    |                        |  |
|------------------------------------|--------------------|--------------------------------------------|--------------------|------------------------|--|
| Analitica Titolo (SI               | 3W0190306)         |                                            |                    |                        |  |
| Ricerca in indice                  |                    |                                            |                    |                        |  |
| Gestione Bibliografica             | Gestione Semantica | Documento Fisico                           | Periodici          | Ulteriori Informazioni |  |
| - □ ● SBW0190306                   | Creazio<br>Min A   | ne intellettuale del *Biblio               | tecario esperto    |                        |  |
| + □ ▲ SBWV169753                   | Woo<br>Min J       | olf, Virginio Rinvio<br>1 [Nome associato] |                    |                        |  |
| □ <b>⇄</b> SBW0190323              | Rinv<br>Min        | vio della *creazione intellet<br>V 08      | tuale del Bibliote | ecario esperto         |  |

ICCU - Ambiente di Sviluppo

Ultimo rilascio il 26/07/2021 15:55 - v. 0.0.1-40a404d69-svil

### 3.2.6 Lega Opera a Opera

La funzione si attiva tramite la selezione del pulsante **Aggiungi**, voce **Lega Opera a Opera**: viene prospettata la maschera di ricerca opera, seguirà la lista sintetica delle opere che rispondono ai criteri impostati:

| BN<br><sub>Dud</sub> Menu 🗙 Polo di Collaudo SBW 🗸 🗙 Biblioteca Altieri Pasolini 🗸 IT 🗸 |                                         |                   |                                                                                                    |                          |                                                    |      |        |         |                | 🕒 Lara Vagnetti 🛛 😝 Lo |                    |       |          |
|-----------------------------------------------------------------------------------------|-----------------------------------------|-------------------|----------------------------------------------------------------------------------------------------|--------------------------|----------------------------------------------------|------|--------|---------|----------------|------------------------|--------------------|-------|----------|
| pera /                                                                                  | Sintetica                               | opera / Analitica | / <lega oper<="" th=""><th>a a opera&gt; / Cerca opera</th><th>/ Sintetica opera</th><th></th><th></th><th></th><th></th><th></th><th></th><th></th><th></th></lega> | a a opera> / Cerca opera | / Sintetica opera                                  |      |        |         |                |                        |                    |       |          |
| Ogge                                                                                    | tto di rif                              | ferimento         |                                                                                                    |                          |                                                    |      |        |         |                | Opera                  | azione             |       |          |
| SBV                                                                                     | <b>V0190</b> 3                          | 306               | _                                                                                                    | Creazione intelle        | Creazione intellettuale del *Bibliotecario esperto |      |        |         |                | Lega                   | Lega opera a opera |       |          |
| Rice                                                                                    | erca in S                               | BNCloud           |                                                                                                    |                          |                                                    |      |        |         |                |                        |                    |       |          |
| Rice<br>Eler                                                                            | erca in S<br>menti tro                  | BNCloud           |                                                                                                    |                          |                                                    |      |        |         |                |                        | Analit             | ica 🔒 | Salva ID |
| Rice<br>Eler<br><b>Pr</b>                                                               | erca in S<br>menti tro<br><b>Tipol.</b> | BNCloud           |                                                                                                    | ISBD e legan             | ni                                                 | Data | Natura | Livello | Tipo<br>record | Condiviso              | Analit             | ica 🖬 | Salva ID |

| ICCU - Ambiente di Sviluppo | Ultir |
|-----------------------------|-------|
|                             |       |

Ultimo rilascio il 26/07/2021 15:55 - v. 0.0.1-40a404d69-svil

Per effettuare il legame sarà sufficiente selezionare il tasto Lega sulla riga di interesse.

| Versione 3.0   | R.T. I. Almaviva S.p.A./ Almawave S.p.A./                     | Pagina     |
|----------------|---------------------------------------------------------------|------------|
| del 17/01/2025 | Indra Italia S.p.A./Intellera Consulting<br>Uso Confidenziale | 150 di 179 |

SPCL3-ICCU-MUT-Catalogazione-V.3.0

| Oagetto di riferimento |   |                                                     | Operazione         |
|------------------------|---|-----------------------------------------------------|--------------------|
| SBW0190306             | - | Creazione intellettuale del *Bibliotecario esperto  | Lega opera a opera |
| Dati del legame        |   |                                                     |                    |
| Tipo legame            |   |                                                     |                    |
|                        |   | v                                                   |                    |
| Nota                   |   |                                                     |                    |
|                        |   |                                                     |                    |
| Oggetto del legame     |   |                                                     |                    |
| SBW0190321             | - | *titolo di ordinamento. Contralto voce bianca, Bari | t                  |
|                        |   |                                                     |                    |
|                        |   |                                                     |                    |

La mappa riporta nella parte superiore l'oggetto di riferimento, nella parte centrale il campo tipo di legame e la nota al legame; nella parte inferiore sono presenti i campi relativi all'opera/composizione da legare.

All'**Ok** il sistema manda il msg. "Operazione correttamente eseguita" e prospetta l'analitica opera/composizione arricchita del rinvio.

Ultimo rilascio il 26/07/2021 15:55 - v. 0.0.1-40a404d69-svil

SPCL3-ICCU-MUT-Catalogazione-V.3.0

| BN Menu × Polo di Collaudo                | SBW V X Biblioteca Altieri Pasolini V IT V                                                                                                    | e Lara Vagnetti e Logout |
|-------------------------------------------|----------------------------------------------------------------------------------------------------|--------------------------|
| Analitica Titolo (SE<br>Ricerca in indice | \$W0190306)                                                                                                    |                          |
| Gestione Bibliografica                    | Gestione Semantica Documento Fisico Periodici Ulteriori Info                                                                                                    | rmazioni                 |
| - □ ● SBW0190306                          | Creazione intellettuale del *Bibliotecario esperto<br>Min A                                                                                                    |                          |
| + □ <b>≜</b> SBWV169753                   | Woolf, Virginio Rinvio<br>Min 1 [Nome associato]                                                                                                    |                          |
| □ ● SBW0190321                            | *titolo di ordinamento. Contralto voce bianca, Baritono -<br>basso, n. 240, 1, tonus peregrinus. <appellativo>. Titolo di<br/>estratto<br/><i>Min A 02</i></appellativo> |                          |
| □ <b>⇄</b> SBW0190323                     | Rinvio della *creazione intellettuale del Bibliotecario esperto                                                                                                    |                          |

ICCU - Ambiente di Sviluppo

### 3.2.7 Varia descrizione

La possibilità di effettuare operazioni di correzione dipende:

- dal livello di autorità dell'utente (che non può comunque essere superiore a quello della biblioteca in cui opera) relativo alle parti comuni del record e agli eventuali dati specifici;
- dalle abilitazioni dell'utente (vedi Manuale Abilitazioni)

In entrambi i casi è sempre possibile inviare una proposta di correzione (vedi Proposta di Correzione).

Le correzioni su dati condivisi apportate da altri Poli rispetto a quello operante innescano, su richiesta, le procedure di allineamento che servono ad aggiornare i record di SBNCloud con la versione corretta di Indice (vedi Allineamenti)

La funzione si attiva tramite la selezione del pulsante **Modifica**, voce **Varia descrizione** e consente di variare la descrizione dell'opera e le sue qualificazioni: si apre la mappa di dettaglio con i campi modificabili; una volta effettuate le modifiche, queste si registrano con il tasto **Ok**.

Manuale Utente - Lotto 3

| itura                                      | Tipo materiale     |            |
|--------------------------------------------|--------------------|------------|
| A titolo di raggruppamento controllato     | v                  |            |
| Did                                        |                    |            |
| SBW0190324                                 |                    |            |
|                                            |                    |            |
| 51 Minimo                                  | <b>`</b>           |            |
| Paoco                                      |                    |            |
| IT ITALIA                                  | ~                  |            |
| Lingua                                     |                    |            |
| Lingua                                     |                    |            |
|                                            | · ·                | ¥          |
| Norme                                      | Agenzia            |            |
| REICAT                                     | • IT • <b>ICCU</b> |            |
| Area del titolo                            |                    |            |
| Creazione intellettuale del *Bibliotecario | espertissimo       |            |
|                                            |                    |            |
|                                            |                    |            |
| Forma opera                                |                    |            |
|                                            | v                  |            |
| Data opera                                 |                    |            |
| Data opera                                 |                    |            |
|                                            |                    |            |
| Altre caratteristiche                      |                    |            |
|                                            |                    |            |
|                                            |                    |            |
|                                            |                    |            |
| Fonti                                      |                    |            |
|                                            |                    |            |
| Si/No                                      | Nota               | i <b>o</b> |
| Nota informativa                           |                    |            |
|                                            |                    |            |
|                                            |                    |            |
|                                            |                    |            |
| Nota catalogatore                          |                    |            |
|                                            |                    |            |
|                                            |                    |            |
|                                            |                    |            |
| Data incorimonto                           | Data accieramente  |            |
|                                            |                    |            |
| 53/ mm/ addd                               | 397 milly dada     |            |
|                                            |                    |            |
|                                            |                    |            |

Effettuate le variazioni, alla pressione del tasto **Ok** si torna all'analitica dell'opera aggiornata.

### 3.2.8 Cancella opera

La funzione si attiva tramite la selezione del pulsante **Modifica** voce **Cancella** e consente di eliminare una opera dalla base dati di Indice; il sistema controlla che non abbia titoli collegati e che non sia localizzato per gestione per altre biblioteche di SBNCloud e cancella il record dalla base dati locale; se il record non ha titoli legati in Indice è non è localizzato per altri Poli lo cancella dalla base dati di Indice

### 3.2.9 Proposta di correzione

La funzione si attiva tramite la selezione del pulsante **Funzioni di servizio**, voce **Proposta di correzione**: se non si ha l'autorità per correggere il record opera/composizione si può inserire una proposta di correzione (vedi *Proposta di Correzione*).

### 3.2.10 Allinea Opera

La funzione si attiva tramite la selezione del pulsante **Funzioni di servizio**, voce **Allinea** e permette di "allineare" il record alla versione aggiornata di Indice

### 3.2.11 Modifica localizzazioni per gestione

La funzione si attiva tramite la selezione del pulsante **Funzioni di servizio**, voce **Modifica localizzazione per gestione:** con questa funzione è possibile acquisire la localizzazione per gestione dell'opera/composizione e procedere quindi alla modifica del record (Varia descrizione) e al suo allineamento (Allinea opera) analogamente a quanto si può fare sui Titoli.

# Gestione della Forma di Rinvio dell'Opera

Selezionando i tasti posizionati sulla forma di Rinvio dell'Opera è possibile attivare le seguenti funzioni:

| SBN Menu × Polo di Collaud                | o SBW 🗸 🗙 Biblioteca A | tieri Pasolini 🗸 IT 🗸                        |                                                                  | e Lara Vagnetti          | €→Logout |
|-------------------------------------------|------------------------|----------------------------------------------|------------------------------------------------------------------|--------------------------|----------|
| Cerca opera / Sintetica opera / Analitica |                        |                                              |                                                                  |                          |          |
| Analitica Titolo (S                       | BW0190306)             |                                              |                                                                  |                          |          |
| Ricerca in indice                         |                        |                                              |                                                                  |                          |          |
| Gestione Bibliografica                    | Gestione Semantica     | Documento Fisico                             | Periodici                                                        | Ulteriori Informazioni   |          |
| - □ ● SBW0190306                          | Creazio<br>Min A       | ne intellettuale del *Bibliot                | ecario esperto                                                   |                          |          |
| + 🗌 💄 SBWV169753                          | Woo<br>Min .           | olf, Virginio Rinvio<br>[Nome associato]     |                                                                  |                          |          |
| □ ● SBW0190321                            | *tito                  | olo di ordinamento. Contral                  | to voce bianca                                                   | Varia descrizione        |          |
|                                           | base                   | so, n. 240, 1, tonus peregri<br>atto         | nus. <appellat< th=""><td>Varia legame</td><td></td></appellat<> | Varia legame             |          |
|                                           | Min /                  | 1 <i>02</i>                                  |                                                                  | Cancella legame          |          |
| □ <b>⇄</b> SBW0190323                     | Rinv<br>Min            | io della *creazione intelleti<br>/ <i>08</i> | uale del Biblioto                                                | ecario esperto 🔍 🗐 + 🖌 🖌 |          |
|                                           |                        |                                              |                                                                  |                          |          |

| R.T. I. Almaviva S.p.A./ Almawave S.p.A./ | Pagina                                                                                                    |
|-------------------------------------------|----------------------------------------------------------------------------------------------------|
| Indra Italia S.p.A./Intellera Consulting  | 154 di 179                                                                                                 |
|                                           | R.T. I. Almaviva S.p.A./ Almawave S.p.A./<br>Indra Italia S.p.A./Intellera Consulting<br>Uso Confidenziale |

### 3.2.12 Visualizzazione dettaglio

La selezione del pulsante **Lente** consente l'apertura di una maschera contenente la visualizzazione del dettaglio della forma di rinvio di interesse (i campi non sono modificabili);

### 3.2.13 Varia descrizione

La possibilità di effettuare operazioni di correzione dipende:

- dal livello di autorità dell'utente (che non può comunque essere superiore a quello della biblioteca in cui opera) relativo alle parti comuni del record e agli eventuali dati specifici;
- dalle abilitazioni dell'utente (vedi Manuale Abilitazioni).

In entrambi i casi è sempre possibile inviare una proposta di correzione (vedi Proposta di Correzione).

Le correzioni su dati condivisi apportate da altri Poli rispetto a quello operante innescano, su richiesta, le procedure di allineamento che servono ad aggiornare i record di SBNCloud con la versione corretta di Indice (vedi Allineamenti)

La selezione del pulsante **Modifica** voce **Varia descrizione** consente di variare la descrizione del rinvio opera e le sue qualificazioni.

### 3.2.14 Varia legame

La selezione del pulsante Modifica voce Varia legame consente di variare la nota al legame;

### 3.2.15 Cancella rinvio

La selezione del pulsante **Modifica** voce **Cancella rinvio** consente di cancellare la forma di rinvio e automaticamente il relativo legame alla forma accettata.

### 3.2.16 Proposta di correzione

La funzione si attiva tramite la selezione del pulsante **Funzioni di servizio**, voce **Proposta di correzione**: se non si ha l'autorità per correggere il record nome si può inserire una proposta di correzione (vedi <u>Proposta di</u> <u>Correzione</u>).

### 3.3 Authority Marca

#### 3.3.1 Creazione di una Marca

La creazione di una marca può avvenire sia in fase di creazione/correzione di un titolo, sia accedendo dalla voce Authorities del menu di Catalogo. Nel primo caso è possibile anche registrare (e modificare) il legame Titolo-Marca, nel secondo caso invece è consentita soltanto la creazione/correzione della marca indipendentemente dai legami ai titoli.

| R.T. I. Almaviva S.p.A/ Almawave S.p.a/<br>Indra Italia S.p.A/ Intellera Consulting | Sistema Pubblico di Connettività LOTTO 3 |
|-------------------------------------------------------------------------------------|------------------------------------------|
| Manuale Utente - Lotto 3                                                            | SPCL3-ICCU-MUT-Catalogazione-V.3.0       |

La marca può essere creata soltanto condivisione con l'Indice ed occorre preliminarmente effettuare la ricerca in locale e in Indice; qualora la ricerca non abbia dato esito positivo si può procede alla creazione della marca cliccando sul tasto **Crea**.

| SBN Menu 🗴 Polo di Collaudo SBW 🗸 🗙 Biblioteca Altieri Pasolini 🗸 IT 🗸      | 🕒 Lara Vagnetti 🕞 Logout           |
|-----------------------------------------------------------------------------|------------------------------------|
| Cerca marca                                                                 |                                    |
| Protocollo di INDICE: 3001 Nessun elemento trovato. Nessun elemento trovato | ×                                  |
| Cerca marca                                                                 |                                    |
| Descrizione                                                                 |                                    |
| libri biblioteca                                                            |                                    |
| Parola chiave                                                               |                                    |
|                                                                             |                                    |
| Mid                                                                         |                                    |
|                                                                             |                                    |
| Citazione standard                                                          |                                    |
| The Numero Numero                                                           |                                    |
| Motto                                                                       |                                    |
|                                                                             |                                    |
|                                                                             |                                    |
| Ordinamento                                                                 |                                    |
| 2 Denominazione                                                             |                                    |
|                                                                             |                                    |
|                                                                             |                                    |
| Cerca Crea                                                                  |                                    |
|                                                                             |                                    |
| ICCU - Ambiente di Sviluppo Ultimo rilascio il 27/07/20                     | 21 15:49 - v. 0.0.1-5c9e20945-svil |

La maschera di creazione della Marca viene valorizzata con i criteri impostati per la ricerca.

SPCL3-ICCU-MUT-Catalogazione-V.3.0

| Crea marca                |                 |   |  |
|---------------------------|-----------------|---|--|
| Livello                   |                 |   |  |
| 51 Minimo                 | ~               |   |  |
| Citazione standard        |                 |   |  |
| Codice                    |                 | o |  |
| Descrizione               |                 |   |  |
| libri con copertine color | ite sovrapposti |   |  |
| Malla                     |                 |   |  |
| Motto                     |                 |   |  |
| Parola chiave             |                 |   |  |
| libri                     |                 |   |  |
| copertine                 | • •             |   |  |
| Note                      |                 |   |  |
|                           |                 |   |  |
| Carica immagino           |                 |   |  |
|                           |                 |   |  |
| immagine                  | Scegli file     |   |  |
|                           |                 |   |  |
|                           |                 |   |  |
|                           | Ok Annulla      |   |  |
|                           |                 |   |  |

La maschera di creazione della Marca comprende i seguenti campi:

- Livello di catalogazione che non può essere superiore a quello del bibliotecario operante;
- Citazione standard: si possono inserire fino a tre citazioni, il sistema controlla che la citazione inserita non sia stata attribuita ad altra marca; Per l'inserimento si veda il paragrafo successivo:
- Descrizione: campo libero per la descrizione breve della marca tipografica
- Motto: si può inserire il motto della marca fino ad un massimo di 160 caratteri
- Parole chiave: si possono inserire fino a un massimo di cinque parole chiave identificanti per la marca; per inserire le parole si utilizza il pulsante **Più** che inserisce una nuova riga mentre per cancellare una riga precedentemente inserita si seleziona il pulsante **Cestino**;

- Nota: campo libero a cura del catalogatore
- A seguire è presente la gestione delle immagini legate alla Marca che può essere effettuata sia tramite trascinamento di una immagine o tramite la selezione con il tasto **Scegli file**:

| SBN Menu × Po                                                        | olo di Collaudo SBW 🗸   | × Biblioteca Altieri Paso | lini 🗸 IT 🗸 |                                                         | e Lara Vagnetti 🕞 Logout                      |
|----------------------------------------------------------------------|-------------------------|---------------------------|-------------|---------------------------------------------------------|-----------------------------------------------|
| Note                                                                 |                         |                           |             |                                                         |                                               |
|                                                                      |                         |                           |             |                                                         |                                               |
|                                                                      |                         |                           |             |                                                         |                                               |
| Carica immagine<br>Trascina<br>immagine<br>€ Apri<br>€ → × ↑ ↓ • Que | sto PC → Download →     | Scegli file               | ~ Č         | X<br>P Cerca in Download                                |                                               |
| Organizza 🗸 Nuova can                                                | tella v                 |                           | -           |                                                         |                                               |
| Documentazion                                                        | Nome                    | Ultima modifica           | Про         | Dimensione                                              |                                               |
| Documents                                                            | ✓ Oggi (3)              | 20/07/2021 10:02          | 51 JBC      | 7/0                                                     |                                               |
| File di chat di Mi                                                   | immagineMarca3.jpg      | 28/07/2021 10:02          | File JPG    | 7 KB                                                    |                                               |
| Notebooks                                                            | immagineMarca1.jpg      | 28/07/2021 10:01          | File JPG    | 13 KB                                                   |                                               |
| Nome f                                                               | ile: immagineMarca2.jpg |                           | ~           | File personalizzati (*.png;*.jfif;*. $ \smallsetminus $ |                                               |
|                                                                      |                         |                           |             | Apri Annulla D                                          | il 27/07/2021 15:49 - v. 0.0.1-5c9e20945-svil |

Alla selezione del file di interesse l'immagine viene importata nella maschera di creazione; è possibile collegare più immagini che possono essere eliminate con il pulsante **Cestino**.

SPCL3-ICCU-MUT-Catalogazione-V.3.0

| SBN Menu 🗙 Polo di Collau    | do SBW 🗸 🗙 Biblioteca Altieri Pasolini 🗸 IT 🤸 | <b>~</b>                 | 😝 Lara Vagnetti 🛛 😝 Logout             |
|------------------------------|-----------------------------------------------|--------------------------|----------------------------------------|
| Cerca marca / Crea marca     |                                               |                          |                                        |
| Crea marca                   |                                               |                          |                                        |
| Livello                      |                                               |                          |                                        |
| 51 Minimo                    | ~                                             |                          |                                        |
| Citazione standard           |                                               |                          |                                        |
| В                            | 10789                                         | •                        |                                        |
| Descrizione                  |                                               |                          |                                        |
| libri con copertine colorate | sovrapposte                                   |                          |                                        |
|                              |                                               |                          |                                        |
| Motto                        |                                               |                          |                                        |
|                              |                                               |                          |                                        |
| Parola chiave                |                                               |                          |                                        |
| libri                        | · · · · · · · · · · · · · · · · · · ·         |                          |                                        |
| copertine                    |                                               | o                        |                                        |
| Note                         |                                               |                          |                                        |
|                              |                                               |                          |                                        |
| Carica immading              |                                               |                          |                                        |
| Canca immagine               |                                               |                          |                                        |
| Trascina<br>immagine         | Scegli file                                   |                          |                                        |
|                              |                                               |                          |                                        |
|                              |                                               |                          |                                        |
|                              |                                               |                          |                                        |
|                              |                                               |                          |                                        |
|                              |                                               |                          |                                        |
|                              | Ok Annulla                                    |                          |                                        |
|                              |                                               |                          |                                        |
| ICCII Ambiente di Column     |                                               |                          | 7/2021 15:40 0.0.1 5:0-20045           |
| iccu - Ambiente di Sviluppo  |                                               | Ultimo rilascio il 27/0. | 7/2021 15:49 - V. 0.0.1-5C9e20945-svil |

Una volta compilati i campi obbligatori cliccando sul tasto **Ok** si passa alla registrazione sulla base dati di SBNCloud e di Indice della nuova Marca.

Manuale Utente - Lotto 3

SPCL3-ICCU-MUT-Catalogazione-V.3.0

| SBN Menu × Polo di Collaudo SBW      | ✓ X Biblioteca Altieri Pasolini ✓ IT ✓                 | 🕒 Lara Vagnetti 🛛 😭 Logout |
|--------------------------------------|--------------------------------------------------------|----------------------------|
| Cerca marca / Crea marca / Analitica |                                                        |                            |
| Analitica Marca (SBW                 | /M000697)                                              |                            |
| Ricerca in indice                    |                                                        |                            |
| Gestione Bibliografica               |                                                        |                            |
| □ 👻 SBWM000697                       | libri con copertine colorate sovrapposte<br>Min B10789 |                            |
|                                      |                                                        |                            |
|                                      |                                                        |                            |
|                                      |                                                        |                            |
|                                      |                                                        |                            |
|                                      |                                                        |                            |

| ICCU - Ambiente di Sviluppo | Ultimo rilascio il 27/07/2021 15:49 - v. 0.0.1-5c9e20945-svil |
|-----------------------------|---------------------------------------------------------------|
|                             |                                                               |

### 3.3.1.1Supporto all'inserimento delle Citazioni

La maschera con l'elenco alfabetico dei Repertori è disponibile per supportare l'operatore nella selezione del repertorio da inserire; La tabella dei repertori è implementata dall'ICCU; gli aggiornamenti periodici sono resi disponibili ai Poli attraverso la funzione specifica Allineamento Repertori.

| SBN Menu × Polo di Collar                           | udo SBW | ✓ × Biblioteca Altieri Pasolini ✓ IT ✓                                                                                                    |   | 🕒 Lara Vagnetti |  |
|-----------------------------------------------------|---------|----------------------------------------------------------------------------------------------------|---|-----------------|--|
| Cerca marca / Crea marca / Analitica<br>Varia marca | Lista r | epertori – Marche                                                                                                    | × |                 |  |
| Mid<br><b>SBWM000697</b>                            | Sigla   | Descrizione                                                                                                    | A |                 |  |
| Citazione standard                                  | Α       | Ascarelli, F. La tipografia cinquecentina italiana. Firenze, Sansoni<br>Antiquariato, 1953.                                                                                                    |   |                 |  |
| Codice<br>Descrizione                               | В       | Marques typographiques des imprimeurs et libraires qui ont exerce dans les<br>Pays-Bas, et marques typographiques des imprimeurs et libraires belges<br>etablis a l'etranger, in Bibliotheca belgica. Bibliographie generale des Pays-<br>Bas, Bruxelles, Culture et civilisation, 1964-1975, vol. IV, p. 60-208. |   |                 |  |
| libri con copertine colora                          | с       | Heitz, P. Elsassische Buchermarken bis Anfang des 18. Jahrhunderts.<br>Strassburg, J.H. Ed. Heitz, 1892.                                                                                                    | Ţ |                 |  |
| Motto                                               |         |                                                                                                    |   |                 |  |

SPCL3-ICCU-MUT-Catalogazione-V.3.0

### Gestione dell'Autority Marca

Manuale Utente - Lotto 3

Sull'analitica di Indice della Marca è possibile passare all'esame sia dei Titoli collegati che del dettaglio, oppure alla gestione della Marca tramite i tasti funzione presenti su ogni riga degli elementi che compongono il reticolo della Marca.

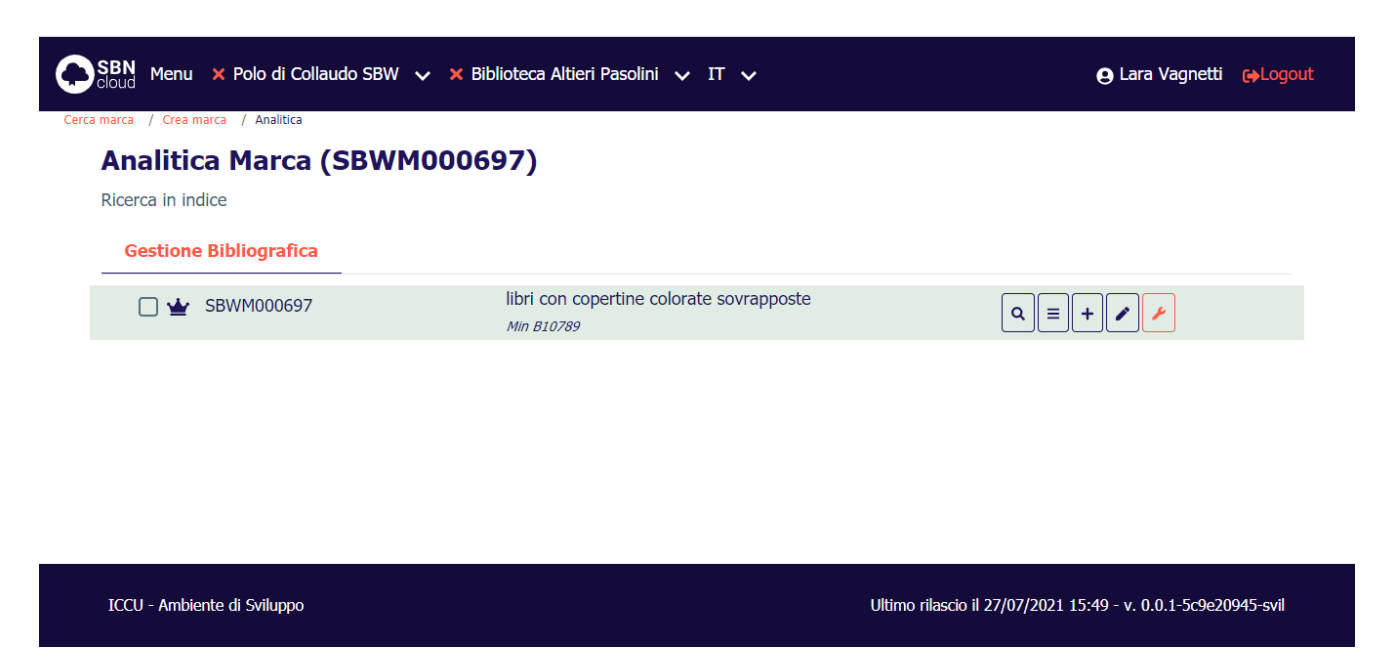

Le voci disponibili sono suddivise sui vari tasti funzione e sono:

#### 3.3.1.2Visualizzazione dettaglio

La selezione del pulsante **Lente** consente l'apertura di una maschera contenente la visualizzazione del dettaglio della di interesse (i campi non sono modificabili);

#### 3.3.1.3 Esamina

La selezione del pulsante **Esamina** apre il menù con la voce di esamina disponibili per la Marca (Vedi <u>Menu</u> <u>Esamina per le marche</u>).

#### 3.3.1.4Lega Editore a Marca

La funzione si attiva tramite la selezione del pulsante **Aggiungi**, voce **Lega editore a marca** e viene prospettata la maschera di ricerca nome nella quale è possibile valorizzare i canali per la ricerca dell'editore da collegare (è possibile collegare solo Nomi di tipo E), seguirà la lista sintetica dei nomi che rispondono ai criteri impostati:

| N /       | 114      | 1 - 44 - 2 |
|-----------|----------|------------|
| ivianuale | Utente - | LOTTO 3    |

| SBWI                    | M000697                                       | - libri con copert | ine colorate sovra | apposte |     | Le        | ga editore a ma | arca     |
|-------------------------|-----------------------------------------------|--------------------|--------------------|---------|-----|-----------|-----------------|----------|
| Sint<br>Ricero<br>Eleme | etica nomi<br>ca in indice<br>enti trovati: 2 |                    |                    |         |     |           | Analitica       | Salva ID |
| Pr                      | Vid                                           | Nome               | Forma              | T.Nome  | Liv | Datazione | Funzioni        |          |
| 1                       | FOGV240049                                    | *Editore Riuniti   | А                  | E       | 51  |           | <b>≡</b> Lega   |          |
| 2                       | SBWV148401                                    | *Editore *Riuniti  | A                  | E       | 90  |           | ■ Lega          |          |
|                         |                                               |                    | Cr                 | ea      |     |           |                 |          |

Sulla maschera è presente il tasto **Crea** nel caso in cui nessun Nome corrisponde a quello che si vuole legare e il tasto **Lega** per effettuare il legame con il nome di interesse;

Manuale Utente - Lotto 3

SPCL3-ICCU-MUT-Catalogazione-V.3.0

| Oggetto di riferimento |                                                           | Operazione           |
|------------------------|-----------------------------------------------------------|----------------------|
| SBWM000697             | <ul> <li>IIbri con copertine colorate sovrappo</li> </ul> | Lega editore a marca |
| Dati del legame        |                                                           |                      |
| Tipo legame            |                                                           |                      |
| 921                    |                                                           |                      |
| Nota                   |                                                           |                      |
|                        |                                                           |                      |
| Oggetto del legame     |                                                           |                      |
| FOGV240049             | - *Editore Riuniti                                        |                      |
|                        |                                                           |                      |

La mappa riporta nella parte superiore l'oggetto di riferimento, nella parte centrale il campo tipo di legame correttamente valorizzato e la nota al legame; nella parte inferiore sono presenti i campi relativi al nome da legare.

All'**Ok** il sistema manda il msg. "Operazione correttamente eseguita" e prospetta l'analitica marca arricchita dell'Editore.

Manuale Utente - Lotto 3

SPCL3-ICCU-MUT-Catalogazione-V.3.0

| marca / Crea marca / Analitica |                                                        |  |
|--------------------------------|--------------------------------------------------------|--|
| Analitica Marca (SBWM          | 000697)                                                |  |
| Gestione Bibliografica         |                                                        |  |
| - 🗌 🛓 SBWM000697               | libri con copertine colorate sovrapposte<br>Min B10789 |  |
| FOGV240049                     | *Editore Riuniti<br><i>Min</i>                         |  |
|                                |                                                        |  |

ICCU - Ambiente di Sviluppo

Ultimo rilascio il 27/07/2021 15:49 - v. 0.0.1-5c9e20945-svil

#### 3.3.1.5 Varia descrizione

La possibilità di effettuare operazioni di correzione dipende:

- dal livello di autorità dell'utente (che non può comunque essere superiore a quello della biblioteca in cui opera) relativo alle parti comuni del record e agli eventuali dati specifici;
- dalle abilitazioni dell'utente (vedi Manuale Abilitazioni).

In entrambi i casi è sempre possibile inviare una proposta di correzione (vedi Proposta di Correzione).

Le correzioni su dati condivisi apportate da altri Poli rispetto a quello operante innescano, su richiesta, le procedure di allineamento che servono ad aggiornare i record di SBNCloud con la versione corretta di Indice (vedi Allineamenti)

La funzione si attiva tramite la selezione del pulsante **Modifica**, voce **Varia descrizione** e consente di variare la descrizione della Marca, le sue qualificazioni e le immagini collegate: si apre la mappa di dettaglio con i campi modificabili; una volta effettuate le modifiche, queste si registrano con il tasto **Ok**.

Manuale Utente - Lotto 3

| Varia marca                 |               |                    |          |  |
|-----------------------------|---------------|--------------------|----------|--|
|                             |               |                    |          |  |
| Mid                         | Livello       |                    |          |  |
| SBWM000697                  | 51 Minimo     | ř                  |          |  |
| Citazione standard          |               |                    |          |  |
| В                           | 10789         |                    | 0        |  |
| Descrizione                 |               |                    |          |  |
| libri con copertine colorat | e sovrapposte |                    |          |  |
|                             |               |                    |          |  |
| Motto                       |               |                    |          |  |
|                             |               |                    |          |  |
| Parola chiave               |               |                    |          |  |
| LIBRI                       |               | <b> </b>           |          |  |
| COPERTINE                   |               | <b>■ 1 0</b>       |          |  |
| Note                        |               |                    |          |  |
|                             |               |                    | _        |  |
|                             |               |                    | <b>📾</b> |  |
| Carica immagine             |               |                    |          |  |
| Trascina                    |               | regli file         |          |  |
| immagine                    |               |                    |          |  |
|                             |               |                    |          |  |
|                             |               |                    |          |  |
|                             |               | Î                  |          |  |
|                             |               |                    |          |  |
| Data inserimento            |               | Data aggiornamento |          |  |
| 28/07/2021                  |               | 28/07/2021         |          |  |
|                             |               |                    |          |  |
|                             |               | A musella          |          |  |

# 3.3.1.6Cancella Marca

La funzione si attiva tramite la selezione del pulsante **Modifica** voce **Cancella** e consente di eliminare una Marca dalla base dati di Indice; il sistema controlla che la Marca non abbia titoli collegati e che non sia localizzato per gestione per altre biblioteche di SBNCloud e cancella il record dalla base dati locale; se il record non ha titoli legati in Indice è non è localizzato per altri Poli lo cancella dalla base dati di Indice

Manuale Utente - Lotto 3

### 3.3.1.7Proposta di correzione

La funzione si attiva tramite la selezione del pulsante **Funzioni di servizio**, voce **Proposta di correzione**: se non si ha l'autorità per correggere il record marca si può inserire una proposta di correzione (vedi <u>Proposta di</u> <u>Correzione</u>).

#### 3.3.1.8Allinea marca

La funzione si attiva tramite la selezione del pulsante **Funzioni di servizio**, voce **Allinea** e permette di "allineare" il record alla versione aggiornata di Indice

### 3.3.1.9 Modifica localizzazioni per gestione

La funzione si attiva tramite la selezione del pulsante **Funzioni di servizio**, voce **Modifica localizzazione per gestione:** con questa funzione è possibile acquisire la localizzazione per gestione della marca e procedere quindi alla modifica del record (Varia descrizione) e al suo allineamento (Allinea marca) analogamente a quanto si può fare sui Titoli.

### 3.4 Authority Luogo

### Creazione di un luogo

La creazione di un luogo può avvenire sia in fase di creazione/correzione di un titolo, sia accedendo dalla voce Authorities del menu di Catalogo. Nel primo caso è possibile anche registrare (e modificare) il legame Titolo-Luogo, nel secondo caso invece è consentita soltanto la creazione/correzione del luogo indipendentemente dai legami ai titoli.

Il luogo può essere creato soltanto condivisione con l'Indice ed occorre preliminarmente effettuare la ricerca in locale e in Indice; qualora la ricerca non abbia dato esito positivo si può procede alla creazione nel Luogo cliccando sul tasto **Crea**.

| Manuale Utente - Lotto 3 |  |
|--------------------------|--|
|                          |  |

| SBN Menu 🗙 Polo di Collaudo SBW 🗸 🗙 Biblioteca Altieri Pasolini 🗸 IT 🗸        | e Lara Va                                      | agnetti 😝Log     |
|-------------------------------------------------------------------------------|------------------------------------------------|------------------|
| a Luogo                                                                       |                                                |                  |
| () Protocollo di INDICE: 3001 Nessun elemento trovato. Nessun elemento trovat | 0                                              | ×                |
| Ricerca Luogo                                                                 |                                                |                  |
| Denominazione                                                                 |                                                |                  |
| Luogo per il Bibliotecario esperto                                            | 🖾 🔘 Inizio                                     | O Intero         |
| Lid                                                                           |                                                |                  |
| Ordinamento                                                                   |                                                |                  |
| 2 Denominazione ×                                                             |                                                |                  |
|                                                                               |                                                |                  |
| Cerca Crea                                                                    |                                                |                  |
|                                                                               |                                                |                  |
| ICCU - Ambiente di Sviluppo                                                   | Ultimo rilascio il 27/07/2021 15:49 - v. 0.0.1 | 1-5c9e20945-svil |

La maschera di creazione del Luogo viene valorizzata con i criteri impostati per la ricerca.

SPCL3-ICCU-MUT-Catalogazione-V.3.0

| Livello                            |      |
|------------------------------------|------|
| 51 Minimo 🖌                        |      |
| Denominazione luogo                |      |
| Luogo per il Bibliotecario esperto |      |
| Forma Paese                        |      |
| A ACCETTATA ~ IT ITALIA ~          |      |
| Nota informativa                   |      |
| Fonti                              |      |
| Sì/No 🗸 Sigla 🖋 Nota               |      |
| Nota catalogatore                  | v    |
|                                    | X223 |
|                                    |      |
|                                    |      |
| Ok Annulla                         |      |
|                                    |      |

La maschera di creazione del Luogo comprende i seguenti campi:

- Livello di catalogazione: obbligatorio
- Denominazione: obbligatorio
- Forma: obbligatoria
- Paese: facoltativo, si sceglie da tabella il paese di nascita per il nome persona o di residenza per l'ente;
- Nota informativa: facoltativo;
- Fonti: facoltativo; per inserire i repertori sui quali è citato il titolo uniforme (Per l'inserimento delle fonti vedi <u>Creazione di un nome</u>)

• Nota catalogatore: facoltativo, si compila con la citazione delle fonti non presenti in tabella che si sono consultate per redazione della Nota informativa;

Una volta compilati i campi obbligatori cliccando sul tasto **Ok** si passa alla registrazione sulla base dati di SBNCloud e di Indice del nuovo Luogo.

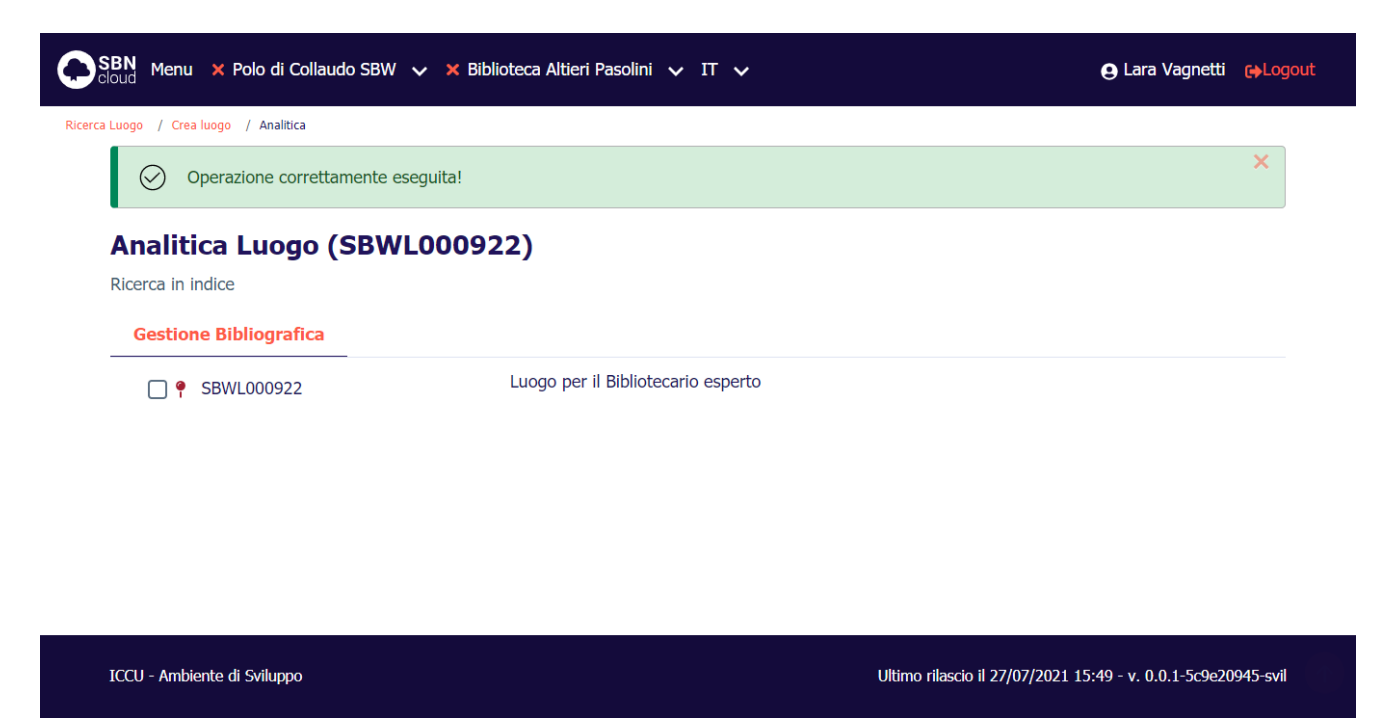

Nel caso in cui il luogo creato trovi una corrispondenza con uno o più luoghi simili sulla base dati di Indice, il sistema ne prospetta la lista sintetica sulla quale sono a disposizione del catalogatore i bottoni **Modifica Creazione**, che riporta l'operatore sulla maschera di creazione con i campi liberi per accogliere tutte le modifiche, e **Forza creazione** che consente di registrare il nuovo. Nel caso in cui invece uno dei nome presenti sulla lista sia quello che si sta tentando di creare sarà possibile utilizzare il tasto **Cattura** per portarlo sulla base dati locale ed inserirne la localizzazione sulla base dati di Indice.

SPCL3-ICCU-MUT-Catalogazione-V.3.0

|            | BN Mer        | nu 🗙 Polo di Collaudo SBW   | ✓ 🗙 Biblioteca Altieri Pasolini ✓ IT ✓ |                                 | 🕒 Lara        | Vagnetti 🕞Logout   |
|------------|---------------|-----------------------------|----------------------------------------|---------------------------------|---------------|--------------------|
| Ricerca Lu | uogo / C      | Crea luogo / Trovati simili |                                        |                                 |               |                    |
| 1          | <b>Frov</b> a | ati simili                  |                                        |                                 |               |                    |
|            | Pr            | Lid                         | Denominazione                          | Forma                           | Liv           | Funzioni           |
|            | 1             | SBWL000922                  | Luogo per il Bibliotecario esperto     | А                               | 51            | Cattura            |
|            |               |                             | Modifica creazione                     |                                 |               |                    |
|            |               |                             |                                        |                                 |               |                    |
|            |               |                             |                                        |                                 |               |                    |
|            |               |                             |                                        |                                 |               |                    |
| I          | ccu - An      | nbiente di Sviluppo         | U                                      | Iltimo rilascio il 27/07/2021 1 | l5:49 - v. 0. | 0.1-5c9e20945-svil |

Se il nome è identico ad un nome già presente, il sistema risponde con un messaggio esplicativo. Il Protocollo SBNMARC non consente la creazione con forzatura di un luogo con la stessa stringa di un altro già presente sulla base dati di riferimento. Per poter inserire un omonimo è necessario fornire tra uncinate le appropriate qualificazioni che permettano di distinguerlo dal nome con cui condivide la descrizione.

| SBN Me            | nu 🗙 Polo di Collaudo SBW            | ✓ 🗙 Biblioteca Altieri Pasolini ✓ IT ✓                 |                                  | 🕒 Lara Vagnetti 🕞 Logout       |
|-------------------|--------------------------------------|--------------------------------------------------------|----------------------------------|--------------------------------|
| Ricerca Luogo / S | Sintetica Luogo / Crea luogo / Trova | iti simili                                             |                                  |                                |
| ()                | Protocollo di INDICE: Inserir        | nento respinto. Luogo gi� presente con Lid: SBWL000922 |                                  | ×                              |
| Trova             | ati simili                           |                                                        |                                  |                                |
| Pr                | Lid                                  | Denominazione                                          | Forma                            | Liv Funzioni                   |
| 1                 | SBWL000922                           | Luogo per il Bibliotecario esperto                     | А                                | 51 Cattura                     |
|                   |                                      | Modifica creazione Forza creazione                     |                                  |                                |
| ICCU - Ar         | nbiente di Sviluppo                  |                                                        | Jltimo rilascio il 27/07/2021 15 | i:49 - v. 0.0.1-5c9e20945-svil |
|                   |                                      |                                                        |                                  |                                |

Manuale Utente - Lotto 3

SPCL3-ICCU-MUT-Catalogazione-V.3.0

| SBN Menu 🗙 Polo di Collaudo SBW                   | 🗸 🗙 Biblioteca Altieri Pasolini 🗸 IT 🗸               | 😝 Lara Vagnetti 🛛 😝 Logoui |
|---------------------------------------------------|------------------------------------------------------|----------------------------|
| erca Luogo / Sintetica Luogo / Crea luogo / Trova | ti simili / Analitica                                |                            |
| Analitica Luogo (SBW                              | L000928)                                             |                            |
| Ricerca in indice                                 |                                                      |                            |
| Gestione Bibliografica                            |                                                      |                            |
| SBWL000928                                        | Luogo per il Bibliotecario esperto <italia></italia> |                            |
|                                                   |                                                      |                            |
|                                                   |                                                      |                            |
|                                                   |                                                      |                            |
|                                                   |                                                      |                            |
|                                                   |                                                      |                            |
|                                                   |                                                      |                            |

ICCU - Ambiente di Sviluppo

#### Ultimo rilascio il 27/07/2021 15:49 - v. 0.0.1-5c9e20945-svil

#### Gestione dell'Authority Luogo

Sull'analitica di Indice del Luogo è possibile passare all'esame sia dei Titoli collegati che del dettaglio ma, a differenza delle altre Authorities esaminate finora, il Luogo non ha localizzazione per gestione in Indice, quindi, non esistono le funzioni di gestione del Luogo che saranno possibili solo dall'applicativo di Interfaccia diretta. A seguire la visualizzazione dell'analitica del Luogo e dei tasti funzione presenti su ogni riga degli elementi che compongono il reticolo.

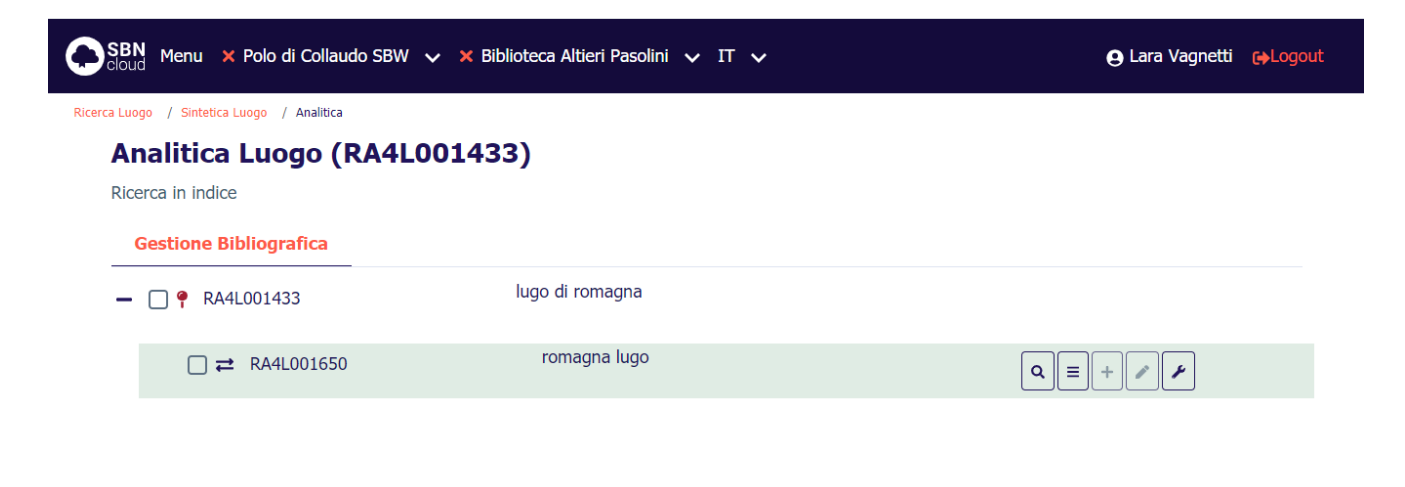

ICCU - Ambiente di Sviluppo

Ultimo rilascio il 27/07/2021 15:49 - v. 0.0.1-5c9e20945-svil

Le voci disponibili sono suddivise sui vari tasti funzione e sono:

| Versione 3.0   | R.T. I. Almaviva S.p.A./ Almawave S.p.A./                     | Pagina     |
|----------------|---------------------------------------------------------------|------------|
| del 17/01/2025 | Indra Italia S.p.A./Intellera Consulting<br>Uso Confidenziale | 171 di 179 |

Manuale Utente - Lotto 3

SPCL3-ICCU-MUT-Catalogazione-V.3.0

### 3.4.1.1Visualizzazione dettaglio

La selezione del pulsante **Lente** consente l'apertura di una maschera contenente la visualizzazione del lente del Luogo di interesse (i campi non sono modificabili);

#### 3.4.1.2Esamina

La selezione del pulsante **Esamina** apre il menù con la voce di esamina disponibili per il luogo (Vedi <u>Menu</u> <u>Esamina per il luogo</u>).

#### 3.4.1.3Proposta di correzione

La funzione si attiva tramite la selezione del pulsante **Funzioni di servizio**, voce **Proposta di correzione:** se non si ha l'autorità per correggere il record luogo si può inserire una proposta di correzione (vedi <u>Proposta di</u> <u>Correzione</u>).

#### 3.4.1.4Allinea luogo

La funzione si attiva tramite la selezione del pulsante **Funzioni di servizio**, voce **Allinea** e permette di "allineare" il record alla versione aggiornata di Indice

#### Gestione della Forma di Rinvio del Luogo

Selezionando i tasti posizionati sulla forma di Rinvio del luogo è possibile attivare le seguenti funzioni:

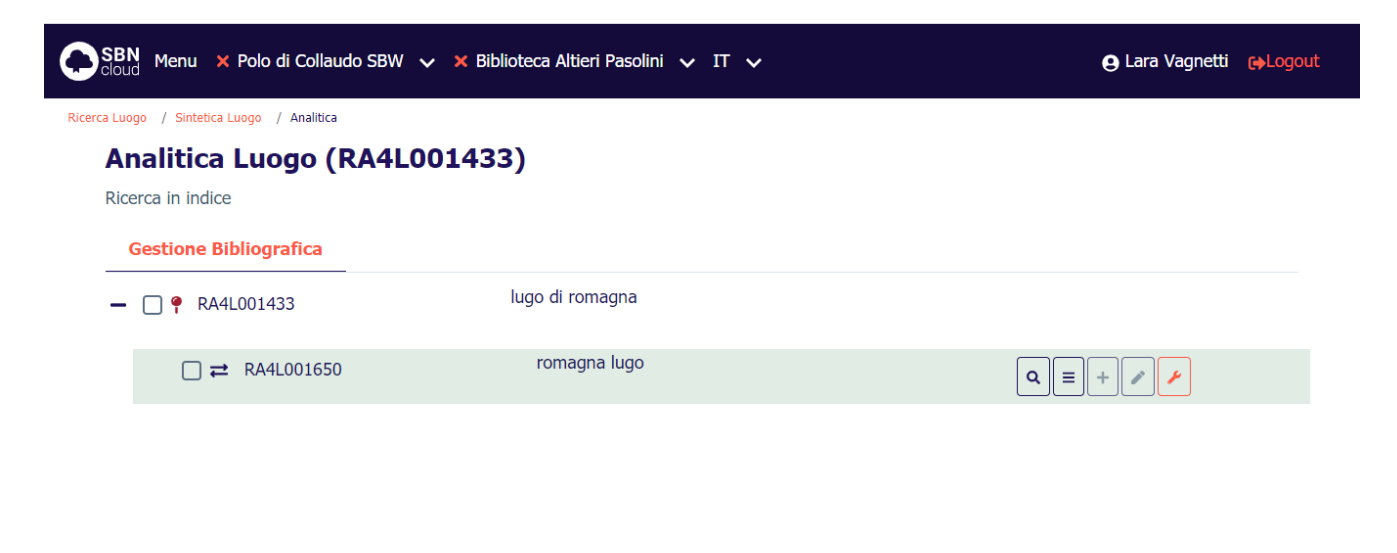

ICCU - Ambiente di Sviluppo

Ultimo rilascio il 27/07/2021 15:49 - v. 0.0.1-5c9e20945-svil

### 3.4.1.5Visualizzazione dettaglio

La selezione del pulsante **Lente** consente l'apertura di una maschera contenente la visualizzazione del dettaglio della forma di rinvio di interesse (i campi non sono modificabili);

Manuale Utente - Lotto 3

SPCL3-ICCU-MUT-Catalogazione-V.3.0

#### 3.4.1.6Proposta di correzione

La funzione si attiva tramite la selezione del pulsante **Funzioni di servizio**, voce Proposta di correzione: E' sempre possibile inserire una proposta di correzione (vedi <u>Proposta di Correzione</u>).

SPCL3-ICCU-MUT-Catalogazione-V.3.0

# 4. PROPOSTA DI CORREZIONE

In questo Capitolo viene descritta la funzionalità di Proposta di correzione; nel caso in cui un Bibliotecario, nella sua attività di correzione di una notizia o di una voce di autority non abbia l'autorità per correggere il record può inserire una proposta di correzione o tramite un'apposita voce presente nel menù del pulsante **Funzioni di servizio** o dall'apposita voce del menù Catalogo dove potrà poi anche verificare lo stato della proposta inserita o rispondere alle proposte arrivate nella sua Biblioteca.

### 4.1 Creazione di una proposta

La creazione di una nuova proposta di Correzione si attiva dalla prospettazione analitica di un titolo o di una authority tramite la selezione del tasto **Funzioni di servizio**, voce **Proposta di correzione** nel caso in cui non ne siano presenti altre:

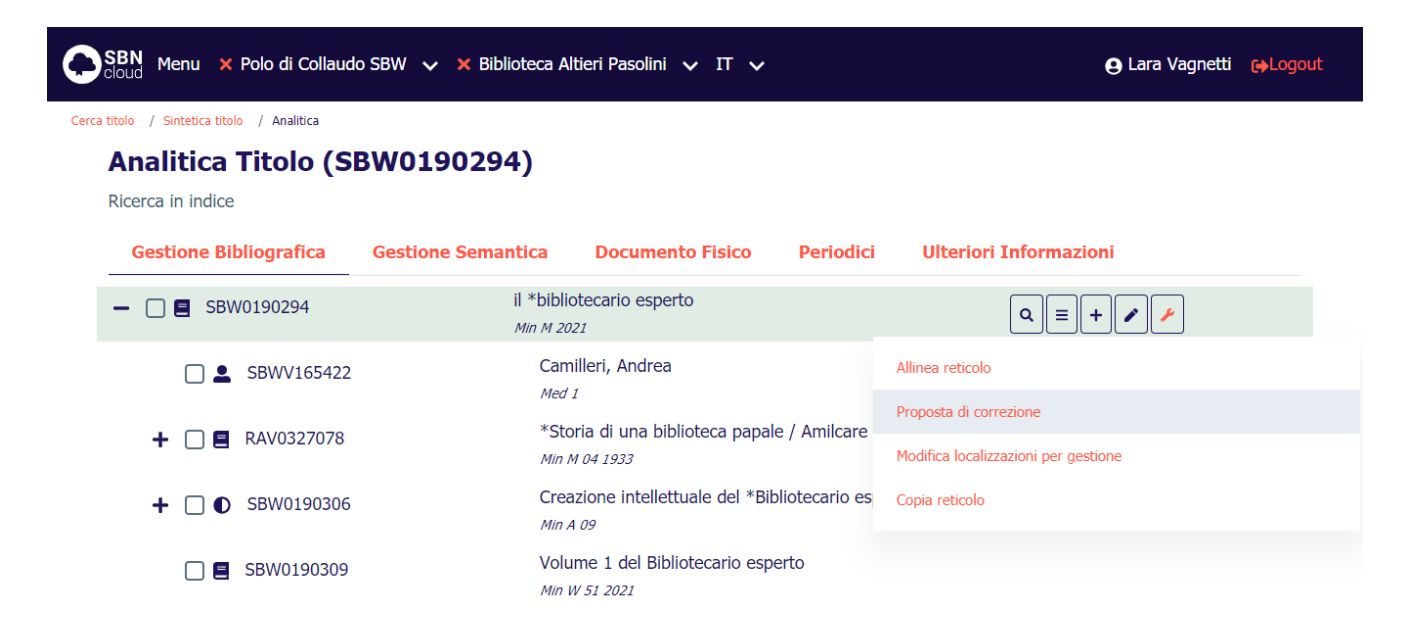

SPCL3-ICCU-MUT-Catalogazione-V.3.0

|          | BN Menu 🗙 Polo di Collaudo SBW                    | ✓ 🗙 Biblioteca Altieri Paso | olini 🗸 I | т 🗸              | e Lara Vagnetti 😝                              | .ogout |
|----------|---------------------------------------------------|-----------------------------|-----------|------------------|------------------------------------------------|--------|
| Cerca ti | itolo / Sintetica titolo / Analitica / Crea propo | ista di correzione          |           |                  |                                                |        |
|          | Crea proposta di corr                             | ezione                      |           |                  |                                                |        |
|          | Identificativo oggetto                            |                             |           |                  |                                                |        |
|          | SBW0190294                                        |                             |           |                  |                                                |        |
|          | Proponente                                        |                             |           | Data inserimento |                                                |        |
|          | SBW IC                                            | vagnetti                    |           | 02/09/2021       |                                                |        |
|          | Testo proposta                                    |                             |           |                  |                                                |        |
|          | Destinatario                                      | ⊟                           |           |                  |                                                |        |
|          |                                                   | Ok Ann                      | nulla     |                  |                                                |        |
|          | ICCU - Ambiente di Sviluppo                       |                             |           | Ultimo rilas     | cio il 01/09/2021 17:21 - v. 0.0.1-0edd33837-s | svil 🔨 |

Nella maschera sono presenti i campi relativi ai dati dell'oggetto bibliografico sul quale si sta inserendo la proposta ed i dati della biblioteca/bibliotecario; si potrà quindi inserire il testo e selezionare il destinatario della proposta; alla pressione del tasto **Ok** viene prospettata la lista sintetica di tutte le proposte attualmente presenti sulla base dati;

| Sintetica proposta di correzione         Identificativo proposta       Stato       Data       Mittente       Identificativo oggetto       Testo proposta         2107       I       02/09/2021       SBW IC-renlap       SBW0190294       Si richiede di cambiare l'anno di pud documento | a Funzion<br>ubblicazione del   |
|----------------------------------------------------------------------------------------------------|---------------------------------|
| Identificativo<br>propostaStatoDataMittenteIdentificativo<br>oggettoTesto proposta2107I02/09/2021SBW IC-<br>renlapSBW0190294Si richiede di cambiare l'anno di pu<br>                                                                                                    | a Funzion<br>ubblicazione del   |
| 2107 I 02/09/2021 SBW IC-<br>renlap SBW0190294 Si richiede di cambiare l'anno di pu<br>documento                                                                                                    | ubblicazione del 🔍 🔍            |
|                                                                                                    |                                 |
| Сгеа                                                                                                    |                                 |
| CCU - Ambiente di Sviluppo Ultimo rilascio il 01/09/20                                                                                                    | 021 17:21 - v. 0.0.1-0edd33837- |

del 17/01/2025

Manuale Utente - Lotto 3

SPCL3-ICCU-MUT-Catalogazione-V.3.0

### 4.2 Ricerca di una proposta

Per la gestione delle proposte di correzione inviate dalla Biblioteca ma anche per quelle ricevute da altre Biblioteche è disponibile l'apposita funzione di Proposte di correzione che prevede una mappa di ricerca in cui inserire i filtri per identificare con facilità quella di interesse.

| SBN Menu × Polo di Collaudo S | SBN Menu 🗙 Polo di Collaudo SBW 🗸 🗙 Biblioteca Altieri Pasolini 🗸 IT 🗸 |                                                               |  |  |  |  |  |  |
|-------------------------------|------------------------------------------------------------------------|---------------------------------------------------------------|--|--|--|--|--|--|
| Cerca proposta di correzione  |                                                                        |                                                               |  |  |  |  |  |  |
| Cerca proposta di c           | orrezione                                                              |                                                               |  |  |  |  |  |  |
| Identificativo proposta       | Identificativo oggetto                                                 |                                                               |  |  |  |  |  |  |
| O Proposte inviate            | Proposte ricevute                                                      |                                                               |  |  |  |  |  |  |
| Data inserimento da           | Data inserimento a                                                     |                                                               |  |  |  |  |  |  |
| <b>i</b> 01/08/2021           | ☐                                                                      |                                                               |  |  |  |  |  |  |
|                               | Cerca                                                                  |                                                               |  |  |  |  |  |  |
| ICCU - Ambiente di Sviluppo   |                                                                        | Ultimo rilascio il 01/09/2021 17:21 - v. 0.0.1-0edd33837-svil |  |  |  |  |  |  |

È possibile individuare la proposta sia tramite l'identificativo della stessa che tramite l'identificativo dell'oggetto a cui la proposta si riferisce (es il BID nel caso di un titolo); è possibile scegliere di visualizzare la lista di tutte le proposte inviate alla Biblioteca o di quelle ricevute, eventualmente filtrate per intervallo di date. Nel caso in cui non siano presenti proposte che rispondono ai criteri inseriti verrà prospettato il tasto **Crea** altrimenti verrà prospettata la lista di tutte le proposte che rispondono ai filtri indicati.

Manuale Utente - Lotto 3

#### SBN denu 🗙 Polo di Collaudo SBW 🗸 🗙 Biblioteca Altieri Pasolini 🗸 IT 🗸 👘

e Lara Vagnetti eLogout

Cerca proposta di correzione / Sintetica proposta di correzione

### Sintetica proposta di correzione ( Proposte ricevute )

| Identificativo<br>proposta | Stato | Data       | Mittente          | Identificativo<br>oggetto | Testo proposta                                                            |   | Funzioni                     |  |
|----------------------------|-------|------------|-------------------|---------------------------|---------------------------------------------------------------------------|---|------------------------------|--|
| 2095                       | I     | 23/08/2021 | SBW IC-<br>renlap | BS10001435                | proposto da Lara il 23agosto2021                                          | ٩ | Inserimento<br>nota risposta |  |
| 2107                       | I     | 02/09/2021 | SBW IC-<br>renlap | SBW0190294                | Si richiede di cambiare l'anno di pubblicazione del documento             | ٩ | Inserimento<br>nota risposta |  |
| 2094                       | I     | 23/08/2021 | SBW IC-<br>renlap | SBWE003230                | Inserire la dicitura "Titolo utilizzato per<br>Manuale Utente" nel Titolo | ٩ | Inserimento<br>nota risposta |  |

Crea

#### ICCU - Ambiente di Sviluppo

Ultimo rilascio il 01/09/2021 17:21 - v. 0.0.1-0edd33837-svil

Per ogni riga, sarà disponibile il pulsante **lente** per visualizzare in una finestra apposita il dettaglio della proposta ed il tasto **Inserimento nota risposta** che consente l'inserimento della risposta nel caso di Proposta ricevuta dal bibliotecario; in fondo alla schermata è disponibile il tasto **Crea** che consente la creazione di una nuova Proposta di correzione (Vedi <u>Creazione di una proposta</u>).

### 4.3 Inserimento nota di risposta

A seguito della pressione del tasto **Inserimento nota di risposta** verrà prospettata la maschera contenente tutte le informazioni sulla proposta in esame con il fondo il campo in cui sarà possibile digitare il testo. Alla pressione del tasto **OK** la nota viene salvata sulla base dati e sarà visibile alla successiva interrogazione.

| Manuale I Itente - Lotto 3 |  |
|----------------------------|--|
|                            |  |

| Identificativo proposta                                                                        |                          | Identificativ | /o oggetto       |          |     |
|------------------------------------------------------------------------------------------------|--------------------------|---------------|------------------|----------|-----|
| 2107                                                                                           |                          | CRIMATOR      |                  |          |     |
| 2107                                                                                           |                          | SBW0190       | 0294             |          |     |
| Proponente                                                                                     |                          |               | Data inserimento | Stato    |     |
| SBW IC                                                                                         | renlap                   |               | 02/09/2021       | I INSERI | ITA |
| Si richiede di cambiare l'anno di pu<br>Elenco note risposta                                   | bblicazione del document | to            |                  |          |     |
| Si richiede di cambiare l'anno di pu<br>Elenco note risposta<br>Risposta                       | bblicazione del document | to            |                  |          |     |
| Si richiede di cambiare l'anno di pu<br>Elenco note risposta<br>Risposta<br>02/09/2021         | bblicazione del document | sbw IC        |                  |          |     |
| Si richiede di cambiare l'anno di pu<br>Elenco note risposta<br>Risposta<br>02/09/2021<br>Nota | bblicazione del document | SBW IC        |                  |          |     |

ICCU - Ambiente di Sviluppo

Ultimo rilascio il 01/09/2021 17:21 - v. 0.0.1-0edd33837-svil

SPCL3-ICCU-MUT-Catalogazione-V.3.0

Manuale Utente - Lotto 3

| SBN Menu × F                              | Polo di Collaudo SB <sup>1</sup> | W 👽 🗙 Biblioteca Altier | Pasolini 🗸    | Π 🗸                     |            |            | <b>e</b> Lara | ı Vagnetti 🛛 🕞 Lo                             |  |  |
|-------------------------------------------|----------------------------------|-------------------------|---------------|-------------------------|------------|------------|---------------|-----------------------------------------------|--|--|
| Cerca proposta di correziona<br>Sintetica | Dettaglio proposta di correzione |                         |               |                         |            |            |               |                                               |  |  |
| Identifica                                | Identificativo proposta          |                         |               | Identificativo oggetto  |            |            |               | nzioni                                        |  |  |
| propost                                   | 2107                             |                         |               |                         | SBW0190294 |            |               | nzioni                                        |  |  |
| 2095                                      | Proponente                       |                         |               | Data inse               | erimento   | Stato      |               | Inserimento<br>nota risposta                  |  |  |
|                                           | SBW IC                           | renlap                  |               | 02/09/2                 | 2021       | I INSERITA |               |                                               |  |  |
| 2107                                      | Testo proposta                   |                         |               |                         |            |            |               | −nserimento<br><sup>I</sup> bta risposta<br>π |  |  |
| 2094                                      | Si richiede di                   | cambiare l'anno di pub  | blicazione d  | el docume               | nto        |            |               | nserimento<br>Ibta risposta                   |  |  |
|                                           | Elenco note risposta             |                         |               |                         |            |            |               |                                               |  |  |
|                                           | SBW IC                           | 2021-09-02              | di risposta a | risposta alla richiesta |            |            | н<br>         |                                               |  |  |
|                                           |                                  |                         |               |                         |            |            |               |                                               |  |  |
|                                           |                                  |                         | Cr            | rea                     |            |            |               |                                               |  |  |